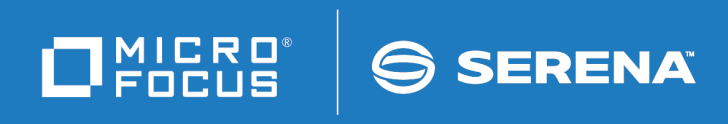

# Dimensions<sup>®</sup> RM 12.6 Administrator's Guide

Copyright © 2001–2018 Serena Software, Inc., a Micro Focus company. All rights reserved.

This document, as well as the software described in it, is furnished under license and may be used or copied only in accordance with the terms of such license. Except as permitted by such license, no part of this publication may be reproduced, photocopied, stored in a retrieval system, or transmitted, in any form or by any means, electronic, mechanical, recording, or otherwise, without the prior written permission of Serena. Any reproduction of such software product user documentation, regardless of whether the documentation is reproduced in whole or in part, must be accompanied by this copyright statement in its entirety, without modification.

This document contains proprietary and confidential information, and no reproduction or dissemination of any information contained herein is allowed without the express permission of Serena Software. The content of this document is furnished for informational use only, is subject to change without notice, and should not be construed as a commitment by Serena. Serena assumes no responsibility or liability for any errors or inaccuracies that may appear in this document.

Third party programs included with the Dimensions product are subject to a restricted use license and can only be used in conjunction with Dimensions.

#### Trademarks

Serena, TeamTrack, StarTool, PVCS, Comparex, Dimensions, Prototype Composer, Mariner, and ChangeMan are registered trademarks of Serena Software, Inc. The Serena logo and Version Manager are trademarks of Serena Software, Inc. All other products or company names are used for identification purposes only, and may be trademarks of their respective owners.

#### **U.S. Government Rights**

Any Software product acquired by Licensee under this Agreement for or on behalf of the U.S. Government, its agencies and instrumentalities is "commercial software" as defined by the FAR. Use, duplication, and disclosure by the U.S. Government is subject to the restrictions set forth in the license under which the Software was acquired. The manufacturer is Serena Software, Inc., 2345 NW Amberbrook Drive, Suite 200, Hillsboro, OR 97006.

Publication date: March 2018

# **Table of Contents**

|           | Preface                                                    | 13 |
|-----------|------------------------------------------------------------|----|
|           | Objective                                                  | 13 |
|           | Edition Status                                             | 13 |
|           | Audience                                                   | 13 |
|           | Typographical Conventions                                  | 13 |
|           | Printing Manuals                                           | 14 |
|           | Contacting Technical Support                               | 14 |
|           | License and Copyright Information for Third-Party Software | 15 |
| Chapter 1 | Dimensions RM Overview.                                    | 17 |
|           | What is Dimensions RM?                                     | 18 |
|           | What is Requirements Management?                           | 18 |
|           | Requirement Development                                    | 18 |
|           | Reporting and Traceability                                 | 18 |
|           | Change Management                                          | 19 |
|           | Communication                                              | 19 |
|           | Dimensions RM Tools                                        | 20 |
|           | RM Browser                                                 | 20 |
|           | RM Import                                                  | 20 |
|           | RM Import Designer                                         | 21 |
|           | RM Manage                                                  | 22 |
|           | Class Definition                                           | 22 |
|           | Dimensions RM Data Structure                               | 23 |
|           | Dimensions RM Basics                                       | 24 |
|           | Instances and Databases                                    | 24 |
|           | Users and Groups                                           | 24 |
|           | Instance Schemas                                           | 25 |
|           | Categories                                                 | 27 |
|           | Requirement Creation                                       | 28 |
|           | Requirement Evolution                                      | 28 |
|           | Requirement Views                                          | 31 |
|           | Queries                                                    | 33 |
|           | Query Terminology                                          | 33 |
|           | Reports                                                    | 34 |
|           | Containers                                                 | 34 |
|           | Collections                                                | 35 |
|           | Traceability and Impact Analysis                           | 35 |
|           | Change Management                                          | 36 |
|           | ALM Integration with Dimensions CM.                        | 36 |
|           | Sample Databases.                                          | 36 |
|           | Oracle Accounts Used by Dimensions RM                      | 37 |
|           | ICDBA Account                                              | 38 |
|           |                                                            |    |

|           | Oracle Account Password Management                                 | 38 |
|-----------|--------------------------------------------------------------------|----|
|           | Accounts Granted the Oracle RESOURCE Role                          | 39 |
|           | Locking RM Oracle User Accounts                                    | 39 |
| Chapter 2 | Customizing Web Forms and Templates                                | 41 |
|           | Customizing Web Forms                                              | 42 |
|           | Template Processing                                                | 42 |
|           | Template Layout                                                    | 43 |
|           | Customizable Web Forms                                             | 50 |
|           | Allowable Tags                                                     | 51 |
|           | Defining Custom Styles for Published Documents                     | 53 |
|           | Creating Templates to Publish Requirements                         | 55 |
|           | Defining Headers and Footers for Published Documents               | 57 |
|           | Creating a General Header and Footer File                          | 57 |
|           | Creating a Template Header and Footer File                         | 58 |
|           | Publishing a Document with File Attachments from a Separate Server | 59 |
|           | Customizing RM Browser Menus and Title Bars                        | 60 |
|           | Editing the Top Menu                                               | 60 |
|           | Editing the Action Pane of a View                                  | 62 |
|           | Changing the Default Settings of the RM Browser Text Editor        | 65 |
|           | Customizing the Editable Grid                                      | 65 |
|           | Configuring the Expansion and Collapse of RM Browser Sections      | 66 |
|           | Creating Custom Login Alert Pages for RM Browser                   | 66 |
|           | Customizing Headers and Footers of RM Browser Interface            | 67 |
| Chapter 3 | Agile                                                              | 69 |
| ,         | Creating Classes                                                   | 70 |
|           | Using Custom Classes                                               | 70 |
|           | Enics Class                                                        | 71 |
|           | Features Class                                                     | 72 |
|           | Products Class                                                     | 73 |
|           | Releases Class                                                     | 74 |
|           | Sprints Class                                                      | 75 |
|           | Stories Class                                                      | 76 |
|           | Creating Relationships                                             | 79 |
|           | Enabling Agile                                                     | 80 |
| Chapter 1 | Special Eurotions in Dimensions PM                                 | Q1 |
| Chapter 4 |                                                                    | 01 |
|           |                                                                    | 82 |
|           | Agile                                                              | 82 |
|           | Branching and Merging of Requirements.                             | 82 |
|           | Documents                                                          | 82 |
|           | Glossary                                                           | 83 |
|           | Test Case Management                                               | 83 |
| Chapter 5 | Test Case Management                                               | 85 |
|           | Overview                                                           | 86 |
|           | Class Definition                                                   | 86 |
|           |                                                                    |    |

|           | Creating Test Management Classes from Templates             | 86  |
|-----------|-------------------------------------------------------------|-----|
|           | Using Custom Classes with Test Management                   | 87  |
|           | Setting the Default Value for Test Steps                    | 87  |
|           | Creating a Relationship between the Test Management Classes | 88  |
|           | Forms.                                                      | 88  |
|           | Creating Forms for Test Management                          | 88  |
|           | Modifying Forms for Test Management                         | 89  |
|           |                                                             | 05  |
| Chapter 6 | Logging                                                     | 91  |
|           | Log Files                                                   | 92  |
|           | Logging Configuration File                                  | 92  |
|           | Log Levels                                                  | 93  |
|           | Logging with RM Import                                      | 93  |
|           | Logging Administrative Activities                           | 94  |
|           | About Administrative Logging                                | 94  |
|           | Archive Operations                                          | 94  |
|           | Remove Operations                                           | 95  |
|           | Show Operations                                             | 96  |
|           | Actions for which Data Is Recorded                          | 98  |
|           |                                                             | 50  |
| Chapter 7 | Application Lifecycle Framework (ALF)                       | 103 |
|           | Overview                                                    | 104 |
|           | Architecture                                                | 104 |
|           | Emitting ALF Events                                         | 105 |
|           | Trigger Points                                              | 106 |
|           | Event Definition                                            | 107 |
|           | Event Emitter                                               | 107 |
|           | Event Emitter Service                                       | 107 |
|           | Dimensions RM Web Services                                  | 107 |
|           | Enabling an Instance for ALE.                               | 108 |
|           | Configuring the ALE Emitter Service                         | 109 |
|           |                                                             | 109 |
|           | Ontions                                                     | 110 |
|           | Using Encrypted Passwords                                   | 110 |
|           | Installation                                                | 111 |
|           | Lising SSI Authentication with ALE                          | 111 |
|           |                                                             | 112 |
|           |                                                             | 113 |
|           | Micro Focus ALE Evont Emittor Service Fails on Startun      | 112 |
|           |                                                             | 115 |
| Chapter 8 | RM Manage                                                   | 115 |
|           | Overview                                                    | 116 |
|           | Configuration                                               | 116 |
|           | Setting RTM_HOME                                            | 116 |
|           | Setting ORACLE_HOME                                         | 117 |
|           | Setting the Header Text                                     | 117 |
|           | Setting the Footer Text                                     | 117 |
|           | Setting the License Server                                  | 118 |
|           |                                                             |     |

| Setting the Location of the Database Password File                | 118 |
|-------------------------------------------------------------------|-----|
| Creating the ICDBA Account                                        | 118 |
| Managing Instances                                                | 120 |
| Creating a New Instance                                           | 121 |
| Advanced Options for Creating a New Instance                      | 128 |
| Changing the Instance Password                                    | 129 |
| Backing Up an Instance Account                                    | 130 |
| Restoring an Instance Account from a Backup                       | 133 |
| Backing Up Instances from the Command Line                        | 136 |
| Deleting an Instance Account                                      | 139 |
| Defining the Instance Schema                                      | 140 |
| Backing Up an Instance Schema                                     | 140 |
| Restoring an Instance Schema from a Backup                        | 141 |
| Placing an Instance Account Online                                | 142 |
| Placing an Instance Account Offline                               | 142 |
| Installing Instance Tables                                        | 142 |
| Dronning Instance Tables                                          | 142 |
| Recreating Database Procedures                                    | 143 |
| Recreating Database Indexes                                       | 143 |
| Pocroating Database Pocources                                     | 1/2 |
| Sotting Link Options for Passings                                 | 143 |
| Managing Lears and Crouns                                         | 144 |
|                                                                   | 144 |
|                                                                   | 144 |
|                                                                   | 152 |
|                                                                   | 154 |
| Group Security                                                    | 156 |
| Deleting a User from an Instance                                  | 164 |
| Managing Security                                                 | 164 |
| Default Access                                                    | 165 |
| Database Administrator Accounts: Changing Passwords and Unlocking | 166 |
| Changing an Instance Administrator Password                       | 168 |
| Order of Precedence                                               | 169 |
| Valid Transactions                                                | 169 |
| Creating Category Administrators                                  | 172 |
| Database Password Encryption                                      | 173 |
| Managing Databases                                                | 174 |
| Logging onto a Database                                           | 175 |
| Logging on as a Different User                                    | 175 |
| Converting a Database or Instance                                 | 175 |
| Administering Tablespaces                                         | 177 |
| Managing Locks                                                    | 179 |
| Locking Objects.                                                  | 180 |
| Unlocking Collections.                                            | 181 |
| Unlocking Documents                                               | 181 |
| Unlocking Objects                                                 | 181 |
|                                                                   | 187 |
| F-mail Registration                                               | 187 |
| Configuring E-Mail Messages and Rules                             | 182 |
|                                                                   | T00 |

| Creating a Rule                                                     | 191 |
|---------------------------------------------------------------------|-----|
| Modifying a Rule for a Group                                        | 194 |
| Modifying a Rule for a User                                         | 194 |
| Deleting a Rule for a Group                                         | 194 |
| Deleting a Rule for a User                                          | 195 |
| RM Mail Service                                                     | 195 |
| Database Tab                                                        | 196 |
| Mail Server Tab                                                     | 197 |
| Control Tab                                                         | 198 |
| Log Tab                                                             | 199 |
| General Tab                                                         | 200 |
| Configuring Login Sources                                           | 200 |
| Specifying Login Sources                                            | 201 |
| Specifying SSO Configuration                                        | 202 |
| Changing the SSO Provider Host Name                                 | 203 |
| Fully Disabling SSO                                                 | 204 |
| Specifying an LDAP Server                                           | 205 |
| Specifying the LDAP Configuration                                   | 206 |
| Configuring LDAP to Use SSL                                         | 209 |
| Specifying the Azure AD Configuration                               | 211 |
| Setting Up Password Security                                        | 212 |
| Setting Password Rules                                              | 213 |
| ALM Integration Between Dimensions CM and Dimensions RM             | 214 |
| Logging In to a Dimensions CM Server                                | 215 |
| Associating Dimensions RM Instances to Dimensions CM Products       | 215 |
| Associating Dimensions RM Baselines or Collections to Dimensions CM | 1   |
| Projects/Streams                                                    | 215 |
| Command Line Parameters                                             | 215 |
| Using RM Manage within the Amazon Cloud                             | 216 |
| Icons and Toolbars                                                  | 217 |
| Icons                                                               | 217 |
| Toolbars                                                            | 217 |
| Group Folder Toolbar                                                | 219 |
| Class Definition                                                    | 221 |
| Overview                                                            | 222 |
| Defining the Instance Schema                                        | 222 |
| Class Definition Tasks                                              | 223 |
| Modeling Instances from Project Information                         | 223 |
| Naming Classes, Attributes, and Categories                          | 224 |
| Class Definition                                                    | 224 |
| Class Attributes                                                    | 225 |
| User Access to Classes                                              | 225 |
| Relationships Between Classes                                       | 225 |
| Relationship Rules                                                  | 226 |
| Process Documentation Phase                                         | 226 |
| Attributes for Specific Classes                                     | 226 |
| Starting Class Definition                                           | 227 |
| -                                                                   |     |

Chapter 9

| Working with the Class Definition Diagram          | 227 |
|----------------------------------------------------|-----|
| Editing the Instance Header and Footer             | 227 |
| Aligning Components                                | 228 |
| Canvas Grid                                        | 228 |
| Centering the Diagram.                             | 229 |
| Changing the Canvas Size                           | 229 |
| Finding a Class or Relationshin                    | 229 |
| Nudaina Objects                                    | 220 |
|                                                    | 230 |
| Danning the Diagram                                | 230 |
|                                                    | 231 |
|                                                    | 231 |
| Zooming the Diagram                                | 231 |
| Attributes                                         | 232 |
| Attribute Types                                    | 232 |
| Adding an Attribute                                | 245 |
| Defining an Attribute                              | 245 |
| Deleting an Attribute                              | 247 |
| Classes                                            | 248 |
| Adding a New Class                                 | 248 |
| Changing Display Properties for a Class            | 248 |
| Changing a Class Image.                            | 249 |
| Copying a Class                                    | 250 |
| Creating a Class Type from a Class                 | 250 |
|                                                    | 250 |
|                                                    | 250 |
|                                                    | 250 |
|                                                    | 251 |
|                                                    | 251 |
| Specifying Attributes                              | 252 |
| Specifying a Description                           | 253 |
| Specifying Security                                | 253 |
| Relationships                                      | 253 |
| Adding a New Relationship                          | 254 |
| Changing the Display Properties for a Relationship | 254 |
| Deleting a Relationship                            | 255 |
| Editing Vertices                                   | 256 |
| Purging Relationship Data                          | 256 |
| Renaming a Relationship                            | 257 |
| Reversing a Relationshin                           | 257 |
| Defining a Pelationship                            | 257 |
|                                                    | 257 |
|                                                    | 250 |
|                                                    | 258 |
|                                                    | 259 |
| Specifying Security                                | 263 |
| Class Types                                        | 263 |
| Defining a Class Type                              | 263 |
| Adding a New Class Type                            | 264 |
| Deleting a Class Type                              | 265 |
| Editing a Class Type Definition                    | 265 |
| - ,,                                               |     |

| Specifying Attributes                                    | 265        |
|----------------------------------------------------------|------------|
| Changing the Class Definition Bitmap                     | 265        |
| Changing the Class Icon                                  | 266        |
| Changing the Label Properties for Class Types            | 267        |
| Security                                                 | 267        |
| Granting Group Access                                    | 268        |
| Granting User Access                                     | 269        |
| Order of Precedence                                      | 269        |
| Valid Transactions                                       | 270        |
| Saving the Instance Schema                               | 272        |
| Reloading the Instance Schema                            | 272        |
| Releasing the Instance Schema Lock                       | 272        |
| Exporting the Instance Schema                            | 273        |
| Deploying the Instance Schema to Another Instance        | 273        |
| Printing the Instance Schema Diagram                     | 274        |
| Printing the Instance Schema Definitions                 | 274        |
| Implementing Suspect Links                               | 275        |
| Defining the Date Format                                 | 275        |
| Date Format Elements                                     | 276        |
| Date Format Element Suffixes                             | 277        |
| Capitalization of Date Format Elements                   | 277        |
| RRRR Date Format Elements                                | 278        |
| Punctuation and Character Literals in Date Format Models | 278        |
| Workflows                                                | 278        |
| Workflow Elements                                        | 279        |
| Creating or Editing a Workflow                           | 279        |
| Copying a Workflow to another Class                      | 288        |
| Deleting a Workflow                                      | 289        |
| Using Containers with Workflows                          | 290        |
| DM Import                                                | 202        |
|                                                          | 293        |
| What is RM Import?                                       | 294        |
|                                                          | 295        |
|                                                          | 297        |
|                                                          | 298        |
|                                                          | 298        |
|                                                          | 299        |
|                                                          | 302        |
|                                                          | 302        |
| Selecting an Excel File                                  | 303        |
|                                                          | 303        |
| Configuring Import Kules                                 | 202        |
|                                                          | 300        |
|                                                          | 3U/<br>507 |
|                                                          | 307        |
|                                                          | 307        |

Chapter 10

| Chapter 11 | RM Import Designer                                                         | 309        |
|------------|----------------------------------------------------------------------------|------------|
|            | What is RM Import Designer?                                                | 310        |
|            | Logging in to RM Import Designer                                           | 311        |
|            | Commands                                                                   | 313        |
|            | Opening an Existing Template                                               | 313        |
|            | Creating a New Template                                                    | 314        |
|            | Saving a Template                                                          | 314        |
|            | Saving a Template with Another Name                                        | 314        |
|            | Deleting a Template                                                        | 315        |
|            | General Tab                                                                | 315        |
|            | Chapter Rules Tab                                                          | 316        |
|            | Requirement Rules Tab.                                                     | 317        |
|            | Table Option                                                               | 317        |
|            |                                                                            | 318        |
|            |                                                                            | 319        |
|            |                                                                            | 321        |
|            |                                                                            | 321        |
|            |                                                                            | 324        |
|            | Word Dogular Expressions                                                   | 333<br>774 |
|            | Example Word Pogular Expressions                                           | 334        |
|            |                                                                            | 336        |
|            | Evamples                                                                   | 220        |
|            |                                                                            | 557        |
| Appendix A | Troubleshooting                                                            | 339        |
|            | Resolving "Password May be Incorrect in Security File or Security File May | Not be     |
|            | Found" Error                                                               | 340        |
|            | RM Browser hangs on Publish of Documents                                   | 341        |
|            | Windows Server is not prepared for Microsoft Office                        | 341        |
|            | Adobe Reader is installed on Windows Server                                | 341        |
|            | Publish of Document creates DOC files                                      | 341        |
|            | Word cannot open Documents.                                                | 341        |
|            | Improving Poor Performance                                                 | 342        |
|            | Empty window in Internet Explorer 11                                       | 342        |
|            | Unable to Save Query Decults or Dublish Decuments                          | 342        |
|            |                                                                            | 545        |
| Appendix B | RM Import Designer Examples                                                | 345        |
|            | Overview                                                                   | 346        |
|            | Begin and End Keyword                                                      | 346        |
|            | Entire Table with a Keyword is the Requirement                             | 348        |
|            | Table Option with Every Row                                                | 349        |
|            | Section Option with Keywords                                               | 351        |
|            | Heading Styles                                                             | 353        |
|            | Capturing Title and Description with No Title Rule                         | 354        |
|            | Conturing Title and Description with Title Dule                            | 356        |

| Appendix C | URL Syntax                                              | 359 |
|------------|---------------------------------------------------------|-----|
|            | How to Manually Specify a URL for URL Addressable Views | 360 |
|            | URL to a Document                                       | 361 |
|            | URL to a Chapter of a Document                          | 361 |
|            | URL to a Snapshot of a Document                         | 361 |
|            | URL to a Collection                                     | 361 |
|            | URL to a Specific Version of a Requirement              | 362 |
|            | URL to compare History Versions of a Requirement        | 362 |
|            | URL to the Current Version of a Requirement             | 362 |
| Appendix D | Running Scripts from the Command Line                   | 365 |
|            | Overview                                                | 366 |
|            | Setting Your Path                                       | 366 |
|            | Using doc_out                                           | 366 |
|            | Invoking doc_out                                        | 366 |
|            | Using doc_out from the Command Line                     | 368 |
|            | Using Script Variables with doc_out                     | 369 |
| Appendix E | Word Document Post Processing                           | 371 |
|            | Overview                                                | 372 |
|            | About Word Document Post Processor                      | 372 |
|            | Settings                                                | 373 |
|            | Enabling Word Document Post Processor                   | 378 |
|            | Disabling Word Document Post Processor                  | 379 |
|            | About Custom WordDocument Post Processor                | 379 |
|            | Enabling Custom WordDocument Post Processor             | 380 |
|            | Index                                                   | 383 |
|            |                                                         |     |

# **Objective**

The purpose of this manual is to describe how to configure, manage, and administer Dimensions RM instances, users, and groups. Dimensions RM is a comprehensive requirements management application that lets development teams capture, engineer, and manage requirements through the entire product life cycle.

# **Edition Status**

The information in this manual supersedes earlier editions of this manual.

dbDoctor utility The dbdoctor database test and repair utility, which was documented prior to the Dimensions RM 2010 R1 edition of this guide, is now only available directly from Serena Support. If Serena Support provides you with this utility, you must only use it under their supervision.

# Audience

This manual is intended for Dimensions RM administrators responsible for creating and managing instances, users, and groups.

# **Typographical Conventions**

The following typographical conventions are used in the online manuals and online help. These typographical conventions are used to assist you when using the documentation; they are not meant to contradict or change any standard use of typographical conventions in the various product components or the host operating system.

| italics   | Introduces new terms that you may not be familiar with and occasionally indicates emphasis. |  |
|-----------|---------------------------------------------------------------------------------------------|--|
| bold      | Emphasizes important information and field names.                                           |  |
| UPPERCASE | Indicates keys or key combinations that you can use.<br>For example, press the ENTER key.   |  |
| monospace | Indicates syntax examples, values that you specify, or results that you receive.            |  |

| <i>monospaced</i><br>italics | Indicates names that are placeholders for values you specify; for example, <i>filename</i> .                                                                                                    |
|------------------------------|----------------------------------------------------------------------------------------------------|
| monospace<br>bold            | Indicates the results of an executed command.                                                                                                    |
| vertical rule                | Separates menus and their associated commands.<br>For example, select File   Copy means to select Copy<br>from the File menu.<br>Also, indicates mutually exclusive choices in a<br>command syntax line. |
| brackets []                  | Indicates optional items. For example, in the following statement: SELECT [DISTINCT], DISTINCT is an optional keyword.                                                                                   |
|                              | Indicates command arguments that can have more than one value.                                                                                                    |

# **Printing Manuals**

As part of your Dimensions license agreement, you may print and distribute as many copies of the Dimensions manuals as needed *for your internal use, so long as you maintain all copies in strict confidence and take all reasonable steps necessary to ensure that the manuals are not made available or disclosed to anyone who is not authorized to access Dimensions under your Dimensions license agreement.* 

# **Contacting Technical Support**

Serena provides technical support for all registered users of this product, including limited installation support for the first 30 days. If you need support after that time, contact Serena Support at the following URL and follow the instructions:

http://supportline.microfocus.com

Language-specific technical support is available during local business hours. For all other hours, technical support is provided in English.

The Serena Support web page can also be used to:

- Report problems and ask questions.
- Obtain up-to-date technical support information, including that shared by our customers via the Web, automatic e-mail notification, newsgroups, and regional user groups.
- Access a knowledge base, which contains how-to information and allows you to search on keywords for technical bulletins.
- Download fix releases for your Serena products.

# License and Copyright Information for Third-Party Software

License and copyright information for third-party software included in this release can be found as part of the software download available at:

http://support.serena.com/Download/Default.aspx

# Chapter 1 Dimensions RM Overview

| What is Dimensions RM?                |    |
|---------------------------------------|----|
| What is Requirements Management?      | 18 |
| Dimensions RM Tools                   | 20 |
| Dimensions RM Data Structure          | 23 |
| Dimensions RM Basics                  | 24 |
| Oracle Accounts Used by Dimensions RM | 37 |

# What is Dimensions RM?

Dimensions RM is the Serena Software solution for requirements management. Dimensions RM delivers an enterprise-wide solution based on an Oracle<sup>®</sup> RDBMS (either a Serena-Supplied Runtime version or your own company's Oracle). Dimensions RM makes it easy for you to capture and organize requirements data by providing the tools you need to create, manage, and track such data throughout an instance's lifecycle.

# What is Requirements Management?

Requirements management is the process by which an engineering project records and maintains the official, binding description of what it plans to achieve.

The requirements management process includes the following activities:

- Requirement development.
- Reporting and traceability.
- Change management.
- Communication

# **Requirement Development**

One of the first steps in every project is the specification of requirements. Tracking these requirements across different organizations and understanding the impact that various requirements have on cost, schedule, and time-to-market can have a dramatic effect on project success.

Dimensions RM stores requirements in a database. The requirements for a project can come from various sources, such as customers, management, Marketing, Quality Assurance (QA), Support, and field personnel. The requirements can be entered directly into Dimensions RM, or imported from a Microsoft<sup>®</sup> Word document, plain text document, comma separated value (CSV) file, or XML document (.xml) file. You synchronize Word documents or text documents with the database as requirements evolve.

You can also import requirements from other tools, such as Serena<sup>®</sup> Business Manager (formerly known as Serena<sup>®</sup> Business Mashups and TeamTrack), IBM<sup>®</sup> Rational<sup>®</sup> Software Modeler, HP Quality Center, and Microsoft<sup>®</sup> Project. For more information about the integration of Dimensions RM with these products, see the relevant manual in the complete Dimensions RM doc set.

# **Reporting and Traceability**

With traceability, users can evaluate the effects of changes in requirements and identify potential problems. Traceability involves making explicit links between requirements and other entities.

For example, suppose you link marketing requirements to test cases. You then run a report on this relationship. The report shows marketing requirements on the left side of the report, and any associated test cases on the right side of the report. This format

allows you to easily determine which marketing requirements lack associated test cases. Another type of traceability report you can create in RM Browser shows the requirements in the relationship in a tree-like structure.

# **Change Management**

Requirements change over time. The change management activity within a requirements management process involves preventing unauthorized changes, gathering the information necessary to make informed decisions about which changes to allow, and making those changes in a systematic way.

In Dimensions RM, you can submit a change request against a specific requirement. If a user has the appropriate permissions, he or she can accept or reject the change request.

# Communication

Dimensions RM provides several ways to facilitate communication among team members.

 Comments—You can participate in discussion threads by adding comments to requirements. This functionality allows you to communicate issues and discuss their resolution without directly changing the requirement.

For information about adding comments in RM Browser, see the *Dimensions RM Browser User's Guide*.

- Polls—Users with the appropriate permissions can start a poll on a requirement. The poll typically either solicits feedback on its content or asks whether a change request against the requirement should be accepted or rejected. If the e-mail service is running, and the user accounts include e-mail addresses, the poll participants receive an e-mail message that notifies them about the poll and provides a direct link to the RM Browser page from which they vote. For more information on polling, see the Dimensions RM Browser User's Guide.
- E-Mail Notification—Users or administrators can set up rules that specify that an e-mail notification be sent when a particular event occurs. For example, you could set up a rule that causes an e-mail notification to be sent to you when any requirement you created changes.

# **Dimensions RM Tools**

The following sections briefly describe the Dimensions RM tools. The Dimensions RM tools are the various interfaces you use to perform specific tasks.

# **RM Browser**

RM Browser is the primary user interface. It provides Web access to a core set of Dimensions RM functions. Using RM Browser, both remote and local users can use a Web browser to edit requirements, submit and review change requests, run reports, create filters and scripts, participate in discussions, run polls, create containers (baselines, collections, documents, or snapshots), manage categories, associate containers to Dimensions CM projects, and so on. RM Browser requires no installation.

# RM Import SERENA Word Import Import a Word document DIMENSIONS®RM Import a Draft document Excel Import Import an Excel worksheet Help Cancel

# **RM Import**

#### Figure 1-1. RM Import

RM Import allows users to preview a Word document as a draft document, change the description of chapters, reorganize the chapters, change the values of attributes, move attributes between chapters, and so on. When satisfied with the draft document, users can import the document into Dimensions RM as a document. For detailed information about using RM Import, see chapter "RM Import" on page 293.

# **RM Import Designer**

| 🚱 Template1 - RM Import Desig          | ner                         |           |                |                  | - • • |  |  |
|----------------------------------------|-----------------------------|-----------|----------------|------------------|-------|--|--|
| 🗊 Open 🍵 New 🖳 Save 🔄 Save As 📲 Delete |                             |           |                |                  |       |  |  |
| General Chapter Rules Requirem         | nent Rules Class Rules Prev |           |                |                  |       |  |  |
| Template Details                       |                             |           |                |                  |       |  |  |
| Name:                                  | Template1                   |           |                |                  |       |  |  |
| Author:                                | ephoto                      |           |                |                  |       |  |  |
| Last modified date:                    | 1/17/2018 7:38:57 AM        |           |                |                  |       |  |  |
| Description:                           |                             |           |                |                  |       |  |  |
|                                        |                             |           |                |                  |       |  |  |
|                                        |                             |           |                |                  |       |  |  |
|                                        |                             |           |                |                  |       |  |  |
|                                        |                             |           |                |                  |       |  |  |
|                                        |                             |           |                |                  |       |  |  |
|                                        |                             |           |                |                  |       |  |  |
|                                        |                             |           |                |                  |       |  |  |
|                                        |                             |           |                |                  |       |  |  |
|                                        |                             |           |                |                  |       |  |  |
|                                        |                             |           |                |                  |       |  |  |
|                                        |                             |           |                |                  |       |  |  |
|                                        |                             |           |                |                  |       |  |  |
|                                        |                             |           |                |                  |       |  |  |
|                                        | ephoto                      | Template1 | Database: ORCL | Instance: RMDEM0 | t.    |  |  |

#### Figure 1-2. RM Import Designer

RM Import Designer allows administrators to design templates that users select when importing Word documents using RM Import. Templates define how to identify classes, attributes, chapters, requirements, and categories. Templates can be saved to the database for future use. Administrators who develop templates must be knowledgeable about class types and the structure of the Word documents that will be imported. For detailed information about using RM Import Designer, see "RM Import Designer" on page 309.

# **RM Manage**

| 🕵 RM Manage - Dimensions RM                       |                                                                                                    |                                                                                                    | X |
|---------------------------------------------------|----------------------------------------------------------------------------------------------------|----------------------------------------------------------------------------------------------------|---|
| <u> Eile V</u> iew <u>W</u> orkspace <u>H</u> elp |                                                                                                    |                                                                                                    |   |
| 🕺 🧔 🏹   🗶   🎉   🗙   🏦                             | 8 4 4 × × × + = = = 4 = + = = = = +                                                                                                    | t                                                                                                    |   |
| CONVECTION_DATA                                   | Instance Info       Instance RMDEMO         Assign groups/users to instance RMDEMO         Administrators         Include and administrators         Include and administrators         Include and administrators         Include and administrators         Include and administrators         Include and administrators         Include and administrators         Include and administrators         Include and administrators         Include administrators         Include administrator         Include admi | igory Assignment Password Rules Settings<br>Place a check next to groups<br>assigned to this instance. |   |
| JOE                                               |                                                                                                    | JOE NUM                                                                                                | 1 |

#### Figure 1-3. RM Manage

RM Manage allows instance administrators to define users and groups, administer instance security, configure the instance database, organize data, and control user access and data routing. For detailed information about using RM Manage, see "RM Manage" on page 115.

# **Class Definition**

Class Definition allows instance administrators to set up instance schemas in class definition diagrams. This involves defining classes, relationships, attributes, and security. For detailed information about using Class Definition, see "RM Import Designer" on page

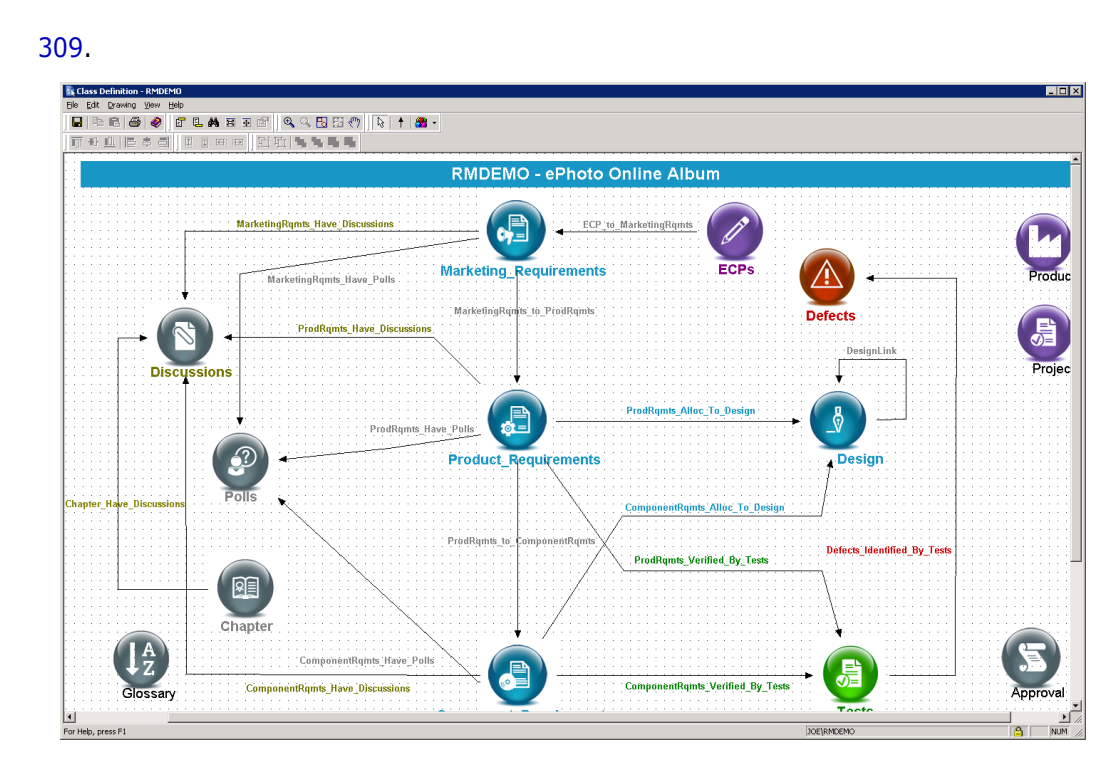

Figure 1-4. Class Definition

# **Dimensions RM Data Structure**

The following diagram illustrates the Dimensions RM data structure.

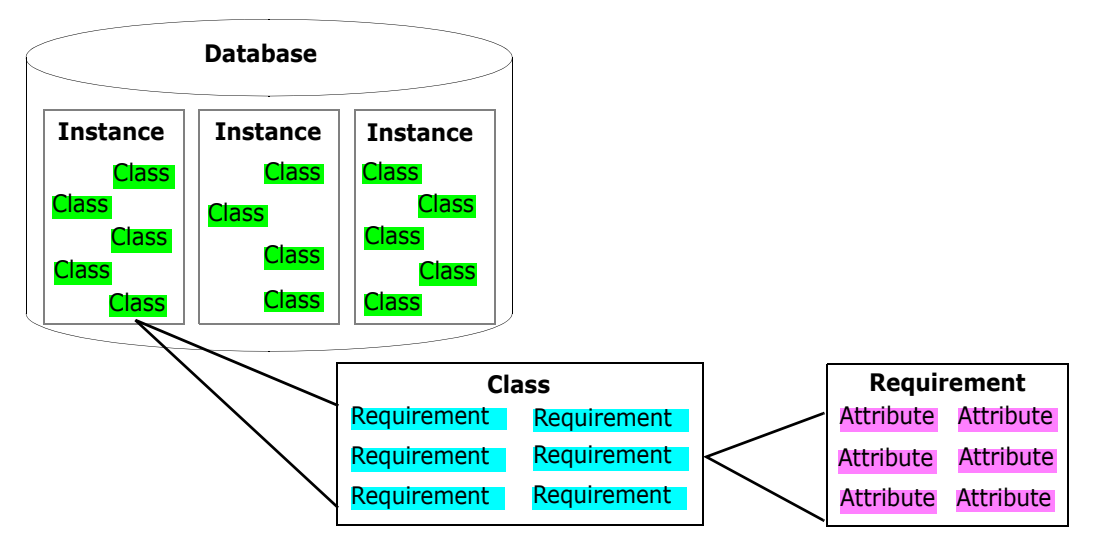

Figure 1-5. Dimensions RM Data Structure

The resources in the data structure are explained in detail later in this chapter. For purposes of illustration, however, consider the example in the following table.

| Resource    | Value                                                                                                    |
|-------------|----------------------------------------------------------------------------------------------------|
| Instance 1  | RELEASE1                                                                                                    |
| Class       | Customer_Requirements                                                                                                    |
| Requirement | CUST_000007                                                                                                    |
| Attributes  | Rqmt ID = CUST_000007<br>Document ID = Customer Requirements<br>Rollout Plan = First Release<br>Priority = Priority 1<br>Object ID = 7<br>Paragraph ID = 3.1.6<br>Paragraph Title = Configuration<br>Current Status = Current<br>Text = All preferences shall be remembered between invocations. |

# **Dimensions RM Basics**

This section provides an overview of basic Dimensions RM concepts.

# **Instances and Databases**

Dimensions RM "instances" are the containers of related requirements and other engineering data along with the Dimensions RM customizations (forms, scripts, and so on) that users create to manipulate that data. The instance is the main focus of activity within Dimensions RM. Dimensions RM stores instances in an Oracle database (that database being in either the Serena-Supplied Runtime RDBMS or your own company's Oracle RDBMS).

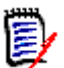

**NOTE** If you want to share requirements among projects, use categories to represent projects. For more information about categories, see "Categories" on page 27.

As a Dimensions RM user, you can access any number of instances and databases from the Dimensions RM tools. Each instance uses a single Oracle user account.

Administrators use the RM Manage tool to create and maintain instances. For information about RM Manage, see "RM Manage" on page 115.

# **Users and Groups**

Users and groups are defined within each Dimensions RM database and are associated with specific instances in the database.

Each Dimensions RM user has a password-protected account within Dimensions RM that identifies the user. The account stores information such as the user's first and last names, and e-mail address. The user name is associated with the modifications made to the instance while the user is logged in to the account.

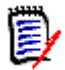

**NOTE** Dimensions RM user accounts are distinct from operating system user accounts and Oracle user accounts.

While access to instance elements can be controlled on a single-user basis, Dimensions RM users are typically organized into groups that can share access privileges. Individual users can be associated with any number of instances through their group memberships. Dimensions RM user groups usually match organizational groups or roles such as Managers, Developers, QA Engineers, and System Engineers. Members of a predefined Administrators group can add additional members to the group.

Each Dimensions RM instance has a special user account, the instance administrator. The instance administrator is automatically and irrevocably granted privileges that allow him or her to manage the instance. Other users can be given administrative privileges at the discretion of the instance administrator. The instance administrator uses the RM Manage tool to create and manage users and groups. For information about using the RM Manage tool, see "RM Manage" on page 115.

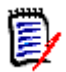

**NOTE** The instance administrator is not part of the Administrators group.

## **Instance Schemas**

Each Dimensions RM instance has its own schema that defines the kinds of information to be managed in the instance. A schema contains a number of class and relationship definitions. Class definitions must be in place to create requirements, and relationship definitions must be in place to create links between requirements.

The instance schema does not have to be completely defined before useful work can be accomplished; you only need the classes and relationships that you will use now. As the instance evolves, other classes and relationships can be added and existing classes can be changed.

Schemas are created in a class definition diagram through the Class Definition tool. For an illustration of a class definition diagram, see "Class Definition" on page 22. For information about using Class Definition, see "RM Import Designer" on page 309.

#### **Classes and Requirements**

Dimensions RM classes are used to define and control the information types to be managed within an instance. Typically, Dimensions RM classes correspond to the work products of the engineering processes that are to be supported. Common examples of classes include Marketing\_ Requirements, Customer\_Requirements, Security\_Requirements, Software\_Requirements, Hardware\_Requirements, Action\_Items, Test\_Cases, and Engineering\_Change\_Proposals.

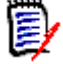

**NOTE** Words in class names must be connected with underscores.

Dimensions RM predefines many classes to be used as templates for class definitions. You can also build your own classes. In class definition diagrams, a class is represented by an icon.

A requirement is an instance of a class.

#### **Relationships and Links**

Dimensions RM relationships define the associations between classes. For example, you can create a relationship between the Customer\_Requirement and Test\_Cases classes that enables you to link a test case to the customer requirements that it fulfills.

Relationships between classes enable the following functions:

- Generating reports containing data from multiple classes.
- Checking completeness of data.
- Building database subsets.
- Assessing impact analysis through traceability.

A *link* (for example, an association between a specific customer requirement and a specific test case) is an instance of a relationship. You can link two requirements together if a relationship between their corresponding classes is defined.

In class definition diagrams, a relationship is represented by an arrow connecting two classes. Relationships are directional, where a *primary* class points to a *secondary* class. This distinction is important when navigating and reporting on links between requirements. You can follow a link in either direction, but in many cases, you must know which class is primary and which class is secondary to create effective reports.

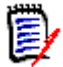

**NOTE** Words in relationship names must be connected with underscores.

#### Attributes

Classes and relationships represent logical groupings of information. Each class definition and each relationship definition includes its name and its attributes. Attributes characterize the class or relationship in terms of its properties. For example, a Customer\_Requirements class could have attributes for a title, a rationale, a textual statement of the requirement, and a priority.

Dimensions RM supplies a core set of *implicit* attributes for each class and relationship. Dimensions RM uses implicit attributes to maintain the integrity of instance information. Implicit attributes include intrinsic information such as the persistent unique identifiers (PUIDs), object IDs, and modification times. You cannot modify implicit attributes; however you can modify their display names.

You can create *user-defined* attributes for use in a specific class. Dimensions RM provides the following attribute types from which to create user-defined attributes:

| Attribute Type | Description                                                                                                    |
|----------------|----------------------------------------------------------------------------------------------------|
| Alphanumeric   | Represents one line of alphanumeric text, such as the title of an acceptance test. It can be up to 1000 characters in length.                                                                   |
| Date           | Stores values that are based on user-defined date formats (for example, DDMMYY, YYYYMMDD, and so on). A date attribute, for example, could be used for dates in which test cases are performed. |

| Attribute Type  | Description                                                                                                    |
|-----------------|----------------------------------------------------------------------------------------------------|
| File Attachment | Holds a single file that can be accessed through RM Browser. For<br>example, you could add the file attachment attributes <i>Use Cases</i> ,<br><i>Customer Letter</i> , and <i>Business Justification</i> to the Marketing<br>Requirements class. You can then use RM Browser to add the<br>applicable file for each attribute. Users can then view the file or<br>download it to their computers.<br>File attachments can also be included as links in Word documents<br>published from Document View. The links are displayed as icons.<br>You can double-click the icon in the published document to open<br>the associated file. |
| List            | Provides a list of values from which users make a selection. For example, you could list <i>Pass</i> , <i>Fail</i> , and <i>Untested</i> as valid values for a list attribute named test_result.                                                                                                    |
| Numeric         | Holds numeric values, such as reference numbers. The numbers can include decimal points.                                                                                                    |
| Text            | Holds up to 64 KB of plain text or HTML text that can span more<br>than one line. It is suitable for long descriptions, such as the<br>description of an acceptance test.<br>In RM Browser, when you click in or tab to a text attribute, an<br>HTML editor opens. The HTML editor provides many common<br>features of word processors.                                                                                                    |

When you create a user-defined attribute, you can also specify additional properties such as constraints on possible values, and whether an attribute value is mandatory. You can provide a default value to be used for a mandatory attribute when an actual value is not yet available.

#### Security

Access rights are associated with each resource defined in a Dimensions RM database. Access rights determine if you can perform a task on a target resource.

The instance administrator uses the Class Definition tool to grant or deny access to resources defined in the instance schema. This includes all classes, relationships, attributes, and source documents. The list of valid transactions for each of these different resources varies. If the instance administrator does not grant or deny access to a specific resource in Class Definition, the default access defined in RM Manage for the resource category is used.

# Categories

Categories provide a way to organize and access requirements, scripts, and filters. You can use categories to restrict access to requirements, scripts, and filters to a group of users. You can also use categories to organize and access projects and sub-projects. After you grant a user access to a category through group membership, the privileges available to the individual user or to the group through which you granted the user access are applied.

Categories are represented by a hierarchical structure inside a Dimensions RM instance. Each node of the hierarchy can have different permissions settings for groups of users. All nodes in the hierarchy share the same schema. The category structure is displayed in RM Browser in the category tree pane of Requirement View, in the Customize Home page, and in query dialogs. For more information about RM Browser, see the *Dimensions RM*  *Browser User's Guide*. An example of a category tree pane in Requirements View is shown in the following illustration.

| l |                  | Э |
|---|------------------|---|
|   | 📴 🗁 RMDEMO       |   |
|   | 🕀 🧰 Availability |   |
|   | - 💼 Data         |   |
|   | 🗄 🧰 Functional   |   |
|   | - 💼 Installation |   |
|   | - 💼 Interface    |   |
|   | - 💼 Performance  |   |
|   | - 💼 Power        |   |
|   | 🗄 🧰 Quality      |   |
|   | 💼 Security       |   |
|   | 🗄 🧰 Support      |   |
|   | 🦾 💼 Usability    |   |
|   |                  |   |

#### Figure 1-6. Category Tree Pane

A requirement can belong to only one category. In RM Browser, you can move a requirement from one category to another. The category to which a requirement belongs can be viewed in the **Edit Attributes** dialog, in other areas of RM Browser, and in other Dimensions RM tools. Categories can have subcategories, but each category can be a child of only one category. Each category can have requirements from all classes. The default root category has the same name as the instance.

An administrator assigns group permissions to categories in RM Manage, and can add, delete, and rename categories in RM Browser. For more information about performing these tasks, see "RM Manage" on page 115.

## **Requirement Creation**

You can use the following methods to create requirements:

Capture requirements from documents

You can capture requirements from Microsoft Word documents using RM Import Designer and RM Import, and with Microsoft Word Tables using RM Browser. Excel files saved as tab separated text, comma separated or semi-colon separated files can also be imported using the browser.

- Enter and modify requirements also using RM Browser.
- Import requirements from another tool such as Serena<sup>®</sup> Business Manager (formerly known as Serena<sup>®</sup> Business Mashups and TeamTrack), IBM<sup>®</sup> Rational<sup>®</sup> Software Modeler, HP Quality Center, Microsoft<sup>®</sup> Project, and Microsoft<sup>®</sup> Excel<sup>®</sup>.

### **Requirement Evolution**

As you evolve requirements within Dimensions RM, their history is retained so that you can trace the evolution of a requirement from its creation through to the current version. There is an implicit parent-child link between successive versions of a requirement.

#### Audit Trail

As you evolve requirements within your project, Dimensions RM retains the various versions of your requirements. This historical trace, known as the *audit trail*, allows you to

reconstruct requirement evolution when needed (for example, to evaluate progress over time). At each stage of the evolution, you can record a rationale for changes, thus retaining project knowledge as well as the physical changes.

#### **Current Status**

A special implicit attribute, Current Status, identifies the state of the requirement. The Current Status values are described in the following table.

| Current Status | Description                                                                                                    |  |  |  |
|----------------|----------------------------------------------------------------------------------------------------|--|--|--|
| Current        | The requirement is the most recent or current version.                                                                                                    |  |  |  |
| Replaced       | The requirement has been replaced by a newer version.                                                                                                    |  |  |  |
| Proposed       | A change request has been made to either change the current requirement or create a new requirement.                                                                                                |  |  |  |
| Accepted       | A change request was accepted.                                                                                                    |  |  |  |
| Rejected       | A change request was rejected.                                                                                                    |  |  |  |
| Deleted        | The Current Status of the requirement is changed to Deleted, but<br>the requirement remains in the instance. The prior version of the<br>requirement, if any, is given a current status of Current. |  |  |  |

#### **Operations on Requirements**

There are two commands for saving changes you made to a requirement:

- Update—The Update command changes the content of the requirement as you specify, leaving all other attributes, including Current Status, intact. Update is often best reserved for minor changes such as correcting typographical errors. Because the requirement is not versioned with the Update command, it is highly recommended that only instance administrators have permission to perform updates.
- Replace—The Replace command creates a new version of the requirement with the changes you made. With Replace, the Current Status of the original requirement is changed from Current to Replaced, a parent-child link is created from the original requirement to the new requirement, and the Current Status of the new requirement is set to Current.
- Copy—The Copy command creates a new requirement with the same attribute values as another requirement. You specify the attributes to be copied in Class Definition. For more information, see "Attributes" on page 232.

There are three commands that allow you to correct mistakes or undo changes you made:

- Delete—The Delete command changes the Current Status of a requirement to Deleted, but leaves the requirement in the instance.
- Undelete—The Undelete command changes a Deleted requirement back to a Current requirement.
- Remove—The Remove command physically removes the requirement from the instance. Only requirements with the Current status can be removed. It is highly recommended that only instance administrators have permission to remove requirements.

When someone submits a change request to change a current requirement or create a new requirement, a copy of the current requirement is created with the current status of Proposed. There are two commands that can be used on a Proposed requirement:

- Accept—The Accept command accepts a proposed change. The current status of the proposed requirement becomes Accepted, and a copy of that requirement is created with the current status of Current.
- **Reject**—The Reject command rejects a proposed change. The current status of the proposed requirement becomes Rejected.

#### **Requirement Lifecycle**

The requirement lifecycle is shown in the following illustration.

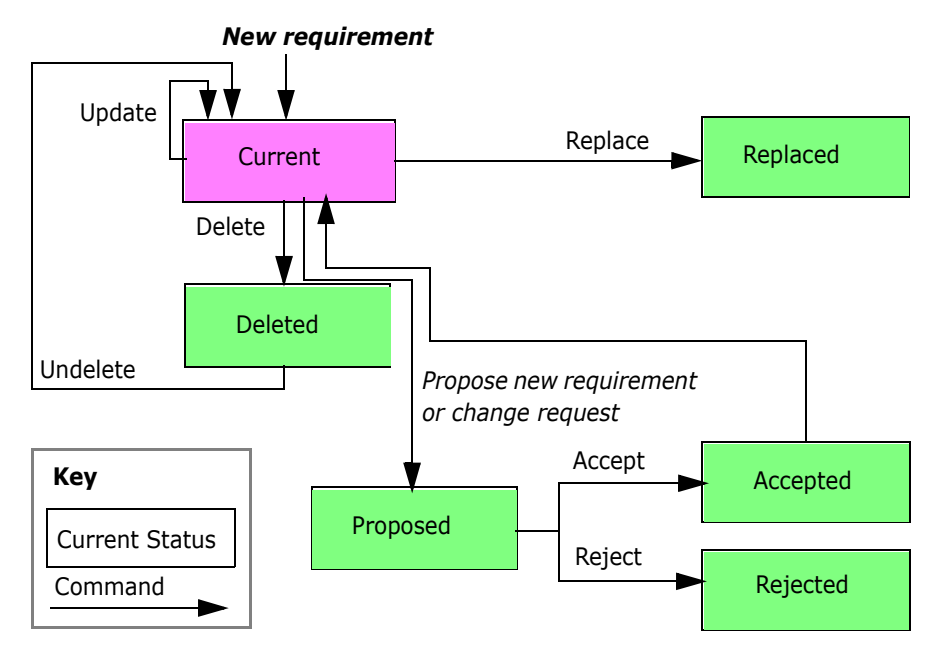

Figure 1-7. Object Lifecycle

## **Requirement Views**

You can view data in a source document from its native tool (for example, Microsoft Word). There are four other ways to view objects in Dimensions RM:

- Form view
- Grid view
- Paragraph layout
- Grid layout

#### Form View

The form view displays one object at a time. From the form view you can edit object attributes. The form view is available from the Requirements View.

Dimensions RM generates a default form for each class based on its attribute definitions.

The following illustration shows the form view in RM Browser.

| Quick Search                                                                                                    |                       |
|----------------------------------------------------------------------------------------------------|-----------------------|
| K 4 🕨 H                                                                                                    | Edit 12 of 28 objects |
| Marketing_Requirements: MRKT_0000                                                                                                    | 004                   |
|                                                                                                    | Category: 🗁 RMDEMO    |
| * Standard Attributes                                                                                                    |                       |
| Rqmt ID:         MRKT_000004         Title:         Annotate photos with text           Text:         The user shall be able to annotate all their photos with textual d | escriptions.          |
| Custom Attributes                                                                                                    |                       |
| System Attributes                                                                                                    |                       |
| File Attachments                                                                                                    |                       |
| ▶ Comments                                                                                                    |                       |
| ▶ Links                                                                                                    |                       |
| ▶ History                                                                                                    |                       |
| ▶ Polls                                                                                                    |                       |
| ▶ Container                                                                                                    |                       |
|                                                                                                    |                       |

Figure 1-8. Form View in RM Browser

#### **Grid View**

The grid view displays multiple objects in a table-like list. The column headings represent attributes of the object. The rows contain the data stored in the attributes. The following illustration shows the grid view in RM Browser.

| Qui | ck Search                        |             |                                            |        |
|-----|----------------------------------|-------------|--------------------------------------------|--------|
| Δ   | Category                         | Rqmt ID▲    | Title                                      |        |
| Δ   | RMDEMO/Int                       | PROD_000001 | Try to use Tcl/Tk                          |        |
|     | RMDEMO/Fu                        | PROD_000002 | Application settings customized and stored | $\sim$ |
| Δ   | RMDEMO/Fu                        | PROD_000003 | Default window size                        |        |
| Δ   | RMDEMO/Fu                        | PROD_000004 | Expand image to full size                  |        |
|     | RMDEMO/Fu                        | PROD_000005 | Remember last 5 images                     |        |
| Δ   | RMDEMO/Int                       | PROD_000006 | Multiline annotations                      |        |
| Δ   | RMDEMO/Int                       | PROD_000007 | Cut and paste                              |        |
| Δ   | RMDEMO/Fu                        | PROD_000008 | Search and replace                         |        |
|     | RMDEMO/Fu                        | PROD_000009 | Create, Read, Update, Delete               |        |
|     | RMDEMO/Fu<br>and<br>Construction | PROD_000011 | Annotations stored                         |        |
|     | RMDEMO/Fu<br>and<br>Construction | PROD_000012 | Ascii database                             |        |
|     | RMDEMO/Pe                        | PROD_000013 | Database stores at least 1024 entries      |        |
|     | RMDEMO/Fu                        |             |                                            | -      |
| <   |                                  |             | ···· >                                     |        |

Figure 1-9. Grid View in RM Browser

#### Paragraph Layout

The paragraph layout in the Document View of RM Browser displays requirements as paragraphs in a list.

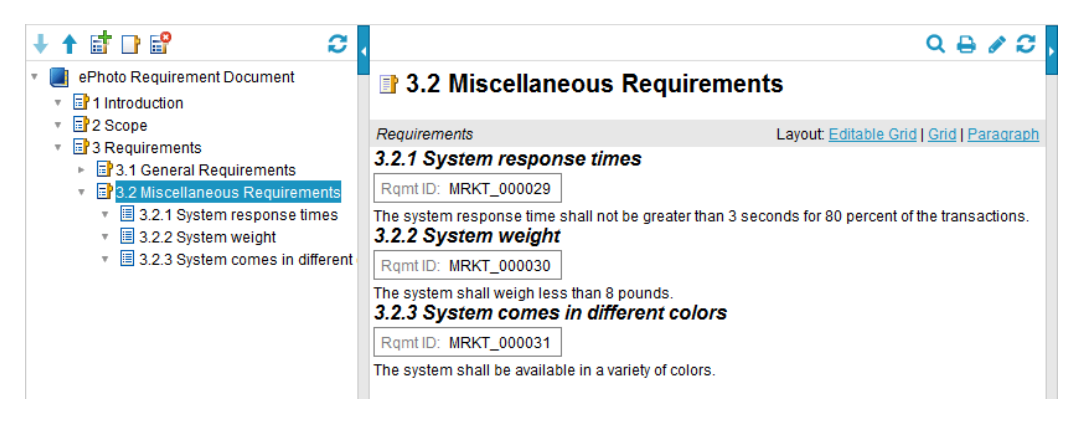

Figure 1-10. Paragraph Layout in Documents View in RM Browser

#### Grid Layout

The grid layout in the Document View of RM Browser displays multiple objects in a table-like list. The column headings represent attributes of the object. The rows contain the data stored in the attributes.

| ↓↑₫₽₽ 2                                                                                        | •  |        |             |                                     | Q 🔒 🖉 😂                                                                                             |
|------------------------------------------------------------------------------------------------|----|--------|-------------|-------------------------------------|----------------------------------------------------------------------------------------------------|
| <ul> <li>Photo Requirement Document</li> <li>1 Introduction</li> </ul>                         |    | 3.2    | Miscellan   | ieous Requii                        | rements                                                                                             |
| Scope                                                                                          | Re | quirem | nents       |                                     | Layout: Editable Grid   Grid   Paragraph                                                            |
| <ul> <li>B 3 1 General Requirements</li> </ul>                                                 | Δ  | #▲     | Rqmt ID     | Title                               | Text                                                                                                |
| <ul> <li>3.2 Miscellaneous Requirements</li> </ul>                                             |    | 3.2.1  | MRKT_000029 | System response<br>times            | The system response time shall not be greater<br>than 3 seconds for 80 percent of the transactions. |
| <ul> <li>3.2.1 System response times</li> </ul>                                                |    | 3.2.2  | MRKT_000030 | System weight                       | The system shall weigh less than 8 pounds.                                                          |
| <ul> <li>Image: 3.2.2 System weight</li> <li>Image: 3.2.3 System comes in different</li> </ul> |    | 3.2.3  | MRKT_000031 | System comes in<br>different colors | The system shall be available in a variety of<br>colors.                                            |

#### Figure 1-11. Grid Layout in Documents View of RM Browser

# Queries

Queries are filters and scripts, expressed in terms of the instance schema, that you use to retrieve selected objects. Filters are queries against a single class. Scripts are queries against one or more classes. Traceability reports are queries based on relationships. Dimensions RM has an SQL-like language that handles input parameters and performs simple computations. In general, searches of instance data are based on selection criteria in which you specify constraints on attribute values and links.

The following describes filters and scripts:

- **Filters** are stored queries that you can create, name, and store.
  - **Form filters** are the simplest kind of filter, but they are limited in terms of the complexity of the selection criteria. Form filters can select for simple attribute value combinations from among the objects of a class.
  - **Complex filters** provide greater expressive power for the selection criteria. With complex filters, you can construct detailed logical expressions that use attribute values, ranges of attribute values, and membership in relationships as selection criteria.
- Scripts are the most comprehensive way to perform searches. They can be used to combine the selection criteria capabilities provided by complex filters, with complex link traversal, parameterization, basic calculations, and output formats. You can use any of these search mechanisms to locate data for review, modification, or export.
- Traceability reports are scripts that use relationships as the selection criteria. You specify a top-level class, and then select classes that have a relationship with the top-level class. You can constrain the report based on a container (baseline, collection, document, or snapshot) or category.

You can create and run filters, scripts and traceability reports.

In Requirements View, you can use the quick search feature to quickly run a query to see the content of any category based on criteria you specify.

# **Query Terminology**

As described earlier in this chapter, a relationship connects a primary and secondary class. Relationship constraints are logical expressions that are used as filters to constrain searches. This section describes terminology and concepts that you encounter when you construct relationship constraints in queries.

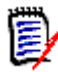

**NOTE** Source and immediate relationships can be used to construct relationship constraints.

#### **Relationship Operators**

The relationship operators PRIMARY\_IN and SECONDARY\_IN are used to identify objects that are either at the origin or termination of a link. The relationship operators NOT\_PRIMARY\_IN and NOT\_SECONDARY\_IN identify objects that may participate in such links, but do not. These operators are useful in locating objects that you are interested in

linking. For example, given a relationship that connects system requirements to test cases, you could use the "not" operators to find requirements that are not associated with test cases.

#### Source and Immediate Relationships

Source and immediate relationships are special relationships that are used to locate versions of objects.

- A *source* relationship refers to the original object in a chain of versions.
- An *immediate* relationship refers to the immediate predecessor or successor of an object.

#### Relationship Operators in Source and Immediate Relationships

The following table lists relationship operators and describes their meanings in source and immediate relationships.

| Operator         | Source                                                              | Immediate                                                           |
|------------------|---------------------------------------------------------------------|---------------------------------------------------------------------|
| PRIMARY_IN       | Requirements that have no parents (source requirements)             | Requirements that have children (not the lowest level requirements) |
| SECONDARY_IN     | Requirements that have no children (the lowest level requirements)  | Requirements that have<br>parents (derived<br>requirements)         |
| NOT_PRIMARY_IN   | Requirements that have parents (derived requirements)               | Requirements that have no children (the lowest level requirements)  |
| NOT_SECONDARY_IN | Requirements that have children (not the lowest level requirements) | Requirements that have no parents (the source requirements)         |

# Reports

Reports are the results of queries made through filters and scripts. You can create scripts to generate documents, traceability matrices, and other types of reports. Named scripts are stored in the database as instance resources and can be exported to the file system as text files where they can be used from the command line.

You can execute scripts from the command line or RM Browser. You can export the reports to files in a variety of formats, including Microsoft<sup>®</sup> Word, Microsoft<sup>®</sup> Excel<sup>®</sup>, Rich Text Format (RTF), Comma Separated Value (CSV), HTML, and XML.

# Containers

Containers are a higher grouping of any of the following objects:

- Baselines
- Collections
- Documents

Snapshots

# Collections

Collections are a way to group objects of any class. Once a collection is created, it can be associated with an object by linking the object to the collection. Each object can be linked to many different collections, and each collection can be linked to many different objects. Collections can be referenced in scripts, making script creation simpler.

Parent collections contain child collections. Child collections contain objects. The hierarchy formed by the parent-child connections allows collections to be grouped into larger collections. For example, a parent collection called *Operations* can contain child collections for several types of operations, such as *Administrative*, *Storage*, and *Retrieval*.

A common use of collections is baselining. A baseline is a snapshot of objects at a particular time. You can create a collection called Baseline 1 that is a snapshot of all objects at the Alpha phase of the project. Later in the release cycle, you can create a collection called Baseline 2 that is a snapshot of all objects at the Beta phase. You can run reports that show the differences between objects in Baseline 1 and Baseline 2.

# **Traceability and Impact Analysis**

Links allow you to specify precisely which objects are related and why they are related. The relationships that you set up in your class definition diagram, and the corresponding links among objects that you subsequently create or import, form interconnections throughout your documents, models, test assets, and other work products. These physical connections model logical connections among the instance data.

Traceability and impact analysis are two ways you can analyze linkages. You can view traceability and impact analysis through reports run in RM Browser.

#### Traceability

Different kinds of traceability result from different kinds of relationships. Relationships between different requirements classes can be used to show dependencies, such as the connection between operational requirements and software requirements.

Dimensions RM also manages relationships between successive versions of a particular object. This gives you the history of the object and allows you to trace its evolution through your project life cycle.

You can use traceability to answer questions about the completeness and consistency of your requirements management effort. Such questions include:

- How many operational requirements have not yet been addressed by software or hardware requirements?
- How many software requirements are not covered by test cases?
- How many requirements had successful tests for the current build?

#### Impact Analysis

Having established traceability, you can perform impact analysis to examine the effects of certain changes. For example, if a particular system requirement is changed, what parts of the dependent software or hardware requirements are affected? What parts of the

design, code, or test plan are affected? The answers to these questions help you scope the effort required to absorb requirements changes.

# **Change Management**

As discussed in "Requirement Evolution" on page 28, change management allows you to propose new objects or changes to existing objects, while keeping them separate from the existing objects. A proposed change object is an instance of the appropriate class, with its Current Status attribute set to Proposed.

Dimensions RM also provides a class type with which to build Engineering Change Proposals (ECPs). As you create a set of related proposed objects, you can link them to an ECP object so that they are easily accessible for review as a group.

# **ALM Integration with Dimensions CM**

The Application Lifecycle Management (ALM) integration lets you associate Dimensions RM requirements to Serena<sup>®</sup> Dimensions<sup>®</sup> CM requests. When you add a requirement to or remove a requirement from a collection, Dimensions CM is notified with the relevant information. Dimensions RM baselines flow to Dimensions CM, and Dimensions CM baselines flow to Dimensions RM.

You can associate:

- Multiple Dimensions RM instances to multiple Dimensions CM products.
- One or more Dimensions RM containers (baselines, collections, documents, or snapshots) to one or more Dimensions CM projects/streams.

For more information, see the common *Dimensions CM-Dimensions RM ALM Integration Guide*.

The above referenced guide also documents a Use Case for using Dimensions CM requests to augment Dimensions RM requirement management and traceability

# **Sample Databases**

The QLARIUS\_RM sample database lets business analysts and product managers quickly understand how the key functionality of Dimensions RM is beneficial in their own requirement lifecycles. QLARIUS\_RM demonstrates how requirements are categorized and stored, and how the requirements lifecycle is automated and enforced. QLARIUS\_RM provides predefined requirement classes, links between classes, and built-in reporting.

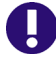

**IMPORTANT!** Do NOT use the QLARIUS or RMDEMO sample databases as a starting point for an actual production instance. Always start with the BLANK database template or an instance of your own that was created from the BLANK database template and then saved (see the Saved Projects tab).
| QLARIUS_RM   |          |  |
|--------------|----------|--|
| User Name    | Password |  |
| DMSYS        | rtm      |  |
| MARK         | mark     |  |
| PETA         | peta     |  |
| QLARIUSADMIN | rtm      |  |
| QUIN         | quin     |  |
| SALLY        | sally    |  |
| TED          | ted      |  |

The default users and passwords for the QLARIUS\_RM sample databases are listed in the following table.

RMDEMO is another sample database that provides a rich set of Dimensions RM features and functionality.

The default users and passwords for the RMDEMO sample database are listed in the following table.

| RMDEMO         |          |
|----------------|----------|
| User Name      | Password |
| ADMINISTRATION | rtm      |
| DEVELOPMENT    | rtm      |
| ENGINEERING    | rtm      |
| ЕРНОТО         | rtm      |
| EPHOTO_INFO    | rtm      |
| JOE            | joe      |
| MANAGEMENT     | rtm      |
| MARKETING      | rtm      |
| RMDEMOADMIN    | rtm      |
| RTMADMIN       | rtm      |
| SALES          | rtm      |
| SUPPORT        | rtm      |
| TECH_PUBS      | rtm      |
| TEST           | rtm      |
| TRAINING       | rtm      |

# **Oracle Accounts Used by Dimensions RM**

Dimensions RM uses three Oracle user accounts at the core of the product interface:

- ICDBA
- ICADMIN
- ICPROJECTS

Additional Oracle user accounts are created for each Dimensions RM instance, such as RMDEMO, QLARIUS, etc. Each new Dimensions RM instance is an Oracle database user account. The instance accounts are schema owners in Oracle. The RM Manage tool creates a new tablespace with an associated data file for each new instance (Oracle account) and assigns the default profile to it. Alternatively, for new RM instances, DBAs can create a tablespace then have RM Manage use that existing tablespace to install the schema etc. A profile other than the default can be set by DBAs after RM Manage creates the new instance/Oracle account.

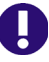

**IMPORTANT!** Special function profiles are not recommended for this purpose, such as BATCH\_USER, as they may not allow real-time and transaction processing to occur correctly.

### **ICDBA Account**

Dimensions RM only uses the SYS account to create the Oracle user: ICDBA. After that, all SYSDBA functions are performed by ICBDA. ICDBA creates new instances (named oracle users) in new or user selected tablespaces. When the first instance is created, additional Oracle user accounts are created for icAdmin and icProjects.

Dimensions RM is designed not to require an Oracle Database Administrator (DBA); the RM administrator can perform the necessary Oracle maintenance functions without having to access Oracle directly.

However, large customers with Oracle DBAs on staff can simply reset the ICDBA password after the system is in production and allow the DBA staff to perform the Oracle maintenance tasks. After initial system setup, configuration, and verification, access to the ICDBA account is rarely needed if DBAs perform the Oracle maintenance tasks. For the rare occasion where the ICDBA account is needed in RM, the DBA simply enters the password in the RM client.

For shops without a DBA staff, Dimensions RM administrators would use the ICDBA account to perform Oracle Maintenance tasks.

For information on creating the ICDBA account, see "Creating the ICDBA Account" on page 118.

### **Oracle Account Password Management**

ICADMIN, ICPROJECTS, and RM instance account (RMDEMO, QLARIUS, etc.) passwords are managed and maintained by Dimensions RM. Note that passwords are case sensitive. In addition, Dimensions RM has its own password rules (see "Setting Password Rules" on page 213).

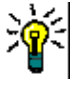

**TIP** Department of Defense customers, and others with a requirement for mixed-case passwords, can compensate for the lack of case-sensitive passwords by increasing the minimum length of the passwords by four characters.

The ICDBA account is managed by Oracle and must conform to the rules of your Oracle installation. Oracle 11 can use a mixed-case password for the ICDBA account.

It is recommended that these accounts be set to never expire or lock. Then, on a regular basis, use RM Manage to change the ICADMIN, ICPROJECTS, and RM instance account passwords. RM administrators will not receive the Oracle notice that the account is about to expire. As a result, the RM administrator must remember to change the account password before they expire or they will be locked out of the system. Once locked out due to password expiration, it is challenging to get the Oracle password changed while RM learns the new password. Dimensions RM stores these passwords for application access using 3DES security with the option for customer supplied keys.

### Accounts Granted the Oracle RESOURCE Role

When RM Manage performs Oracle maintenance (such as recreating database indexes, database procedures, and instance triggers), the ICADMIN, ICDBA, and ICPROJECTS user accounts and the RTM\_USER profile are granted the RESOURCE role.

### Locking RM Oracle User Accounts

Dimensions RM Oracle accounts generally cannot be locked without causing problems. The following list indicates the problems associated with locking the various accounts:

- ICADMIN: If locked, Dimensions RM will not function.
- ICPROJECTS: If locked, Dimensions RM will not function.
- ICDBA: It has been reported that some customers have locked the ICDBA account until it is needed for RM Manage functions. While the account is locked, RM Manage and Class Definition will sometimes throw exceptions and errors--putting all RM administrative functions at risk of failure. The user interface appeared to function without issue. This is **NOT** a supported or tested configuration.

The recommended approach to protect DBA access is to change the ICDBA password to something unknown to the Dimensions RM team. During the brief times when RM needs access to perform maintenance, change the password back to the one expected by RM. After the maintenance is complete, change the password back to something unknown to the RM administration team.

 RM Instances: There is one account of this type for every RM instance. You can lock users out of the database and prevent access to all instance data by locking the instance accounts. If a user tries to access Dimensions RM instance data while the instance account is locked, they will receive errors.

# Chapter 2

# **Customizing Web Forms and Templates**

| Customizing Web Forms                                              | 42 |
|--------------------------------------------------------------------|----|
| Defining Custom Styles for Published Documents                     | 53 |
| Creating Templates to Publish Requirements                         | 55 |
| Defining Headers and Footers for Published Documents               | 57 |
| Publishing a Document with File Attachments from a Separate Server | 59 |
| Changing the Default Settings of the RM Browser Text Editor        | 65 |
| Customizing RM Browser Menus and Title Bars                        | 60 |
| Customizing the Editable Grid                                      | 65 |
| Configuring the Expansion and Collapse of RM Browser Sections      | 66 |
| Creating Custom Login Alert Pages for RM Browser                   | 66 |
| Customizing Headers and Footers of RM Browser Interface            | 67 |

# **Customizing Web Forms**

You can customize the RM Browser Web forms and dialog boxes that contain Dimensions RM attribute fields. To perform the customization, you edit an XML file to create a user-defined template.

In this section, when *attribute* is cited, it refers to Dimensions RM attributes, not JavaScript attributes.

The following list specifies the things you can do to customize Web forms and dialog boxes (referred to as *forms* in the remainder of this section):

- Change the order of attributes within a section.
- Specify the attributes to be included in a section.
- Create a subgroup of the attributes within a section. This subgroup can be a group box or an expandable heading that contains the attributes.
- Add a button, hyperlink, or other HTML element to the form that is linked to an external source that may return values to Dimensions RM fields.
- Add your own sections and distribute attributes among them however you prefer.
- Change the number of columns that a section uses to lay out the attributes.
- Change or hide lists in query-style forms (for example, the operator list).

The user-defined template consists of an XML file that contains sections for the global items contained in the form (for example, scripts, cascading style sheets [CSS], and so on), dialog sections and their order, and the order of fields within each section.

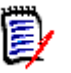

#### NOTES

- If you hide attribute controls through JavaScript, attribute controls following the hidden attribute controls may be re-arranged. This may be confusing to some users. If and how attribute controls a re-arranged depends on the method you use for hiding these attribute controls.
- The user-defined template is described in detail in "Template Layout" on page 43.

### **Template Processing**

A templates directory (*RM\_Install*\Common Tools *#.#*\tomcat\*#.#*\webapps \rtmBrowser\forms) contains all the template files for the custom forms. Each database and instance can have its own set of template files. A template file represents the custom layout for a single class type, an entire instance, or all instances.

The templates are processed as follows:

- **1** RM Browser looks for a class-specific XML file, and loads it if it is found.
- 2 If a class-specific XML file is not found, RM Browser looks for the default file for the instance (forms\database\instance\default.xml), and loads it if it is found.
- **3** If an instance-specific XML file is not found, RM Browser loads the global default file (forms\common\default.xml). This file creates a standard Dimensions RM appearance.

The naming of the database and instance directories match their visible names. Template file names match the class name with a ".xml" extension.

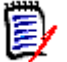

**NOTE** If you rename a database, instance, or class, you must rename the template directories or files.

### **Template Layout**

As mentioned earlier, the template layout is an XML file.

The following illustration shows the layout of the global default file (the file that ships with Dimensions RM). This form applies to classes across instances.

The following illustration shows the layout of an example user-defined XML file that is specific to a single class name within an instance. The table that follows the illustration describes the tags in the file. The table is ordered logically, rather than by the appearance of the tags in the XML file.

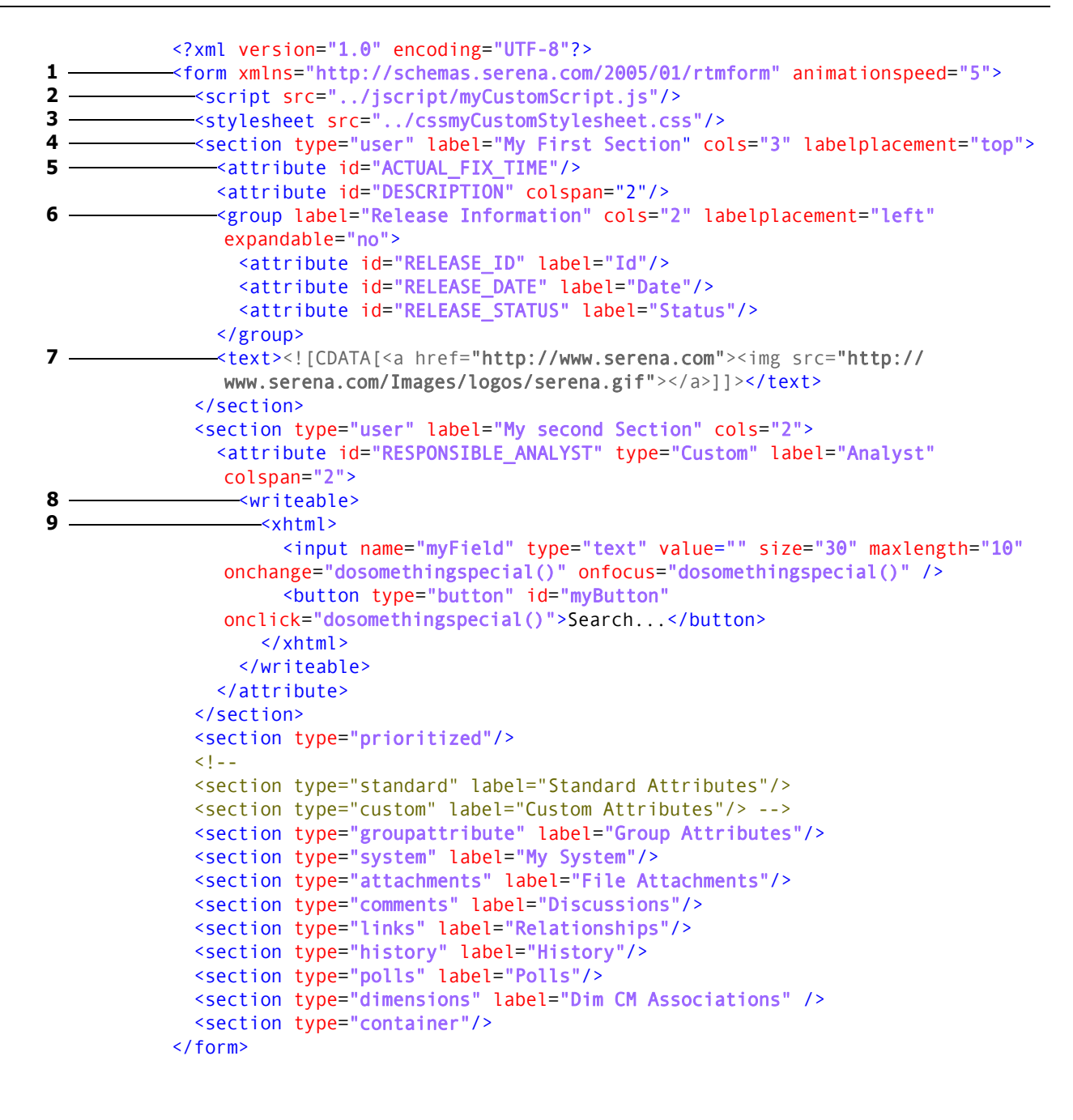

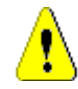

**CAUTION!** Attributes can only be defined in one section.

| Tag | Description                                                                                                    |
|-----|----------------------------------------------------------------------------------------------------|
| 1   | Sections in forms are set by default to open and close by a scrolling mechanism. The animationspeed option determines one of the following:                                  |
|     | <ul> <li>The speed of the scrolling (default animationspeed=0)</li> </ul>                                                                                                    |
|     | <ul> <li>Whether the scrolling mechanism is used. If it is not used<br/>(animationspeed=0), the sections open and close immediately<br/>when the user clicks + or</li> </ul> |
|     | For information about how to configure the animationspeed option, see<br>"Configuring the Expansion and Collapse of RM Browser Sections" on page<br>66.                      |
| 2   | Ine <script></script>                                                                                                    |

| Tag | Description                                                                                                    |
|-----|----------------------------------------------------------------------------------------------------|
| 4   | The <section> tag contains either a predefined section or a user-defined section.<br/>A predefined section contains a type, a label (defaults to the standard title for the section), the label placement (left or top; defaults to left), and the number of columns (defaults to two). A predefined section contains no other elements.<br/>Predefined section types include standard, custom, system, attachments, comments, links, history, polls, and dimensions.<br/>Predefined section types are used in the template (.xml) file. You can rearrange the placement of these sections.<br/>If a predefined type exists within the template file but would not normally be shown for an object, it is not displayed. If a predefined section does not exist within the template file, the section is not displayed.<br/>A user-defined section contains a specific type (that is, "user"), a label, the label placement (left or top; defaults to left), and the number of columns (defaults to two). The label is the section.</section> |
| 5   | The <attribute> tag can specify a standard attribute or a custom field<br/>that populates an attribute. The layout of the fields within a section or<br/>group is from left to right. You can specify a custom label or use the<br/>default label for the attribute from the database. You can also specify the<br/>placement of the label (left or top, defaults to whatever the group or<br/>section is set to). The label is the section label, but the label placement<br/>refers to attribute labels within that section.<br/>You can specify a custom attribute type. RM Browser automatically<br/>generates a hidden attribute associated with a custom field by using the<br/>attribute id that is provided. You can specify how many columns the<br/>field consumes (defaults to one).<br/>See the description for tag 9 for options when you use XHTML/HTML<br/>inside an <attribute> tag.</attribute></attribute>                                                                                                    |
| 6   | The <group> tag allows you to physically group attributes, but in the confines of a section. A section could have several different groupings of attributes.<br/>The group specifies the attributes contained in it, a label, the label placement (left or top; defaults to left), the number of columns (defaults to two), and whether it is expandable or not (defaults to not expandable).</group>                                                                                                    |
| 7   | The CDATA element can be used in <text> and <attribute> tags. It is used to insert HTML that is not well formed into an XML file. Use CDATA if you do not know that the additional text is XHTML compliant.</attribute></text>                                                                                                    |

| Tag | Description                                                                                                    |
|-----|----------------------------------------------------------------------------------------------------|
| 8   | The <writeable> tag contained in the attribute definition indicates that if<br/>the form is displayed for editing, this is the XHTML/HTML that will be<br/>used. Alternatively, a <read-only> tag means that if the form is<br/>displayed as read-only, this is the XHTML/HTML that will be used. It is<br/>your responsibility to transfer data to a hidden field.<br/>You have three options when you use XHTML/HTML:</read-only></writeable>                                                                                                    |
|     | <ul> <li>The custom XHTML/HTML can apply to both editable and read-only<br/>forms (if specified directly inside the <text> or <attribute> tag).</attribute></text></li> </ul>                                                                                                    |
|     | <ul> <li>Different XHTML/HTML can be provided for editable as opposed to<br/>read-only forms (if specified in <writeable> and <read-only><br/>elements inside the <text> or <attribute> tag).</attribute></text></read-only></writeable></li> </ul>                                                                                                    |
|     | <ul> <li>The XHTML/HTML can only apply to editable forms (if specified in<br/><writable> only elements inside the <text> or <attribute><br/>tag). With this option, read-only forms display the attribute in the<br/>standard way.</attribute></text></writable></li> </ul>                                                                                                    |
|     | The <writeable2> tag and <readonly2> tag are the same as the<br/><writeable> tag and <readonly> tag, except that they are used<br/>whenever a range control is shown (any query-style dialog when<br/><b>between</b> or <b>not between</b> is the selected operator). If these tags are not<br/>present, then the <writeable> tag and <readonly> tag are used for<br/>both controls. However, this is generally not recommended because it<br/>provides no way to specify a unique control ID and could cause the<br/>custom JavaScript to work in unexpected ways.</readonly></writeable></readonly></writeable></readonly2></writeable2> |
| 9   | The <xhtml> tag can be used in <text> and <attribute> tags. It<br/>allows you to insert XHTML-compliant code that adds elements such as<br/>buttons to the form.<br/>You can also add text boxes inside <xhtml> tags with sizes set to any<br/>number of columns and rows, optionally with scrolling. For example, the<br/>following tag:<br/><xhtml><br/><textarea <br="" id="new_id11" name="New_custom11" rows="4">cols="25" wrap="off"&gt;</textarea></xhtml></xhtml></attribute></text></xhtml>                                                                                                    |
|     | <br>Adds a text box that allows four rows and 25 columns (in characters). The<br>wrap="off" attribute enables scrollbars for this text box.                                                                                                    |

#### **Query-Style Form Functions**

The following functions can be used to customize the **Attribute Constraints** tab on query-style dialogs. They can be used to either change the form or the lists that appear when you hover over the down arrow button  $\star$  on either side of an attribute control. Query-style dialog boxes include:

- Query by Class
- Query by Relationship
- Organize by Category
- Link
- Organize by Collection
- Add to Chapter

47

The following functions can be used to customize query-style form lists that appear when you hover over the down arrow button — on either side of an attribute control.

| Function                                                  | Description                                                                                                    |
|-----------------------------------------------------------|----------------------------------------------------------------------------------------------------|
| rtmQueryOnOperatorSelection<br>(attrId, operator)         | Called whenever an operator is selected in<br>any query-style dialog. This function must<br>return true if the selection is allowed or<br>false if it is not allowed.                                                                                                    |
| rtmQueryOnValueOptionSelection<br>(attrId, option)        | Called whenever a value option is selected in<br>the list that opens to the right of the<br>attribute control ( <b>Query by Class</b> and<br><b>Query by Relationship</b> only). This function<br>must return true if the selection is allowed<br>or false if it is not allowed.                                                                                                    |
| rtmQueryAddCustomAttribute<br>Operators(attrId)           | Called for any Web form custom attribute<br>because the default operator list may or may<br>not be appropriate. It should define the list<br>in the same way as the rtmQueryAdd<br>functions, or may simply call one of them to<br>get the same list.<br>The rtmQueryAdd functions are listed<br>below:                                                                                                    |
|                                                           | <ul> <li>rtmQueryAddAlphaOperators</li> </ul>                                                                                                    |
|                                                           | rtmQueryAddNumericOperators                                                                                                    |
|                                                           | rtmQueryAddDateOperators                                                                                                    |
|                                                           | rtmQueryAddListOperators                                                                                                    |
|                                                           | <ul> <li>rtmQueryAddTextOperators</li> <li>and are defined in</li> <li>icObjectFormsMenus.js (located in <rm<br>Install Dir&gt;\rtmBrowser\jscript).</rm<br></li> <li>To customize the operator list, use the<br/>rtmQueryAdd functions to build the list</li> <li>the way you want. Use the calls at the end of</li> <li>the functions to set the default operator.</li> <li>These calls include rtmQueryLike and</li> <li>rtmQueryIn.</li> </ul> |
| <pre>rtmQueryAddCustomAttribute Operators(attrName)</pre> | Called for custom attributes when a query constraints dialog box that contains that attribute is opened.                                                                                                    |
| <pre>rtmQueryGetCustomValues(attrId,<br/>operator)</pre>  | Called whenever a query-style dialog is<br>generating a script for each attribute. This<br>function should generally not be necessary,<br>but is provided in case the default<br>processing is not sufficient. This function<br>must return an array of values for any<br>attributes using custom processing and null<br>for any attributes using the default<br>processing.                                                                       |

| Function                                               | Description                                                                                                    |
|--------------------------------------------------------|----------------------------------------------------------------------------------------------------|
| <pre>rtmQuerySetCustomValues(attrId,<br/>values)</pre> | Called to set <b>in</b> and <b>not in</b> custom attributes<br>when loading an existing query for editing.<br>This function is used in the case where a<br>custom Web form hides an attribute that is<br>part of an IN clause.                                                            |
|                                                        | When this occurs, Dimensions RM checks for<br>the existence of the function and calls it so<br>that the custom JavaScript can set the<br>custom control to the correct value or<br>values. This function returns true if the<br>attribute was handled and false if it was<br>not handled. |
| rtmQueryShowValueOptions<br>(attrId)                   | Called to tell Dimensions RM to not show the list that opens to the right of the attribute control and contains the <b>Fixed</b> or <b>Entered at runtime</b> options.                                                                                                    |

#### **Query-Style Form Function Parameters**

The parameters for the "Query-Style Form Functions" on page 47 are described in the following table.

| Parameter | Description                                                                                                    |
|-----------|----------------------------------------------------------------------------------------------------|
| attrId    | The attribute name with the dialog name appended to it. This parameter is used to uniquely identify an attribute. For example, PUIDQryRS or PUIDQryRT for the PUID on the <b>Constraints-Source</b> or <b>Constraints-Target</b> tabs on the <b>Query by Relationship</b> form. |
| operator  | A string with the internal operator (LIKE, IN, INITIALIZED, and so on) or pseudo-operator (BETWEEN and NOT BETWEEN).                                                                                                    |
| option    | FIXED (specified during the creation of the script) or RUNTIME (specified by the user in response to a prompt during the execution of the script).                                                                                                    |
| values    | The values in the IN list of the script.                                                                                                    |

#### Helper Functions

The following functions are helper functions for Web form custom attributes. They are used to get and set the attribute values that Dimensions RM uses.

|                                                                  | -                                                                                                    |
|------------------------------------------------------------------|----------------------------------------------------------------------------------------------------|
| Function                                                         | Description                                                                                                    |
| <pre>rtmUtilGetAttributeElementId (attrId, isRangeCtrl)</pre>    | Builds an ID string based on the attribute<br>name and the context from which it is being<br>called. This function is not validated.                                                                                                    |
| rtmUtilGetAttributeValue<br>(attrId, isRangeCtrl)                | Gets the value of the specified attribute from<br>the Web form. If the element (as determined<br>by rtmUtilGetAttributeElementId) is an<br>INPUT tag (whether it was defined in a<br>custom or standard section), it returns its<br>value. Otherwise, it returns the innerHTML<br>value of the element.<br>If the attribute is not found, the function<br>returns null. |
| <pre>rtmUtilSetAttributeValue (attrId, value, isRangeCtrl)</pre> | Sets the value of the specified attribute.                                                                                                    |

#### **Helper Function Parameters**

The parameters for the "Helper Functions" on page 50 are described in the following table.

| Parameter   | Description                                                                                                    |
|-------------|----------------------------------------------------------------------------------------------------|
| attrId      | The attribute name. This parameter is used to uniquely identify an attribute.                                                                                                    |
| value       | A string value to put into the Dimensions RM attribute in the Web form. This parameter does not work for non-Dimensions RM attributes.                                                              |
| isRangeCtrl | Valid values are true or false. This parameter is used with ranges (BETWEEN and NOT BETWEEN) that have two controls for a single attribute. The parameter would be true to show the second control. |

### **Customizable Web Forms**

The behavior of customized Web forms falls into two categories.

#### Editable Mode

| Web Page                                                                                                    | Behavior                                                                                                    |
|----------------------------------------------------------------------------------------------------|----------------------------------------------------------------------------------------------------|
| New Requirement<br>Edit Requirement<br>Change Request<br>Query by Class<br>Query by Relationship<br>Link Requirements<br>Organize by Collection<br>Organize by Category<br>Add to Chapter | Each of these forms use the user-defined template for<br>the object in "editable" mode with respect to<br>customized attribute fields. For custom user fields, the<br>"editable" XHTML/HTML that you provided is<br>displayed.<br>The header and footer sections of these forms are not<br>customizable. |

#### Read-Only Mode

| Web Page                                                                               | Behavior                                                                                                    |
|----------------------------------------------------------------------------------------|----------------------------------------------------------------------------------------------------|
| Comments<br>Form View<br>Approve Change Request<br>Documents View<br>Traceability View | Each of these forms use the user-defined template for<br>the object in "read-only" mode with respect to<br>customized attribute fields. They display the layout<br>without any user-editable fields. For custom user<br>fields, they display either the "read-only" XHTML/HTML<br>that you provided, or if none, the value of the specified<br>field.<br>If there is no <writeable> or <read-only> tag, the<br/>same XHTML/HTML is displayed in both editable and<br/>read-only forms.<br/>The header and footer sections of these forms are not<br/>customizable.</read-only></writeable> |
|                                                                                        | <b>NOTE:</b> The Documents View and Traceability View forms are displayed only after you click a requirement in the navigation tree or traceability tree.                                                                                                    |

### **Allowable Tags**

The following listing shows the allowable tags that you can use when customizing Web forms.

<script>:

src - URL to JavaScript file

<stylesheet>:

src - URL to Cascading Style Sheet (CSS) file

<section>:

labelplacement - left or top (whether label is placed beside or above attribute value)

cols - number of attribute columns within the section

header - yes or no (whether to show the expandable section header or not)

justified - left or right (how to justify an attribute within the attribute column)

section type - prioritized, standard, system, custom, links, polls, comments, attachments, user, dimensions

user section tags:

<attribute>:

id - attribute name (not display name)

colspan - number of attribute columns occupied by this attribute

type - field or custom (field shows the attribute in the standard way)

custom attribute tags:

<readonly> - how the custom attribute gets displayed in readonly forms (for example, plain text)

> <xhtml> - for wellformed HTML

<![CDATA[]]> for standard HTML (not well-formed HTML)

<writeable> - how the custom
attribute gets displayed in
editable requirement forms

<xhtml> - for wellformed HTML

<! [CDATA[]]> for standard HTML (not well-formed HTML)

**NOTE:** If neither custom attribute tag is used, the contents apply to both editable and read-only forms.

<group> (a subgroup within a section):

cols - number of attribute columns within a section

expandable - yes or no (whether the group can be expanded and collapsed or displayed in a fieldset)

tags: <attribute> and <text>, just like in <section>

<text>:

 ${\tt colspan}$  - number of attribute columns occupied by this attribute

type - if set to "url", generates and displays the URL to the requirement. For example, <text label="Requirement Link" type="url"/>

tags: <xhtml> and <![CDATA[]]>, just like in
<attribute>

## **Defining Custom Styles for Published Documents**

The basic reason you define custom styles is to change the style of chapter and requirement headings. However, you can customize any styles that are used in a document unless they are used as in-line styles. (Some of the styles introduced when you edit a requirement using the HTML editor in RM Browser are in-line styles and cannot be changed.)

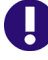

**IMPORTANT!** Using custom styles is only supported if the chapter is formatted as **Paragraph**. To ensure that all chapters formatted as **Paragraph** follow these steps:

- **1** Open the document in Document View.
- 2 Click on Format Document in the Documents group in the Action pane.
- 3 Requirement Layout: Select Paragraph.
- 4 Click the **Reset all chapters** button.
- 5 Click the **OK** button.

#### To define custom styles:

- **1** Create or open a Microsoft Word document that contains the template format.
- **2** Save the Word document as filtered HTML document.

**IMPORTANT!** You must set the file **Save as type** in Word to: **Web Page, Filtered (\*.htm;\*.html)**.

Do **NOT** select "Single File Web Page (\*.mht;\*.mhtml)" or "Web Page (\*.htm;\*.html)".

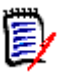

**NOTE** This is the only chapter which requires to save the file using Web Page, Filtered. The chapters Creating Templates to Publish Requirements and Defining Headers and Footers for Published Documents require a different format.

**3** If it does not exist, create the directory *DataBase\_Name* in this directory *RM\_Install*\Common Tools *#.#*\tomcat\*#.#*\webapps\rtmBrowser\conf

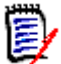

**NOTE** *Database\_Name* is identical with the database name from the login dialog.

4 If it does not exist, create the directory *Instance\_Name* inside the *DataBase\_Name* directory from Step 3.

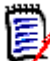

**NOTE** *Instance\_Name* is identical with the instance name from the login dialog.

- **5** In a text editor, create a file named DocumentPublishTemplate.txt.
- 6 Decide if you want to use the DocumentPublishTemplate.txt file for all publish processes or with a specific publish template:

**a All publish processes:** Place the DocumentPublishTemplate.txt file into the following directory:

RM\_Install\Common Tools #.#\tomcat\#.#\webapps\rtmBrowser\conf\
 Database\_Name\Instance\_Name

**b** With a specific publish template: Create the marked directories in path *RM\_Install*\Common Tools #.#\tomcat\#.#\webapps\rtmBrowser\conf\ *Database\_Name\Instance\_Name*\publish templates\*TemplateName* and place DocumentPublishTemplate.txt into the *TemplateName* directory.

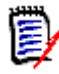

**NOTE** Using DocumentPublishTemplate.txt with a specific publish template overrides the DocumentPublishTemplate.txt file for all publish processes.

- 7 Open the HTML file you created in step 2 in text editor (e.g. Notepad).
- 8 The HTML file might contain more than one style section. Some of these style sections might be surrounded by an HTML comment (<!-- and -->). You need to copy all styles and include their <style> and </style> tags as well as the HTML comments if applicable and paste them into the DocumentPublishTemplate.txt file.

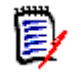

#### NOTE

 Include the <style> and </style> tags in the text that you copy. A style section might look like this:

```
<style>
<!--
/* Font Definitions */
@font-face
{font-family:"Cambria Math";
panose-1:2 4 5 3 5 4 6 3 2 4;
mso-font-charset:1;
mso-generic-font-family:roman;
mso-font-format:other;
mso-font-pitch:variable;
mso-font-signature:0 0 0 0 0;}
...
</style>
```

- If a style is surrounded by an HTML comment (<!-- and -->), the comment tags must be copied as well. A commented style definition might look like this: <!--[if gte mso 10]> <style> /\* Style Definitions \*/ ...
- 9 Find the text WordSection1 and replace it with Section1. You should be offered these texts: @page WordSection1 div.WordSection1

```
{page:WordSection1;}
```

**10** Save the file DocumentPublishTemplate.txt.

## **Creating Templates to Publish Requirements**

There can be many templates for each instance. Each template is contained in the Publish Templates directory. This directory contains files that provide formatting for requirements from any class that you want to customize. This directory can also contain style, header and footer files.

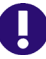

**IMPORTANT!** Using templates is only supported if the chapter is formatted as **Paragraph**. To ensure that all chapters formatted as **Paragraph** follow these steps:

- **1** Open the document in Document View.
- 2 Click on Format Document in the Documents group in the Action pane.
- 3 Requirement Layout: Select Paragraph.
- 4 Click the Reset all chapters button.
- 5 Click the **OK** button.

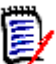

**NOTE** These templates are not related to form templates (chapter "Customizing Web Forms" on page 42).

Users can select the template to be used for each document using the **Format Document** dialog box in Documents View.

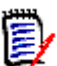

**NOTE** You must select **Paragraph** in the **Requirement Format** section of the **Format Document** dialog box, not **Grid**.

#### To create a new requirement template:

- 1 Create or open a Microsoft Word document that contains the template format.
- **2** Add attribute names (not attribute display names) as placeholders for the content of an attribute.

The following illustration shows an example of a portion of such a Word document.

| Priority:       | <pre><priority></priority></pre> | Delivery Phase: | <delivery_phase></delivery_phase> |
|-----------------|----------------------------------|-----------------|-----------------------------------|
| <title></title> |                                  |                 |                                   |
| <text></text>   |                                  |                 |                                   |

0

**IMPORTANT!** When applying formatting to attribute names, <ATTRIBUTE>, you **MUST** select the entire attribute name **including** the angle brackets, < >. Otherwise the attribute name and angle brackets will be published rather than the value of the attribute.

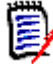

**NOTE** If you use a paragraph instead of a table, you might want to use numbering like with chapters. In this case, use the **<#HEADING\_NUMBER#>** placeholder before the title, e.g. **<#HEADING\_NUMBER#> <**TITLE>.

55

**3** Save the Word document in HTML format.

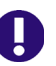

#### **IMPORTANT!**

- The file name must match the name of the class.
- You must set the file Save as type in Word to: Web Page (\*.htm;\*.html). Do NOT select "Single File Web Page (\*.mht;\*.mhtml)" or "Web Page, Filtered (\*.htm;\*.html)".
- **4** Use Windows Explorer to manually change the file extension to: .txt
- **5** Open the text file with a text editor (e.g. Notepad)
- 6 Find the text WordSection1 and replace it with Section1. You should be offered these texts: @page WordSection1 div.WordSection1 {page:WordSection1;}
- 7 Find all directory references of WordFileName\_files and rename WordFileName\_files to **PublishDoc\_files**.
- 8 If it does not exist, create the directory *DataBase\_Name* in this directory *RM\_Install*\Common Tools *#.#*\tomcat\*#.#*\webapps\rtmBrowser\conf

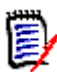

**NOTE** *Database\_Name* is identical with the database name from the login dialog.

**9** If it does not exist, create the directory *Instance\_Name* inside the *DataBase\_Name* directory from Step 8.

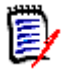

**NOTE** *Instance\_Name* is identical with the instance name from the login dialog.

- **10** If it does not exist, create the directory publish templates inside the *Instance\_Name* directory from Step 9.
- 11 Copy the .txt file and the *WordFileName\_files* directory to the following location:
  - RM\_Install\Common Tools #.#\tomcat\#.#\webapps\rtmBrowser\conf
     \DataBase\_Name\Instance\_Name\publish templates\TemplateDirectory
     \ClassName.txt

Where *Temp1ateDirectory* is the name you want displayed in the **Publish Requirement Template** list on the Format Document dialog.

**12** The template is now available for users to select. Repeat this procedure for each class for which you want a custom template.

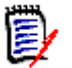

**NOTE** If there are files in the following directory:

RM\_Install\Common Tools #.#\tomcat\#.#\webapps\rtmBrowser\conf
 \DataBase\_Name\Instance\_Name\publish templates\TemplateDirectory

They are used and are available from the **Format Document** dialog box from the **Documents View Actions pane**. If this directory is empty, the style and header files defined for each instance (if any) in the following directory are used:

RM\_Install\Common Tools #.#\tomcat\#.#\webapps\rtmBrowser\conf
 \DataBase\_Name\Instance\_Name

For information about creating the style and header files in the latter case, see "Defining Custom Styles for Published Documents" on page 53 and "Defining Headers and Footers for Published Documents" on page 57.

## **Defining Headers and Footers for Published Documents**

By default, no header and footer information is published from Document View in RM Browser. This is the case even if the document you imported from RM Import has a header and footer.

You can define header and footer information to be included in such documents.

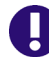

**IMPORTANT!** Using headers and footers is only supported if the chapter is formatted as **Paragraph**. To ensure that all chapters formatted as **Paragraph** follow these steps:

- **1** Open the document in Document View.
- 2 Click on Format Document in the Documents group in the Action pane.
- 3 Requirement Layout: Select Paragraph.
- 4 Click the **Reset all chapters** button.
- 5 Click the **OK** button.

| 1 | 11111 |   |
|---|-------|---|
| ſ | -     |   |
| 1 |       |   |
|   | -     | 7 |
|   |       |   |

**NOTE** The methods described in this section require no configuration in RM Import.

### **Creating a General Header and Footer File**

A general header and footer file is used for all published documents, unless a specific template overrides the default. For creating a template header and footer file see chapter "Creating a Template Header and Footer File" on page 58.

#### To create a new header and footer file:

57

**1** Create or open a Microsoft Word document that contains the header or footer. Save the Word document in HTML format.

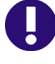

**IMPORTANT!** You must set the file **Save as type** in Word to: **Web Page** (\*.htm;\*.html).

Do **NOT** select "Single File Web Page (\*.mht;\*.mhtml)" or "Web Page, Filtered (\*.htm;\*.html)".

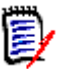

**NOTE** *Database\_Name* is identical with the database name from the login dialog.

**3** If it does not exist, create the directory *Instance\_Name* inside the *DataBase\_Name* directory from Step 2.

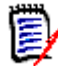

**NOTE** *Instance\_Name* is identical with the instance name from the login dialog.

- **4** If it does not exist, create the directory publish templates inside the *Instance\_Name* directory from Step 3.
- 5 The save causes Word to create a subdirectory: WordFileName\_files. Copy the file header.htm from that directory to: RM\_Install\Common Tools #. #\tomcat\#. #\webapps\rtmBrowser\conf \Database\_Name\Instance\_Name

### **Creating a Template Header and Footer File**

A template header and footer file resides in the same directory as the class template(s) created in chapter "Creating Templates to Publish Requirements" on page 55 or alone. If you created a class template, you can start with step Step 5.

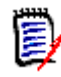

**NOTE** These templates are not related to form templates (chapter "Customizing Web Forms" on page 42).

#### To create a new header and footer file:

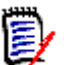

**NOTE** *Database\_Name* is identical with the database name from the login dialog.

2 If it does not exist, create the directory *Instance\_Name* inside the *DataBase\_Name* directory from Step 1.

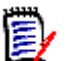

**NOTE** *Instance\_Name* is identical with the instance name from the login dialog.

- **3** If it does not exist, create the directory publish templates inside the *Instance\_Name* directory from Step 2.
- 4 Create the directory *TemplateDirectory* inside the publish templates directory from Step 3. *TemplateDirectory* is the name you want displayed in the **Publish Requirement Template** list on the Format Document dialog.
- **5** Create or open a Microsoft Word document that contains the header or footer. Save the Word document in HTML format.

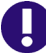

**IMPORTANT!** You must set the file **Save as type** in Word to: **Web Page** (\*.htm;\*.html).

Do **NOT** select "Single File Web Page (\*.mht;\*.mhtml)" or "Web Page, Filtered (\*.htm;\*.html)".

6 In the same directory your HTML file is in, Word created a directory WordFileName\_files. Copy the file header.htm from that directory to: RM\_Install\Common Tools #.#\tomcat\#.#\webapps\rtmBrowser\conf \DataBase Name\Instance Name\publish templates\TemplateDirectory

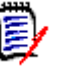

#### NOTE

- You must create the *Database\_Name* and *Instance\_Name* directories in the conf directory.
- A template header and footer file overrides a general header and footer file.

# Publishing a Document with File Attachments from a Separate Server

To be able to publish documents with file attachments from Documents View in RM Browser, Microsoft Word must be installed on the server. This is not acceptable for some customers. To resolve this issue, a separate machine with Word installed on it can be used to redirect the publishing of a document. This machine also must have Dimensions RM installed on it and is referred to as a "publishing server." You configure the publishing server through a configuration file.

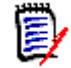

**NOTE** Both servers must have the same version of Dimensions RM installed on them, and both servers must point to the same Oracle instance.

#### To configure the publishing server:

Create a text file named rm.cfg in the following directory:

RM\_Install\Common Tools #.#\tomcat\#.#\webapps\rtmBrowser\conf

The format of the rm.cfg file follows:

[Document]
PublishServerURL=URL\_of\_publish\_server

Database=Database\_name

For example: PublishServerURL=http://server/rtmBrowser

If any specified information cannot be found, the current server or current database is used.

## **Customizing RM Browser Menus and Title Bars**

You can use HTML and JavaScript to customize the menus and the Actions pane in RM Browser. You can change the following items:

- Menu text
- Tool tips
- Images
- Sequence
- Number of columns
- Title of the view in the title bar

You can also add extra menu items. The extra menu items can point to any HTTP address (for example, http://www.serena.com) or execute JavaScript functions.

### **Editing the Top Menu**

The menus are defined in the file *RM\_Install*\Common Tools #.#\tomcat\#.#\webapps\rtmBrowser\rm\frame\panels\top\toppanel.jsp. You can define either buttons or menus. To edit toppanel.jsp, open it in a text editor, e.g. Notepad.

#### Defining a Button

A button is defined by a sct:largeButtonItem tag

#### **Examples:**

#### Simple Button:

```
<sct:largeButtonItem href="javascript:customFunction()">
    <span>Custom Button</span>
</sct:largeButtonItem>
```

#### Button with Tool Tip:

```
<sct:largeButtonItem href="javascript:customFunction()" title="This is a custom button.">
```

```
<span>Custom Button</span>
</sct:largeButtonItem>
```

#### Button with Picture:

```
<sct:largeButtonItem href="javascript:customFunction()">
    <img src="/rtmBrowser/myimages/logo.png" width="16" height="16">
    <span>Custom Button</span>
</sct:largeButtonItem>
```

#### Defining a Menu

A menu is defined by a largeButtonItem tag and contains one or several subMenuItem tags which define the menu entries.

```
The sct:largeButtonItem should follow this format:
    <sct:largeButtonItem>HTML code and sct:subMenuItem tags
    </sct:largeButtonItem>
```

Note that also for menus, you can define a tool tip by adding the title attribute to the largeButtonItem.

```
Each subMenuItem tag must follow this format:
<sct:subMenuItem href="javascript:customFunction()">Any HTML code
</sct:subMenuItem>
```

#### On the subMenuItem tag, there are these restrictions:

- There must be a href attribute.
- The href attribute must call a JavaScript function, e.g. javascript:aFunction().
- The JavaScript function call in the href attribute must start with javascript:.
- No other attributes are allowed.

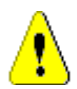

**CAUTION!** You **must** follow the subMenuItem format as described above, otherwise you cannot log in to Dimensions RM.

#### Simple Menu:

```
<sct:largeButtonItem>
<span>Custom Menu</span>
<sct:subMenu>
<sct:subMenuItem href="javascript:customFunction()">Custom Entry
</sct:subMenuItem href="javascript:window.open('http://
www.serena.com')">Serena Homepage
</sct:subMenuItem href="javascript:window.open('http://
www.serena.com')">Serena Homepage
</sct:subMenuItem>
</sct:subMenuItem>
</sct:subMenuItem>
```

#### Menu with Tool Tips:

```
<sct:largeButtonItem>
  <span>Custom Menu</span>
```

```
<sct:subMenu>
    <sct:subMenuItem href="javascript:customFunction()">
        <span title="This is a custom entry.">Custom Entry</span>
        </sct:subMenuItem>
        <sct:subMenuItem href="javascript:window.open('http://
www.serena.com')">
            <span title="Go to the Serena homepage.">Serena Homepage</span>
        </sct:subMenuItem>
        </sct:subMenuItem>
        </sct:subMenuItem>
        </sct:subMenuItem>
        </sct:subMenuItem>
        </sct:subMenuItem>
        </sct:subMenuItem>
        </sct:subMenuItem>
        </sct:subMenuItem>
        </sct:subMenuItem>
        </sct:subMenuItem>
        </sct:subMenuItem>
        </sct:subMenuItem>
        </sct:subMenuItem>
        </sct:subMenuItem>
        </sct:subMenuItem>
        </sct:subMenuItem>
        </sct:subMenuItem>
        </sct:subMenuItem>
        </sct:subMenuItem>
        </sct:subMenuItem>
        </sct:subMenuItem>
        </sct:subMenuItem>
        </sct:subMenuItem>
        </sct:subMenuItem>
        </sct:subMenuItem>
        </sct:subMenuItem>
        </sct:subMenuItem>
        </sct:subMenuItem>
        </sct:subMenuItem>
        </sct:subMenuItem>
        </sct:subMenu>
        </sct:subMenuItem>
        </sct:subMenuItem>
        </sct:subMenu>
        </sct:subMenuItem>
        </sct:subMenuItem>
        </sct:subMenuItem>
        </sct:subMenuItem>
        </sct:subMenu>
        </sct:subMenu>
        </sct:subMenu>
        </sct:subMenuItem>
        </sct:subMenu>
        </sct:subMenu>
        </sct:subMenuItem>
        </sct:subMenu>
        </sct:subMenu>
        </sct:subMenu>
        </sct:subMenu>
        </sct:subMenu>
        </sct:subMenu>
        </sct:subMenu>
        </sct:subMenu>
        </sct:subMenu>
        </sct:subMenu>
        </sct:subMenu>
        </sct:subMenu>
        </sct:subMenu>
        </sct:subMenu>
        </sct:subMenu>
        </sct:subMenu>
        </sct:subMenu>
        </sct:subMenu>
        </sct:subMenu>
        </sct:subMenu>
        </sct:subMenu>
        </sct:subMenu
```

Menu with Picture:

```
<sct:largeButtonItem>
<img src="/rtmBrowser/myimages/logo.png" width="16" height="16">
<span>Custom Menu</span>
<sct:subMenu>
<sct:subMenuItem href="javascript:customFunction()">Custom Entry
</sct:subMenuItem href="javascript:window.open('http://
www.serena.com')">Serena Homepage
</sct:subMenuItem href="javascript:window.open('http://
www.serena.com')">Serena Homepage
</sct:subMenuItem href="javascript:window.open('http://
www.serena.com')">Serena Homepage
</sct:subMenuItem href="javascript:window.open('http://
www.serena.com')">Serena Homepage
</sct:subMenuItem>
</sct:subMenuItem>
</sct:subMenu>
```

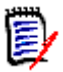

**NOTE** After changing the toppanel.jsp file, you must restart the **Micro Focus Common Tomcat** service.

### **Editing the Action Pane of a View**

The Action pane is defined by JSP files which are located in subdirectories of this path:

RM\_Install\Common Tools #.#\tomcat\#.#\webapps\rtmBrowser\rm

The following chapters describe how to modify the Action pane of the views. Since all JSP files are text files, you need to edit them in a text editor, e.g. Notepad.

#### Editing the Action Pane of Home View

Open navigation index.jsp in a text editor, e.g. Notepad. The index.jsp file contains HTML and JSP tags.

#### A group uses the following HTML tags:

- **DIV:** This tag defines the group.
- H2 and SPAN: These tags define the headline.
- **UL:** This tag defines a list of sub-items.
- LI: This tag defines a single sub-item.
- **DIV:** This tag defines a separator (horizontal line).

#### **Example:**

```
<c:set var="apGroupId" value="myCustomGroup"/>
<c:choose>
  <c:when test="${actionPanelCollapseState[apGroupId] eq 'collapsed'}">
   <c:set var="css" value="collapsed"/>
  </c:when>
  <c:otherwise>
    <c:set var="css" value=""/>
  </c:otherwise>
</c:choose>
<div id="myCustomGroup" class='actionGroup ${css}'>
  <h2><span></span>My Custom Group</h2>
  id="btnCustom1" onclick="customFunction1()">Custom Entry 1
   <div class="actionSeparator"></div>
   id="btnCustom2" onclick="customFunction2()" title="My Custom
Entry">Custom Entry 2
  </div>
```

The above example shows a group with 2 entries. Entry 2 makes use of the title attribute to show a tool tip. Both entries are separated by a horizontal line. When using this example in your own index.jsp file, you need to do the following:

- Change myCustomGroup to a unique ID. Note that the id is used on c:set and div.
- Change My Custom Group to a group title of your liking.
- Change the **bold** HTML code to match your entries.

**NOTE** After changing the index.jsp file, you must restart the **Micro Focus Common Tomcat** service.

#### Editing the Action Pane of other Views

The following table shows the file name for each view.

| View         | File                                    |
|--------------|-----------------------------------------|
| Document     | documents\pagesupport.jsp               |
| My Work      | mywork\pagesupport.jsp                  |
| Requirements | requirements\pagesupport.jsp            |
| Traceability | <pre>traceability\pagesupport.jsp</pre> |

In pagesupport.jsp files, the groups are built by JavaScript. In your text editor, navigate to the line which contains groups : [. Then find the location where you want to insert your custom group.

#### A group uses the following elements:

- **title:** The headline of the group.
- **id:** The identifier of the group.

63

- collapsed: References a variable which stores the collapsed/expanded state for the group.
- **actions:** An array of entries within a group.

#### An action uses the following elements:

- **id:** The identifier of the group.
- **action:** A JavaScript function which is executed when clicking the entry.
- **message:** The HTML code which is used to display the entry in the group.

#### Example:

```
{
  title : "My Custom Group",
  id : "myCustomGroup",
  collapsed : "${actionPanelCollapseState['myCustomGroup']}",
  actions : [
    { id : "newRTMDocumentMenu",
      action : "customFunction1()",
      message : "Custom Entry 1"
    },
    {},
    { id : "newRTMDocumentMenu",
      action : "customFunction2()",
      message : "<span title='My custom entry'>Custom Entry 2</span>"
    }
  ]
}
```

The above example shows a group with 2 entries. Entry 2 contains a **span** element with a **title** attribute to show a tool tip. Both entries are separated by a horizontal line, which is created by using {}. When using this example in your own pagesupport.jsp file, you need to do the following:

- Change myCustomGroup to a unique ID. Note that the id is used on id and collapsed.
- Change My Custom Group to a group title of your liking.
- Change the **bold** JavaScript code to match your entries.

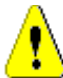

**CAUTION!** As groups and actions are arrays, they are separated with commas. The last group and the last action in a group **must not** have a comma after the closing curly brace }. If there are commas missing or additional commas in your JavaScript code, an error might occur when loading the view. Due to this error, the view may be incomplete or blank.

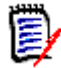

**NOTE** After changing the pagesupport.jsp file, you must restart the **Micro Focus Common Tomcat** service.

### Changing the Default Settings of the RM Browser Text Editor

The "off-the-shelf" default font size of the RM Browser text editor is 10 points. A Serena-specific setting in the tinymce\_custom.css file changes this value to 12 points. The tinymce custom.css file is located in the following directory:

<RM\_Install\Common Tools #.#\tomcat\#.#\webapps\rtmBrowser\css\tiny\_mce</pre>

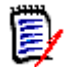

**NOTE** This setting applies to all instances hosted on the server.

For more information about using and customizing the text editor for RM Browser, please refer to the information about TinyMCE found on the Moxiecode Systems AB Web site.

# **Customizing the Editable Grid**

You can customize the look and behavior of the Editable Grid by using JavaScript. This is done by adding JavaScript to the following file on the RM Server:

Install\_Dir\RM\rtmBrowser\jscripts\Extensions.js

Initially, the Extensions.js file is empty. To add a customization, copy the appropriate JavaScript from the example file, paste it into Extensions.js, and then edit it to meet your specific needs. The example file is:

Install\_Dir\RM\rtmBrowser\jscripts\Extensions\_example.js

Using JavaScript, you can achieve the following customizations of the Editable Grid:

- Remove the Add New Record button from the Editable Grid toolbar.
- Hide specific columns of the Editable Grid.
- Set specific columns to be Read-Only.
- Set specific cells to be Read-Only/Writable or Mandatory/Optional based upon the value of other cells in the row.
- Limit the items displayed in a Pick List based upon the current value.
- Add buttons that can call other functions, or external links, to populate a cell with data.

See the Extensions\_example.ja file for commented JavaScript examples of Editable Grid customizations.

65

## **Configuring the Expansion and Collapse of RM Browser Sections**

You can control whether sections on RM Browser Web pages use a scrolling mechanism to open and close or whether the sections open and close immediately when users click + or -. If you want the sections to scroll, you can specify the speed of the scrolling.

You configure this functionality using the animationspeed option in the default.xml file, which is located in the following location:

RM\_Install\Common Tools #.#\tomcat\#.#\webapps\rtmBrowser\forms\common

You can also configure this functionality in custom Web forms.

By default, the scrolling speed is set to 0, and is set on the root form element in the default.xml file. When the animationspeed option is set on the root form element, it affects all sections. For an example of the option set on the root form element, see item 1 in the illustration under "Template Layout" on page 43.

To set different scrolling speeds for sections, set the animationspeed option on the individual section. For example:

```
<section type="standard" label="Standard Attributes" animationspeed="0"
    />
```

To set no scrolling, set the animationspeed option to 0.

# **Creating Custom Login Alert Pages for RM Browser**

You can optionally require users to review and accept an alert page before displaying the RM Browser client. When you do this, users are presented with the page after entering their login credentials. Once they accept the page, the RM Browser client appears. This is a useful way to communicate important new information to users before they use RM Browser. You can change this as often as needed.

#### To configure a custom login alert page for RM Browser:

**1** Create either or both of the following files in the following directory on the RM server:

RM\_Install\Common Tools #.#\tomcat\#.#\webapps\rtmBrowser

- If your users use Internet Explorer: warning.html (make sure that the file extension is .html, **not** .htm)
- If your users use Firefox: warning.txt
- 2 Add the text to these files. If you used Microsoft Word to edit the HTML file for Explorer, you must save as a Web Page, Filtered to ensure that any Microsoft Office tags are removed. A true HTML editor is recommended.

### **Customizing Headers and Footers of RM Browser Interface**

You can customize the header and footer of the RM Browser interface. This allows you to add your company name, logo graphic, or a security banner to differentiate between test and production databases.

#### To customize RM Browser headers and footers:

1 Make a backup copy of the spring.xml file. It is on the server in the following location:

```
RM_Install\Common Tools #.#\tomcat\#.#\webapps\rtmBrowser\WEB-INF
```

- **2** Open the spring.xml file in a text editor.
- 3 Locate the last "bean id" in the file. It begins : <br/> <br/> <br/> <br/> / bean id="rmHeaderAndFooterText"
- **4** Beneath this entry, there are two property tags:
  - <property name="header"></property name="header">
  - <property name="footer">

Uncomment the property section you want to enable. To do this, remove the opening (<!--) and closing (-->) comment tags from around that property section.

**5** In the relevant <property name="URL"> statement, replace the placeholder *enter* your link to custom footer here... with the path to your header or footer file. The recommended directory is the html folder under rtmBrowser.

For example:

If you have named your file securityheader.htm and placed it in the directory: RM\_Install\Common Tools #.#\tomcat\#.#\webapps\rtmBrowser\html

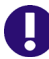

**IMPORTANT!** Do not include quotation marks (") in the URL value.

- 6 Optionally, in the relevant <property name="height"> statement, you can change the value (default: 20) with the desired height.
- 7 Save the file and restart RM's Tomcat service (Micro Focus Common Tomcat).

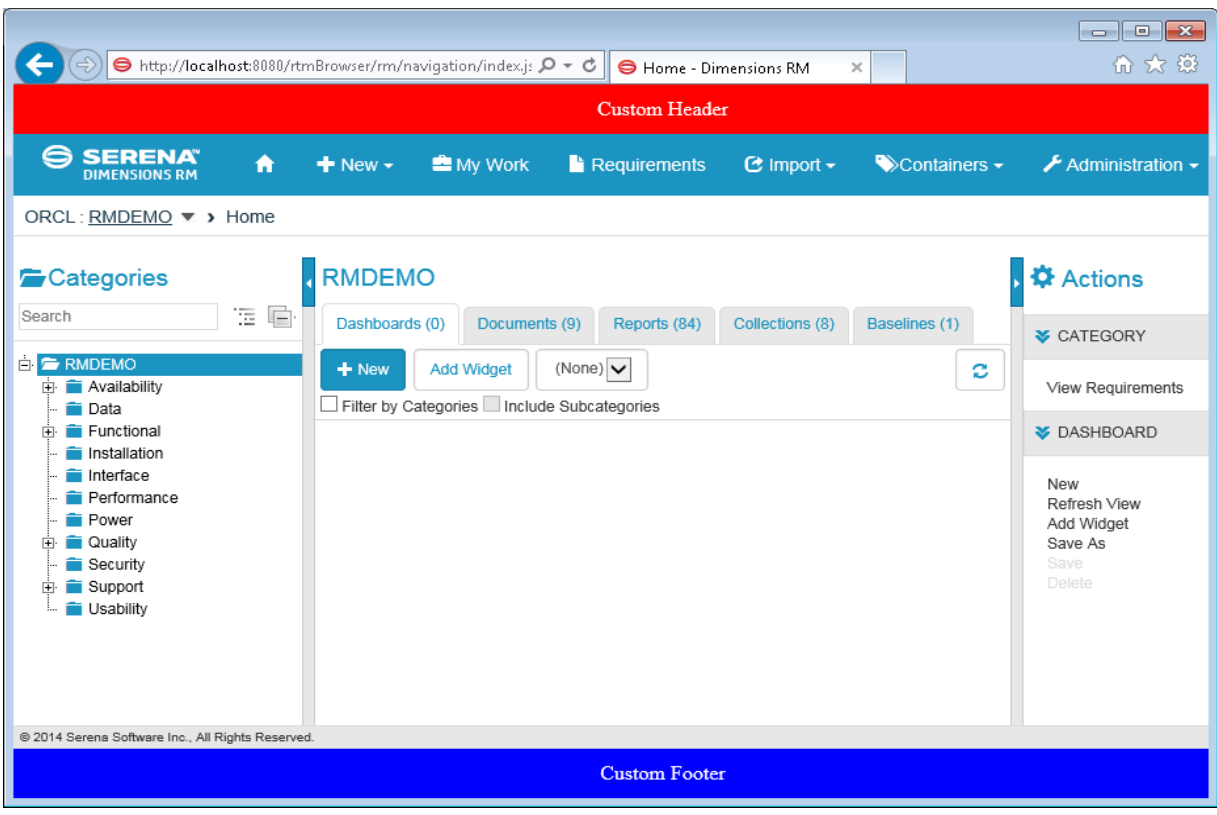

The following screen shot shows the location of the custom header and footer.

# Chapter 3 Agile

| Creating Classes       | 70 |
|------------------------|----|
| Using Custom Classes   | 70 |
| Creating Relationships | 79 |
| Enabling Agile         | 80 |

# **Creating Classes**

In order to use Agile, several classes need to be added to the class definition.

#### To add the classes follow these steps:

- 1 Start the Class Definition tool as described in chapter "Starting Class Definition" on page 227.
- **2** Right-click the background of your class definition.
- 3 From the shortcut menu, select Add Class and then Product.
- 4 Click into an empty space to place the new class.
- **5** Change the name to your liking, e.g. *Products* and press **Enter**.
- 6 Repeat steps 2-5 for the following template classes.

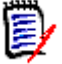

**NOTE** All classes below are optional. Depending on your use case, you may not need to create all classes.

- a Epics
- **b** Features
- c Releases
- d Sprints
- e Stories
- 7 Save the class definition.

# **Using Custom Classes**

To use custom classes, your classes must have attributes of certain types. You are free to name these classes and attributes as you like. The following chapters however use the default names.

# **Epics Class**

| Attribute Name | Attribute Type | Options                                                                                                    |
|----------------|----------------|----------------------------------------------------------------------------------------------------|
| Assigned To    | User           | Attribute Mandatory: No<br>Attribute Editable: Yes<br>Force Unique Value: No<br>Display For Entry: Yes<br>Populate On Copy: Yes<br>Populate On Create And Link: Yes<br>Change Raises Suspicion: Yes<br>All instance users: Yes<br>All users from selected groups: No<br>Specific users: No<br>Allow multiple selections: No |
| Description    | Text           | Attribute Mandatory: No<br>Attribute Editable: Yes<br>Force Unique Value: No<br>Display For Entry: Yes<br>Populate On Copy: Yes<br>Populate On Create And Link: Yes<br>Change Raises Suspicion: Yes<br>HTML Formatting: Yes                                                                                                 |
| Name           | Alphanumeric   | Attribute Mandatory: Yes<br>Attribute Editable: Yes<br>Force Unique Value: No<br>Display For Entry: Yes<br>Populate On Copy: Yes<br>Populate On Create And Link: Yes<br>Change Raises Suspicion: Yes                                                                                                    |
| Priority       | List           | Attribute Mandatory: No<br>Attribute Editable: Yes<br>Force Unique Value: No<br>Display For Entry: Yes<br>Populate On Copy: Yes<br>Populate On Create And Link: Yes<br>Change Raises Suspicion: Yes<br>List Entries:<br>High<br>Medium<br>Low                                                                               |

# **Features Class**

| Attribute Type | Options                                                                                                    |
|----------------|----------------------------------------------------------------------------------------------------|
| User           | Attribute Mandatory: No<br>Attribute Editable: Yes<br>Force Unique Value: No<br>Display For Entry: Yes<br>Populate On Copy: Yes<br>Populate On Create And Link: Yes<br>Change Raises Suspicion: Yes<br>All instance users: Yes<br>All users from selected groups: No<br>Specific users: No<br>Allow multiple selections: No |
| Text           | Attribute Mandatory: No<br>Attribute Editable: Yes<br>Force Unique Value: No<br>Display For Entry: Yes<br>Populate On Copy: Yes<br>Populate On Create And Link: Yes<br>Change Raises Suspicion: Yes<br>HTML Formatting: Yes                                                                                                 |
| Alphanumeric   | Attribute Mandatory: Yes<br>Attribute Editable: Yes<br>Force Unique Value: No<br>Display For Entry: Yes<br>Populate On Copy: Yes<br>Populate On Create And Link: Yes<br>Change Raises Suspicion: Yes                                                                                                    |
| List           | Attribute Mandatory: No<br>Attribute Editable: Yes<br>Force Unique Value: No<br>Display For Entry: Yes<br>Populate On Copy: Yes<br>Populate On Create And Link: Yes<br>Change Raises Suspicion: Yes<br>List Entries:<br>High<br>Medium                                                                                      |
|                | Attribute Type         User         Text         Alphanumeric         List                                                                                                    |
# **Products Class**

| Attribute Name | Attribute Type | Options                                                                                                    |
|----------------|----------------|----------------------------------------------------------------------------------------------------|
| Description    | Text           | Attribute Mandatory: No<br>Attribute Editable: Yes<br>Force Unique Value: No<br>Display For Entry: Yes<br>Populate On Copy: Yes<br>Populate On Create And Link: Yes<br>Change Raises Suspicion: Yes<br>HTML Formatting: Yes |
| Name           | Alphanumeric   | Attribute Mandatory: Yes<br>Attribute Editable: Yes<br>Force Unique Value: No<br>Display For Entry: Yes<br>Populate On Copy: Yes<br>Populate On Create And Link: Yes<br>Change Raises Suspicion: Yes                        |
| Shown Classes  | Text           | Attribute Mandatory: No<br>Attribute Editable: Yes<br>Force Unique Value: No<br>Display For Entry: No<br>Populate On Copy: Yes<br>Populate On Create And Link: Yes<br>Change Raises Suspicion: Yes<br>HTML Formatting: No   |
| Tabs           |                | Attribute Mandatory: No<br>Attribute Editable: Yes<br>Force Unique Value: No<br>Display For Entry: No<br>Populate On Copy: Yes<br>Populate On Create And Link: Yes<br>Change Raises Suspicion: Yes<br>HTML Formatting: No   |

# **Releases Class**

| Attribute Name | Attribute Type | Options                                                                                                    |
|----------------|----------------|----------------------------------------------------------------------------------------------------|
| Capacity       | Numeric        | Attribute Mandatory: No<br>Attribute Editable: Yes<br>Force Unique Value: No<br>Display For Entry: Yes<br>Populate On Copy: Yes<br>Populate On Create And Link: Yes<br>Change Raises Suspicion: Yes                                |
| Description    | Text           | Attribute Mandatory: No<br>Attribute Editable: Yes<br>Force Unique Value: No<br>Display For Entry: Yes<br>Populate On Copy: Yes<br>Populate On Create And Link: Yes<br>Change Raises Suspicion: Yes<br>HTML Formatting: Yes        |
| End Date       | Date           | Attribute Mandatory: No<br>Attribute Editable: Yes<br>Force Unique Value: No<br>Display For Entry: Yes<br>Populate On Copy: Yes<br>Populate On Create And Link: Yes<br>Change Raises Suspicion: Yes<br>Display Format: DD-MON-RRRR |
| Name           | Alphanumeric   | Attribute Mandatory: Yes<br>Attribute Editable: Yes<br>Force Unique Value: No<br>Display For Entry: Yes<br>Populate On Copy: Yes<br>Populate On Create And Link: Yes<br>Change Raises Suspicion: Yes                               |
| Start Date     | Date           | Attribute Mandatory: No<br>Attribute Editable: Yes<br>Force Unique Value: No<br>Display For Entry: Yes<br>Populate On Copy: Yes<br>Populate On Create And Link: Yes<br>Change Raises Suspicion: Yes<br>Display Format: DD-MON-RRRR |

# **Sprints Class**

| Attribute Name    | Attribute Type | Options                                                                                                    |
|-------------------|----------------|----------------------------------------------------------------------------------------------------|
| Capacity          | Numeric        | Attribute Mandatory: No<br>Attribute Editable: Yes<br>Force Unique Value: No<br>Display For Entry: Yes<br>Populate On Copy: Yes<br>Populate On Create And Link: Yes<br>Change Raises Suspicion: Yes                               |
| Description       | Text           | Attribute Mandatory: No<br>Attribute Editable: Yes<br>Force Unique Value: No<br>Display For Entry: Yes<br>Populate On Copy: Yes<br>Populate On Create And Link: Yes<br>Change Raises Suspicion: Yes<br>HTML Formatting: Yes       |
| End Date          | Date           | Attribute Mandatory: No<br>Attribute Editable: Yes<br>Force Unique Value: No<br>Display For Entry: Yes<br>Populate On Copy: Yes<br>Populate On Create And Link: Yes<br>Change Raises Suspicion: Yes<br>Display Format: DD-MON-RRR |
| Name              | Alphanumeric   | Attribute Mandatory: Yes<br>Attribute Editable: Yes<br>Force Unique Value: No<br>Display For Entry: Yes<br>Populate On Copy: Yes<br>Populate On Create And Link: Yes<br>Change Raises Suspicion: Yes                              |
| <i>Start Date</i> | Date           | Attribute Mandatory: No<br>Attribute Editable: Yes<br>Force Unique Value: No<br>Display For Entry: Yes<br>Populate On Copy: Yes<br>Populate On Create And Link: Yes<br>Change Raises Suspicion: Yes<br>Display Format: DD-MON-RRR |

75

# **Stories Class**

| Attribute Name      | Attribute Type | Options                                                                                                    |
|---------------------|----------------|----------------------------------------------------------------------------------------------------|
| Acceptance Criteria | Text           | Attribute Mandatory: No<br>Attribute Editable: Yes<br>Force Unique Value: No<br>Display For Entry: Yes<br>Populate On Copy: Yes<br>Populate On Create And Link: Yes<br>Change Raises Suspicion: Yes<br>HTML Formatting: No                                                                                                  |
| Assigned To         | User           | Attribute Mandatory: No<br>Attribute Editable: Yes<br>Force Unique Value: No<br>Display For Entry: Yes<br>Populate On Copy: Yes<br>Populate On Create And Link: Yes<br>Change Raises Suspicion: Yes<br>All instance users: Yes<br>All users from selected groups: No<br>Specific users: No<br>Allow multiple selections: No |
| Description         | Text           | Attribute Mandatory: No<br>Attribute Editable: Yes<br>Force Unique Value: No<br>Display For Entry: Yes<br>Populate On Copy: Yes<br>Populate On Create And Link: Yes<br>Change Raises Suspicion: Yes<br>HTML Formatting: Yes                                                                                                 |
| Estimated Effort    | Numeric        | Attribute Mandatory: No<br>Attribute Editable: Yes<br>Force Unique Value: No<br>Display For Entry: Yes<br>Populate On Copy: Yes<br>Populate On Create And Link: Yes<br>Change Raises Suspicion: Yes                                                                                                    |
| Name                | Alphanumeric   | Attribute Mandatory: Yes<br>Attribute Editable: Yes<br>Force Unique Value: No<br>Display For Entry: Yes<br>Populate On Copy: Yes<br>Populate On Create And Link: Yes<br>Change Raises Suspicion: Yes                                                                                                    |

| Attribute Name  | Attribute Type | Options                                                                                                    |
|-----------------|----------------|----------------------------------------------------------------------------------------------------|
| Planning Status | List           | Attribute Mandatory: Yes<br>Attribute Editable: Yes<br>Force Unique Value: No<br>Display For Entry: Yes<br>Populate On Copy: Yes<br>Populate On Create And Link: Yes<br>Change Raises Suspicion: Yes |
|                 |                | List Entries:                                                                                                    |
|                 |                | <ul> <li>Elaborated</li> </ul>                                                                                                    |
|                 |                | <ul> <li>Pre-Planning</li> </ul>                                                                                                    |
|                 |                | <ul> <li>Sprint-Ready</li> </ul>                                                                                                    |
| Priority        | List           | Attribute Mandatory: No<br>Attribute Editable: Yes<br>Force Unique Value: No<br>Display For Entry: Yes<br>Populate On Copy: Yes<br>Populate On Create And Link: Yes<br>Change Raises Suspicion: Yes  |
|                 |                |                                                                                                    |
|                 |                | <ul> <li>Medium</li> <li>Low</li> </ul>                                                                                                    |
|                 |                |                                                                                                    |

| Attribute Name   | Attribute Type | Options                                                                                                    |
|------------------|----------------|----------------------------------------------------------------------------------------------------|
| Remaining Effort | Numeric        | Attribute Mandatory: No<br>Attribute Editable: Yes<br>Force Unique Value: No<br>Display For Entry: Yes<br>Populate On Copy: Yes<br>Populate On Create And Link: Yes<br>Change Raises Suspicion: Yes  |
| Sprint Status    | List           | Attribute Mandatory: Yes<br>Attribute Editable: Yes<br>Force Unique Value: No<br>Display For Entry: Yes<br>Populate On Copy: Yes<br>Populate On Create And Link: Yes<br>Change Raises Suspicion: Yes |
|                  |                | List Entries:                                                                                                    |
|                  |                | <ul> <li>Not Started</li> </ul>                                                                                                    |
|                  |                | <ul> <li>In Development</li> </ul>                                                                                                    |
|                  |                | <ul> <li>In Test</li> </ul>                                                                                                    |
|                  |                | <ul> <li>In Review</li> </ul>                                                                                                    |
|                  |                | <ul> <li>Accepted</li> </ul>                                                                                                    |

# **Creating Relationships**

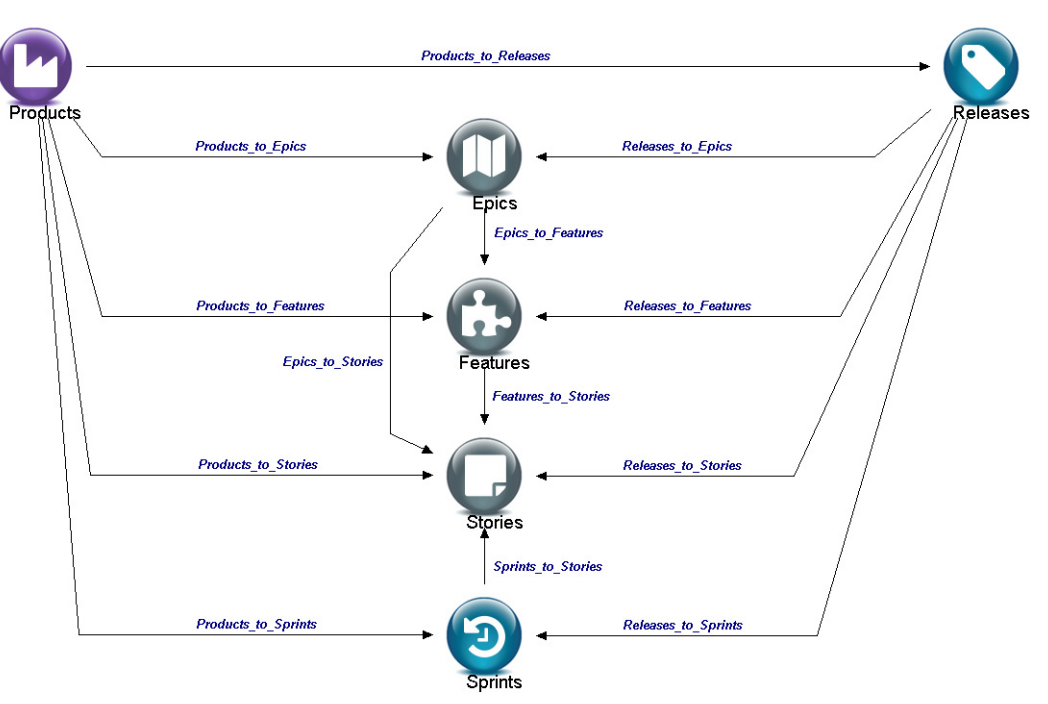

After creating the classes, you need to create relationships between the classes.

#### To create the relationships follow these steps:

- 1 Start the Class Definition tool as described in chapter "Starting Class Definition" on page 227.
- 2 Click the Add Relationship button 1.
- **3** Click the *Products* class.
- 4 Click the *Releases* class.
- **5** Specify a name for the relationship, e.g. *Products\_to\_Releases* and press **Enter**.
- **6** Repeat steps 2-5 for the following relationships:
  - **a** From *Epics* to *Features*.
  - **b** From *Epics* to *Stories*.
  - c From *Features* to *Stories*.
  - **d** From *Products* to *Epics*.
  - e From Products to Features.
  - **f** From *Products* to *Sprints*.
  - g From Products to Stories.
  - **h** From *Releases* to *Epics*.
  - i From Releases to Features.
  - **j** From *Releases* to *Sprints*.

- **k** From *Releases* to *Stories*.
- I From *Sprints* to *Stories*.
- **7** Save the class definition.

# **Enabling Agile**

To enable Agile, see chapter General Settings in Dimensions RM User's Guide.

# Chapter 4 Special Functions in Dimensions RM

| About Special Functions               | 82 |
|---------------------------------------|----|
| Agile                                 | 82 |
| Branching and Merging of Requirements | 82 |
| Documents                             | 82 |
| Glossary                              | 83 |
| Test Case Management                  | 83 |

# **About Special Functions**

Some functions in Dimensions RM are not enabled by default, e.g. because special classes must be created. The following chapters describe how to enable these special functions.

# Agile

Please refer to chapter "Agile" on page 69.

# **Branching and Merging of Requirements**

In order to use branching and merging of requirements, a Product and a Project class needs to be added to the class definition.

#### To add the classes, follow these steps:

- **1** Start the Class Definition tool as described in chapter "Starting Class Definition" on page 227.
- 2 Add the Product class:

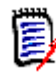

**NOTE** If you are using Agile and created the **Product** class as part of the Agile configuration, continue with step 3.

- **a** Right-click the background of your class definition.
- **b** From the shortcut menu, select **Add Class** and then **Product**.
- c Click into an empty space to place the new class.
- d Change the name to your liking, e.g. Product and press Enter.

#### 3 Add the Project class:

- **a** Right-click the background of your class definition.
- **b** From the shortcut menu, select **Add Class** and then **Project**.
- c Click into an empty space to place the new class.
- d Change the name to your liking, e.g. Project and press Enter.
- 4 Save the class definition by clicking  $\blacksquare$  in the toolbar.

# Documents

In order to use documents, a Chapter class needs to be added to the class definition.

To add the Chapter class, follow these steps:

- **1** Start the Class Definition tool as described in chapter "Starting Class Definition" on page 227.
- 2 Right-click the background of your class definition.
- 3 From the shortcut menu, select Add Class and then Chapter.
- 4 Click into an empty space to place the new class.
- **5** Change the name to your liking, e.g. *Chapter* and press **Enter**.
- **6** Save the class definition by clicking 🖬 in the toolbar.

# Glossary

In order to use a glossary, a Glossary class needs to be added to the class definition.

#### To add the Glossary class, follow these steps:

- **1** Start the Class Definition tool as described in chapter "Starting Class Definition" on page 227.
- 2 Right-click the background of your class definition.
- 3 From the shortcut menu, select Add Class and then Glossary.
- 4 Click into an empty space to place the new class.
- **5** Change the name to your liking, e.g. *Glossary* and press **Enter**.
- **6** Save the class definition by clicking **I** in the toolbar.

# **Test Case Management**

Please refer to chapter "Test Case Management" on page 85.

# Chapter 5 Test Case Management

| Overview         | 86 |
|------------------|----|
| Class Definition | 86 |
| Forms            | 88 |

# Overview

The following section describes the setup up for Test Case Management using Dimensions RM. Test Case Management provides the facility for the definition of special classes, designed to test related solutions within RM.

The test management classes, Test\_Case and Test\_Run, like all classes in Dimensions RM, may be modified once created using the default definition.

# **Class Definition**

To implement Test Case Management as defined below, two classes must first be defined: Test\_Case and Test\_Run. These classes can be named using your organization's convention for naming classes; for simplification this document is using the default names *Test\_Case* and *Test\_Run*.

# **Creating Test Management Classes from Templates**

Dimensions RM brings templates for the Test Case and Test Run classes. These class templates simplify the process of setting up Test Management. To create a custom class or modify your existing class, see chapter "Using Custom Classes with Test Management" on page 87.

#### To create the classes, follow these steps:

- 1 Start RM Manage.
- 2 Expand the database in which your instance resides.
- 3 Fill the fields of the Logon Information dialog and click OK.
- 4 Right-click your instance and select **Define Instance Schema** in the shortcut menu.
- 5 In the Class Definition dialog, right-click on a free space and selectAdd Class | Test Case from the shortcut menu.
- 6 Click on a free space to place the new class.
- 7 Change the name to your liking, e.g. Test\_Case.
- 8 Right-click on a free space and select Add Class | Test Run from the shortcut menu.
- **9** Click on a free space to place the new class.
- **10** Change the name to your liking, e.g. Test\_Run.
- **11** Save the class definition.
- 12 Execute the steps in chapter "Setting the Default Value for Test Steps" on page 87.
- **13** Execute the steps in chapter "Creating a Relationship between the Test Management Classes" on page 88.

# **Using Custom Classes with Test Management**

If using a custom class with Test Management, it is essential that the classes *Test\_Case* and *Test\_Run* have the **Test Steps** attribute.

#### To modify a class for Test Management, follow these steps:

- 1 Create a class or use an existing class in your class definition.
- 2 Double-click the class you just created or the existing class you want to modify.
- 3 Click the **T** button.
- 4 Enter *Test Steps* into **Display Name** box.
- 5 Ensure that the Attribute Name box contains TEST\_STEPS.
- 6 Select the **Text** tab.
- 7 Ensure that the **HTML Formatting** box is selected.
- 8 Open the file RM\_Install\TestStepForm.html with a text editor.
- 9 Copy the html code between
   <!-- please copy this html into the form -->
   and
   <!-- end of text for Form -->
   to the Clipboard.
- 10 Paste the copied HTML code into the **Default Value** box.
- 11 Click OK to close the Definition of attribute dialog.
- 12 Click OK to close the Definition of class dialog.
- **13** Save the class definition.

# Setting the Default Value for Test Steps

In order allow entering test steps, the **Test Steps** property needs to provide the user interface. This requires to set the default value of the **Test Steps** property for classes *Test\_Case* and *Test\_Run*.

#### To set the Default Value, follow these steps:

- **1** Open the file RM\_Install\TestStepForm.html with a text editor, e.g. Notepad.
- 2 Copy the html code between <!-- please copy this html into the form --> and <!-- end of text for Form --> to the Clipboard.
- **3** Double-click the class *Test\_Case*.
- 4 On the Attributes tab, expand the User Defined folder.
- 5 Double-click the **Test Steps** property.
- 6 Select the **Text** tab.
- 7 Ensure that the **HTML Formatting** box is selected.

- 8 Paste the previously copied HTML code into the **Default Value** box.
- **9** Click **OK** to close the **Definition of attribute** dialog.
- 10 Click OK to close the Definition of class dialog.
- **11** Double-click the class *Test\_Run*.
- **12** Repeat steps 4 through 10 for the class *Test\_Run*.
- **13** Save the class definition.

# **Creating a Relationship between the Test Management Classes**

In order to connect a test case and one or several test runs, it is required to create a relationship between the classes Test\_Case and Test\_Run.

#### To create the relationship follow these steps:

- **1** Click the **†** button in the toolbar.
- 2 Select class Test\_Case.
- 3 Select class Test\_Run.
- **4** Name the relationship, e.g. Test\_Case\_Has\_Test\_Runs.
- **5** Double-click the relationship arrow or right-click the relationship arrow and select **Define** from the shortcut menu.
- 6 Select the **Constraints** tab.
- 7 For Primary Links and Secondary Links, ensure that these check boxes are selected:
  - transfer to child
  - populate attributes on create and link
- 8 Click OK.
- **9** Save the class definition.

# Forms

For the Test Case Management functionality it is required that the classes use forms. The forms are located under this path: *RM Install*\Common Tools *#.#*\tomcat\*#.#*\webapps\rtmBrowser\forms which will be referred to as *RM Forms*.

# **Creating Forms for Test Management**

The following steps describe how to create a form if no form for the desired class exists. If you use a class for which a form already exists, see chapter "Modifying Forms for Test Management" on page 89.

#### Follow these steps to create a form:

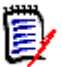

**NOTE** *Database\_Name* is identical with the database name from the login dialog.

2 If it does not exist, create the directory Instance\_Name inside the DataBase\_Name directory from Step 1.

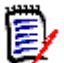

**NOTE** *Instance\_Name* is identical with the instance name from the login dialog.

- 3 Copy the file RM Install\RM\tutorial\TestManagement\Test\_Case.xml into
  this directory:
   RM Install\Common Tools #.#\tomcat\#.#\webapps\rtmBrowser\forms\Data
   base Name\Instance Name.
- **4** Rename the file Test\_Case.xml to resemble the name of your class, but keep the .xml file extension.

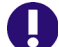

**IMPORTANT!** The class needs to have the Test Steps attribute.

- 5 Copy the file *RM Install*\RM\tutorial\TestManagement\Test\_Run.xml into this directory: *RM Install*\Common Tools *#.#*\tomcat\*#.#*\webapps\rtmBrowser\forms\*Data base Name*\*Instance Name*.
- **6** Rename the file Test\_Run.xml to resemble the name of your class, but keep the .xml file extension.

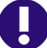

**IMPORTANT!** The class needs to have the Test Steps attribute.

#### **Modifying Forms for Test Management**

When using an existing class for Test Management, you might need to add the Test Management functionality to an existing form.

#### To modify the form of your Test Case class, follow these steps:

- In Windows Explorer, navigate to this directory: *RM Install*\RM\tutorial\TestManagement
- **2** Open the file Test\_Case.xml in a text editor, e.g. Notepad.
- 3 Select the code between the <form> tag and the first <section> tag and copy it to the Clipboard.

4 In Windows Explorer, navigate to this directory: RM Install\Common Tools #.#\tomcat\#.#\webapps\rtmBrowser\forms\Data base\_Name\Instance\_Name

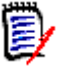

**NOTE** *Database\_Name* and *Instance\_Name* are identical with the database name and instance name from the login dialog.

- **5** Open the XML file which resembles the name of the class that handles test cases, e.g. Test\_Case.xml, with a text editor like Notepad.
- 6 Paste the code you copied to the Clipboard into your XML file between the <form> tag and the first <section> tag.
- **7** Save the file.

#### To modify the form of your Test Run class, follow these steps:

- 1 In Windows Explorer, navigate to this directory: *RM Install*\RM\tutorial\TestManagement
- **2** Open the file Test\_Run.xml in a text editor, e.g. Notepad.
- **3** Select the code between the <form> tag and the first <section> tag and copy it to the Clipboard.
- **5** Open the XML file which resembles the name of the class that handles test runs, e.g. Test\_Run.xml, with a text editor like Notepad.
- 6 Paste the code you copied to the Clipboard into your XML file between the <form> tag and the first <section> tag.
- 7 Save the file.

# Chapter 6 Logging

| Log Files                         | 92 |
|-----------------------------------|----|
| Logging Administrative Activities | 94 |

# Log Files

# Logging Configuration File

The logging configuration file (<RM Install Dir>\conf\log4cpp.conf by default) controls some of the behavior of the integration between Dimensions RM and another application:

- Level of detail (DEBUG, INFO, WARN, ERROR). For further information about log levels, see chapter "Log Levels" on page 93.
- Location of the log file
- Name of the log file
- Maximum size of the log file. For further information about the log file size, see chapter "Controlling Log File Size" on page 92.

The maximum number of log files that are maintained as a result of "rolling" to additional files after a log file reaches the maximum size limit

The log4cpp.conf file contains five categories:

- fileBrowser
- fileSyncEngine
- fileWebService
- fileDbDoctor
- fileAlfEventEmitter

You can change the level of detail by replacing the default value (WARN) with one of the other values described in chapter "Log Levels" on page 93.

You can change the location of the log file by updating the log4cpp.conf file. You can also change the name of the log file.

To control the size of the log file, see "Controlling Log File Size," below.

The layout of the output of the log file is controlled by the log4j.appender.fileALFEventEmitter.layout settings, which use standard log4j formatting.

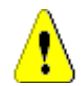

**CAUTION!** You should not change anything else in the log4cpp.conf file.

#### Controlling Log File Size

There are two possible settings for log4jappenderfile<category>, which controls how information gets appended to the log. The simplest configuration lets the log file grow indefinitely:

log4j.appender.fileALFEventEmitter=org.apache.log4j.FileAppender

However, it is more likely that you want to limit the maximum size of the log file so that it does not consume excessive system resources. To do this, specify a "rolling file appender", which starts a new file (such as ALFEvents.log2) after the first file exceeds

the specified size limit. In the following example, the maximum file size is 5,000,000 bytes, and no more than three (the most recent three) log files are retained.

```
log4j.appender.fileALFEventEmitter=org.apache.log4j.
RollingFileAppender
log4j.appender.fileALFEventEmitter.maxFileSize=5000000
log4j.appender.fileALFEventEmitter.maxBackupIndex=3
```

Note that if you set log4j.appender.fileALFEventEmitter.append to false and you are using the rolling file appender, the emitter service starts a new log file each time that you start the service, regardless of whether the maximum file size was reached.

If you are not using the rolling file appender and you set log4j.appender.fileALFEventEmitter.append to false, the emitter service overwrites the log file each time the service starts.

### Log Levels

A log file can contain different levels of information. The following table shows the different log level configuration and the resulting information in the log file.

| Log Level | Description                                                                                                    | Log Levels included in<br>Log File                                   |
|-----------|----------------------------------------------------------------------------------------------------|----------------------------------------------------------------------|
| ERROR     | Shows operations that failed. Error is the most restrictive level of logging.                                                                                                    | ERROR                                                                |
| WARN      | Provides notification that an operation<br>completed, but there were potential<br>problems with the operation, e.g. output<br>problems with the database or XML file<br>configuration, undefined fields, or value<br>truncation. | <ul><li>ERROR</li><li>WARN</li></ul>                                 |
| INFO      | Provides general information about an operation.                                                                                                    | <ul><li>ERROR</li><li>WARN</li><li>INFO</li></ul>                    |
| DEBUG     | Provides step-by-step information about<br>an operation. Debug is the highest level<br>of logging.                                                                                                    | <ul> <li>ERROR</li> <li>WARN</li> <li>INFO</li> <li>DEBUG</li> </ul> |

# Logging with RM Import

#### To create a log file for RM Import:

- 1 Open the file <RM Install Dir>\conf\log4net.conf with a text editor, e.g. Notepad.
- **2** To change the log level, do the following:
  - **a** Find the <level tag which precedes the <appender-ref ref="RMImportFile" /> tag.

- b Change the value attribute to your desired log level. The default is INFO. The whole level tag may look like this: <level value="INFO" /> For further information about log levels, see chapter "Log Levels" on page 93.
- **3** To change the maximum file size, do the following:
  - a Find the <param name="MaximumFileSize" tag.
  - **b** Set the value attribute to your desired file size. The default is 1000KB. You may also specify the file size in MB, e.g. 8MB.
- 4 Start RM Import or RM Import Designer. An RMImport.log file is generated in the <RM Install Dir>\logs directory, and reports errors that are generated, if any.

# **Logging Administrative Activities**

# **About Administrative Logging**

Dimensions RM logs administrative activity by recording relevant data, such as the user ID of the administrative user and the change that they made. This information is stored in the RM database in a table named ADM\_USERS\_ACTIVITY.

Using SQL\*Plus, administrative users can invoke three types of operations upon this data:

- Archive operations move data of a certain age from the ADM\_USERS\_ACTIVITY table to the ADM\_USERS\_ACTIVITY\_HISTORY table. This allows you to reduce the size of the active table while still retaining the data for future reference. See "Archive Operations" on page 94.
- Remove operations delete data of a certain age from both tables. See "Remove Operations" on page 95.
- Show operations display, or export to a file, data that meets specified arguments, such as activity that occurred during a specific date range or that was performed by a specific user. See "Show Operations" on page 96.

In all cases, the administrative user must first connect to the Oracle database via SQL\*Plus. See the following sections for details specific to each type of operation.

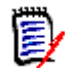

**NOTE** See "Actions for which Data Is Recorded" on page 98 for a list of the data that is recorded for each administrative action.

# **Archive Operations**

Archive operations move data of a certain age from the ADM\_USERS\_ACTIVITY table to the ADM\_USERS\_ACTIVITY\_HISTORY table. This allows you to reduce the size of the active table while still retaining the data for future reference.

#### Syntax

"exec ICADMIN.PKG\_AUDIT.ARCHIVE\_USERS\_ACTIVITY ('ARG\_FROM\_DATE', 'ARG\_TO\_DATE', 'ARG\_DATE\_FORMAT');"

This command can be run via SQL\*Plus on either the server or a client system.

#### Arguments

Archive operations have three optional arguments. The arguments are position dependent, so you must specify them in the correct order and include a null value for any argument that is being skipped over on the way to a later argument in the sequence.

#### ARG\_FROM\_DATE

Specifies the date, or date and time, of the oldest records to be moved. The default is 01-JAN-1900.

#### ARG\_TO\_DATE

Specifies the date, or date and time, of the newest records to be moved. The default is the current date minus three months.

#### ARG\_DATE\_FORMAT

Specifies the date and time format used by the ARG\_FROM\_DATE and ARG\_TO\_DATE arguments. By default, the format defined by the NLS\_TIMESTAMP\_FORMAT parameter of the current session is used.

#### Examples

#### Example 1: Default

"exec ICADMIN.PKG\_AUDIT.ARCHIVE\_USERS\_ACTIVITY();"

**Result:** All records between January 1, 1900 and the current date minus three months are moved to the History table.

#### Example 2: Specific Date Range

"exec ICADMIN.PKG\_AUDIT.ARCHIVE\_USERS\_ACTIVITY('15-JAN-2011','30-MAY-2011');"

**Result:** All records between January 15, 2011 and May 30, 2011 are moved to the History table.

#### **Example 3: Specific Starting Date and Date Format**

"exec ICADMIN.PKG\_AUDIT.ARCHIVE\_USERS\_ACTIVITY('15/01/2011',null,'dd/ mm/yyyy');"

**Result:** All records between January 15, 2011 and the current date minus three months are moved to the History table. For this operation, the value of the NLS\_TIMESTAMP\_FORMAT parameter is overridden allowing the use of the dd/mm/yyyy format.

# **Remove Operations**

Remove operations delete data of a certain age from the ADM\_USERS\_ACTIVITY and ADM\_USERS\_ACTIVITY\_HISTORY tables. Both tables are acted upon; you cannot act on just one of the tables.

95

#### Syntax

```
"exec ICADMIN.PKG_AUDIT.REMOVE_USERS_ACTIVITY
  ('ARG_FROM_DATE', 'ARG_DATE_FORMAT');"
```

This command can be run via SQL\*Plus on either the server or a client system.

#### Arguments

Remove operations have two optional arguments. The arguments are position dependent, so you must specify them in the correct order.

#### ARG\_FROM\_DATE

Specifies the date, or date and time, of the newest records to be deleted. All records equal to or older than the specified date will be deleted. The default is to delete all records older than 12 months.

#### ARG\_DATE\_FORMAT

Specifies the date and time format used by the ARG\_FROM\_DATE argument. By default, the format defined by the NLS\_TIMESTAMP\_FORMAT parameter of the current session is used.

#### Examples

#### **Example 1: Default**

"exec ICADMIN.PKG\_AUDIT.REMOVE\_USERS\_ACTIVITY();"

Result: All records older than 12 months are deleted.

#### **Example 2: Specific Starting Date**

"exec ICADMIN.PKG\_AUDIT.REMOVE\_USERS\_ACTIVITY('30-MAY-2011');"

Result: All records equal to or older than May 30, 2011 are deleted.

# **Show Operations**

Show operations display, or export to a file, data that matches specified arguments, such as activity that occurred during a specific date range or that was performed by a specific user.

#### Syntax

The data can be output to the system screen or exported to a CSV file. The syntax to export to a CSV differs from the screen output syntax and must be run on a client system.

#### Screen Dump Syntax

```
"set serveroutput on size 1000000;"
"exec ICADMIN.PKG_AUDIT.SHOW_USERS_ACTIVITY
   ('ARG_USER','ARG_ACTION','ARG_FROM_DATE','ARG_TO_DATE',
   'ARG_DATE_FORMAT','ARG_USE_ARCHIVE');"
```

This command can be run via SQL\*Plus on either the server or a client system.

#### Export to CSV File Syntax

```
spool "OutPutPath\FileName.csv"
set heading off
set serveroutput on size 1000000
exec ICADMIN.SHOW_USERS_ACTIVITY
    ('ARG_USER', 'ARG_ACTION', 'ARG_FROM_DATE', 'ARG_TO_DATE',
    'ARG_DATE_FORMAT', 'ARG_USE_ARCHIVE');
spool off
```

This command is to be run on a client system via SQL\*Plus. The results are exported to a CSV file on the client system.

#### Arguments

Show operations have six optional arguments. The arguments are position dependent, so you must specify them in the correct order and include a null value for any argument that is being skipped over on the way to a later argument in the sequence.

#### ARG\_USER

Specifies a user name. If a name is specified, only records of that user's actions will be displayed. Else, the records of all users will be displayed.

#### ARG\_ACTION

Specifies a specific user action. If an action is specified, only records of that type of action will be displayed. Else, records of all action types will be displayed. See "Actions for which Data Is Recorded" on page 98 for a list of the actions that can be specified.

#### ARG\_FROM\_DATE

Specifies the date, or date and time, of the oldest records to be displayed. The default is 01-JAN-1900.

#### ARG\_TO\_DATE

Specifies the date, or date and time, of the newest records to be displayed. The default is 01-JAN-2049.

#### ARG\_DATE\_FORMAT

Specifies the date and time format used by the ARG\_FROM\_DATE and ARG\_TO\_DATE arguments. By default, the format defined by the NLS\_TIMESTAMP\_FORMAT parameter of the current session is used.

#### ARG\_USE\_ARCHIVE

Specifies whether records are displayed from just the ADM\_USERS\_ACTIVITY table (the default) or from both it and the ADM\_USERS\_ACTIVITY\_HISTORY table. To include records from the History table, use **1** as the value for this argument.

#### Examples

Example 1: Default - Output to File

```
spool "C:\RM_audit.csv"
set heading off
set serveroutput on size 1000000
exec ICADMIN.SHOW_USERS_ACTIVITY();
spool off
```

**Results:** Creates a file named RM\_audit.csv on the client system. It contains all records in the ADM\_USERS\_ACTIVITY table of events that occurred between January 1, 1900 and January 1, 2049. Records that have been moved to the ADM\_USERS\_ACTIVITY\_HISTORY table are not included.

#### Example 2: Specific User and Date Range - Output to Screen

```
"set serveroutput on size 1000000;"
"exec ICADMIN.PKG_AUDIT.SHOW_USERS_ACTIVITY
      ('bsmith',null,'01-JAN-2011','30-MAY-2011');"
```

**Results:** Outputs to the screen the records of all actions taken by the user **bsmith** between January 1, 2011 and May 30, 2011. Records that have been moved to the ADM\_USERS\_ACTIVITY\_HISTORY table are not included.

#### Example 3: Specific Action and Include History - Output to File

**Results:** Creates a file named RM\_audit\_AddUsers.csv on the client system. It contains all records where a user was added to an instance between January 1, 1900 and January 1, 2049. The results include records in the ADM\_USERS\_ACTIVITY table as well as those that have been moved to the ADM\_USERS\_ACTIVITY\_HISTORY table.

# Actions for which Data Is Recorded

The following table lists the data that is recorded specific to each administrative action. The strings shown in the **Action** column are the values that can be used for the ARG\_ACTION argument of a Show operation.

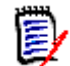

**NOTE** In all cases, the user ID that initiated the action and the date and time are recorded.

| Information Recorded by Activity |                             |  |
|----------------------------------|-----------------------------|--|
| Action                           | Data Recorded               |  |
| ADD_GROUP_TO_PROJECT             | Group name<br>Instance name |  |
| ADD_USER_TO_GROUP                | User name<br>Group name     |  |
| ADD_USER_TO_PROJECT              | User name<br>Instance name  |  |

| Information Recorded by Activity |                                                                                        |  |
|----------------------------------|----------------------------------------------------------------------------------------|--|
| Action                           | Data Recorded                                                                          |  |
| ADMINISTER_EMAIL                 | Instance name<br>Class name                                                            |  |
| ASSOCIATE_TO_DIM_CM              | Association information                                                                |  |
| BACKUP_PROJECT                   | Instance name                                                                          |  |
| BACKUP_PROJECT_SCHEMA            | Schema name                                                                            |  |
| CATEGORY_CREATED                 | Category name                                                                          |  |
| CATEGORY_DELETED                 | Category Name                                                                          |  |
| CATEGORY_MODIFIED                | Category name                                                                          |  |
| CHANGE_PASSWORD_RULES            | Settings that were changed<br>Modified values before and after                         |  |
| CHANGE_PROJECT_PASSWORD          | User name (if InstanceAdmin<br>PW)<br>Instance name (if Oracle PW)                     |  |
| CHANGE_USER_PASSWORD             | User name                                                                              |  |
| CLASS_ATTRIBUTES_CHANGED         | Instance name<br>Class name<br>Attribute name<br>Modified values before and after      |  |
| CLASS_CREATED                    | Instance name<br>Class name                                                            |  |
| CLASS_DELETED                    | Instance name<br>Class name                                                            |  |
| CLASS_MODIFIED                   | Instance name<br>Class name<br>Modified values before and after                        |  |
| CLASS_TYPE_CREATED               | Instance name<br>Class type name                                                       |  |
| CLASS_TYPE_DELETED               | Instance name<br>Class type name                                                       |  |
| CLASS_TYPE_MODIFIED              | Instance name<br>Class type name<br>Modified values before and after                   |  |
| CLASS_TYPE_ATTRIBUTES_CHANGED    | Instance name<br>Class type name<br>Attribute name<br>Modified values before and after |  |
| CONFIGURE_ALF_OPTIONS            | Instance name<br>Modified values before and after                                      |  |
| CONFIGURE_LOGIN_SOURCES          | Instance name<br>Modified values before and after                                      |  |
| CREATE_GROUP                     | Group name                                                                             |  |
| CREATE_PROJECT                   | Instance name                                                                          |  |
| CREATE_USER                      | User name                                                                              |  |

| Information Recorded by Activity                         |                                                             |  |
|----------------------------------------------------------|-------------------------------------------------------------|--|
| Action                                                   | Data Recorded                                               |  |
| DELETE_GROUP                                             | Group name                                                  |  |
| DELETE_PROJECT                                           | Instance name                                               |  |
| DELETE_USER                                              | User name                                                   |  |
| DISABLE_PERMISSIONS_INHERITANCE_FROM_PARE<br>NT_CATEGORY | Category name<br>Instance name                              |  |
| DROP_PROJECT_TABLES                                      | Instance name                                               |  |
| ENABLE_PERMISSIONS_INHERITANCE_FROM_PARE<br>NT_CATEGORY  | Category name<br>Instance name                              |  |
| GRANT_ACCESS_RIGHT_TO_USER                               | Instance name<br>User name<br>Access right granted          |  |
| GRANT_ACCESS_RIGHT_TO_GROUP                              | Instance name<br>Group name<br>Access right granted         |  |
| GRANT_CATEGORY_TO_GROUP                                  | Instance name<br>Group name<br>Category name                |  |
| INSTALL_PROJECT_TABLES                                   | Instance name                                               |  |
| LOGIN_ATTEMPT_TO_DATABASE                                | User name<br>Database name<br>Client name<br>Failure reason |  |
| LOGIN_ATTEMPT_TO_PROJECT                                 | User name<br>Instance name<br>Client name<br>Failure reason |  |
| LOGIN_USER_TO_DATABASE                                   | User name<br>IP address<br>Database name<br>Client name     |  |
| LOGIN_USER_TO_PROJECT                                    | User name<br>IP address<br>Instance name<br>Client name     |  |
| LOGOUT_FROM_DATABASE                                     | User name                                                   |  |
| LOGOUT_FROM_PROJECT                                      | Instance name<br>User name                                  |  |
| MODIFY_GROUP                                             | Group name<br>Modified values before and after              |  |
| MODIFY_USER                                              | User name<br>Modified values before and after               |  |
| PLACE_PROJECT_OFFLINE                                    | Instance name                                               |  |
| PLACE_PROJECT_ONLINE                                     | Instance name                                               |  |

| Information Recorded by Activity   |                                                                                           |  |
|------------------------------------|-------------------------------------------------------------------------------------------|--|
| Action                             | Data Recorded                                                                             |  |
| PROPERTIES_PROJECT                 | Instance name<br>Modified values before and after                                         |  |
| RECREATE_DATABASE_INDEXES          | Instance name                                                                             |  |
| RECREATE_DATABASE_PROCEDURES       | Instance name                                                                             |  |
| RECREATE_DATABASE_RESOURCES        | Instance name                                                                             |  |
| RELATIONSHIP_ATTRIBUTES_CHANGED    | Instance name<br>Relationship name<br>Attribute name<br>Modified values before and after  |  |
| RELATIONSHIP_CONSTRAINTS_CHANGED   | Instance name<br>Relationship name<br>Constraint name<br>Modified values before and after |  |
| RELATIONSHIP_CREATED               | Instance name<br>Relationship name                                                        |  |
| RELATIONSHIP_DELETED               | Instance name<br>Relationship name                                                        |  |
| RELATIONSHIP_MODIFIED              | Instance name<br>Relationship name<br>Modified values before and after                    |  |
| REVOKE_CATEGORY_FROM_USER_IN_GROUP | Category name<br>Group name<br>Instance name                                              |  |
| REMOVE_GROUP_FROM_PROJECT          | Instance name<br>Group name                                                               |  |
| REMOVE_USER_FROM_GROUP             | Group name<br>User name                                                                   |  |
| REMOVE_USER_FROM_PROJECT           | Instance name<br>User name                                                                |  |
| RESTORE_PROJECT                    | Instance name                                                                             |  |
| RESTORE_PROJECT_SCHEMA             | Schema name                                                                               |  |
| REVOKE_ACCESS_RIGHT_FROM_GROUP     | Instance name<br>Group name<br>Access right                                               |  |
| REVOKE_ACCESS_RIGHT_FROM_USER      | Instance name<br>User name<br>Access right                                                |  |
| REVOKE_CATEGORY_FROM_GROUP         | Instance name<br>Group name<br>Category name                                              |  |
| REVOKE_CATEGORY_FROM_USER_IN_GROUP | Instance name<br>Category name<br>Group name<br>User Name                                 |  |

| Information Recorded by Activity          |                                                                               |  |
|-------------------------------------------|-------------------------------------------------------------------------------|--|
| Action                                    | Data Recorded                                                                 |  |
| REVOKE_EXPLICITLY_ACCESS_RIGHT_FROM_GROUP | Instance name<br>Group name<br>Access right                                   |  |
| REVOKE_EXPLICITLY_ACCESS_RIGHT_FROM_USER  | Instance name<br>User name<br>Access right                                    |  |
| REVOKE_EXPLICITLY_CATEGORY_FROM_GROUP     | Instance name<br>Group name<br>Category name                                  |  |
| WORKFLOW_DISABLED                         | Instance name<br>Class name                                                   |  |
| WORKFLOW_ENABLED                          | Instance name<br>Class name                                                   |  |
| WORKFLOW_STATE_CREATED                    | Instance name<br>Class name<br>State name                                     |  |
| WORKFLOW_STATE_DELETED                    | Instance name<br>Class name<br>State name                                     |  |
| WORKFLOW_STATE_MODIFIED                   | Instance name<br>Class name<br>State name<br>Description of modification      |  |
| WORKFLOW_STATE_RENAMED                    | Instance name<br>Class name<br>State name<br>New state name                   |  |
| WORKFLOW_TRANSITION_CREATED               | Instance name<br>Class name<br>Transition name                                |  |
| WORKFLOW_TRANSITION_DELETED               | Instance name<br>Class name<br>Transition name                                |  |
| WORKFLOW_TRANSITION_MODIFIED              | Instance name<br>Class name<br>Transition name<br>Description of modification |  |
| WORKFLOW_TRANSITION_RENAMED               | Instance name<br>Class name<br>Transition name<br>New transition name         |  |

# Chapter 7 Application Lifecycle Framework (ALF)

| Overview                            | 104 |
|-------------------------------------|-----|
| Architecture                        | 104 |
| Emitting ALF Events                 | 105 |
| Dimensions RM Web Services          | 107 |
| Enabling an Instance for ALF        | 108 |
| Configuring the ALF Emitter Service | 109 |
| Using SSL Authentication with ALF   | 111 |
| Logging                             | 113 |
| Troubleshooting                     | 113 |

# **Overview**

This chapter describes how to emit Application Lifecycle Framework (ALF) events from Dimensions RM and the Web services needed to implement an integration between Dimensions RM and another application, for example, Dimensions CM.

The following prerequisites must be met before you can implement integration:

- Serena<sup>®</sup> Mashup Composer—A visual interface for creating and designing mashups, which are Web applications that mix information from more than one source into a single application. Mashup Composer lets you manipulate applications and orchestration workflows to meet specific business needs.
- Web services—You must understand Web services and how they interoperate in custom ways.
- ALF—You must have a working knowledge of ALF. ALF defines an open source framework which, when adhered to, enables applications to interact using Web services, events, and BPEL process. Download the archived ALF project home page on www.eclipse.org/alf for more information.

# Architecture

To be involved in an ALF-based integration, Dimensions RM must emit ALF events and send notifications to the ALF Event Manager, which starts ALF service flows that are defined in Mashup Composer. The service flows contain the rule that decides when and how to create items in each application.

The following flowchart illustrates the integration architecture.

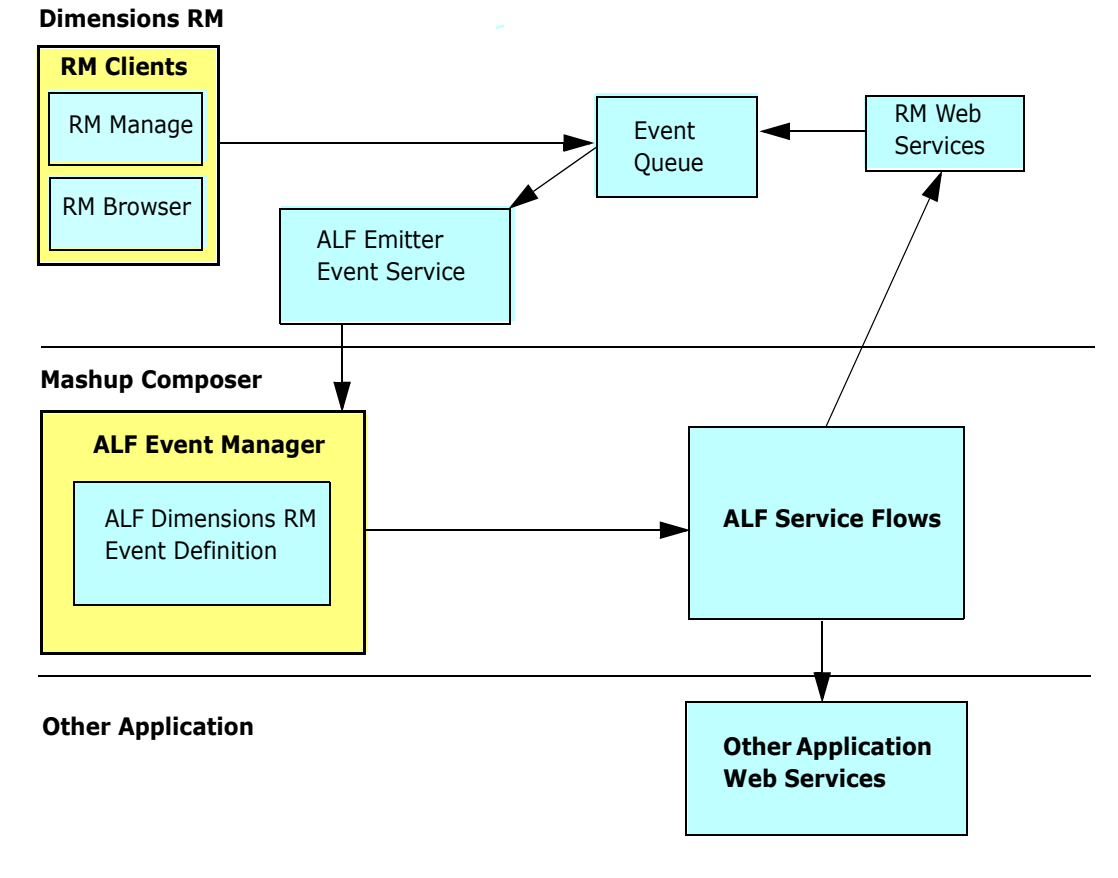

Figure 7-1. Integration Architecture

# **Emitting ALF Events**

An *event* is a Web service message sent from Dimensions RM to the ALF infrastructure. The Event Manager defines an event Web service as the interface for ALF events, and Dimensions RM calls this Web service to emit events.

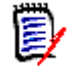

**NOTE** Before emitting an event, Dimensions RM determines whether the Dimensions RM instance is an ALF-enabled instance. The check box on the **Configure ALF Options** dialog box determines this. For more information about making an instance an ALF-enabled instance, see "Enabling an Instance for ALF" on page 108.

The following flowchart illustrates the process of emitting an event from Dimensions RM.

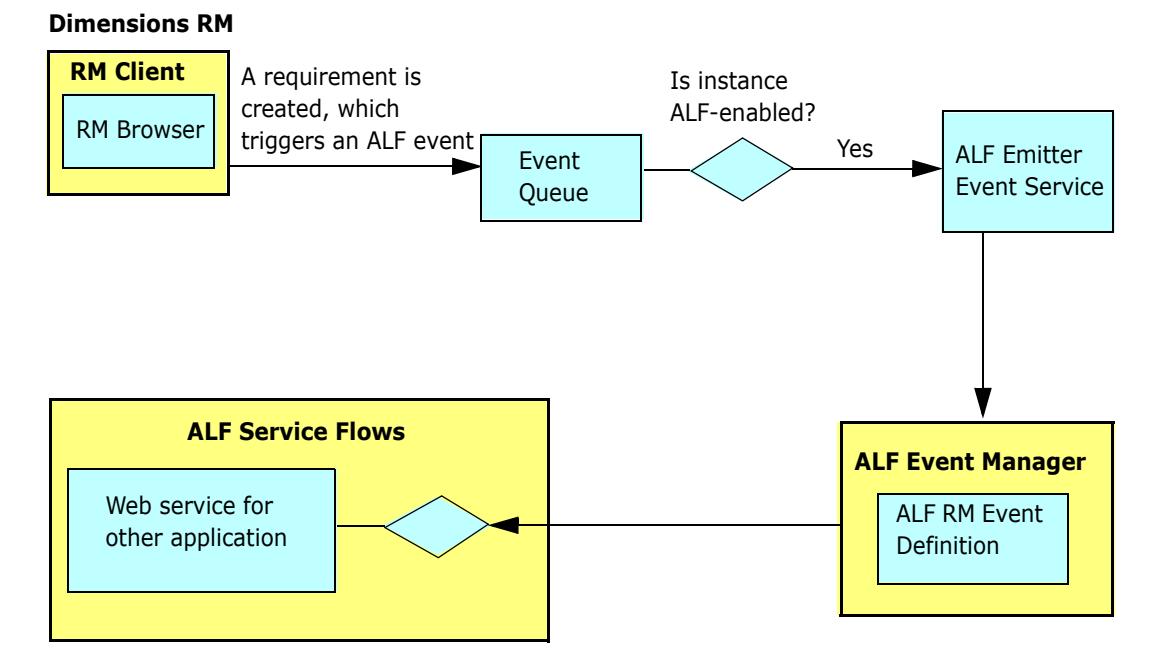

Figure 7-2. Emitting an Event from Dimensions RM

**NOTE** The decision block in the **ALF Service Flows** segment of the flowchart depends on the service flow design. For example, suppose you want to create an item in another application when a Dimensions RM requirement is moved to a collection named "Scoping." The decision block would determine whether the event type is "Add to Collection" and accordingly it should create the item in the other application.

Dimensions RM emits events on predefined trigger points, which are defined in the following section. Any condition check for the integration data synchronization is handled in the service flow.

# **Trigger Points**

The following table describes the trigger points that cause  $\operatorname{Dimensions}\,\operatorname{RM}$  to emit ALF events.

| Trigger Point                            | Object Type | Event Type           |
|------------------------------------------|-------------|----------------------|
| Requirement is created                   | Requirement | create               |
| Requirement is updated or replaced       | Requirement | update               |
| Requirement is deleted or removed        | Requirement | delete               |
| Requirement is moved to a collection     | Requirement | addToCollection      |
| Requirement is removed from a collection | Requirement | removeFromCollection |
| Attachment is added to a requirement     | Requirement | attachmentAdded      |
| Attachment is removed from a requirement | Requirement | attachmentRemoved    |
| Attachment is updated                    | Requirement | attachmentUpdated    |

| Trigger Point           | Object Type | Event Type |
|-------------------------|-------------|------------|
| Requirement is linked   | Link        | create     |
| Requirement is unlinked | Link        | delete     |

# **Event Definition**

The ALF event definition consists of the following:

- ALF Object Type—A string (for example, *Requirement*).
- ALF Event Type—A string (for example, *create*, *delete*, and so on).
- Custom extension data structure for a requirement or link. The custom extension data structure consists of database name, instance name, requirement type, object ID, PUID, and user name. For the "addToCollection" and "removeFromCollection" events, the collection name is included in the extension data. For link events, the target requirement information is added to the extension data.

If there is a failure in the invocation of the event, error messages will be logged in the log file. For information about logging, see "Logging" on page 113.

# **Event Emitter**

A standalone Microsoft<sup>®</sup> Windows service emits queued ALF events according to the interval specified in the ALFEventConfig.xml file.Events (for example, creating requirements) are not sent in real time, but according to these intervals.

The ALFEventConfig.xml file is stored in the <RM Install Dir>\conf directory.

# **Event Emitter Service**

For information about starting and running the event emitter service, see "Configuring the ALF Emitter Service" on page 109.

# **Dimensions RM Web Services**

Dimensions RM provides CRUD (create, read, update, delete) Web services that can be used for ALF service flows.

The following methods have been added to the existing Web services to support ALF.

| Method           | Description                                                                                                    |
|------------------|----------------------------------------------------------------------------------------------------|
| AddSyncXrefLink  | Creates a reference entry in the SYNC_XREF table, which can be used to store association information between Dimensions RM and the other tool. |
| CreateObject     | Creates a requirement in the specified class.                                                                                                  |
| DeleteAttachment | Deletes the specified requirement attachment.                                                                                                  |

| Method                 | Description                                                                                                    |                                                                                                    |
|------------------------|----------------------------------------------------------------------------------------------------|----------------------------------------------------------------------------------------------------|
| DeleteObjects          | Deletes the requirement. This is a soft delete,<br>which deletes the requirement from the instance<br>but not from the database.                                                                                                    |                                                                                                    |
| DeleteSyncXrefLink     | Removes the reference entry between<br>Dimensions RM and the other tool.                                                                                                    |                                                                                                    |
| GetObjectsInCollection | Gets objects in specific collections.                                                                                                    |                                                                                                    |
| LinkObjects            | Creates a link between two requirements.                                                                                                    |                                                                                                    |
| ListCollections        | Gets a list of collections in the instance.                                                                                                    |                                                                                                    |
| ListObjectLinks        | Lists all of the links for a requirement.                                                                                                    |                                                                                                    |
| ReadObject             | Returns information about a requirement.                                                                                                    |                                                                                                    |
| ReadObjectAttachment   | Returns information about requirement attachments.                                                                                                    |                                                                                                    |
| ReadObjects            | Returns information about requirements by<br>reading multiple requirement identities (ids) at<br>once. This is similar to ReadObject, but improves<br>performance as multiple Requirements can be<br>read by their ids in one call. |                                                                                                    |
|                        | Parameters:                                                                                                    |                                                                                                    |
|                        | -sessionid                                                                                                    | The current session identifier.                                                                             |
|                        | -requirements                                                                                                    | A list combination of PUID/<br>Classname or objectID/<br>Classname that specifies<br>instance requirements. |
| ReadSyncXRefLink       | Gets the reference item information.                                                                                                    |                                                                                                    |
| UnLinkObjects          | Removes the link between two requirements.                                                                                                    |                                                                                                    |
| UpdateObject           | Updates a requirement.                                                                                                    |                                                                                                    |
| UpdateObjectAttachment | Updates requirement attachments.                                                                                                    |                                                                                                    |

For the full syntax and the parameters for these methods, see the Web services HTML reference information downloadable as a zip file from the Serena Support Web site.

# **Enabling an Instance for ALF**

If an instance is an ALF-enabled instance, ALF events are emitted. Otherwise, ALF events are not emitted.

#### To enable an instance to emit ALF events:

- **1** Start RM Manage.
- **2** Expand the database and select an instance.
**3** Select **File** | **Configure ALF Options**. The **Configure ALF Options** dialog box opens.

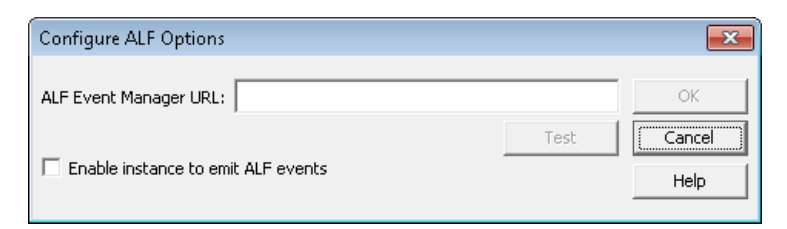

#### Figure 7-3. Configure ALF Options

- 4 In the ALF Event Manager URL field, type the URL of the Event Manager server.
- 5 Click **Test** to validate the Event Manager URL. If the test fails, a message is displayed.
- **6** Select the **Enable instance to emit ALF events** check box if you want to make the instance an ALF-enabled instance.

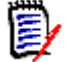

**NOTE** The ALF Event Manager URL follows this format:

http://servername:port/eventmanager/services/ALFEventManager

Example: http://myserver:8085/eventmanager/services/ALFEventManager

# **Configuring the ALF Emitter Service**

The following sections describe how to configure the ALF emitter service.

### Usage

The command-line usage for the emitter service is as follows:

```
ALFEventEmitter [-f file] [-c] [-e level] [-E file] [-L priority]
    [-k {install|config|uninstall|start|stop}] [-n service_name] [-v]
    [-h] [-p password] [-l identifier] [-P eventName]
```

### Options

The options shown in Usage are described in the following table.

| Option              | Description                                                                                                    |
|---------------------|----------------------------------------------------------------------------------------------------|
| - C                 | Validates the AlfEventConfig.xml file against the associated<br>schema document. The schema document is specified at the<br>top of the AlfEventConfig.xml file. By default, this file is<br>ALFEventEmitter.xsd and is located in the<br><rm dir="" install="">\conf directory.<br/>After validating the document and logging any errors, the<br/>emitter service quits without any further processing.</rm> |
| -e <i>level</i>     | Shows startup errors of the following levels:<br>debug, info, warn, error.                                                                                                    |
| -E file             | Logs startup errors to a file.                                                                                                    |
| -f file             | Specifies an alternative configuration file.                                                                                                    |
| -h                  | Lists the available command-line options.                                                                                                    |
| -k <i>install</i>   | Installs an AlfEventEmitter service.                                                                                                    |
| -k config           | Changes the startup options of an AlfEmitter service.                                                                                                    |
| -k <i>uninstall</i> | Uninstalls the emitter service.                                                                                                    |
| -k <i>start</i>     | Starts the emitter service.                                                                                                    |
| -k <i>stop</i>      | Stops the emitter service.                                                                                                    |
| -l identifier       | Specifies a value used for encrypting the password (used in combination with -p).                                                                                                    |
| -L priority         | Sets the Windows system priority for the emitter service.<br>servicePriority must be LOW, BELOWNORMAL, NORMAL,<br>ABOVENORMAL, HIGH, or REALTIME.<br>If you do not specify this option, the emitter service runs under<br>the default priority of BELOWNORMAL.                                                                                                    |
| -n name             | Sets the service name.                                                                                                    |
| -p <i>password</i>  | Encrypts the password text for use in the config file.                                                                                                    |
| - V                 | Displays the version number.                                                                                                    |

### **Using Encrypted Passwords**

For security purposes, it is suggested to use an encrypted password in the  ${\tt AlfEventConfig.xml}$  file.

#### To use an encrypted password in the AlfEventConfig file, do the following:

1 Open the *RM\_Install*\conf\AlfEventConfig.xml file in a text editor, e.g. Notepad.

- 2 Locate the **SBMSSOAuth** tag.
- **3** Identify the user name (the value from the **user** attribute).
- 4 Open a command prompt.
- **5** Navigate to the *RM\_Install*\bin directory.
- 6 Type AlfEventEmitter -p <your\_password> -1 <identifier> and press Enter, e.g. AlfEventEmitter -p joe -l microfocus. This outputs the encrypted password. For the example, the output would be: Encrypted value="B3E32DF4723801F8"
- 7 Copy the encrypted password (without the quotes) to the Windows clipboard.
- **8** Change back to the text editor with the AlfEventConfig.xml file.
- 9 For the SBMSSOAuth tag, ensure that both, identifier and decrypt attribute are present. If these attributes are not present, create them as empty attributes, e.g. <SBMSSOAuth user="joe" password="" decrypt="" />
- **10 user:** Ensure that the correct user account is used.
- **11 password:** Replace the current password with the encrypted password from the clipboard.
- **12 identifier:** Replace the current identifier with the one you used in the AlfEventEmitter command line (the value following the **-I** option).
- 13 decrypt: Ensure that the value is true. Example for the values used in step 3: <SBMSSOAuth user="joe" password="B3E32DF4723801F8" decrypt="true" />
- 14 Save the file.
- 15 Restart the Micro Focus ALF Event Emitter service.

### Installation

To install the emitter service, user the -k install option. This creates an instance of the service with all the other parameters you specify.

To uninstall the emitter service, use the -k uninstall option. You must specify the same service name (-n *name*) that you used when you installed the service; otherwise, the service will not be uninstalled correctly.

# **Using SSL Authentication with ALF**

If you have configured secure sockets layer (SSL) as your authentication method for Serena Business Manager (SBM) and you are using ALF to integrate with SBM (formerly called Serena Business Mashups), you must complete the steps in this section. These steps are required in order to use Dimensions RM and ALF with SBM with SSL security enabled.

#### To use SSL authentication with ALF:

**1** Open the following file in a text or XML editor:

RM\_HOME\conf\ALFEventConfig.xml

**2** Make sure that section such as the following is present and set correctly:

```
<SslAuthentications>
<SslAuthentication authenticationtype="SOAP_SSL_DEFAULT"
cafilename="server.cer"
cafilepath=""
keyfile="client.pem"
keyfilepassword="password" />
</SslAuthentications>
```

**3** Set the attributes as follows:

#### authenticationtype

Set to any of the following:

- SOAP\_SSL\_DEFAULT Default Authentication mode
- SOAP\_SSL\_NO\_AUTHENTICATION Disable server authentication
- SOAP\_SSL\_REQUIRE\_SERVER\_AUTHENTICATION If the client requires the server to authenticate
- SOAP\_SSL\_REQUIRE\_CLIENT\_AUTHENTICATION If the server requires the client to authenticate
- SOAP\_SSL\_SKIP\_HOST\_CHECK If the client does not check the common name of the host in certificate
- SOAP\_SSL\_RSA Use RSA
- SOAP\_SSLv3\_TLSv1 Use SSL v3 and TLS v1 support by default
- SOAP\_TLSv1 Use TLS v1 only

To have more than one authentication type, use a pipe to separate the types (|). For example: SOAP\_SSL\_DEFAULT | SOAP\_SSL\_SKIP\_HOST\_CHECK

If "authenticationtype" is blank then the emitter service will interpret the setting as SOAP\_SSL\_NO\_AUTHENTICATION

For details on authentication types, refer to the gSOAP guide:

http://www.cs.fsu.edu/~engelen/soapdoc2.html

cafilename

Trusted certificate file name (this is needed to verify the server).

cafilepath

Path to the directory with the trusted certificates.

keyfile

Required only when the client must authenticate to the server.

keyfilepassword

Password to read the key file.

4 Save the file.

# Logging

The emitter service provides log files that contain information about its current state. Furthermore, the AlfEventConfig.xml file can return to the emitter service information that needs to be written to the log file.

Ð

**NOTE** The file named ALFEvents.log contains startup information. The startup information describes what happens during the parsing of the AlfEventConfig.xml file and other activities by the emitter service before starting an event cycle.

This file contains information about the event cycles themselves. This is the file that you will check the most often.

For further information about logging, see chapter "Logging" on page 91.

# Troubleshooting

# Micro Focus ALF Event Emitter Service Fails on Startup

If the **Micro Focus ALF Event Emitter** service fails when starting it, this may be due to an incorrect password in the AlfEventConfig.xml file. For further information on encrypted passwords, see chapter "Using Encrypted Passwords" on page 110.

# Chapter 8 RM Manage

| Overview                                                | 116 |
|---------------------------------------------------------|-----|
| Configuration                                           | 116 |
| Creating the ICDBA Account                              | 118 |
| Managing Instances                                      | 120 |
| Managing Users and Groups                               | 144 |
| Managing Security                                       | 164 |
| Managing Databases                                      | 174 |
| Managing Locks                                          | 179 |
| E-mail Registration                                     | 183 |
| RM Mail Service                                         | 195 |
| Configuring Login Sources                               | 200 |
| Setting Up Password Security                            | 212 |
| ALM Integration Between Dimensions CM and Dimensions RM | 214 |
| Command Line Parameters                                 | 215 |
| Using RM Manage within the Amazon Cloud                 | 216 |
| Icons and Toolbars                                      | 217 |

# Overview

RM Manage is the Dimensions RM tool for administering databases and instances. The data is organized by Oracle instances (databases) and Oracle users (instances) within the Serena-Supplied Runtime RDBMS or your own company's Oracle RDBMS. You can access the user and group data through separate views in the RM tool.

Only the databases in the Oracle "tnsnames.ora" file are displayed in the graphical tree in the left window. This file is located in the following sub-directory of the top-level installation directory of the Serena-Supplied Runtime RDBMS or your own company's Oracle RDBMS:

Local or Remote Windows RDBMS

NETWORK\ADMIN

Remote UNIX RDBMS

network/admin

To access instances in a database, you must first log in using a valid Dimensions RM administrator ID and password. When you have been authenticated for a database, the instances for which you have been assigned as an administrator are displayed as subfolders of the database. Any tools launched from RM Manage use the current user, password, database, and instance settings.

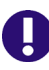

**IMPORTANT!** When using RM Manage or RM Class Definition from a client machine, the changes will not take effect until the **Micro Focus Dimensions RM Pool Manager** service is restarted on the RM server.

# Configuration

The following sections describe how to view current configuration settings or specify new ones for Dimensions RM.

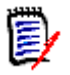

**NOTE** Configuration information that is stored in the registry during installation can be changed after installation.

### Setting RTM\_HOME

**RTM\_HOME** must be set to the Dimensions RM installation directory if it is not already correctly set by default. This value is stored in the registry and is used to locate the executables for other Dimensions RM tools.

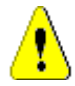

**CAUTION!** If this value is not set properly, you cannot launch other Dimensions RM tools from RM Manage.

To check or set RTM\_HOME:

1 In RM Manage, select Workspace | Options.

- 2 Click the Mandatory tab.
- **3** In the **RTM\_HOME** field, if currently incorrectly set, enter the location of Dimensions RM or browse to the Dimensions RM installation directory.
- 4 Click Apply.

### Setting ORACLE\_HOME

**ORACLE\_HOME** must be set to the Oracle installation directory if it is not already correctly set by default. This value is stored in the registry and is used to determine the top-level installation directory of the Serena-Supplied Runtime RDBMS or your own company's Oracle RDBMS (which enables RM Manage to determine where the tnsnames.ora file is located):

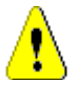

**CAUTION!** If this value is not set properly, you will not be able to see any database instances that are not local to the machine you are using.

To check or set ORACLE\_HOME:

- 1 In RM Manage, select Workspace | Options.
- 2 Click the Mandatory tab.
- 3 In the **ORACLE\_HOME** field, if currently incorrectly set, enter the location of Oracle or browse to the Oracle installation directory (for example, C:\Oracle\ora10g).
- 4 Click Apply.

### **Setting the Header Text**

To check or set header text:

- 1 In RM Manage, select Workspace | Options.
- 2 Select the **Optional** tab.
- **3** If you want to change the header text, type the text of the header in the **Header Text** field.
- 4 Select Apply.

### **Setting the Footer Text**

To check or set footer text:

- 1 In RM Manage, select Workspace | Options.
- 2 Select the **Optional** tab.
- **3** If you want to change the header text, type the text of the footer in the **Footer Text** field.
- 4 Select Apply.

### **Setting the License Server**

To check or set the license server:

- 1 In RM Manage, select Workspace | Options.
- 2 Select the License tab.
- **3** In the **License Server** field, if currently incorrectly set, type the name of the license server
- 4 Select Apply.

### Setting the Location of the Database Password File

The database password security file (security.dat) contains a security token and the encrypted database password for the Oracle users ICADMIN and ICPROJECTS. If an administrator changes the default location of this file, you will be requested to modify the location.

#### To check or set the location of the security.dat file:

1 Open RM Manage.

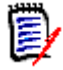

**NOTE** You do not need to log into Dimensions RM to perform this task.

- 2 Select Workspace | Options.
- 3 The Workspace Options dialog opens.
- 4 Click the **Security** tab.
- **5** In the **Security File** dialog box, if currently incorrectly set, type the full path to the security.dat file or browse to it.
- 6 Click OK.

# **Creating the ICDBA Account**

Starting with Dimensions RM 11.2.1, you now have the option of creating the ICDBA Oracle account (and associated password) from RM Manage.

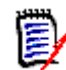

**NOTE** Knowledgable DBAs can continue to run as an Oracle SYSDBA user, for example, SYS) the SQL script setupRM.sql located at:

C:\Program Files (x86)\Micro Focus\Dimensions 12.6\RM\sql

However if you run your own SQL script, it should be noted that Dimensions RM requires the user account ICDBA to be upper case and the associated password is case sensitive.

For the Serena-Supplied Runtime RDBMS, the default password for SYS is CHANGE\_ON\_INSTALL.

#### To create the ICDBA account:

- 1 In **RM Manage**, select the database in which you want to create the ICDBA account (for example, RM).
- 2 Select File | Create ICDBA Account, click the Create ICDBA Account button and or right-click the database and select Create ICDBA Account.
- 3 The Create ICDBA account dialog box opens.

| Cr | eate ICDBA accou    | nt           |             |
|----|---------------------|--------------|-------------|
| [  | -Create ICDBA accou | unt          |             |
|    | Password            | ****         |             |
|    | Confirm Password    | ****         |             |
|    |                     | ,            |             |
| [  | -Enter SYSDBA accou | unt password | Create      |
|    | Account Name        | SYS          |             |
|    | Password            | ***          |             |
|    |                     |              | Advanced >> |

**4** In the **Password** field of the **Create ICDBA account area**, type the password that you want to assign to the Dimensions RM ICDBA account.

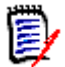

**NOTE** The password is case sensitive.

- **5** In the associated **Confirm Password** field, re-type the password.
- 6 In the **Account Name** field of the **Enter SYSDBA account password** area, enter the appropriate SYSDBA Oracle account that you want to use, for example, SYS.
- 7 In the associated **Password** field, type the associated password for the account name.

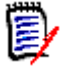

**NOTE** For the Serena-Supplied Runtime RDBMS, the default password for the SYS account is CHANGE\_ON\_INSTALL.

8 By default, the ICDBA account is created in a new SERENA\_RM\_ADMIN tablespace for the ICDBA account and its size is set to 1024 MB. To set a different size or create the ICDBA account in an existing tablespace, click the **Advanced** button. The dialog expands to display the advanced features.

| Create ICDBA accou                                              | nt                         |               |           |                |
|-----------------------------------------------------------------|----------------------------|---------------|-----------|----------------|
| Create ICDBA accou                                              | int                        |               |           |                |
| Password                                                        | ****                       |               |           |                |
| Confirm Password                                                | ****                       |               |           |                |
| Enter SYSDBA accou                                              | int password               |               |           | Create         |
| Account Name                                                    | SYS                        |               |           |                |
| Password                                                        | ***                        |               |           |                |
| Tablespace option –<br>© Create in new t<br>© Create in existir | ablespace<br>ng tablespace |               | Administe | er Tablespaces |
| Tablespace Name                                                 |                            |               | Size (MB) | Avail (MB) 🔺   |
| ARF                                                             |                            |               | 512.00    | 511.94         |
| ORM                                                             |                            |               | 512.00    | 471.50         |
| SYSAUX                                                          |                            |               | 500.00    | 107.94         |
| SYSTEM                                                          |                            |               | 650.00    | 106.00 💌       |
| Tablespace Size:                                                | 1024 •                     | Units<br>• Me | Bytes C   | GBytes         |

- To set a different size for the SERENA\_RM\_ADMIN tablespace, set the Tablespace and Units values as desired.
- To create the ICDBA account in an existing tablespace, select the Create in existing tablespace option, and select the desired tablespace from the list.
- If you wish to resize one of the tablespaces or create a new one with a specific name, click the Administer Tablespaces button and complete the fields as necessary.
- 9 Click Create.

**IMPORTANT!** For the Oracle 11g RDBMS and the 11g versions of the Serena-Supplied Runtime RDBMS, Oracle account passwords expire by default after 180 days. Unless your DBA has re-configured such RDBMS to override this default and allow permanent passwords, you must to change the ICDBA password before 180 days elapse using the RM Manage **Change Administrator Password** menu item, see "Database Administrator Accounts: Changing Passwords and Unlocking" on page 166.

### **Managing Instances**

Dimensions RM allows you to administer instances and databases through the RM Manage and Class Definition tools. You can perform all administrative tasks, including setting up and configuring directories, creating instances, setting up user accounts and passwords and restoring instances from backup. Using the Class Definition tool, you can organize information according to types and define the attributes for each type.

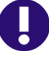

**IMPORTANT!** When using RM Manage or RM Class Definition from a client machine, the changes will not take effect until the **Micro Focus Dimensions RM Pool Manager** service is restarted on the RM server.

### **Creating a New Instance**

An instance is a work area where information is created and maintained. Dimensions RM provides you with the ability to create and delete instance accounts, backup and restore instances and administer user accounts.

#### To create a new instance:

- 1 In **RM Manage**, select the database in which you want to add the new instance.
- 2 Select File | New Instance, click the New Instance button [1], or right-click the database and select New Instance.
- **3** The **Please enter password** dialog box opens. In the **Password** field, type the password for the Dimensions RM ICDBA account.

| Please enter password                                                                               |  |  |  |
|----------------------------------------------------------------------------------------------------|--|--|--|
| This operation requires an RM ICDBA account.<br>Please enter the password for the RM ICDBA account. |  |  |  |
| Admin Id: ICDBA                                                                                     |  |  |  |
| Password:                                                                                           |  |  |  |
| OK Cancel                                                                                           |  |  |  |

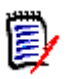

**NOTE** Step 4 only occurs when creating the first instance in a given database. For subsequent instances, go directly to Step 5.

4 Starting in Dimensions RM 11.2.1, the passwords for Oracle user accounts ICDBA, ICADMIN, and ICPROJECTS are no longer hard coded. The password for the ICDBA account has to be assigned first when creating that account (as explained in "Creating the ICDBA Account" on page 118); whereas, the passwords for the ICADMIN and

ICPROJECTS accounts have to be assigned on first-instance creation within a database as explained here.

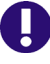

#### **IMPORTANT!**

- You must ensure that you create the ICDBA account and associated password before assigning passwords to ICADMIN and ICPROJECTS. There is no software check to ensure that this has been done in the correct order.
- When creating the accounts for ICADMIN and ICPROJECTS, Dimensions RM automatically generates a new security.dat file. The old version of this file is renamed and retained as a backup.
- For the Oracle 11g RDBMS and the 11g versions of the Serena-Supplied Runtime RDBMS, Oracle account passwords expire by default after 180 days. Unless your DBA has re-configured such RDBMS to override this default and allow permanent passwords, you must to change the ICADMIN and ICPROJECTS passwords before 180 days elapse using the RM Manage **Change Administrator Password** menu item, see "Database Administrator Accounts: Changing Passwords and Unlocking" on page 166.
- a The Enter ICADMIN/ICPROJECTS password dialog box opens. In the ICADMIN Password field, type the password to be assigned that account.

| Enter ICADMIN/ICPROJECTS password                                                                                                    |                                                         |                            |
|----------------------------------------------------------------------------------------------------|---------------------------------------------------------|----------------------------|
| ICADMIN Password RM recommends to use same password for ICADI ICPROJECTS accounts. To manually change the I password click on below check box. Change ICPROJECTS password ICPROJECTS Password Tablespace option | MIN and<br>CCPROJECTS                                   | OK<br>Cancel<br>Advanced<< |
| <ul> <li>Create in new tablespace</li> <li>Create in existing tablespace</li> </ul>                                                                                                    | Administ                                                | er Tablespaces             |
| Tablespace Name<br>SYSAUX<br>SYSTEM<br>TEMP<br>UNDOTBS1<br>USERS                                                                                                    | Size (MB)<br>350.00<br>700.00<br>0.00<br>75.00<br>20.00 | Avail (MB)                 |
| Tablespace Size: 1024                                                                                                    | <mark>◯</mark> GB                                       |                            |

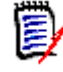

**NOTE** The password is case sensitive.

**b** Serena recommends that you use the same password for the ICADMIN and ICPROJECTS accounts. This is done by default.

However, if you want to assign a different password to ICPROJECTS, select the **Change ICPROJECTS password** and enter an appropriate password in the **ICPROJECTS Password** field.

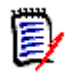

**NOTE** The password is case sensitive.

- **c** By default, the account is created in a SERENA\_RM\_ADMIN tablespace. To create the account in an existing tablespace, click the **Advanced** button. The dialog expands to display the advanced features:
  - To create the account in an existing tablespace, select the **Create in existing tablespace** option, and select the desired tablespace from the list.
  - If you wish to resize one of the tablespaces or create a new one with a specific name, click the **Administer Tablespaces** button and complete the fields as necessary.
- d Click OK.
- **5** The **Please Enter Instance Information** dialog box opens. Complete the following fields as needed.

| Please Enter Instance I            | nformation                     | ? 🗙                 |
|------------------------------------|--------------------------------|---------------------|
|                                    |                                |                     |
| Instance Name:                     |                                | ОК                  |
| Instance Password:                 |                                | Cancel              |
| Confirm Instance<br>Password:      |                                | Advanced >>         |
| Administrator Password:            |                                |                     |
| Confirm Administrator<br>Password: |                                |                     |
| Logon as administrator             | of this instance when finished | Show Password Rules |

| Please Enter Instance Information Dialog |                                                                                                    |  |  |
|------------------------------------------|----------------------------------------------------------------------------------------------------|--|--|
| Field                                    | Description                                                                                                    |  |  |
| Instance Name                            | Enter an instance name (for example, MYINSTANCE).                                                                                                    |  |  |
| Instance Password                        | Enter an instance password (for example, MYINSTANCE).<br>This password is used by Dimensions RM to access<br>Oracle. RM users do not use it directly in Dimensions RM.<br><b>NOTE</b> Instance passwords cannot begin with a number.                                  |  |  |
|                                          | For example, 12345 causes an error; however, a12345 is accepted. Click <b>Show Password Rules</b> for a summary of the rules.                                                                                                    |  |  |
| Confirm Instance<br>Password             | Re-enter the instance password.                                                                                                    |  |  |
| Administrator<br>Password                | Enter a password for the instance's administrator account. You will need this password to administrate the instance.                                                                                                    |  |  |
|                                          | <b>NOTE</b> The ID for this account is the instance name with Admin appended to the end, for example MyinstanceAdmin. Starting with RM 11.2.1, this account only has access rights to the RM Manage tool itself. No other RM tools can be accessed with this account. |  |  |
| Confirm Administrator<br>Password        | Re-enter the administrator password.                                                                                                    |  |  |
| Logon as administrator                   | Upon completion of the create operation, opens the new instance and logs you in as the administrator.                                                                                                    |  |  |
| Advanced                                 | See "Advanced Options for Creating a New Instance" on page 128.                                                                                                    |  |  |

- 6 Click **OK**. The create operation runs.
- 7 **Tablespace Error** dialog boxes may open during instance creation to indicate that particular tables are not large enough. If this occurs, do the following for each **Tablespace Error** dialog box:
  - **a** Read and take note of the error message in the dialog box. You will need to refer to the values recommended here later.
  - **b** Click **Yes**. A **Resize Tablespace** dialog box opens.
  - **c** Increase the value in the **New Datafile Size** field by at least the amount recommended in Step a.
  - d Click Resize. A Resize dialog box opens.
  - e In the Resize dialog box, click Yes.
  - **f** In the **Resize Tablespace** dialog box, click **Close**.
- 8 A Success dialog appears. Click **OK**.

9 The **Import** dialog opens.

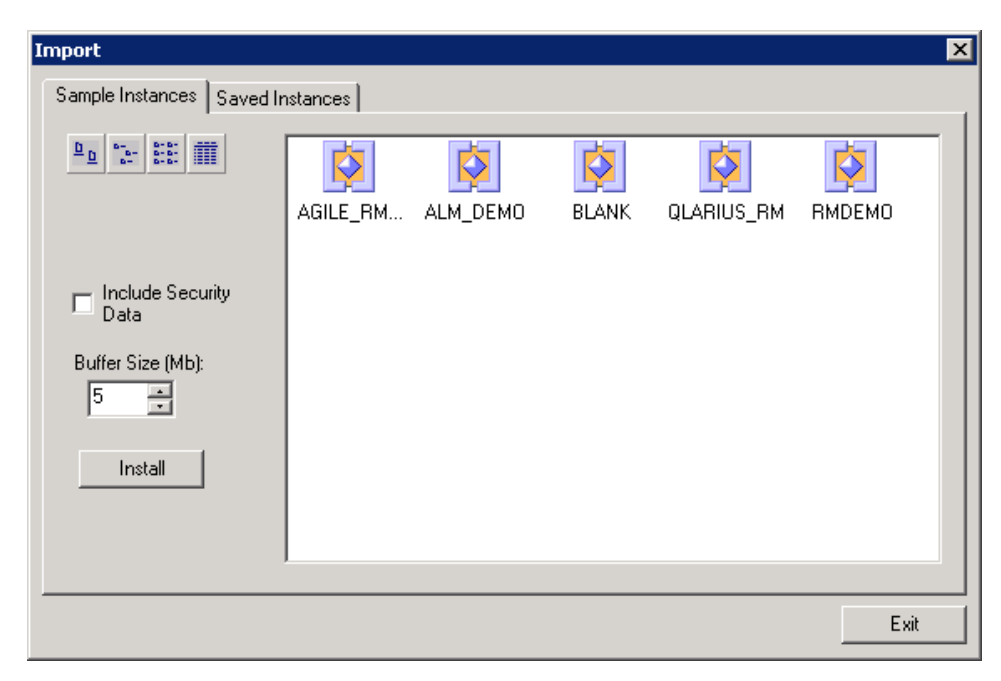

The **Import** dialog allows tables to be installed in the newly created instance. Do one of the following:

- **Do not install tables**—Click **Exit** without selecting any files. You are done with this procedure. You can either remove the instance or install tables into it later.
- Install RM tables only—Select the Blank instance from the Sample Instances tab.

 Install a sample instance—Select one of the sample instances (other than the Blank instance) from the Sample Instances tab:

| Instance     | Description                                                                                                    |
|--------------|----------------------------------------------------------------------------------------------------|
| BLANK        | Use this instance to create an empty instance. This instance does not contain any classes. If you select the <b>Include</b><br><b>Security Data</b> option, this will create the group<br><b>Administrators</b> , and the users <b>EPHOTO</b> , <b>EPHOTO_INFO</b> ,<br><b>JOE</b> and <b>RTMADMIN</b> . |
| ALM_DEMO     | This sample instance provides classes and data for pure<br>software requirements management, creating ALM<br>applications, including Test definition, planning, and<br>execution. See chapter "Forms" on page 88 for information<br>on creating the required forms.                                      |
| QLARIUS_RM   | This sample instance provides classes and data for an<br>Insurance Company website and can be used in combination<br>with the provided instance of Prototype Composer.                                                                                                    |
| RMDEMO       | This sample instance provides classes and data for requirement management projects.                                                                                                    |
| AGILE_RMDEMO | This sample instance provides classes and data for requirement management projects in combination with Agile development.                                                                                                    |

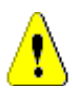

#### CAUTION!

- Always start with the BLANK instance or an instance of your own that was created from the BLANK instance and then saved (see the Saved Instances tab).
- Do NOT use any sample instance other than BLANK as a starting point for an actual production instance.
- Install a saved instance—Select the instance from the Saved Instances tab.

| Import                                                                                                    |                                               | ×        |
|----------------------------------------------------------------------------------------------------|-----------------------------------------------|----------|
| Sample Instances Saved I                                                                                         | nstances                                      |          |
| <u>□</u> <u></u> <u></u> <u></u> <u></u> <u></u> <u></u> <u></u> <u></u> <u></u> <u></u> <u></u> <u></u> <u></u> | Enter the Directory path on the Oracle Server | <b>_</b> |
| Legacy/Compatibility<br>Mode                                                                                     |                                               |          |
| Include Security<br>Data                                                                                         | MyProject                                     |          |
| Buffer Size (Mb):                                                                                                |                                               |          |
| Install                                                                                                    |                                               |          |
|                                                                                                    |                                               |          |
|                                                                                                    |                                               | Exit     |

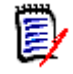

**NOTE** In Non-Legacy mode, you can only access backups that have been created with RM Manage. Backups copied to the server manually will not be available for selection.

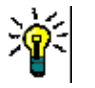

TIP

- Instances displayed with an instance icon icon contain data. Instances displayed with a class icon icon contain only the instance schema.
- To view the modification date and size of the files, click the Details button |  $rac{m}{m}$  .

**10** Set the import options as needed:

| Import Dialog                |                                                                                                    |
|------------------------------|----------------------------------------------------------------------------------------------------|
| Field                        | Description                                                                                                    |
| Legacy/Compatibility<br>Mode | <b>NOTE</b> Saved Instances tab only.<br>Select this checkbox if you wish to import from a backup file that was created with RM 11.2.1 or older, or that was created in Legacy Mode with RM 11.2.2 or newer. |
| Security Data                | Imports all the users in the backed up instance, as well as their permissions.                                                                                                    |
| Buffer Size                  | <b>NOTE</b> Legacy Mode and Sample Instances tab only.<br>This sets the temporary space available for the operation.                                                                                         |

- **11** Click **Install**. The import operation runs.
- **12** When prompted, click **Yes** to view a log of the import operation, or **No** to exit without looking at the log.

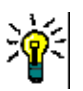

**TIP** The log file is saved in the directory where the backup was created. It has the same name as the instance, but with a .log extension instead of a .dmp extension. It also includes the letters "Imp" and a time stamp based upon the restore operation, e.g. *InstanceName\_ExpDate\_ExpTime\_Imp\_ImpDate\_ImpTime*.log

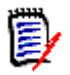

**NOTE** See the Dimensions RM readme for information on possible Oracle errors that can be safely ignored.

**13** The default tablespace size for new instances is 512 MB. If this is not large enough to accommodate data contained in the instance that is being imported, you can resize the tablespace by using the **Administer Tablespaces** dialog box.

To resize an existing tablespace, highlight the database and select **Administer Tablespace**. The **Administer Tablespaces** dialog box opens.

| dminister Tablesp                                                                   | aces                                                                       |                                                                             |                                                                    |                                                                                          |           | ? ×                      |
|-------------------------------------------------------------------------------------|----------------------------------------------------------------------------|-----------------------------------------------------------------------------|--------------------------------------------------------------------|------------------------------------------------------------------------------------------|-----------|--------------------------|
| Tablespace Name<br>DEM05<br>DEM06<br>PCMS_DATA<br>PCMS_IDX<br>PCMS_RBS<br>PCMS_TEMP | Size (MB)<br>80.00<br>80.00<br>80.00<br>800.00<br>160.00<br>160.00<br>0.00 | Avail (MB)<br>39.69<br>27.00<br>27.00<br>799.94<br>159.94<br>159.94<br>0.00 | Status<br>ONLINE<br>ONLINE<br>ONLINE<br>ONLINE<br>ONLINE<br>ONLINE | %Frag<br>0.002441<br>0.007324<br>0.007324<br>0.000244<br>0.001221<br>0.001221<br>1.111ND |           | Create<br>Resize<br>Drop |
| Tablespace Datafile<br>C:\ORACLE\ORA1(                                              | ;<br>)G\ORADAT                                                             | A\DIM10\DI                                                                  | EMO405-19-                                                         | Size (M<br>20 80.00                                                                      | <u>B)</u> | Close                    |
| Default Datafile Local                                                              | tion: C:\OR/                                                               | ACLENORA1                                                                   | )G\ORADA1                                                          | TA\DIM10\                                                                                |           |                          |
| Datafile Size:                                                                      | ,<br> 80                                                                   | •                                                                           | Units<br>MByte                                                     | is O KByt                                                                                | es        |                          |

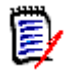

**NOTE Administer Tablespace** is not available in Amazon Cloud mode. For further information, see chapter "Using RM Manage within the Amazon Cloud" on page 216.

- **14** Select a datafile size and click **Resize**. A prompt asks "Do you wish to resize an existing datafile?".
- 15 Click Yes.
- 16 Click Close.

### **Advanced Options for Creating a New Instance**

The **Advanced** button on the **Please Enter Instance Information** dialog box provides access to advanced tablespace options for new instances, such as inserting the new instance into a pre-existing tablespace and changing the default tablespace size.

#### To use advanced options:

**1** In the **Please Enter Instance Information** dialog box, click **Advanced**. The dialog box expands to show advanced options.

| Please Enter Instance In                       | formatio     | n      |             |         |         |            | ? ×   |
|------------------------------------------------|--------------|--------|-------------|---------|---------|------------|-------|
|                                                |              |        |             |         |         |            |       |
| Instance Name:                                 |              |        |             |         |         | OK         |       |
|                                                | ,<br>        |        |             |         | _       |            |       |
| Instance Password:                             |              |        |             |         |         | Cano       | el    |
| Confirm Instance<br>Password:                  |              |        |             |         |         | Advance    | ed << |
| Administrator Password:                        |              |        |             |         | _       |            |       |
| Confirm Administrator<br>Password:             |              |        |             |         |         |            |       |
| 🔽 Logon as administrator                       | of this inst | ance w | hen finish  | ned     | Show    | Password   | Rules |
|                                                |              |        |             | -       |         |            |       |
| Tablespace option                              |              |        |             |         |         |            |       |
| <ul> <li>Create in new tablespaties</li> </ul> | асе          |        |             | Adm     | inister | Tablespac  | es    |
| C Create in existing table                     | space        |        |             |         |         |            |       |
| Tablespace Name                                |              |        |             | Size (N | ивт     | Avail (MB) |       |
| AGILE RMDEMO                                   |              |        |             | 512.0   | )       | 511.00     |       |
| RMDEMO                                         |              |        |             | 512.0   | )       | 472.69     |       |
| SERENA_RM_ADMIN                                |              |        |             | 1024.0  | 00      | 1018.00    |       |
| SYSAUX                                         |              |        |             | 644.0   | )       | 93.69      |       |
| SYSTEM                                         |              |        |             | 838.00  | J       | 123.69     | -     |
| Tablespace Size: 512                           | *            |        | Units<br>MB | ytes (  | O GB    | ytes       |       |

- 2 To insert the new instance into a pre-existing tablespace, click **Create in existing tablespace**, and then select a tablespace from the list. Otherwise, the instance will be created in a new tablespace.
- **3** If you choose to create the instance in a new tablespace, you can change its size from the default size of 160 MB by editing the value in the **Tablespace Size** list box and selecting a **Units** option (megabytes or gigabytes).
- **4** If you choose to create the instance in an existing tablespace and you want to adjust the size of that tablespace to ensure it has enough space to hold the new instance, click **Administer Tablespaces** to access the tablespace management features (described in "Administering Tablespaces" on page 177).

### **Changing the Instance Password**

See also "Database Administrator Accounts: Changing Passwords and Unlocking" on page 166 and "Changing an Instance Administrator Password" on page 168.

#### To change the instance password:

1 In **RM Manage**, select the instance for which you want to change the password.

- 2 Select File | Change Instance Password, click the Change Instance Password button [3], or right-click the instance and select Change Instance Password.
- **3** Enter your system administrator password.
- 4 Click OK.
- **5** Enter a new password and confirm the password for the instance.
- 6 Click OK.

### **Backing Up an Instance Account**

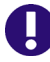

**IMPORTANT!** When you back up an instance account, you back up an Oracle account containing:

- Oracle tables holding the entire Dimensions RM schema metadata.
- Other Oracle tables holding the actual requirement data.

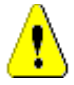

### CAUTION!

Before beginning the backup, you need to ensure that no users are accessing Dimensions RM while instance data is secured. To ensure this, stop these services:

- Micro Focus Common Tomcat
- Micro Focus Dimensions RM Pool Manager
- Micro Focus Dimensions RM E-Mail Notification Service

Note that stopping Micro Focus Common Tomcat will also disable other applications using this service.

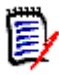

**NOTE** When running in Amazon Cloud mode, backups can only be created in legacy mode. For further information, see chapter "Using RM Manage within the Amazon Cloud" on page 216.

#### To back up an instance account:

- **1** Ensure that no users are accessing Dimensions RM.
- **2** It is advisable to first place each instance account offline, see "Placing an Instance Account Offline" on page 142.
- **3** Stop the **Micro Focus Dimensions RM E-Mail Service** service. This can be done from the following locations:
  - RM Mail Control tab (see "Control Tab" on page 198)
  - Windows Services (from the Windows Control Panel, double-click Administrative Tools and then double-click Services).
- 4 In **RM Manage**, select the instance you want to back up.
- 5 Select File | Backup/Restore Instance Account.
- 6 If prompted, enter your administrator password and click **OK**.

7 The Backup/Restore Instance dialog appears. Complete the following fields as needed.

| Backup/Restore Instance                           | ? × |
|---------------------------------------------------|-----|
| Legacy/Compatibility Mode                         |     |
| Enter the Directory Path on the Oracle Server     |     |
| C:\ORACLE\ORADATA\RTM\                            |     |
| Please enter a file to backup to or restore from. |     |
| MYINSTANCE_20180117_1242.dmp                      |     |
| Include Security Data                             |     |
| Buffer Size (Mb):                                 |     |
| Backup Restore Display Log Clos                   | e   |

### Backup/Restore Instance Dialog

| Field                        | Description                                                                                                    |  |  |
|------------------------------|----------------------------------------------------------------------------------------------------|--|--|
| Legacy/Compatibility<br>Mode | Formats the backup so that it is compatible with RM 11.2.1 or older.                                                                                                    |  |  |
|                              | <b>NOTE</b> Oracle 11 Standard edition requires the use of<br>Legacy mode regardless of the version of RM. The<br>Enterprise edition is free of this limitation.<br>Alternatively, you can use a workaround to take a manual<br>backup using the current (DataPump) mode. See<br>"Manual DataPump Backup for Oracle 11 Standard<br>Edition" on page 132. |  |  |
| Oracle Directory Path        | This field is automatically populated with the last modified server directory path for the selected instance. Edit the path as needed.                                                                                                    |  |  |
|                              | <b>NOTE</b> This field is not available in Legacy Mode.                                                                                                    |  |  |
| File Name                    | This field is automatically populated with a name for the<br>backup file. The name is based upon the instance name<br>and the current date and time. Edit this name as needed.                                                                                                    |  |  |
|                              | NOTE                                                                                                    |  |  |
|                              | <ul> <li>Normal Mode: The location is relative to the Oracle directory path.</li> </ul>                                                                                                    |  |  |
|                              | <ul> <li>Legacy Mode: The path to the Saved Projects<br/>directory of the RM installation is prepended to the<br/>file name.</li> </ul>                                                                                                    |  |  |
|                              | Opens a dialog to select the backup file.                                                                                                    |  |  |
|                              | NOTE                                                                                                    |  |  |
|                              | <ul> <li>Normal Mode: Enter the dump file name as described for the File Name field.</li> </ul>                                                                                                    |  |  |
|                              | <ul> <li>Legacy Mode: This opens a file selection dialog to<br/>choose a file name for saving to backup.</li> </ul>                                                                                                    |  |  |

| Backup/Restore Instance Dialog |                                                                                                    |  |  |
|--------------------------------|----------------------------------------------------------------------------------------------------|--|--|
| Field                          | Description                                                                                                    |  |  |
| Security Data                  | Exports all the users that have been assigned to this instance, as well as their permissions, so that they may be imported into another instance.                                      |  |  |
| Buffer Size                    | <b>NOTE</b> Legacy Mode only.<br>This sets the temporary space available for the operation.<br>The default, and maximum, buffer size is 100MB. You can<br>adjust the amount if needed. |  |  |

- 8 Click the **Backup** button. The backup operation runs.
- **9** Click **Display Log** to view a log of the backup operation.

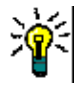

**TIP** The log file is saved in the directory where the backup was created. It has the same name as the instance, but with a .log extension instead of a .dmp extension. It also includes the letters "Exp" and a time stamp based upon the backup operation, e.g. *InstanceName\_ExpDate\_ExpTime\_*Exp.log

- 10 Restart the Micro Focus Dimensions RM E-Mail Service service.
- **11** Place each instance account back online if you placed it offline to do the back up, see "Placing an Instance Account Online" on page 142.

#### Manual DataPump Backup for Oracle 11 Standard Edition

The following is a workaround for a limitation in Oracle 11 Standard Edition that prevents it from taking a DataPump backup via RM Manage or the regular command line.

### To manually take a DataPump backup:

- 1 Log into SQLplus as ICDBA.
- **2** Execute the following SQL commands:

```
Sql> CREATE OR REPLACE DIRECTORY RM_BACKUP_DIR_<INSTANCE NAME> AS
    '<Full Oracle SERVER directory path for files>';
Sql> GRANT READ, WRITE ON DIRECTORY RM_BACKUP_DIR_<INSTANCE NAME> TO
        <INSTANCE NAME>;
Sql> EXIT;
```

**3** Run the RM ExpDp command:

Expdp <PROJECT NAME>/<PROJECT PASSWORD<@<DataBase< Directory=RM\_BACKUP\_DIR\_<PROJECT NAME> DUMPFILE=<PROJECT NAME>\_<make file name unique>.dmp logfile=<INSTANCE NAME>\_<make file name unique>\_EXMPDP.log JOB\_NAME=SerenaDimRM\_<INSTANCE NAME><CURRENT TIME NUMBERS ONLY> TRANSPORT\_FULL\_CHECK=Y REUSE\_DUMPFILES=Y

#### **EXAMPLE of EXPDP command:**

EXPDP QLARIUS/\*\*\*\*\*\*@RM.11.2.1.P2639 Directory=RM\_BACKUP\_DIR\_QLARIUS DUMPFILE=QLARIUS\_20110912\_101406237.dmp logfile=QLARIUS\_20110912\_101406237\_Exp.log JOB\_NAME=SerenaDimRM\_QLARIUS20110912101406237
TRANSPORT\_FULL\_CHECK=Y REUSE\_DUMPFILES=Y

### **Restoring an Instance Account from a Backup**

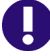

**IMPORTANT!** When you back up an instance account, you back up an Oracle account containing:

- Oracle tables holding the entire Dimensions RM schema metadata.
- Other Oracle tables holding the actual requirement data.

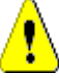

#### **CAUTION!**

Before restoring the backup, you need to ensure that no users are accessing Dimensions RM while instance data is secured. To ensure this, stop these services:

- Micro Focus Common Tomcat
- Micro Focus Dimensions RM Pool Manager
- Micro Focus Dimensions RM E-Mail Notification Service

Note that stopping Micro Focus Common Tomcat will also disable other applications using this service.

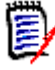

**NOTE** When running in Amazon Cloud mode, backups can only be restored in legacy mode. For further information, see chapter "Using RM Manage within the Amazon Cloud" on page 216.

#### To restore an instance account from a backup using the RM Manage interface:

- **1** Stop the **Micro Focus Dimensions RM E-Mail Service** service. This can be done from the following locations:
  - RM Mail **Control** tab (see "Control Tab" on page 198)
  - Windows Services (from the Windows Control Panel, double-click Administrative Tools and then double-click Services).
- 2 Check that the instance you wish to restore has (Current) next to its name. If this is not the case (for example it has a suffix of (VRM2010 R1 GA)), then you will first need to run the Convert Database command on the database and its instance accounts before performing the instance account restores. Proceed as follows:
  - **a** Right click on the Dimensions RM database in the left-hand graphical tree.
  - **b** Select **Convert Database**. The **Database Validation** dialog box opens.
  - c Click the Dimensions RM database in the **Database Validation** dialog box graphical tree. The **ICDBA Password** dialog box opens.
  - d Enter the ICDBA Password and click **OK**.
  - e The **Database Validation** dialog box displays the various instance accounts and their current status.
  - **f** Select an instance account that requires updating and click **Upgrade**. The **Conversion Progress** dialog box opens.

- g Click Continue.
- **h** When the **Conversion Progress** dialog box reports successful upgrading of the instance, click **Close**.
- i Repeat Step f to Step h for any other instances that require upgrading.
- **j** When all instances have been upgraded, click **Close** in the **Database Validation** dialog box.
- 3 In **RM Manage**, select the instance you want to restore.
- 4 Select File | Backup/Restore Instance Account.
- **5** The Backup/Restore Instance dialog appears. Complete the following fields as needed.

| Backup/Restore Instance                           | ? × |
|---------------------------------------------------|-----|
| Legacy/Compatibility Mode                         |     |
| Enter the Directory Path on the Oracle Server     |     |
| C:\ORACLE\ORADATA\RTM\                            |     |
| Please enter a file to backup to or restore from. |     |
| MYINSTANCE_20180117_1242.dmp                      |     |
| Include Security Data                             |     |
| Buffer Size (Mb):                                 |     |
| Parlan   Parlan   Distantian   Char               | _   |
| Backup Hestore Display Log Llose                  |     |

| Backup/Restore Instance Dialog |                                                                                                    |  |  |
|--------------------------------|----------------------------------------------------------------------------------------------------|--|--|
| Field                          | Description                                                                                                    |  |  |
| Legacy/Compatibility<br>Mode   | Select this checkbox if you wish to restore from a backup file that was created with RM 11.2.1 or older, or that was created in Legacy Mode with RM 11.2.2 or newer. |  |  |
| Oracle Directory Path          | This field is automatically populated with the last<br>modified server directory path for the selected instance.<br>Edit the path as needed.                         |  |  |
|                                |                                                                                                    |  |  |
| File Name                      | Enter the name of the file to restore from, or click to select one.                                                                                                  |  |  |
|                                | <ul> <li>Normal Mode: The file location is relative to the<br/>Oracle directory path.</li> </ul>                                                                     |  |  |
|                                | <b>NOTE</b> You can manually enter the name of the DMP file instead of selecting from those of the dialog.                                                           |  |  |
|                                | <ul> <li>Legacy Mode: The path to the Saved Projects<br/>directory of the RM installation is prepended to the<br/>file name.</li> </ul>                              |  |  |

| Backup/Restore Instance Dialog |                                                                                                    |  |  |
|--------------------------------|----------------------------------------------------------------------------------------------------|--|--|
| Field                          | Description                                                                                                    |  |  |
|                                | Opens a dialog to select the backup file.                                                                                                    |  |  |
|                                | <ul> <li>Normal Mode: The dialog contains the DMP file<br/>names available on the server.</li> </ul>                                                                                   |  |  |
|                                | <b>NOTE</b> You can only see the DMP files that were made from the currently selected instance.                                                                                        |  |  |
|                                | <ul> <li>Legacy Mode: Opens a file selection dialog to<br/>choose the backup to restore. You can choose<br/>backup files from any available location.</li> </ul>                       |  |  |
| Security Data                  | Imports all the users in the backed-up instance, as well as their permissions.                                                                                                    |  |  |
| Buffer Size                    | <b>NOTE</b> Legacy Mode only.<br>This sets the temporary space available for the operation.<br>The default, and maximum, buffer size is 100MB. You can<br>adjust the amount if needed. |  |  |

6 Click **Restore**. The restore operation runs.

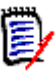

#### NOTES

- Normal Mode only: When restoring an instance, the Please enter the from user dialog may show.
  - From User: Enter the RM instance name as it was on the system from which the backup was created.
  - **Tablespace:** Enter the tablespace as it was on the system from which the backup was created. In most cases, the tablespace is identical with the text entered in **From User**.
- The existing tablespace may not be large enough to accommodate the data contained in the instance that is being restored. In this case, you will be asked if you would like to resize the tablespace before continuing. The process of resizing the tablespace is discussed in "Resizing a Tablespace" on page 178.
- 7 Click **Display Log** to view a log of the backup operation.

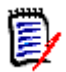

**NOTE** When importing in Legacy mode, you might receive these error messages:

- ORA-39082 ".... created with compilation warnings"
- ORA-39083: Object type JOB failed to create with error

You can safely ignore these errors.

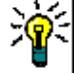

**TIP** The log file is saved in the directory where the backup was created. It has the same name as the instance, but with a .log extension instead of a .dmp extension. It also includes the letters "Imp" and a time stamp based upon the restore operation, e.g. *InstanceName\_ExpDate\_ExpTime\_Imp\_ImpDate\_ImpTime*.log

8 Restart the Micro Focus Dimensions RM E-Mail Service service.

### **Backing Up Instances from the Command Line**

In addition to using the **Backup/Restore Instance Account** option in RM Manage, you can back up an instance from the command line. The security information for the instance is automatically included in the backup.

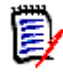

**NOTE** Instances cannot be restored using the command line. You must use the RM Manage tool to restore a backed-up instance, regardless of how the backup file was created.

The following table describes the backup command line parameters:

| Parameter             | Description                                                                                                    |
|-----------------------|----------------------------------------------------------------------------------------------------|
| icmanage              | If <rm dir="" install="">\bin is not specified in your PATH<br/>environment variable, you must navigate to the<br/><rm dir="" install="">\bin directory.</rm></rm>                                                                                                    |
| -location             | Oracle database instance name (connection stream).                                                                                                    |
| -project              | Name of the instance to be backed up.                                                                                                    |
| -password             | Password that is used for the instance, <i>not</i> the Dimensions RM user account password.                                                                                                    |
| -buffer<br>(optional) | <b>Valid values: 1100</b><br>Size of the buffer, as a positive integer. This is the amount of                                                                                                    |
|                       | temporary space needed to complete the Oracle import/export<br>command. For example, -buffer 65 reserves 65 MB of buffer<br>space. The buffer size can be a maximum of 100 MB, and the<br>default is 50 MB.                                                                                                    |
| -dumpfile             | Name and location of the backup file. When it is created, the name is appended with a <datetimestamp> and a .dmp extension. The timestamp format is DD_MM_YYYY_HH_MI_SS. In Legacy Mode, if no path is specified, the file is stored in the Saved Projects folder of the <rm dir="" install=""> directory. In non-legacy mode, the location is relative to the Oracle directory path on the server.</rm></datetimestamp> |
| -legacy               | Valid values: yes, no                                                                                                    |
|                       | Yes creates a backup file using the legacy, RM 11.2.1 or older, format.<br>No uses the 11.2.2 and newer format.                                                                                                    |
|                       | <b>NOTE</b> When running in Amazon Cloud mode, backups can only be created in legacy mode. For further information, see chapter "Using RM Manage within the Amazon Cloud" on page 216.                                                                                                    |
| -rmdbausername        | Valid value: ICDBA<br>The Oracle user ID for icmanage.                                                                                                    |

| Parameter      | Description                                                                                                    |
|----------------|----------------------------------------------------------------------------------------------------|
| -rmdbapassword | The password of the Oracle user ID for icmanage.                                                                                                    |
| -encrypt       | Valid values: yes, no<br>Specify Yes when using encrypted passwords.<br>Specify No or do not use the -encrypt option when using<br>passwords which are not encrypted. |

### Backing up in Normal Mode

The normal mode creates the backup file format for Dimensions RM 11.2.2 or higher. Note that Oracle 11 Standard edition requires the use of Legacy mode regardless of the version of RM (see chapter "Backing up in Legacy Mode" on page 138). The Enterprise edition is free of this limitation.

Alternatively, you can use a workaround to take a manual backup using the current (DataPump) mode. See "Manual DataPump Backup for Oracle 11 Standard Edition" on page 132.

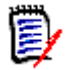

**NOTE** When running in Amazon Cloud mode, backups can only be created in legacy mode. For further information, see chapter "Using RM Manage within the Amazon Cloud" on page 216.

To create your backup in **Normal Mode**, use the following syntax (all in one line):

```
icmanage -location <DatabaseInstanceName>
-project <InstanceName>
-password <InstancePassword>
[-buffer <BufferSize>]
-dumpfile <PathAndNameOfBackupFileToCreate>
-legacy no
-rmdbausername ICDBA
-rmdba_password <ICDBAPassword>
```

#### Example

The following command backs up an RM instance with a password of pwd to a file named rminstancebackup in the backup directory of the E drive. The Oracle instance name is orcl1.

icmanage -location orcl1 -project rminstance -password pwd -dumpfile
e:\backup\rminstancebackup -legacy no -rmdbausername ICDBA
-rmdbapassword ICDBA

When you execute this command, the backup file rminstancebackup<timestamp>.dmp is created in the backup folder on drive E. If the backup folder does not exist, it is also created. The buffer size is the default of 50 MB.

#### **Backing up with Encrypted Passwords in Normal Mode**

```
icmanage -location <DatabaseInstanceName>
-project <InstanceName>
-password <encrypted_InstancePassword>
[-buffer <BufferSize>]
-dumpfile <PathAndNameOfBackupFileToCreate>
-legacy no
-rmdbausername ICDBA
```

-rmdbapassword <encrypted\_ICDBAPassword>
-encrypted yes

To learn how to get encrypted passwords, see chapter "Backing up with Encrypted Password" on page 139.

#### Example

The following command backs up an RM instance with encrypted passwords to a file named rminstancebackup in the backup directory of the E drive. The Oracle instance name is orcl1.

```
icmanage -location orcl1 -project rminstance -password 8548FE01CD673210
-dumpfile e:\backup\rminstancebackup -legacy no -rmdbausername ICDBA
-rmdbapassword 9674BA5269718A05 -encrypt yes
```

When you execute this command, the backup file rminstancebackup<timestamp>.dmp is created in the backup folder on drive E. If the backup folder does not exist, it is also created. The buffer size is the default of 50 MB.

#### Backing up in Legacy Mode

The legacy mode creates a backup which can be used with versions prior to Dimension RM 11.2.2. It has to be used when using Oracle 11 Standard edition. If none of these conditions apply to your system it is recommended to use the Normal Mode (see chapter "Backing up in Normal Mode" on page 137).

To create your backup in **Legacy Mode**, use the following syntax (all in one line):

```
icmanage -location <DatabaseInstanceName>
-project <InstanceName>
-password <InstancePassword>
[-buffer <BufferSize>]
-dumpfile <PathAndNameOfBackupFileToCreate>
-rmdbausername ICDBA
-rmdbapassword <encrypted_ICDBAPassword>
-legacy yes
```

#### Example

The following command backs up an RM instance with a password of pwd to a file named rminstancebackup in the backup directory of the E drive. The Oracle instance name is orcl1.

```
icmanage -location orcl1 -project rminstance -password pwd -dumpfile
e:\backup\rminstancebackup -legacy yes -rmdbausername ICDBA
-rmdbapassword ICDBA
```

When you execute this command, the backup file rminstancebackup<timestamp>.dmp is created in the backup folder on drive E. If the backup folder does not exist, it is also created. The buffer size is the default of 50 MB.

#### Backing up with Encrypted Passwords in Legacy Mode

```
icmanage -location <DatabaseInstanceName>
-project <InstanceName>
-password <encrypted_InstancePassword>
[-buffer <BufferSize>]
-dumpfile <PathAndNameOfBackupFileToCreate>
```

```
-legacy yes
-rmdbausername ICDBA
-rmdbapassword <encrypted_ICDBAPassword>
-encrypted yes
```

To learn how to get encrypted passwords, see chapter "Backing up with Encrypted Password" on page 139.

#### Example

The following command backs up an RM instance with encrypted passwords to a file named rminstancebackup in the backup directory of the E drive. The Oracle instance name is orcl1.

```
icmanage -location orcl1 -project rminstance -password 8548FE01CD673210
-dumpfile e:\backup\rminstancebackup -legacy yes -rmdbausername ICDBA
-rmdbapassword 9674BA5269718A05 -encrypt yes
```

When you execute this command, the backup file rminstancebackup<timestamp>.dmp is created in the backup folder on drive E. If the backup folder does not exist, it is also created. The buffer size is the default of 50 MB.

#### Backing up with Encrypted Password

For both, Normal Mode and Legacy Mode, you can use encrypted passwords. When using encrypted passwords, you have to add -encrypt yes to the command line. Note that you have to encrypt both, instance password and RMDBA password.

To get the encrypted password, follow these steps:

- **1** Open a Command Prompt.
- 2 Change directory to <RM Install Dir>\bin.
- 3 Type AlfEventEmitter -l c:\test -p YOUR\_PASSWORD (Replace YOUR\_PASSWORD with the password you want to encrypt.)
- 4 Hit Enter.

The next line in the Command Prompt shows: Encrypted value ="YOUR\_ENCRYPTED\_PASSWORD"

**5** Copy the encrypted password into your icmanage command line.

### **Deleting an Instance Account**

When you delete an instance account, the instance user account and all data associated with the account is deleted from Oracle. You cannot retrieve deleted instance data.

#### To delete an instance account:

- 1 In **RM Manage**, select the instance you want to delete.
- 2 Select File | Delete Instance Account, click the Delete button ≥, or right-click the instance and select Delete Instance Account.
- 3 Click **Yes** to confirm the deletion.

### **Defining the Instance Schema**

#### To define the instance schema:

- 1 In **RM Manage**, select the instance for which you want to define the schema.
- Select File | Define Instance Schema, click the Define Instance Schema
   button, or right-click and select Define Instance Schema. The Class Definition tool appears.
- **3** Define the instance schema in the Class Definition tool. Refer to "Class Definition" on page 221 for information about Class Definition.

### **Backing Up an Instance Schema**

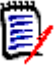

**NOTE** You cannot backup an instance schema when running in Amazon Cloud mode. For further information, see chapter "Using RM Manage within the Amazon Cloud" on page 216.

#### To back up instance schema:

- 1 In **RM Manage**, select the instance you want to back up.
- 2 Select File | Backup/Restore Instance Schema, click the Backup/Restore Instance Schema button 🗟, or right-click the instance and select Backup/Restore Instance Schema. The Backup/Restore Schema dialog box opens.

| Backup/Restore Instance Schema                    | ? × |
|---------------------------------------------------|-----|
| Legacy/Compatibility Mode                         |     |
| Enter the Directory Path on the Oracle Server     |     |
| C:\ORACLE\ORADATA\RTM\                            |     |
| Please enter a file to backup to or restore from. |     |
| MYINSTANCE_SCHEMA_20180117_1246.cdd               |     |
| Include Security Data                             |     |
| Buffer Size (Mb):                                 |     |
| Backup Restore Display Log Close                  | •   |

(See also "Backing Up an Instance Account" on page 130, which explains the difference between an instance account and an instance schema.)

- **3** Enter the path on the Oracle server under which you want to save the schema.
- **4** Enter the file name under which you want to save the schema.
- **5** By default, the **Include Security Data** option is selected. This will export all the user accounts that have been assigned to this instance schema, as well as user permissions, so that this data can be imported into another instance. If you do not want to export the security data, clear the option.

- 6 Click **Backup**. This opens the **Backup instance schema** dialog which shows the output from the backup. This output is saved in a log file in the directory to which you saved the schema. The log file has the same name apart from the addition \_Exp and the file extension, which is .log instead of a .cdd.
- 7 Click Close to close the **Backup instance schema** dialog.
- 8 Click Close to close the Backup/Restore Instance Schema dialog.

### **Restoring an Instance Schema from a Backup**

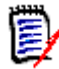

**NOTE** You cannot restore an instance schema when running in Amazon Cloud mode. For further information, see chapter "Using RM Manage within the Amazon Cloud" on page 216.

#### To restore an instance schema from backup:

- 1 In **RM Manage**, select the instance you want to restore.
- 2 Select File | Backup/Restore Instance Schema, click the Backup/Restore Instance Schema button 🗟, or right-click the instance and select Backup/Restore Instance Schema. The Backup/Restore Schema dialog box opens.

| Backup/Restore Instance Schema                    | ? × |
|---------------------------------------------------|-----|
| 🗖 Legacy/Compatibility Mode                       |     |
| Enter the Directory Path on the Oracle Server     |     |
| C:\ORACLE\ORADATA\RTM\                            |     |
| Please enter a file to backup to or restore from. |     |
| MYINSTANCE_SCHEMA_20180117_1246.cdd               |     |
| 🔽 Include Security Data                           |     |
| Buffer Size (Mb):                                 |     |
| Backup Restore Display Log Close                  | e   |

(See also "Restoring an Instance Account from a Backup" on page 133, which explains the difference between an instance account and an instance schema.)

- **3** Enter the path on the Oracle server under which you want to save the schema.
- **4** Enter the file name under you wish to restore the schema from.
- **5** By default, the **Include Security Data** option is selected. This will import all users and groups that have been assigned to this instance schema, as well as user permissions. If you do not want to import the security data, clear the option.
- 6 Click Restore.
- 7 Into the **From User** box and **Tablespace** box, enter the instance name from which this schema was exported. Then, click **OK**. This opens the **Restore instance schema** dialog which shows the output from the backup. This output is saved in a log file in the directory to which you saved the schema. The log file has the same name apart

from the addition \_Imp with a time stamp, and the file extension, which is .log instead of a .cdd.

The existing tablespace may not be large enough to accommodate the data contained in the instance that is being restored. In this case, you will be asked if you would like to resize the tablespace prior to continuing. See "Resizing a Tablespace" on page 178 for information about resizing the tablespace.

- 8 Click Close to close the Restore instance schema dialog.
- 9 Click Close to close the Backup/Restore Instance Schema dialog.

### **Placing an Instance Account Online**

If you have placed an instance offline to perform backups or to prevent users from accessing an instance, you can place it online again.

#### To place an instance account online:

- 1 In **RM Manage**, select the instance you want to place online.
- 2 Select File | Place Instance Account Online, click the Place Instance Account Online Button, or right-click and select Place Instance Account Online.

### **Placing an Instance Account Offline**

Placing an instance offline is a convenient way to stop users from accessing an instance. You can also place an instance offline when performing backups.

#### To place an instance account offline:

- 1 In **RM Manage**, select the instance you want to place offline.
- 2 Select File | Place Instance Account Offline, click the Place Instance Offline button, or right-click and select Place Instance Account Offline.

### **Installing Instance Tables**

#### To install instance tables:

- 1 In **RM Manage**, select the instance for which you want to install tables.
- 2 Select File | Install Instance Tables, click the Install Instance Tables button <sup>™</sup>, or right-click the instance and select Install Instance Tables.
- 3 Click **Yes** to confirm the installation.

### **Dropping Instance Tables**

#### To drop instance tables:

- 1 In **RM Manage**, select the instance for which you want to drop tables.
- 2 Select File | Drop Instance Tables, click the Drop Instance Tables button 🖏, or right-click the instance and select Drop Instance Tables.

3 Click **Yes** to confirm the deletion.

### **Recreating Database Procedures**

Use this function to ensure that you are using the most recent database procedures. For example, you may want to recreate database procedures after a compilation failure. Recreating the database procedures will synchronize them with the installed version of Dimensions RM.

#### To recreate database procedures:

- **1** In **RM Manage**, select the instance for which you want to recreate the database procedures.
- 2 Select File | Recreate Procedures, click the Recreate Database Procedures button **a**, or right-click the instance and select Recreate Database Procedures.
- **3** Click **Yes** to confirm the recreation.

### **Recreating Database Indexes**

Recreating database indexes increases Dimensions RM performance. This function rebuilds the database trees of Dimensions RM, which may become fragmented during use.

#### To recreate database indexes:

- **1** In **RM Manage**, select the instance for which you want to recreate the database indexes.
- 2 Select File | Recreate Indexes, click the Recreate Database Indexes button <sup>III</sup>, or right-click the instance and select Recreate Database Indexes.
- **3** Click **Yes** to confirm the recreation.

### **Recreating Database Resources**

You can recreate database resources if the database becomes damaged. This function verifies that a unique ID is assigned to the database resources.

#### To recreate database resources:

- **1** In **RM Manage**, select the instance for which you want to recreate the database resources.
- 2 Select File | Recreate Resources, click the Recreate Resources button **a**, or right-click the instance and select Recreate Resources.
- **3** Click **Yes** to confirm the recreation.

### **Setting Link Options for Baselines**

By default, users cannot modify (create or delete) links between objects that are in the *same* baseline. However, you can enable this ability on a baseline by baseline basis in RM Manage.

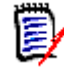

**NOTE** Users can always modify links if the objects are in different baselines or if only one of the objects is in a baseline. The setting described here does not affect that ability.

To set link options for baselines:

- 1 In **RM Manage**, select the instance containing the baselines you want to modify.
- 2 Click the **Baseline Link(s) b** button. The **Baseline link(s)** dialog box opens. All baselines in the current instance appear.
- **3** To allow users to modify links in a baseline, deselect the baseline. To prevent users from modifying links in a baseline, select the baseline.
- 4 Click OK.

## Managing Users and Groups

In the Dimensions RM environment, an instance represents a work area within which information is created and maintained. Only instances that the current user is allowed to administer will be available.

### **Administering Users**

Dimensions RM users are maintained for each database and the users are shared across all instances contained within that database. Dimensions RM users are used to maintain security with the Dimensions RM tools.

In order to administer users, at least one Dimensions RM instance must exist in the database and an instance administrator must have logged onto the database. Only instance administrators are allowed to modify user information.

#### Creating a New User

#### To create a new user:

- 1 In RM Manage, select View | Users.
- 2 Select the "Users <Dimensions\_RM\_active\_database\_name>" folder at the top of the left-hand graphical tree (for example, Users - RM).
- 3 Select File | New User, click the New User 4 button, or right-click and select New User.
- **4** Type the name of the new user.
**5** Press **Enter**. The user information dialog box opens.

| 🕵 RM Manage - Dimensions RM                                                                                                    |                                                                                                    |                                                                                                    |            |      | -   🗆 |
|----------------------------------------------------------------------------------------------------|----------------------------------------------------------------------------------------------------|----------------------------------------------------------------------------------------------------|------------|------|-------|
| <u>File Yi</u> ew <u>W</u> orkspace <u>H</u> elp                                                                                                    |                                                                                                    |                                                                                                    |            |      |       |
| 😣 🕼 🎜   🗶   🖻 🗙                                                                                                    |                                                                                                    |                                                                                                    |            |      |       |
| Users - RTM  ADMINISTRATION  BUSINESS_ANALYST  DEV  DEV  DEV  DEVELOPMENT  EHOTO_INFO  DEF  MANAGEMENT  MANAGEMENT  PROJECT_MANAGER  PROJECT_MANAGER  AAKETING  REMADMIN  SALES  SUPPORT  TECH_PUSS  TEST  TEALPUSS  TRAINING | User Info User Info User Id:<br>First Name:<br>Last Name:<br>Phone:<br>Fax:<br>Email:<br>Pager:<br>Location:<br>Mobile Phone:<br>C RM<br>C LDAP or | Croup Membership  Instance Membership  Password  JOE  Joseph  Wilson  +44-502-247-3854  +44-161-345-3333  jwilson@mail.com  R&D  1-868-583-4242  SS0 | Accept Cha | nges |       |
| I                                                                                                    |                                                                                                    | DC                                                                                                    | E          |      | _     |

- 6 On the **User Info** tab, do the following:
  - **a** Type the general user information.
  - **b** When using LDAP or SSO for login, select the **Login Source**.
  - c Click Accept Changes.
- 7 When using **RM** as **Login Source**, do the following:
  - a Select the Password tab.
  - **b** Enter a password in the **Password** field.
  - c Enter the password again in the Confirm Password field.
  - **d** Select one or more of the following password options:
    - User Must Change Password at Next Logon
    - User Cannot Change Password
    - Password Never Expires
    - Account Disabled

Þ

**NOTE** If you do not select a password option, users must change their passwords every 60 days. Users get a warning that gives them the opportunity to change their password 14 days before their current password is due to expire. The warning is displayed every time users log in using any Dimensions RM tool.

e Click Accept Changes.

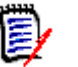

**NOTE** For information about password security, see "Setting Up Password Security" on page 212.

- 8 When using **LDAP or SSO** as **Login Source** and you want to disable the account, do the following:
  - a Select the Password tab.
  - **b** Select Account Disabled.
  - c Click Accept Changes.

# Copying a User

#### To copy an existing user:

- 1 In RM Manage, select View | Users.
- 2 Select the user you want to copy from the "Users - <Dimensions\_RM\_active\_database\_name>" folder at the top of the lefthand graphical tree (for example, Users - RM).
- 3 Select File | Copy User, click the Copy User ा∎ button, or right-click and select Copy User.
- **4** Type the name of the new user.
- **5** Press **Enter**. The user information dialog box opens.

| 🕵 RM Manage - Dimensions RM                                                                                                    |                                                                                                    |                                                                                                    |               | _ 0 |
|----------------------------------------------------------------------------------------------------|----------------------------------------------------------------------------------------------------|----------------------------------------------------------------------------------------------------|---------------|-----|
| <u>File View W</u> orkspace <u>H</u> elp                                                                                                    |                                                                                                    |                                                                                                    |               |     |
| 💐 🍠 🍕   🗶   🛍 🗙                                                                                                    |                                                                                                    |                                                                                                    |               |     |
| Users - RTM<br>ADMINISTRATION<br>BUSINESS_ANALYST<br>DEV<br>DEV_ADAAGER<br>DEVELOPMENT<br>ENGINEERING<br>EPHOTO_INFO<br>DEC<br>MANAGEMENT<br>MANAGEMENT<br>MANAGEMENT<br>MANAGEMENT<br>MANAGER<br>PROJECT_MANAGER<br>QA<br>RTMADMIN<br>SALES<br>SUPPORT<br>TECH_PUBS<br>TEST<br>TEST_MANAGER<br>TRAINING | User Info User Info User Id:<br>First Name:<br>Last Name:<br>Phone:<br>Fax:<br>Email:<br>Pager:<br>Location:<br>Mobile Phone:<br>C BM<br>C LDAP or | Group Membership         Instance Membership         Z         Password           JOE         Joseph | Accept Change | 85  |
|                                                                                                    |                                                                                                    |                                                                                                    | DE            | NUM |

6 On the **User Info** tab, do the following:

- **a** Type the general user information.
- **b** Select the **Login Source**.
- c Click Accept Changes.
- 7 When using **RM** as **Login Source**, do the following:
  - a Select the **Password** tab.
  - **b** Enter a password in the **Password** field.
  - c Enter the password again in the Confirm Password field.
  - **d** Select one or more of the following password options:
    - User Must Change Password at Next Logon
    - User Cannot Change Password
    - Password Never Expires
    - Account Disabled

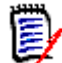

**NOTE** If you do not select a password option, users must change their passwords every 60 days. Users get a warning that gives them the opportunity to change their password 14 days before their current password is due to expire. The warning is displayed every time users log in using any Dimensions RM tool.

e Click Accept Changes.

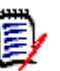

# NOTE

- Copying a user copies permissions (e.g. the "Create Class" right), assigned groups, instance assignments and the user info.
- For information about password security, see "Setting Up Password Security" on page 212.
- 8 When using **LDAP or SSO** as **Login Source** and you want to disable the account, do the following:
  - a Select the Password tab.
  - **b** Select Account Disabled.
  - c Click Accept Changes.

# Deleting a User

#### To delete a user:

- 1 In RM Manage, select View | Users.
- 2 Select the user in the left-hand graphical tree that you want to delete.

Only users that have not been assigned to any instances should be deleted. If the user profile is deleted it will be removed from every instance that it has been assigned to.

3 Select File | Delete User, click the Delete User ≥ button, or right-click and select Delete User.

4 Click **Yes** to confirm the deletion.

# **Changing User General Information**

#### To change general information for a user:

- 1 In RM Manage, select View | Users.
- **2** Select the user in the left-hand graphical tree for which you want to change the general information.
- 3 Click the **User Info** tab.
- **4** Enter new user information.
- 5 Click Accept Changes.

# Updating User General Information for All Users

You can update the general information for all users with the data specified on your LDAP server. To allow this, you must have set up RM to use LDAP. The following criteria have to be met:

- The LDAP server must have been specified (see chapter "Specifying an LDAP Server" on page 205).
- A valid LDAP configuration must have been specified (see chapter "Specifying the LDAP Configuration" on page 206).
- LDAP must have been specified as a login source (see chapter "Specifying Login Sources" on page 201).
- LDAP attributes must match your LDAP environment (see section "Configuring LDAP Attributes to match the environment" on page 148).

# To update the general information for all users, execute these steps:

- 1 In RM Manage, select View | Users.
- 2 In the users list, select the folder on top (labeled **Users Database Name**).
- 3 Click 2 .
- 4 Confirm the following dialog by clicking **Yes**.

#### **Configuring LDAP Attributes to match the environment**

To allow RM using LDAP data, it is essential that RM knows the attributes used by your LDAP server. If your LDAP server uses the default LDAP setup, there is no need to configure the LDAP attributes. The following table shows the names of the RM attributes, the registry value for configuration and the default LDAP attribute names.

| RM Attribute | Registry Value       | Default LDAP Attribute |
|--------------|----------------------|------------------------|
| First Name   | LDAP_ATTR_FIRST_NAME | givenName              |
| Last Name    | LDAP_ATTR_LAST_NAME  | sn                     |

| <b>RM Attribute</b> | Registry Value         | Default LDAP Attribute            |
|---------------------|------------------------|-----------------------------------|
| Phone               | LDAP_ATTR_PHONE        | telephoneNumber                   |
| Fax                 | LDAP_ATTR_FAX          | otherFacsimileTelephoneNum<br>ber |
| Email               | LDAP_ATTR_EMAIL        | mail                              |
| Pager               | LDAP_ATTR_PAGER        | pager                             |
| Location            | LDAP_ATTR_LOCATION     | location                          |
| Mobile Phone        | LDAP_ATTR_MOBILE_PHONE | mobile                            |

# To configure the LDAP mapping, execute these steps:

- 1 Open Windows Registry editor (select **Run**, enter regedit and click **OK**).
- 2 Navigate to HKEY\_LOCAL\_MACHINE\SOFTWARE\Wow6432Node\Serena Software\RTM\Environment\Default.
- 3 Right-click the **Default** key and select **New | String Value** from the shortcut menu.
- 4 Specify the LDAP registry value (e.g. *LDAP\_ATTR\_FIRST\_NAME*) and press **Enter**.
- **5** Double-click the value you just created. This opens the **Edit String** dialog.
- 6 Enter the name of the LDAP attribute into the **Value data** box.
- 7 Click OK.
- **8** Repeat steps 3 7 for any other LDAP attributes you want to configure.
- **9** If RM Manage is running, close it and start it again.

# **Changing User Password Information**

# To change user password information:

- 1 In RM Manage, select View | Users.
- **2** Select the user in the left-hand graphical tree for which you want to change the password information.

3 Click the **Password** tab.

| 🕵 RM Manage - Dimensions RM              |                                                                         |
|------------------------------------------|-------------------------------------------------------------------------|
| <u>File View W</u> orkspace <u>H</u> elp |                                                                         |
| 🕺 47 47   🗇   🖻 🗙                        |                                                                         |
| 🖃 🐧 Users - RTM                          |                                                                         |
|                                          | 🧧 😨 User Info 🛛 😨 Group Membership 🔯 Instance Membership 🛛 🚨 Password 🖉 |
|                                          |                                                                         |
|                                          |                                                                         |
| DEV                                      | User Id: CLAY Accept Changes                                            |
|                                          |                                                                         |
|                                          | Password                                                                |
|                                          | Show Password Rules                                                     |
|                                          |                                                                         |
|                                          | Password:                                                               |
| JOE                                      | User Must Change Researed at Mont Logen                                 |
| MANAGEMENT                               | <ul> <li>User musi change rassword at new Logon</li> </ul>              |
| MARKETING                                | 🔽 User Cannot Change Password                                           |
|                                          | D Deserved Marce Contract                                               |
| PROJECT_MANAGER                          |                                                                         |
|                                          | C Account Disabled                                                      |
| RTMADMIN                                 |                                                                         |

- **4** Enter new user password information.
- 5 Click Accept Changes.

# Adding a User to a Group

# To add a user from the user view:

- 1 In RM Manage, select View | Users.
- **2** Select the user in the left-hand graphical tree you want to add to a group.
- 3 Click the Group Membership tab.

| 🕵 RM Manage - Dimensions RM              |                                                                                                    |
|------------------------------------------|----------------------------------------------------------------------------------------------------|
| <u>File View W</u> orkspace <u>H</u> elp |                                                                                                    |
| ] 🔕 🍠 🍕   🔗   🖻 🗙                        |                                                                                                    |
|                                          | Image: Second Second |

- **4** Select the groups to which you want to add the user from the list on the right.
- 5 Click Add.

# To add a user from the group view:

- 1 In RM Manage, select View | Groups.
- 2 Select the group in the left-hand graphical tree to which you want to add a user.

- 3 Click the **Members** tab.
- **4** Select the users that you would like to add to the group from the list on the right.
- 5 Click Add.

# Removing a User from a Group

# To remove a user from the user view:

- 1 In RM Manage, select View | Users.
- 2 Select the user in the left-hand graphical tree you want to remove from a group.
- 3 Click the Group Membership tab.
- **4** Select the groups from which you want to remove the user from the list on the left.
- 5 Click Remove.

#### To remove a user from the group view:

- 1 In RM Manage, select View | Groups.
- 2 Select the group in the left-hand graphical tree to which you want to remove a user.
- 3 Click the **Members** tab.
- 4 Select the users that you would like to remove from the group from the list on the left.
- 5 Click Remove.

# Viewing Instance Assignment

# To view instance assignment:

- 1 In **RM Manage**, do one of the following in the left-hand graphical tree:
  - select View | Users, or
  - select View | Groups.
- 2 Select the user or group for which you want to view instance assignment.

**3** Click the **Instance Membership** tab.

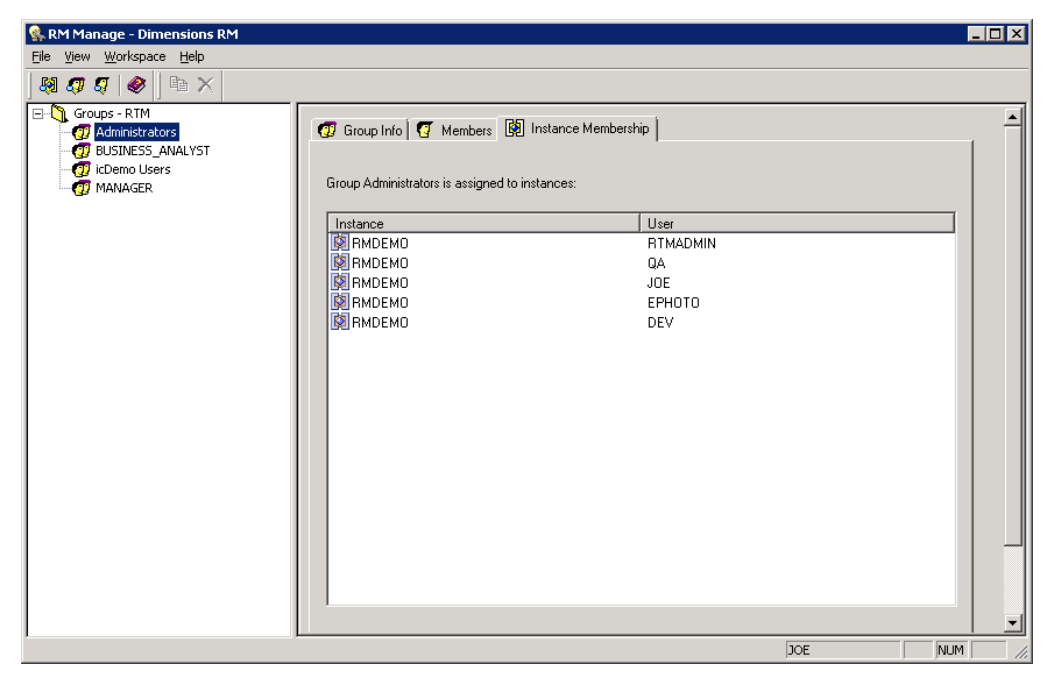

# **Administering Groups**

Dimensions RM groups are maintained for each database. The groups are shared across all instances contained within that database. Dimensions RM groups are used to maintain security within the Dimensions RM tools.

In order to administer groups, at least one Dimensions RM instance must exist in the database and an instance administrator must have logged onto the database. Only instance administrators are allowed to modify group information.

# Creating a New Group

# To create a new group:

- 1 In RM Manage, select View | Groups.
- 2 Select the "Groups <Dimensions\_RM\_active\_database\_name>" folder at the top of the left-hand graphical tree (for example, Groups RM).
- 3 Select File | New Group, click the New Group <sup>7</sup> button, or right-click and select New Group.

**4** Type the name of the new group and press **Enter**. The group information dialog box opens.

| 🕵 RM Manage - Dimensions RM                                                          |                                                                                                    |          |
|--------------------------------------------------------------------------------------|----------------------------------------------------------------------------------------------------|----------|
| Eile <u>V</u> iew <u>W</u> orkspace <u>H</u> elp                                     |                                                                                                    |          |
| 💐 🐬 🍕   🌒 片                                                                          |                                                                                                    |          |
| Groups - RTM                                                                         | 👩 Group Info 🧑 Members 🙀 Instance Membership                                                                           |          |
| 0 BUSINESS_ANALYST                                                                   |                                                                                                    |          |
| icDemo Users                                                                         | Name: Administrators                                                                                                   |          |
|                                                                                      |                                                                                                    |          |
|                                                                                      | Description                                                                                                    |          |
|                                                                                      | Description:                                                                                                    |          |
|                                                                                      | Admin Group                                                                                                    |          |
|                                                                                      |                                                                                                    |          |
|                                                                                      |                                                                                                    | <b>T</b> |
|                                                                                      |                                                                                                    |          |
| Groups - RTM     Administrators     DUSINESS_ANALYST     DUSINESS_MALYST     MANAGER | Instance Membership         Name:       Administrators         Accept Changes         Description:         Admin Group |          |

- **5** Click the **Group Info** tab and enter a user description.
- 6 Click Accept Changes.

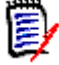

**NOTE** Creating a new group does not include it in public reports. If you wish that users of this group have access to public reports, you must allow this group access to each report.

# Copying a Group

### To copy an existing group:

- 1 In RM Manage, select View | Groups.
- 2 Select the group you wish to copy from the "Groups - <Dimensions\_RM\_active\_database\_name>" folder at the top of the left-hand graphical tree (for example, Groups - RM).
- 3 Select File | Copy Group, click the Copy Group 🖻 button, or right-click and select Copy Group.
- **4** Type the name of the new group and press **Enter**. The group information dialog box opens.

| 🕵 RM Manage - Dimensions RM              |                                                |         |
|------------------------------------------|------------------------------------------------|---------|
| <u>File ⊻iew W</u> orkspace <u>H</u> elp |                                                |         |
| 💐 🍠 🍕   🌒 片 📉                            |                                                |         |
| Groups - RTM                             | 🖅 Group Info 🛛 🦉 Members 🕅 Instance Membership |         |
| BUSINESS_ANALYST      Openo Users        |                                                |         |
| 0 MANAGER                                | Name: Administrators Accept Changes            |         |
|                                          | Description:                                   |         |
|                                          | Admin Group                                    | <u></u> |
|                                          |                                                | -       |
|                                          |                                                |         |

**5** Click the **Group Info** tab and enter a user description.

# 6 Click Accept Changes.

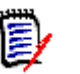

# NOTE

- Copying a group copies permissions (e.g. the "Create Class" right) and instance memberships from the source group. The assigned users of the source group are not copied.
- Copying a group does not include it in public reports, even if the original group was allowed access to these reports. If you wish that users of the new group have access to public reports, you must allow this group access to each report.

# **Deleting a Group**

# To delete a group:

- 1 In RM Manage, select View | Groups.
- **2** Select the group in the left-hand graphical tree that you want to delete.

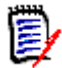

**NOTE** Do not delete a group if a member of that group is assigned to an instance. If such a group is deleted, all members of the group will be removed from every instance to which they are assigned.

3 Select File | Delete Group, click the Delete Group ≥ button, or right-click and select Delete Group.

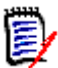

**NOTE** This action cannot be undone.

4 Click Yes to confirm the deletion.

# **Changing Group General Information**

# To change general information for a group:

- 1 In RM Manage, select View | Groups.
- **2** Select the group in the left-hand graphical tree for which you want to change the general information.
- 3 Click the Group Info tab.
- **4** Enter new group information.
- 5 Click Accept Changes.

# **Assigning Users to Groups**

A user must be assigned to an instance through group membership before being allowed access to the instance.

# Adding a User to an Instance

### To add a user to an instance:

- 1 In **RM Manage**, select **View** | **Instances**.
- 2 Select the instance in the left-hand graphical tree to which you want to add the user.
- **3** Click the **Group Assignment** tab.

| 🕵 RM Manage - Dimensions RM      |                                                                                                    |                                           |
|----------------------------------|----------------------------------------------------------------------------------------------------|-------------------------------------------|
| <u>File View Workspace H</u> elp |                                                                                                    |                                           |
| & <i>q q</i>   @   X   b   %     | ◬喉╙┆◈◈╎╬╎┋╙╶┫╔╡┇                                                                                                    | t i                                       |
| ORACIR_CONNECTION_DATA           | Instance Info       Instance Info       Group Assignment       Image: Cat         Assign groups/users to instance RMDEMO         Image: Cat       Assign groups/users to instance       Image: Cat         Image: Cat       Image: Cat       Image: Cat         Image: Cat       Image: Cat <th>regory Assignment Password Rules Settings</th> | regory Assignment Password Rules Settings |
| For Help, press F1               |                                                                                                    | JOE NUM                                   |

- **4** Select the group that contains the user you want to add to the instance. Selecting the check box automatically adds all members of that group to the instance. Clearing the check box automatically removes all members of that group from the instance.
- **5** Select the users from the **Not Assigned** list.
- 6 Click Add.

# Adding an Administrator to an Instance

# To add an administrator to an instance:

- 1 Add the user to the Administrators group (see "Adding a User to a Group" on page 150).
- 2 In RM Manage, select View | Instances.
- **3** Select the instance in the left-hand graphical tree to which you want to add the administrator user.
- 4 Click the Group Assignment tab.
- 5 Select the **Administrators** group.
- 6 Select the user from the **Not Assigned** list.
- 7 Click Add.

# Removing a User from an Instance

### To remove a user from an instance:

- 1 In RM Manage, select View | Instances.
- **2** Select the instance in the left-hand graphical tree from which you want to remove the user.
- 3 Click the Group Assignment tab.
- **4** Select the group that contains the user you want to remove from the instance. Selecting the check box automatically adds all members of that group to the instance. Clearing the check box automatically removes all members of that group from the instance.
- **5** Select the users from the **Assigned** list.
- 6 Click Remove.

# **Group Security**

# **Resource Types**

A resource is a data item such as a class, an attribute, or a document. A resource type represents a grouping of resources into a class of items. For example, a specific document falls into the type of "RMWord Documents." Each resource type has transactions that are appropriate for that type of resource. Transactions represent what can be done with that resource.

# Setting Default Group Access

**NOTES** As a good general practice, Serena recommends that no Dimensions RM group ever be granted the class access rights for: REMOVE, UPDATE, and UPDATE NON\_CURRENT.

Update should not be granted to anyone on the system. All requirements changes should be performed with the replace function. This approach allows a fully auditable change history to be maintained and thus exposes Dimensions RM full capabilities. But this approach does require that you baseline requirements to capture the versions that you are currently capturing with the replace button. If users start using baselines and snapshots with other usage models (primarily updates and replace to version), they will be forced to create a new version just because someone else created a baseline. This may also limit the compare functions in Dimensions RM.

Default access rights may be set for a group. When you set default group access, all members of a group that do not have explicit access granted or denied (that is, they have inherited access) receive the access rights of their collective parent groups. The access rights that are granted are for types of entities, rather than for explicit instances of those entity types. The access rights that are granted here may be overridden for explicit instances. See "Security" on page 267 for details on overriding class definition default access.

1 In RM Manage, select View | Instances.

- **2** Select the instance in the left-hand graphical tree for which you want to set default access.
- 3 Click the **Default Access** tab.

| 🕵 RM Manage - Dimensions RM              |          |                                                                                                    |
|------------------------------------------|----------|----------------------------------------------------------------------------------------------------|
| <u>File View W</u> orkspace <u>H</u> elp |          |                                                                                                    |
| ] 🛤 🛷 🖉   🗶   💷   ×   🗈   🎋              | <u> </u> |                                                                                                    |
|                                          |          | Default Access Category Assignment Password Rules Settings Category Assignment Password Rules Settings Chlock CreateCR CreateCR Delete Execute Transition Execute Transition if Submitter Execute Transition if Submitter Undeter Undeter UpdateNonCurrent UpdateNonCurrent |
| JOE                                      |          | JOE NUM                                                                                                    |

- 4 Click + to expand the **Groups** folder.
- **5** Expand the group to see the types of resources that may be assigned default access.
- **6** Select the type (for example, Classes).
- 7 Click the transaction to toggle the access rights. Select the check box to assign group access rights ☑ or to unassign rights □.

# Setting Default User Access

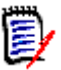

**NOTES** As a good general practice, Serena recommends that no Dimensions RM user (including Administrators) ever be granted the class access rights for: REMOVE, UPDATE, and UPDATE NON\_CURRENT.

Update should not be granted to anyone on the system. All requirements changes should be performed with the replace function. This approach allows a fully auditable change history to be maintained and thus exposes Dimensions RM full capabilities. But this approach does require that you baseline requirements to capture the versions that you are currently capturing with the replace button. If users start using baselines and snapshots with other usage models (primarily updates and replace to version), they will be forced to create a new version just because someone else created a baseline. This may also limit the compare functions in Dimensions RM.

Default access rights can be set for users. A user may be granted access, denied access, or may inherit the access rights of his or her parent groups. The access rights are for

types of entities, rather than for explicit instances of those entity types. The access rights may be overridden for explicit instances in other tools.

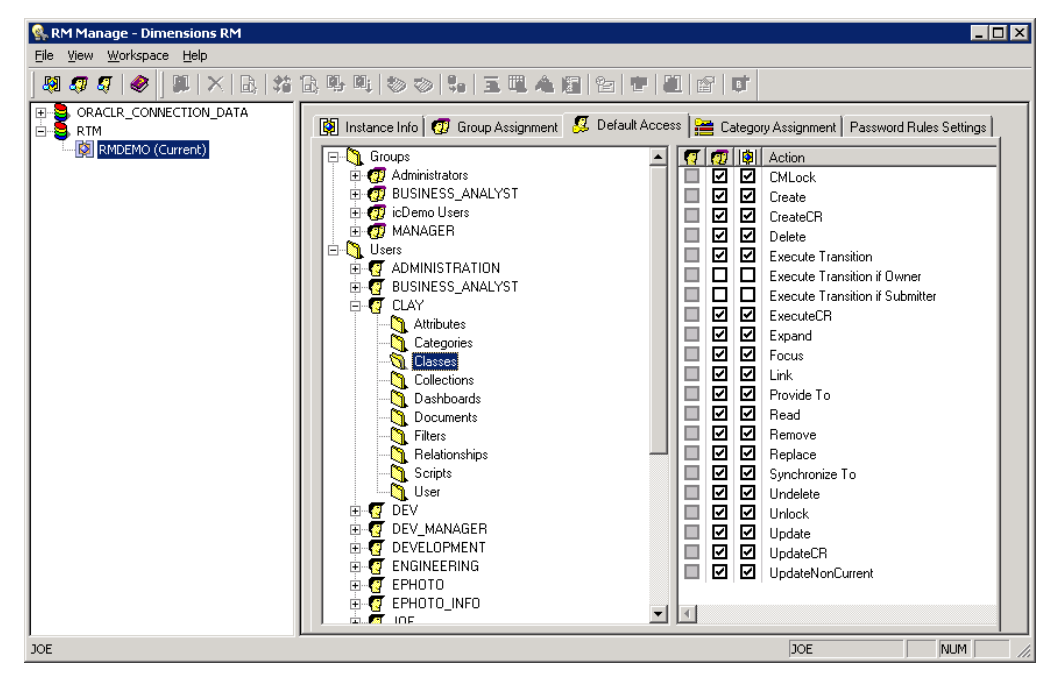

The group column  $\square$  in the right-hand list represents the access that has been set for the collective default access of the groups of which the user is a member. If the group column is checked ( $\square$ ), the transaction has been granted for one or more of the groups. If the group column is not checked ( $\square$ ), the group has not been given default access.

The user column  $\blacksquare$  in the right-hand list represents the access that has been set for the individual user. The rows that are gray ( $\blacksquare$ ) in the user column indicate that the user does not have any default access set for this transaction and will inherit the collective access from the group. The rows that are unchecked in the user column indicate that the user has been explicitly denied default access for this transaction. The rows that are checked in the user column indicate that the user has been explicitly denied that the user has been explicitly granted default access for this transaction.

The instance column in the right-hand list indicates the net effect of the user and group default access for the instance. If this column is checked, the user has default access, either because it has been explicitly granted for the user or has been inherited from his or her groups. If this column is not checked, the user does not have default access, either because it has been explicitly denied or because default access has not been granted for any groups and the access has been inherited.

# Granting All

#### Granting All Access Rights to a Group:

Groups may be granted access rights to all transactions within a specific resource type or to all transactions within every type. A resource is a data item such as a class, an attribute, or a document. A resource type represents a grouping of resources into a class of items. For example, a specific document falls into the resource type "RMWord Documents." Each resource type has transactions that are appropriate for that type of resource. Transactions represent what can be done with that resource. For example, scripts may be created, read, updated, renamed and removed.

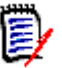

**NOTE Grant All** does not grant the following transactions:

#### Classes:

- Remove
- Update
- UpdateNonCurrent

#### **Collections:**

Delete Baseline

# To grant access rights for every transaction within a single resource type:

- 1 In RM Manage, select View | Instances.
- **2** Select the instance in the left-hand graphical tree for which you want to grant default access.
- 3 Click the **Default Access** tab.
- 4 Click + to expand the **Groups** folder.
- **5** Expand the group to see the types of resources that may be assigned default access.
- 6 Right-click the *resource type* you want to grant all access rights for and select Grant All. This sets all of the transactions in this resource type to be explicitly granted for this group.

#### To grant access rights for every transaction in every resource type:

- 1 In RM Manage, select View | Instances.
- **2** Select the instance in the left-hand graphical tree for which you want to grant default access.
- 3 Click the **Default Access** tab.
- 4 Click + to expand the **Groups** folder.
- **5** Right-click the *group* you want to grant all access rights to and select **Grant All**. This sets all of the transactions in every resource type to be explicitly granted for this group.

# Granting All Access Rights to a User:

Users may be explicitly granted access rights to all transactions within a specific resource type or to all transactions within every resource type. A resource is a data item such as a class, an attribute, or a document. A resource type represents a grouping of resources into a class of items. For example, a specific document falls into the type "RMWord Documents". Each resource type has transactions that are appropriate for it. Transactions represent what can be done with that resource. For example, scripts may be created, read, updated, renamed, and removed.

# To grant access rights for every transaction within a single resource type:

- 1 In RM Manage, select View | Instances.
- **2** Select the instance in the left-hand graphical tree for which you want to grant default access.
- 3 Click the **Default Access** tab.
- 4 Click + to expand the **Users** folder.
- **5** Expand the user to see the types of resources that may be assigned default access.
- 6 Right-click the *resource type* you want to grant all access rights for and select **Grant All**. This sets all of the transactions in this resource type to be explicitly granted for this user.

# To grant access rights for every transaction in every resource type:

- **1** Select **View** | **Instances**.
- **2** Select the instance in the left-hand graphical tree for which you want to grant default access.
- 3 Click the **Default Access** tab.
- 4 Click + to expand the **Users** folder.
- **5** Right-click the *user* to which you want to grant all access rights and select **Grant All**. This sets all of the transactions in every resource type to be explicitly granted for this user.

# **Revoking All**

Groups may be denied access rights to all transactions within a specific resource type or to all transactions within every type. Users may be explicitly denied access rights to all transactions within a specific type or to all transactions within every type.

A resource is a data item such as a class, an attribute, or a document. A resource type represents a grouping of resources into a class of items. For example, a specific document falls into the type "RMWord Documents." Each resource type has transactions that are appropriate for that type of resource. Transactions represent what can be done with that resource. For example, scripts may be created, read, updated, renamed, and removed.

# To revoke access rights for every transaction within a single resource type:

- 1 In RM Manage, select View | Instances.
- **2** Select the instance in the left-hand graphical tree for which you want to revoke default access.
- 3 Click the **Default Access** tab.
- 4 Click + to expand the **Groups** or **Users** folder.
- **5** Click + next to the relevant group or user to see the types of resources that may be assigned default access.
- 6 Right-click the *resource type* for which you want to revoke all access rights and select **Revoke All**. This sets all of the transactions in this resource type to be denied for this group or user.

7 When prompted, click **Yes** to confirm the revoke all action.

#### To revoke access rights for every transaction in every resource type:

- 1 In **RM Manage**, select **View** | **Instances**.
- **2** Select the instance in the left-hand graphical tree for which you want to revoke default access.
- 3 Click the **Default Access** tab.
- 4 Click + to expand the **Groups** or **Users** folder.
- 5 Right-click the *group or user* for which you want to revoke all access rights and select **Revoke All**. This sets all of the transactions in every resource type to be denied for this group or user.
- 6 When prompted, click **Yes** to confirm the revoke all action.

# Inheriting All Access Rights for a User

Users can inherit access from their groups for all transactions within a specific resource type or all transactions within all resource types. A resource is a data item such as a class, an attribute, or a document. A resource type represents a grouping of resources into a class of items. For example, a specific document falls into the type "RMWord Documents." Each resource type has transactions that are appropriate for that type of resource. Transactions represent what can be done with that resource. For example, scripts may be created, read, updated, renamed and removed.

#### To grant access rights for every transaction within a single resource type:

- 1 In **RM Manage**, select **View** | **Instances**.
- **2** Select the instance in the left-hand graphical tree for which you want to inherit default access.
- 3 Click the **Default Access** tab.
- 4 Click + to expand the **Users** folder.
- **5** Click + next to the relevant *user* to see the types of resources that may be assigned default access.
- 6 Right-click the *resource type* for which you want to inherit all access rights and select **Inherit All**. This sets all of the transactions in this resource type to be inherited for this user. The user does not have access rights explicitly granted or denied for any transaction in this resource type, but instead inherits his or her group access rights for these transactions.
- 7 When prompted, click **Yes** to confirm the inherit all action.

### To grant access rights for every transaction in every resource type:

- 1 In **RM Manage**, select **View** | **Instances**.
- **2** Select the instance in the left-hand graphical tree for which you want to inherit default access.

- 3 Click the **Default Access** tab.
- 4 Click + to expand the **Users** folder.
- 5 Right-click the *user* for whom you want to inherit all access rights and select **Inherit** All. This sets all of the transactions in every resource type to be inherited for this user. The user does have access rights explicitly granted or denied for any transaction, but instead inherits his or her group access rights.
- 6 Click **Yes** to confirm the inherit all action.

# Assigning Categories

In Dimensions RM you can grant or deny access to requirements, dashboards, documents, reports, collections and baselines for a category. To do this, you can use two different methods:

- Role Based Category Access
- User Based Category Assignment

Role based category assignment only allows a per-group assignment. User based category assignment allows to assign rights on categories for groups or users.

### **Role Based Category Access**

Permissions are assigned to categories through groups. Only users who are members of groups assigned to a category are able to view this category. The permissions for each category are determined by the permissions the user has from belonging to groups that are assigned to this category. The Administrators group always has permissions to all categories.

- The group column 10 in the right-hand list allows you to grant a user access, deny a user access, or allow a user to inherit the access rights of his or her parent groups.
- The instance column is in the right-hand list shows the access that is provided from the instance level. If this check box is selected, the group is explicitly allowed access to the category at the instance level. It shows whether the group has full access at a global level. You cannot explicitly change this check box selection.
- The actual column 2 in the right-hand list shows the effective access at the category level. It shows what the group rights are after you change them.

#### To assign permissions to categories:

- 1 In RM Manage, select View | Instances.
- **2** Select the instance in the left-hand graphical tree for which you want to set default access.

3 Click the Category Assignment tab.

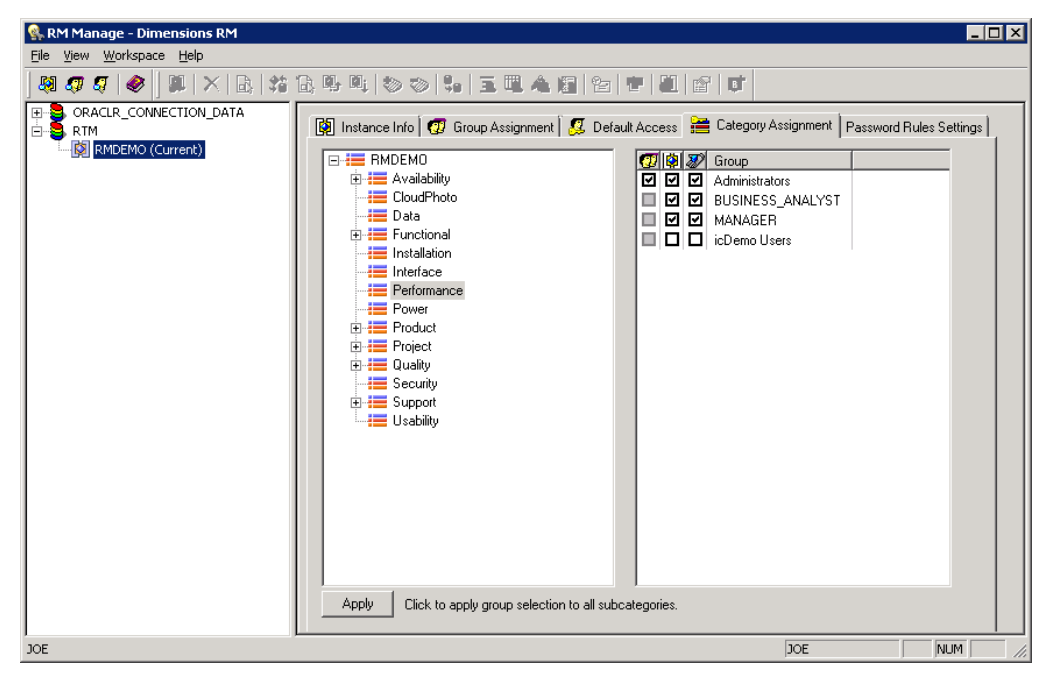

- **4** In the tree in the left pane, select the category to which you want to assign permissions.
- **5** In the right pane, select the check box next to each group you want to assign permissions to this category.
- **6** If you want the group selection to apply to all subcategories, click **Apply** at the bottom of the tab.

#### **User Based Category Assignment**

Permissions are assigned to categories through groups. However, in RM Browser you can define which users are fulfilling this role for a category.

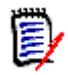

**NOTE** When adding a user to a group, the user has the rights of the group on all categories the group is assigned on.

#### Follow these steps to prepare a group for category assignment:

#### 1 Start RM Manage.

- **2** Select the database your instance resides in.
- **3** Log in and select the instance.
- **4** Create a group (e.g. *Project\_Manager*) if necessary.
- **5** Assign users to the desired group.
- 6 In Instance View, select the **Default Access** tab.
- 7 Expand the *Project\_Manager* group.
- 8 Select the Categories folder.

- 9 Clear the **FullAccess** box.
- **10** Assign other rights as required.

You can now assign users as a role to categories. For further information, see chapter "Assigning Access Rights" in RM Browser User's Guide.

# Password Rules Settings Tab

The use of the **Password Rules Settings** tab is described in "Setting Password Rules" on page 213.

# Deleting a User from an Instance

Users cannot be deleted once assigned to an instance through any group. Users must be unassigned from instances before being deleted from the database. Only instance administrators can remove users from instances. The administrative user that is generated for an instance cannot be deleted under any circumstances. Dimensions RM maintains this ID internally.

# **Managing Security**

| 11111 |
|-------|
|       |
| 5-7   |
|       |

**NOTES** As a good general practice, Serena recommends that no Dimensions RM group or user (including Administrators) ever be granted the class access rights for: REMOVE, UPDATE, and UPDATE NON\_CURRENT.

Update should not be granted to anyone on the system. All requirements changes should be performed with the replace function. This approach allows a fully auditable change history to be maintained and thus exposes Dimensions RM full capabilities. But this approach does require that you baseline requirements to capture the versions that you are currently capturing with the replace button. If users start using baselines and snapshots with other usage models (primarily updates and replace to version), they will be forced to create a new version just because someone else created a baseline. This may also limit the compare functions in Dimensions RM.

Group and user access rights are maintained within RM Manage. The administrator can assign default access to group and user accounts. For example, a user can be granted read-only privileges, but not be granted the ability to update data. In addition to granting specific privileges to users, the administrator can also allow a user to inherit rights from his or her groups. Users can be given access to more than one group and have different privileges for each. Therefore, a user can have specified privileges for different instances. The administrator can also grant or deny privileges at the group level.

Access rights are associated with each resource defined in a Dimensions RM database. Access rights determine whether a user can perform a particular task on a target resource. (A user refers to an Dimensions RM user, not an Oracle or Windows user.) This section describes the relationships between the various entities that represent users and their permissions and the various means used to manipulate permissions.

# **Default Access**

Dimensions RM security is maintained by assigning access rights for groups and users. The administrator may assign default access to a group or user, thereby eliminating the need to assign access to each item that is created in the other tools. The default access may be overridden. Refer to "Class Definition" on page 221 and "Order of Precedence" on page 169 for information on overriding default access.

It is through group membership that a user is added to an instance. Once the user has been assigned to an instance, default access may be set for the groups, as well as for the individual user. Each group has two states for default access: granted or not granted. Each user has three states for default access: granted, revoked or inherited. The combination of the user default access as well as the default access for the groups that he or she has been assigned to through the instance determines the default access for that user for the instance.

For example, in the following illustration, the user has been assigned to the instance MYINSTANCE through a group that the user is a member of and has default **Read** and **Create** access granted for the **Scripts** resource type as a user, but does not have this access granted as a default for the associated group.

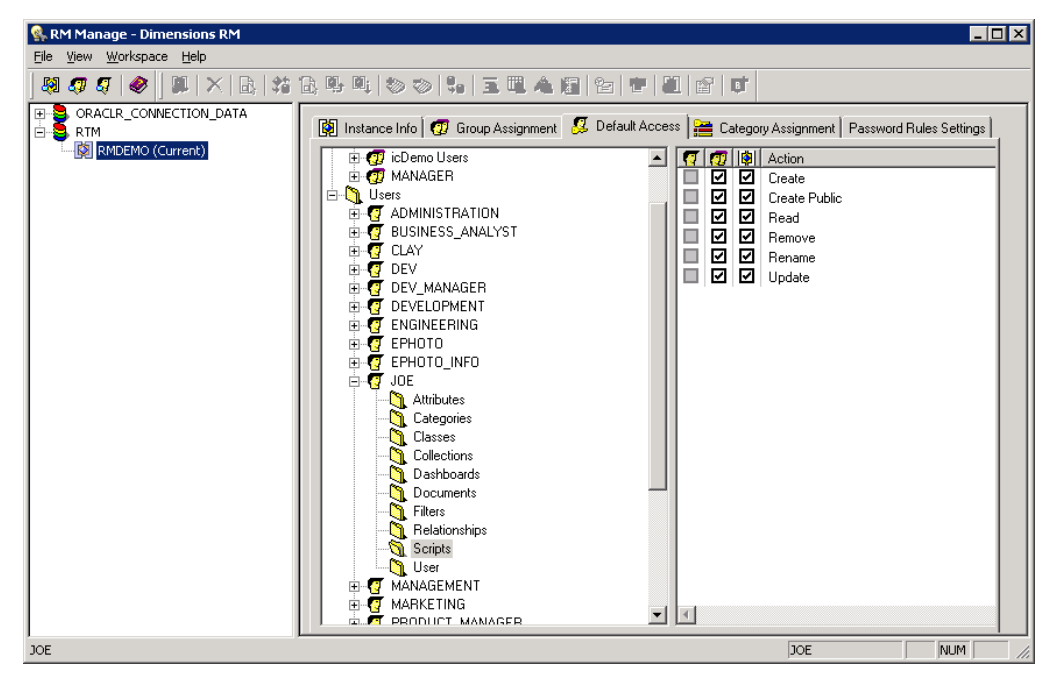

The user's default access for **Scripts** shows that the **Create** and **Read** transactions are not selected in the group column  $\square$ . Those transactions have not been granted for the groups to which the user belongs. The user column  $\square$  represents the access that has been set for the user. The rows that are gray  $\square$  in the user column indicate that the user does not have any default access set for this transaction and will inherit the collective access of group. The rows that are unchecked  $\square$  indicate that the user has been explicitly denied default access for this transaction. The rows that are checked  $\square$  indicate that the user has been explicitly granted default access for this transaction.

The instance column indicates the net effect of the user and group default access for the instance. In this case, the user has **Read** and **Create** access for the resource type of *Scripts*.

# Database Administrator Accounts: Changing Passwords and Unlocking

See also "Changing the Instance Password" on page 129 and "Changing an Instance Administrator Password" on page 168.

Starting with Dimensions RM 11.2.1, for the Dimensions RM database administrator Oracle accounts ICDBA, ICADMIN, and ICPROJECTS you now have the option of changing their passwords or unlocking them from within RM Manage. The unlock function unlocks an accountv and enables the user.

# To change the ICDBA, ICADMIN, or ICPROJECTS account password:

- 1 In **RM Manage**, select the database whose administrator accounts (one or more of ICDBA, ICADMIN, or ICPRPOJECTS) you want to change associated passwords.
- 2 Select File | Change Administrator Password, click the Change Administrator Password button and select Change Administrator Password.
- 3 The Change administrator password dialog box opens.

| Change administrator password |            |  |
|-------------------------------|------------|--|
| Account                       |            |  |
| Unlock account                |            |  |
| Change account pas            | sword      |  |
| Password                      |            |  |
| Confirm Password              |            |  |
| Enter ICDBA account           | t password |  |
| Account Name                  | ICDBA      |  |
| Password                      |            |  |
| Change Cancel                 |            |  |

- **4** In the **Select account to modify area**, select the ICDBA, ICADMIN, or ICPROJECTS account as appropriate from the **Account** drop-down list.
- **5** In the **Change account password** area, type the new password that you want to assign to the chosen account.

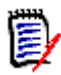

**NOTE** The password is case sensitive.

- 6 In the associated **Confirm Password** field, re-type the password.
- 7 In the Enter ICDBA account password area (note for ICDBA, this will be entitled Enter current ICDBA account password), type the current ICDBA password.

### 8 Click Change.

**IMPORTANT!** For the Oracle 11g RDBMS and the 11g versions of the Serena-Supplied Runtime RDBMS, Oracle account passwords expire by default after 180 days. Unless your DBA has re-configured such RDBMS to override this default and allow permanent passwords, you must to change the ICDBA password before 180 days elapse using the RM Manage **Change Administrator Password** menu item, see "Database Administrator Accounts: Changing Passwords and Unlocking" on page 166.

#### To unlock the ICDBA, ICADMIN, or ICPROJECTS account:

- 1 In **RM Manage**, select the database whose administrator accounts (one or more of ICDBA, ICADMIN, or ICPRPOJECTS) you want to unlock.
- 2 Select File | Change Administrator Password, click the Change Administrator Password button and select Change Administrator Password.
- 3 The Change administrator password dialog box opens.

| Change administrato  | r password  |
|----------------------|-------------|
| Select account to mo | dify        |
| Account              | ICADMIN     |
| Unlock account       |             |
| Change account pas   | sword       |
| Password             |             |
| Confirm Password     |             |
| Enter ICDBA account  | t password  |
| Account Name         | ICDBA       |
| Password             |             |
| Ch                   | ange Cancel |

- **4** In the **Select account to modify area**, select the ICDBA, ICADMIN, or ICPROJECTS account as appropriate from the **Account** drop-down list.
- 5 Check the **Unlock account** check box. This will gray out the **Password** and **Confirm Password** fields in the **Change account password** area.
  - If you chose the ICADMIN or ICPROJECTS account, simply type the ICDBA password in the **Password** field of the **Enter ICDBA account password** area and click **Unlock**.

• If you chose the ICDBA account, the Enter ICDBA account password area will be replaced by an Enter SYSDBA account password area.

| Change administrator password |                 |  |  |  |  |  |
|-------------------------------|-----------------|--|--|--|--|--|
| Select account to modify      |                 |  |  |  |  |  |
| Account                       | ICDBA           |  |  |  |  |  |
| ☑ Unlock account)             | Villock account |  |  |  |  |  |
| Change account pas            | sword           |  |  |  |  |  |
| Password                      |                 |  |  |  |  |  |
| Confirm Password              |                 |  |  |  |  |  |
| Enter SYSDBA accou            | int password    |  |  |  |  |  |
| Account Name                  | sys             |  |  |  |  |  |
| Password                      |                 |  |  |  |  |  |
| Unlock Cancel                 |                 |  |  |  |  |  |

The **Account Name** field of the **Enter SYSDBA account password** area will be pre-populated with the SYSDBA account you specified when you created the ICDBA account (for example, SYS).

In the associated **Password** field, type the associated password for the account name.

**NOTE** For the Serena-Supplied Runtime RDBMS, the default password for the SYS account is CHANGE\_ON\_INSTALL.

Click Unlock.

# **Changing an Instance Administrator Password**

See also "Changing the Instance Password" on page 129 and "Database Administrator Accounts: Changing Passwords and Unlocking" on page 166.

#### To change the administrator password for the currently selected instance:

- **1** In **RM Manage**, select the database (for the current selected instance) for which you want to change the instance administrator password.
- 2 Select File | Change User Password, click the Change User Password button A, or right-click the database and select Change User Password. The Change user password dialog box opens.
- **3** Enter a new password and confirmation password for the current instance administrator.
- 4 Click OK.

# **Order of Precedence**

The use of groups and the ability to explicitly allow and disallow users access to a resource make it possible that a user may be both allowed and denied access to a specific resource. To resolve this potential conflict into a simple Boolean condition or access right, an order of precedence is used by Dimensions RM security from highest to lowest precedence:

| Source of Access                                                                                                    | Allowed Status |
|----------------------------------------------------------------------------------------------------|----------------|
| An individual user has been explicitly denied access to a resource/transaction.                                                                      | Denied         |
| An individual has been granted explicit access to a resource/ transaction.                                                                           | Allowed        |
| An individual has been granted access to a resource/transaction through membership in a group, which has been granted access.                        | Allowed        |
| An individual has been explicitly denied access to an entire resource type through default access rights.                                            | Denied         |
| An individual has been explicitly allowed access to an entire resource type through default access rights.                                           | Allowed        |
| An individual has been allowed to an entire resource type through membership in a group, which has been granted access rights to a resource type.    | Allowed        |
| There exist no entries specifying access rights for the individual<br>or any groups that the individual is a member of in the access<br>rights list. | Denied         |

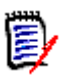

# NOTE

- Even if the administrator denied certain users the **Rename Baseline** transaction, these users can rename a baseline if they created it. In this situation, the permissions that are denied by the administrator are overridden.
- If a user is denied permission to delete a baseline, they cannot delete any baseline even one they created themselves.

# **Valid Transactions**

The valid transactions for Dimensions RM entities are listed in the following table.

| Transaction            | Definition                                                                                                    |  |  |  |
|------------------------|----------------------------------------------------------------------------------------------------|--|--|--|
| Attribute Transactions |                                                                                                    |  |  |  |
| Update                 | The user can change the attribute value.                                                                                                    |  |  |  |
| Category Transactions  |                                                                                                    |  |  |  |
| Category Assignment    | The user can grant or revoke access to the category for groups and users for the category the group or user with this right is assigned to. |  |  |  |
| Define List Values     | The user can add, or delete list entries for the category the group or user with this right is assigned to.                                 |  |  |  |

| Transaction                        | Definition                                                                                                    |  |  |  |
|------------------------------------|----------------------------------------------------------------------------------------------------|--|--|--|
| FullAccess                         | For users, for internal use only. For groups, the users in<br>the group have instance level permission to move or copy<br>scripts, filters, and traceability reports into other<br>categories, and move requirements between categories,<br>even if they are not in a group that has permissions to the<br>individual categories. For information about assigning<br>groups permissions to individual categories, see<br>"Assigning Categories" on page 162.<br><b>NOTE:</b> To add, delete, rename, or move categories, users<br>must be in the Administrator's group. The FullAccess<br>transaction has no effect on the ability to perform these<br>actions. |  |  |  |
| Maintain Sub-Categories            | The user can create, rename, activate, inactivate, or move<br>(by drag and drop) categories under the category the<br>group or user with this right is assigned to.                                                                                                    |  |  |  |
| Class Transactions                 |                                                                                                    |  |  |  |
| CMLock                             | The user can lock class objects for configuration management purposes.                                                                                                    |  |  |  |
| Create                             | The user can create new class objects.                                                                                                    |  |  |  |
| CreateCR                           | The user can create new change requests for class objects.                                                                                                    |  |  |  |
| Delete                             | The user can mark class objects as deleted.                                                                                                    |  |  |  |
| Execute Transition                 | The user can execute any transition of any class.                                                                                                    |  |  |  |
| Execute Transition if<br>Owner     | The user can execute any transition if he or she owns the requirement.                                                                                                    |  |  |  |
| Execute Transition if<br>Submitter | The user can execute any transition if he or she submitted the requirement.                                                                                                    |  |  |  |
| ExecuteCR                          | The user can accept or reject change requests.                                                                                                    |  |  |  |
| Expand                             | The user can expand class objects.                                                                                                    |  |  |  |
| Focus                              | The user can focus class objects.                                                                                                    |  |  |  |
| Link                               | The user can create generic links to class objects.                                                                                                    |  |  |  |
| Provide To                         | The user can branch requirements.                                                                                                    |  |  |  |
| Read                               | The user can read class objects.                                                                                                    |  |  |  |
| Remove                             | The user can remove class objects.                                                                                                    |  |  |  |
| Replace                            | The user can replace class objects.                                                                                                    |  |  |  |
| Synchronize To                     | The user can merge branched requirements.                                                                                                    |  |  |  |
| Undelete                           | The user can undelete class objects.                                                                                                    |  |  |  |
| Unlock                             | The user can unlock class objects.                                                                                                    |  |  |  |
| Update                             | The user can update objects with a status of "Current."                                                                                                    |  |  |  |
| UpdateCR                           | The user can update an object with a status of "Proposed."                                                                                                    |  |  |  |
| UpdateNonCurrent                   | The user can update objects where the status is not "Current."                                                                                                    |  |  |  |
| <b>Collection Transactions</b>     |                                                                                                    |  |  |  |

| Transaction                                  | Definition                                                                                                    |  |  |
|----------------------------------------------|----------------------------------------------------------------------------------------------------|--|--|
| Associate to a<br>Dimensions CM Project      | The user can associate a collection with a Dimensions CM project.                                               |  |  |
| Create                                       | The user can create a new collection.                                                                           |  |  |
| Create Based on Existing<br>Collection       | The user can create a collection based on an existing collection.                                               |  |  |
| Create Baseline                              | The user can create a baseline from a collection.                                                               |  |  |
| Delete Baseline                              | The user can delete baselines.                                                                                  |  |  |
| Link                                         | The user can create links to collections.                                                                       |  |  |
| Link Requirement to<br>Dimensions CM Project | The user can add a requirement to a collection that is associated with a Dimensions CM project.                 |  |  |
| Remove                                       | The user can remove a collection.                                                                               |  |  |
| Rename Baseline                              | The user can rename a baseline.                                                                                 |  |  |
| Unlock                                       | The user can unlock collections that are not locked.                                                            |  |  |
| Update                                       | The user can create/edit alias's and modify parent/child links for a collection.                                |  |  |
| <b>Dashboard Transactions</b>                |                                                                                                    |  |  |
| Create Public                                | The user can create public dashboards.                                                                          |  |  |
| <b>Document Transactions</b>                 |                                                                                                    |  |  |
| Create                                       | The user can create a new document.                                                                             |  |  |
| Create Based on Existing<br>Document         | The user can create a new document which uses an existing document as a template.                               |  |  |
| Create Snapshot                              | The user can create snapshots.                                                                                  |  |  |
| Delete Snapshot                              | The user can delete snapshots.                                                                                  |  |  |
| Link                                         | The user can add chapters and requirements to a document and edit sub-chapters.                                 |  |  |
| Manage Master Document                       | The user can create and manage master documents.                                                                |  |  |
| Remove                                       | The user can delete documents.                                                                                  |  |  |
| Rename Snapshot                              | The user can rename snapshots.                                                                                  |  |  |
| Unlock                                       | The user can unlock documents.<br><b>NOTE:</b> To unlock documents, users must be in the Administrator's group. |  |  |
| Update                                       | The user can edit the root chapter of a document.                                                               |  |  |
| Update Properties                            | The user can modify document properties.                                                                        |  |  |
| Filter Transactions                          |                                                                                                    |  |  |
| Create                                       | The user can create new filters.                                                                                |  |  |
| Create Public                                | The user can create new public filters.                                                                         |  |  |
| Read                                         | The user can see and execute filters.                                                                           |  |  |
| Remove                                       | The user can remove filters.                                                                                    |  |  |
| Update                                       | The user can change filters.                                                                                    |  |  |

| Transaction               | Definition                                                                                                   |  |  |  |
|---------------------------|----------------------------------------------------------------------------------------------------|--|--|--|
| Relationship Transactions |                                                                                                    |  |  |  |
| Clear Suspect Links       | The user can clear suspect links of one requirement at a time.                                               |  |  |  |
| Create                    | The user can create new links for relationships.                                                             |  |  |  |
| Delete                    | The user can delete links for relationships.                                                                 |  |  |  |
| Mass Clear Suspect Links  | The user can delete suspect links of one or several requirements at a time.                                  |  |  |  |
| Modify                    | The user can change relationship attribute values.                                                           |  |  |  |
| Read                      | The user can look at relationship links.                                                                     |  |  |  |
| Remove                    | The user can remove relationship links.                                                                      |  |  |  |
| Undelete                  | The user can undelete relationship links.                                                                    |  |  |  |
| Update                    | The user can update relationship links with a status of "Current."                                           |  |  |  |
| Script Transactions       |                                                                                                    |  |  |  |
| Create                    | The user can create new scripts.                                                                             |  |  |  |
|                           | <b>NOTE:</b> If you do not have Create permission, you can create a new script; however, you cannot save it. |  |  |  |
| Create Public             | The user can create new public scripts.                                                                      |  |  |  |
| Read                      | The user can see and execute scripts.                                                                        |  |  |  |
| Remove                    | The user can remove scripts.                                                                                 |  |  |  |
| Rename                    | The user can rename scripts.                                                                                 |  |  |  |
| Update                    | The user can change scripts.                                                                                 |  |  |  |
| User Transactions         |                                                                                                    |  |  |  |
| User Group Assignment     | The user can assign users to groups.                                                                         |  |  |  |

# **Creating Category Administrators**

When using categories as projects, you might want to allow people other than the administrator to manage certain functions, e.g. allow user access to that category aka project.

# To make a user a category administrator, execute these steps:

- 1 Create a group which refers to the category, e.g. *CLOUDPHOTO\_ADMIN* (see chapter "Creating a New Group" on page 152).
- **2** Change to the Default Access tab and select the Categories folder (see chapter "Default Access" on page 165).
- 3 Enable the rights **Category Assignment**, **Define List Values**, or **Maintain Sub-Categories**, depending on your needs (see chapter "Valid Transactions" on page 169).

- 4 If users are also assigned to different groups matching the category (e.g. CLOUDPHOTO\_USER), you might also want to assign the User Group Assignment right (in the User folder).
- **5** Select the **Category Assignment** tab and assign the group to the desired category (see chapter "Assigning Categories" on page 162).
- **6** Assign one or several users to the category administrator group (e.g. *CLOUDPHOTO\_ADMIN*), see chapter "Adding a User to a Group" on page 150.
- **7** Assign the users to the instance (see chapter "Assigning Users to Groups" on page 154).

# **Database Password Encryption**

Database password encryption lets you control the password for the ICADMIN and ICPROJECTS Oracle user accounts. This prevents unwanted personnel from connecting to the Serena-Supplied Runtime database or your own Oracle database to read and modify data.

To accomplish this, you use a file named security.dat that contains the password in an encrypted form. Starting in Dimensions RM 11.2.1, the encryption algorithm used was enhanced to 3-DES using three encryption keys, and these keys can be changed using the RM Manage **Change Encryption Keys** dialog box.

For the database concerned, the security.dat file contains :

- A database identifier (for example, [RM]).
- The three encryption keys.
- The encrypted password for ICADMIN.
- The encrypted password for ICPROJECTS. By default this will be the same as that for ICADMIN but can be different (these two encrypted passwords are generated by the Enter ICADMIN/ICPROJECTS password dialog box whose password fields you have to fill in when creating the first instance in a database—see "Creating a New Instance" on page 121).

#### To change the ICADMIN and ICPROJECTS encryption keys:

- **1** In **RM Manage**, select the database whose ICADMIN and ICPROJECTS encryption keys you want to change.

3 The Change Encryption Keys dialog box opens.

| Change Encryption | Keys         | × |
|-------------------|--------------|---|
| Change encryption | keys         |   |
| Key1              |              |   |
| Key2              |              |   |
| Key3              |              |   |
|                   |              |   |
| Enter ICDBA accou | int password |   |
| Password          |              |   |
|                   |              |   |
| Cha               | ange Cancel  |   |

- 4 In the **Change encryption keys** area, type the new keys in the **Key1**, **Key2**, and **Key3** fields.
- **5** In the associated **Confirm Password** field, re-type the password.
- 6 In the Enter ICDBA account password area, type the current ICDBA password.
- 7 Click Change.

#### Changing the Location of the security.dat File

The default security.dat file is automatically installed in top-level of the Dimensions RM installation directory (RTM\_HOME). You can change the default location during installation or move it to another location later. If you do so, each user must then use RM Manage to specify its location.

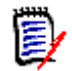

**NOTE** If no security.dat file is found in the specified location, the default encrypted passwords are used. These are the same encrypted passwords that are in the default security.dat file that was installed.

For information about using RM Manage to specify the location of the security.dat file, see "Setting the Location of the Database Password File" on page 118.

# **Managing Databases**

In the Dimensions RM environment, a database represents an instance of Oracle. The database can contain multiple Dimensions RM instances. The databases that are displayed are determined by the contents of the tnsnames.ora file.

Before you can access the instances contained in a database, you must first log on using a valid Dimensions RM user and password. Once you have been validated, the instances that you are able to administer will be available. The list of users and groups is defined once for a database and is shared across all instances contained within that database.

You can have any number of Dimensions RM instances in the Serena-Supplied Runtime RDBMS database or your own company's Oracle database. When you create an instance, you can import data from a saved instance or create a "blank" instance. Dimensions RM allows you to choose the size of the tablespace datafile, which is a unit of storage where

data is physically stored. You also can convert a database from a previous version of Dimensions RM.

# Logging onto a Database

To log on to a database:

1 In **RM Manage**, select a database or expand the database folder.

The Logon Information dialog box opens.

| Logon Information                                                    | × |
|----------------------------------------------------------------------|---|
| Please enter a valid administrator user<br>name and password for RM. |   |
| User Name:                                                           |   |
| Password:                                                            |   |
|                                                                      |   |
|                                                                      |   |
| OK Cancel                                                            |   |

- **2** Enter an administrator user name and password.
- 3 Click OK.

# Logging on as a Different User

To log on as a different user:

- 1 In **RM Manage**, select the database to which you want to log on.
- 2 Select File | Change User, click the Change User button <sup>[7]</sup>, or right-click the database and select Change User.
- **3** Enter the new user name and password and click **OK**.

# **Converting a Database or Instance**

The conversion tool allows you to upgrade older versions of a Dimensions RM instance database to the current version. If you upgrade Dimensions RM to take advantage of improved features, you must convert the database and instances.

This tool converts any Dimensions RM instance database after version 3.7.2. If you have a version that predates 3.7.2, you must upgrade to at least 3.7.2 before the upgrade to the current version can take place.

For versions prior to version 5, any users who had access rights within the instance or who were allowed access to the instance will be given a login for the converted instance. Administrators for the instance must have administrator privileges for the converted instance. Before you upgrade any instance, perform a backup, see "Backing Up an Instance Account" on page 130. The backup file should be kept in your archives.

During the upgrade, the instance is incrementally converted until it gets to the current version. The last step may take some time while it generates stored procedures within the instance area and then creates users and their access rights for that instance.

Pre-existing user accounts with access to the instance or access rights within the instance will be created in the new converted database. Pre-existing users will have unknown last names and will need to be modified manually using RM Manage after the upgrade has completed. Any administrator for the instance will be able to administer the instance when logging on. In addition to existing administrators, pre-existing user profiles will be generated with the name <instance>Admin (for example, SECURITYAdmin).

# To convert a database or instance:

- 1 In **RM Manage**, select the database that contains the instance you want to convert.
- 2 Select File | Convert Database, click the Convert Database button  $\frac{1}{20}$ , or rightclick the database and select Convert Database. This starts the conversion tool.

| 🕠 Database Validation - v10.1.0.9 | ×            |
|-----------------------------------|--------------|
|                                   | Close        |
| EXTPROC_CONNECTION_DATA           | Upgrade      |
|                                   | Backup       |
|                                   | <u>H</u> elp |

- **3** To expand the database that contains the instance you want to convert, click +.
- **4** Enter the ICDBA password.
- **5** Select the instance and click **Upgrade**.

**6** To start the upgrade, click **Continue**. The upgrade may take several minutes to complete.

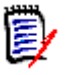

# NOTES

The Document View perspective in RM Browser requires title and description attributes. When you upgrade an instance that does not have a title and description attribute set for each class, a message is displayed that informs you that the upgrade process will add attributes if no existing attributes are acceptable.

After you upgrade, review each class and class type and, if necessary, select or create more appropriate attributes to use for the title and description.

The upgrade process could select an implicit attribute such as *Created by* for the title or description attribute. If a Class Definition diagram includes an implicit attribute for the title or description attribute, you must change the attribute to a user-defined attribute, or you will be unable to save the Class Definition diagram. If an appropriate user-defined attribute does not exist, you must create one.

For information about setting the title and description attributes, see "Specifying Attributes" on page 252. For more information about Document View, see the *Dimensions RM Browser User's Guide*.

- The upgrade process detects any non-unique attribute name and prompts you for a new name. For example, the upgrade process prompts you for a new name for a user-defined attribute named *Category* and changes the attribute name to the new name. This is done to prevent a conflict with a user-defined attribute named *Category* and the implicit attribute named *Category*.
- 7 When the resources have been updated, click **Close** to exit the conversion tool.

# **Administering Tablespaces**

A tablespace is a logical storage unit. Each instance is physically stored in one or more data files associated with a tablespace. Initially, only one file is associated with the tablespace, but you can add more files as you need them.

The size of the tablespace is determined by the size of the data file or combined data files that make up the tablespace.

# Creating a Tablespace

#### To create a tablespace:

- 1 In **RM Manage**, select the database in which you would like to create a tablespace.
- 2 Select File | Administer Tablespaces, click the Administer Tablespaces button ∞, or right-click the database and select Administer Tablespaces.
- **3** If prompted, enter the ICDBA password and click **OK**.

| dminister Tablespa                               | aces                       |                           |                            |                                  | ? ×            |
|--------------------------------------------------|----------------------------|---------------------------|----------------------------|----------------------------------|----------------|
| Tablespace Name                                  | Size (MB)                  | Avail (MB)                | Status                     | %Frag                            |                |
| MYPROJECT                                        | 1024.00                    | 983.81                    | ONLINE                     | 0.000381                         | Create         |
| RAY1<br>SYSAUX<br>SYSTEM                         | 512.00<br>400.00<br>618.00 | 471.88<br>97.25<br>116.56 | ONLINE<br>ONLINE<br>ONLINE | 0.000381<br>0.003418<br>0.000632 | Resize         |
| TEMP                                             | 0.00                       | 0.00                      | ONLINE                     | -1.#IND                          | Drop           |
| UNDOTBS1                                         | 50.00                      | 39.56                     | ONLINE                     | 0.035156                         |                |
| USERS                                            | 15.00                      | 9.50                      | ONLINE                     | 0.247396                         | Online/Offline |
| C:\ORACLE\ORAD                                   | ATA\HM\M)<br>ATA\RM\M)     | (PROJECTO)                | 29-2010-03<br>7-28-2010-15 | 30 512.00<br>54 512.00           | Close          |
| Default Datafile Location: C:\ORACLE\ORADATA\RM\ |                            |                           |                            |                                  |                |
| Tablespace to Create                             | : [                        |                           |                            |                                  |                |
| Datafile Size:                                   | 512                        | -                         | Units<br>• MByte           | s 🔿 GBytes                       |                |

The **Administer Tablespaces** dialog box opens.

- 4 Enter a name in **Tablespace to Create** for the tablespace.
- 5 In the **Datafile Size** field, enter or select a datafile size.
- **6** Select a unit for the size. You can choose megabytes or gigabytes.
- 7 Click Create.

# Dropping a Tablespace

When you drop a tablespace, the tablespace and all data in it are deleted.

#### To drop a tablespace:

- 1 In **RM Manage**, select the database in which you would like to drop a tablespace.
- **3** If prompted, enter the ICDBA password and click **OK**. The **Administer Tablespaces** dialog opens.
- **4** Select the tablespace you want to drop from the top list.
- 5 Click Drop.
- **6** Click **Yes** to confirm the deletion when prompted.

# Resizing a Tablespace

You can resize a tablespace when you are running low on available space. In general, you should consider increasing tablespace when available space is about 5 MB. How much you resize the tablespace varies, depending how much work you intend to do, how much disk space is available, and at what stage you are in your instance.

#### To resize a tablespace:

- 1 In **RM Manage**, select the database in which you would like to resize a tablespace.
- 2 Select File | Administer Tablespaces, click the Administer Tablespaces button <sup>∞</sup>, or right-click the database and select Administer Tablespaces.
- **3** If prompted, enter the ICDBA password and click **OK**. The **Administer Tablespaces** dialog box opens.
- **4** Select a tablespace in the top list.
- **5** If you want to resize an existing tablespace file, select the file in the bottom list. If you want to create another tablespace file, do not select anything in the bottom list.
- 6 Click **Resize**. You will be asked if you want to resize an existing tablespace file. Select **Yes** if you want to resize an existing tablespace file; otherwise a new tablespace file will be created.

# Placing a Tablespace Online or Offline

#### To place a tablespace online:

- 1 In **RM Manage**, select the database which you would like to place online or offline.
- 2 Select File | Administer Tablespaces, click the Administer Tablespaces button <sup>∞</sup>, or right-click the database and select Administer Tablespaces.
- **3** If prompted, enter the ICDBA password and click **OK**. The **Administer Tablespaces** dialog box opens.
- **4** Select an offline or online tablespace in the top list.
- **5** If you want to place the tablespace online, select the file in the bottom list. If you want to create another tablespace file, do not select anything in the bottom list.
- 6 Click Online/Offline.

# Setting Default Location for Tablespace

#### To set the default location for a tablespace:

- **1** In **RM Manage**, select the database in which you would like to set a default tablespace location.
- 2 Select File | Administer Tablespaces, click the Administer Tablespaces button <sup>∞</sup>, or right-click and select Administer Tablespaces.
- **3** If prompted, enter the ICDBA password. The **Administer Tablespaces** dialog box opens.
- 4 Enter a location in the **Default Datafile Location** box.

# **Managing Locks**

Dimensions RM classes, objects, collections, and source documents are implemented as sets of values within database tables. The set of values that defines a single object or

collection is referred to as a *record*. When records are locked, they cannot be modified. RM Manage locks objects in use, such as documents opened by users. However, open records may remain locked after a system crash. Lock management is provided as a means of freeing records that have been locked as a result of a system crash.

It is also desirable to lock records temporarily to prevent others from changing the contents while some other action takes place. Lock management also provides a configuration management lock (CMLock), which is a way to lock records that should not be changed.

For security, only those records that are locked by the current user will be available to unlock; or, if the current user has been granted Unlock privileges, all of the user locked records will be available to unlock. Only users who have been granted CMLock privileges will be allowed to lock records for CM purposes. Only users who have been granted CMLock privileges will be allowed to unlock CM locked records.

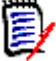

**NOTE** You cannot use CMLock to unlock objects that are baselined.

# **Locking Objects**

Use CM Lock when you want to keep an object from being modified. CM Lock can be used only for objects.

#### To lock objects:

- 1 In **RM Manage**, select an instance.
- 2 Select File | Administer Locks, click the Administer Locks button <sup>1</sup>, or right-click an instance and select Administer Locks. The Lock Manager dialog box opens.

| Lock Manage | r                    |                        | ×         |
|-------------|----------------------|------------------------|-----------|
| Us          | er Locked Objects    | CM Locked              | l Objects |
| Documer     | nts Collection       | ns CM Lock Objects     | Tools     |
| Please sele | ct a class.          |                        |           |
| Class       |                      |                        |           |
| 😗 Chapte    | 31                   |                        |           |
| - Compo     | nent_Requirements    |                        |           |
| Befect      | s                    |                        |           |
| 💮 Design    | i                    |                        |           |
| 👷 Discus    | sions                |                        |           |
| ECPs 😚      |                      |                        |           |
| Please sele | ct object(s) to lock |                        |           |
|             |                      |                        |           |
| Object      | PUID                 | Class                  | <b>▲</b>  |
| 3 10        | COMP_000009          | Component_Requirements |           |
| 3 11        | COMP_000010          | Component_Requirements |           |
| 3 12        | COMP_000011          | Component_Requirements |           |
| 3 13        | COMP_000012          | Component_Requirements |           |
| 3 14        | COMP_000013          | Component_Requirements |           |
|             |                      |                        | •         |
|             | CM Lock Sele         | cted CM Lock All       |           |
|             |                      |                        |           |
|             |                      | OK Cancel              | Apply     |
- 3 Click the CM Lock Objects tab.
- 4 Select a class from the class list.
- **5** Select the objects you want to lock from the object list.
- 6 Click **CM Lock Selected** to lock only the selected objects, or **CM Lock All** to lock all of the objects for the selected class.

### **Unlocking Collections**

#### To unlock collections:

- 1 In **RM Manage**, select an instance.
- 2 Select File | Administer Locks or click the 📴 button. The Lock Manager dialog box opens.
- **3** Click the **Collections** tab.
- 4 Select the locked collections you want to unlock from the list. Locked collections are indicated by a 🖹 icon.
- **5** Do one of the following:
  - Click Unlock Selected to unlock only the selected collections or Unlock All to unlock all the locked collections.
  - Right-click and select **Unlock**.

### **Unlocking Documents**

### To unlock documents:

- 1 In **RM Manage**, select an instance.
- 2 Select File | Administer Locks or click the 📴 button. The Lock Manager dialog box opens.
- 3 Click the **Documents** tab.
- 4 Select the locked documents you want to unlock from the list. Locked documents are indicated by a 🕅 icon.
- **5** Do one of the following:
  - Click Unlock Selected to unlock only the selected documents or Unlock All to unlock all of the locked documents.
  - Right-click and select Unlock.

### **Unlocking Objects**

#### To unlock objects:

1 In **RM Manage**, select an instance.

- 2 Select File | Administer Locks or click the 📴 button. The Lock Manager dialog box opens.
- 3 Click the CM Locked Objects tab.

| k Manager    |                       |                          |
|--------------|-----------------------|--------------------------|
| Documen      | ts Collection         | ns CM Lock Objects Tools |
| Use          | r Locked Objects      | CM Locked Ubjects        |
| Please selec | t object(s) to unlock |                          |
| Object       | PUID                  | Class                    |
| 🕅 11         | COMP_000010           | Component_Requirements   |
| 8 12         | COMP_000011           | Component_Requirements   |
|              |                       |                          |
|              |                       |                          |
|              |                       |                          |
|              |                       |                          |
|              |                       |                          |
|              |                       |                          |
|              |                       |                          |
| 4            |                       |                          |
| <u> </u>     |                       | <u>^</u>                 |
|              | Unlock Selec          | ted Unlock All           |
|              |                       |                          |
|              |                       |                          |
|              |                       | OK Cancel <u>Apply</u>   |

- 4 Select the locked objects you want to unlock from the list. Locked objects are indicated by an *icon*.
- **5** Do one of the following:
  - Click Unlock Selected to unlock only the selected objects or Unlock All to unlock all of the locked objects.
  - Right-click and select Unlock.

### **Unlocking Tools**

#### To unlock tools:

- 1 In **RM Manage**, select an instance.
- 2 Select File | Administer Locks or click the 🎦 button. The Lock Manager dialog box opens.
- 3 Click the **Tools** tab.
- 4 Select the tools you want to unlock from the tool list.
- 5 Click Unlock Selected to unlock only the selected tools or Unlock All to unlock all of the locked tools.

## **E-mail Registration**

The instance administrator can administer e-mail rules on a specific instance. This section contains information on configuring e-mail messages and rules, and creating, modifying, and deleting rules.

### **Configuring E-Mail Messages and Rules**

You can configure the following items from the **E-Mail Registration** dialog box:

- Classes—Individual classes can be enabled and disabled, thereby providing a simple method of disabling all rules that have been defined for a specific class.
- Display Attributes—A list of attributes that should be included in all e-mails can be specified. Each user can defined their own set of attributes to be included in the e-mail that will be inserted after the administrator-defined attributes.
- Message Text—A paragraph of pre- and post-message text can be defined. The pre-message text will be inserted at the start of the e-mail message, and the post-message text will be inserted at the end.
- Subject Text—The subject line for the e-mail can be defined. Attribute values can be included in the subject line.
- Users—Rules for all users can be administered in a single place. Rules can be created, modified and deleted for any user.

### **Enabling and Disabling Classes**

You can define which class or classes should be enabled for e-mail notification. The RM Mail service only processes rules for classes that have been enabled.

You typically want to temporarily disable e-mail notification for a class while performing a large update operation, such as a batch update. Disabling e-mail notification for a class does not delete the rules that have been defined for the class; it simply suppresses the processing of rules for the class.

#### To enable or disable e-mail notification for a class:

1 In **RM Manage**, right-click the instance, and select **Administer Email**. The **E-Mail Registration** dialog box opens.

2 Select the **Classes** branch. A list of all classes for the instance is displayed in the right part of the dialog. Classes that are enabled have a checkmark in the check box next to them, while classes that are disabled have an empty check box next to them.

| E-Mail Registration for 'RMDEMO'                                                      |                                                                                                    |
|---------------------------------------------------------------------------------------|----------------------------------------------------------------------------------------------------|
| Classes     Display Attributes     Message Text     Subject Text     Groups     Users | Classes         Which class(es) should be enabled for E-Mail Nofication?         Component_Requirements         Design         Discussions         DECPs         Marketing_Requirements         Polls         Product_Requirements         Discussion         Discussions         Product_Requirements         Discussions         Product_Requirements         Polls |
|                                                                                       | Cancel                                                                                                    |

**3** Select the check box to the left of the desired class to enable or disable e-mail notification for it.

### **Defining Display Attributes**

You can define a list of attributes that should be included with all e-mails sent for a specific class.

You can include a default set of attributes for all classes that do not have a specific set of attributes defined. The values for the administrator-defined attributes will be included in the e-mail prior to the attributes that the user selects to display when creating a rule.

#### To define which attributes should be included:

- 1 In **RM Manage**, right-click the instance, and select **Administer Email**. The **E-Mail Registration** dialog box opens.
- 2 Expand the **Display Attributes** branch in the left-hand graphical tree and select the desired class.

On the right, two lists are displayed: the left list contains a list of attributes that will not be included with the e-mail, while the list on the right displays a list of attributes that will be included.

| Classes<br>Display Attributes<br>Chapter<br>Component_Requirements<br>Defects<br>Design<br>Discussions<br>ECPs<br>Marketing_Requirements<br>Defects<br>Polls<br>Product_Requirements<br>Subject Text<br>Subject Text<br>Groups<br>Users<br>Marketing_Requirements<br>Displayed Attribute<br>Category<br>Claitication<br>Chargeuests<br>Created By<br>Delivery Phase<br>File Attachment<br>Initial Created By<br>Dolivery Phase<br>File Attachment<br>Initial Created By<br>Dolivery Phase<br>File Attachment<br>Initial Created By<br>Dolivery Phase<br>File Attachment<br>Initial Created By<br>Dolivery Phase<br>File Attachment<br>Initial Created By<br>Doliver Version ID<br>Priority<br>Reason for change<br>Requirement Link<br>Suspect<br>Time Created<br>Time Modified | Mail Registration for 'RMDEMO'                                                                                                    |                                                                                                    |                                                                  |                                                                                        |  |
|----------------------------------------------------------------------------------------------------|----------------------------------------------------------------------------------------------------|----------------------------------------------------------------------------------------------------|------------------------------------------------------------------|----------------------------------------------------------------------------------------|--|
|                                                                                                    | Mail Registration for 'RMDEMD' Classes Chapter Component_Requirements Defects Design Discussions ECPs Marketing_Requirements Polls Product_Requirements Tests Subject Text Groups Users | Marketing_Requirements Which attributes should be included Attribute Category Clarification CM Requests Created By Delivery Phase File Attachment Initial Created By Modified By Object ID Object Version ID Priority Reason for change Requirement Link Suspect Time Created Time Modified | d in the E-mail?<br>Add >><br>Add All<br><< Remove<br>Remove All | Displayed Attribute<br>Right ID<br>Title<br>Text<br>Business Benefit<br>Current Status |  |

3 Select the attribute in either list and click Add or Remove.

#### To change the order of attributes:

Drag-and-drop the attributes in the **Displayed Attribute** list to the desired order.

#### To define a default set of attributes:

**1** Select the **Displayed Attributes** branch.

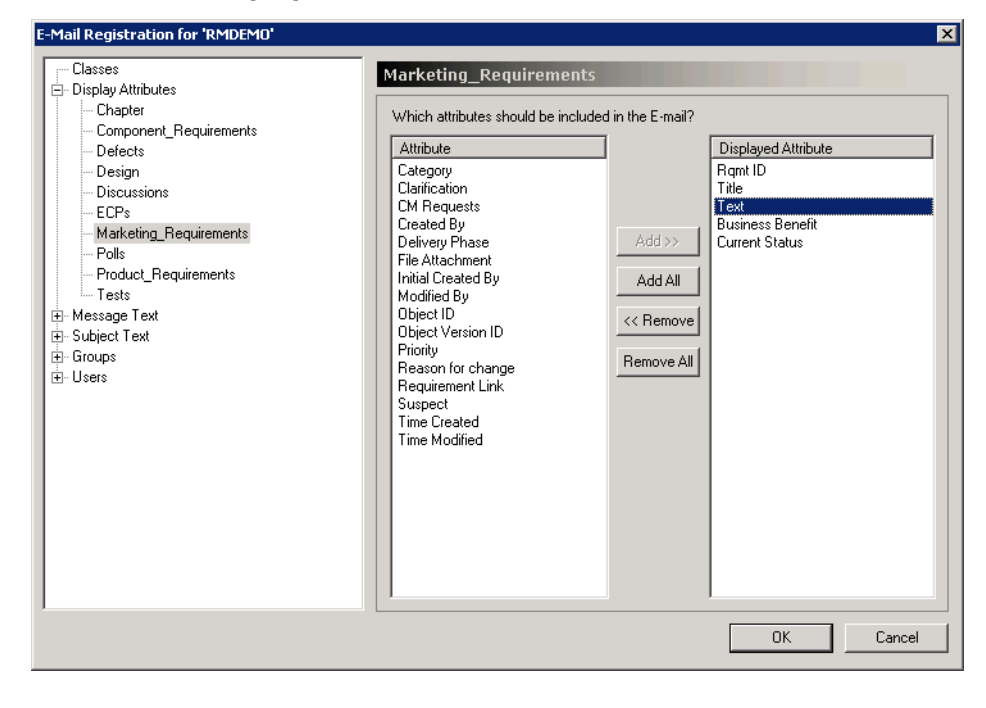

**2** Add or remove attributes as described earlier in this section.

### Defining Message Text

You can define a block of pre- and post-message text for each class. The pre- and postmessage text is included with all e-mails generated by rules for the class. The premessage text is included as the very first item in the e-mail while the post-message text will be included as the last item in the e-mail.

You can include a default pre- and post-message for all classes that do not have specific pre-message or post-message text defined.

#### To define pre-message and post-message text:

1 Expand the Message Text branch and select the appropriate class.

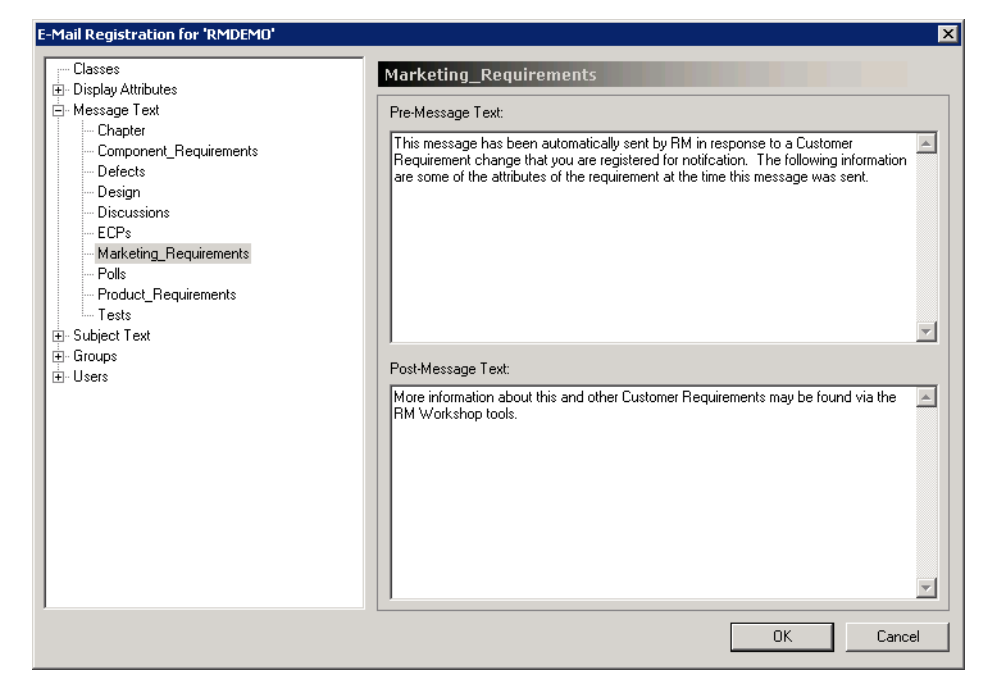

**2** Enter the pre-message and post-message text into the appropriate field in the right pane.

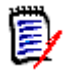

**NOTE** Attribute values cannot be included in this text.

#### To define default pre-message and post-message text:

- 1 Select the **Message Text** branch.
- 2 Enter text as described earlier in this section.

### Defining the Default Subject Text

You can define a the text that goes into the subject line for the e-mail for each class. The subject text can contain placeholders for attribute values that will be expanded before the e-mail is sent. Default subject text can be defined for all classes that do not have a specific subject line.

### To define the default subject text:

**1** Do one of the following:

- **a** If you want to define the subject text for all classes, select the **Subject Text** branch.
- **b** If you want to define the subject text for one class, expand the **Subject Text** branch and select the appropriate class.

| E-Mail Registration for 'RMDEMO'                                                                                                    |                                                                                                    | ×      |
|----------------------------------------------------------------------------------------------------|----------------------------------------------------------------------------------------------------|--------|
| E-Mail Registration for "RMDEMD"<br>Classes<br>Message Text<br>Subject Text<br>Chapter<br>Component_Requirements<br>Defects<br>Design<br>Discussions<br>ECPs<br>Marketing_Requirements<br>Tests<br>Groups<br>Users | Marketing_Requirements         Category         CM Requests         Current Status         Delivery Phase         Object ID         Diplect Version ID         Priority         Requirement Link         Requirement Link         Suspect         Time Created         Subject Text:         Notification of Customer Requirement <#Rqmt ID#> Change | Insert |
|                                                                                                    | OK                                                                                                    | Cancel |

- **2** Type the subject text.
- **3** To include an attribute value in the subject line, either select the desired attribute from the list shown above the subject text and click **Insert** or type the attribute's display name into the string surrounded by the strings <# and #>.

### **Enabling Group Rules**

You can define which groups have e-mail notifications enabled. The RM Mail service only processes rules for groups that have e-mail notification.

Disabling e-mail notification for a group does not delete the rules that have been defined by the group. It simply suppresses the processing of rules for the group.

### To enable or disable e-mail notification for a group:

**1** Expand the **Groups** branch.

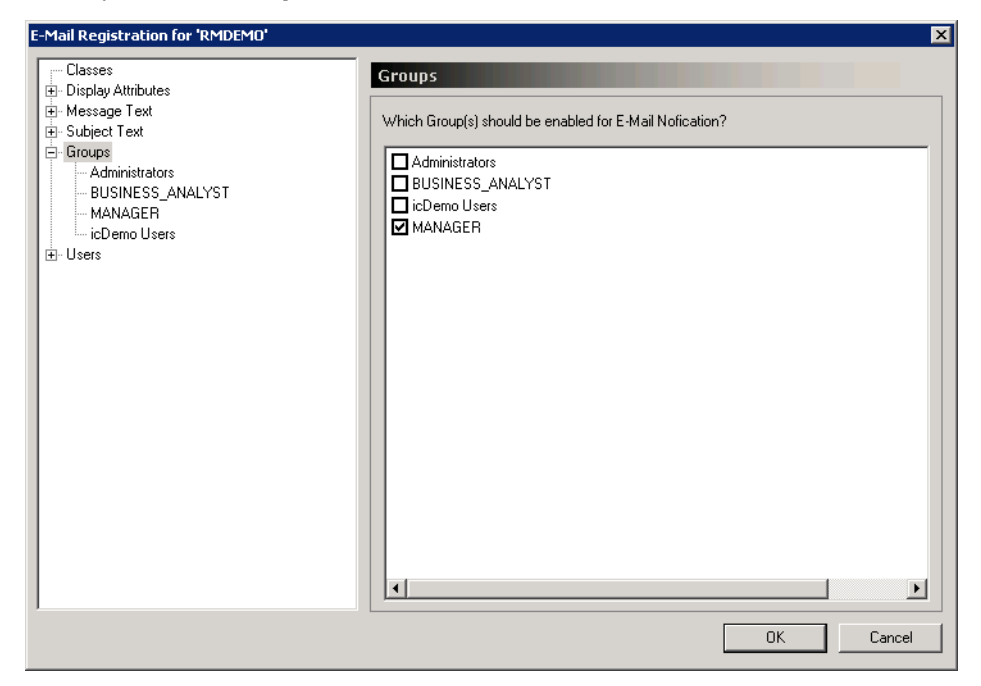

Group rules that are enabled have a selected check mark next to them, and group rules that are disabled have a cleared check box next to them.

2 Select the check box to the left of the group to enable or disable e-mail notification.

### **Editing Group Rules**

The instance administrator has access to the rules created for all groups. As a result, the administrator can add, modify, or delete rules for any group that have been assigned to the instance.

#### To edit group rules:

**1** Expand the **Groups** branch and select a group.

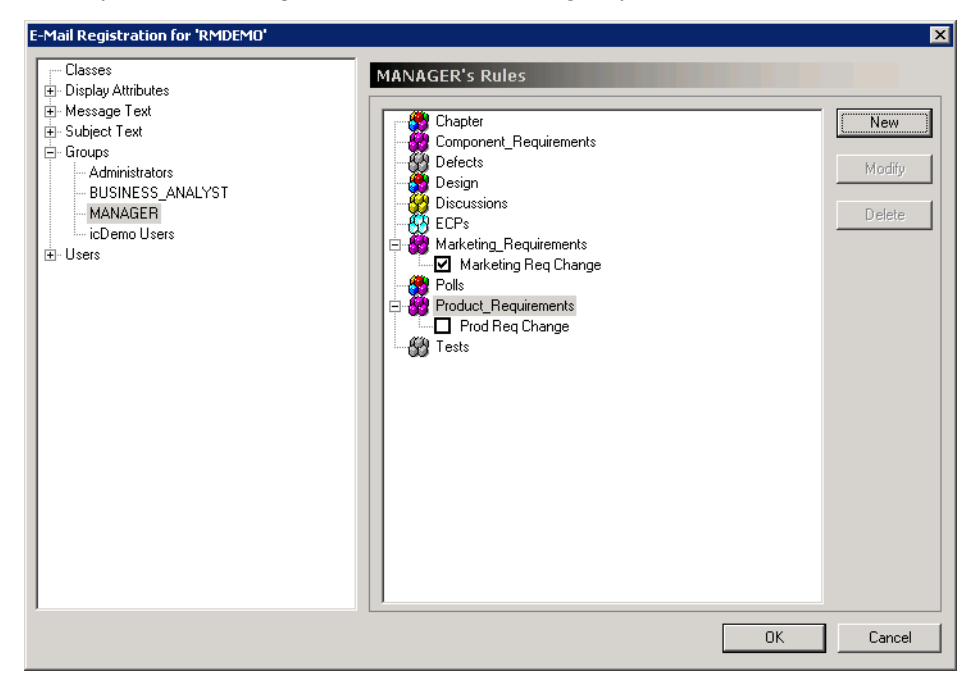

The right pane will show a list of all classes that can be expanded to show the rules that have been created for the class. Rules that are enabled have a selected check box next to them, while rules that are disabled have a cleared check box next to them.

2 Click the check box to the left of the desired rule to enable or disable rules.

### **Enabling User Rules**

You can define which users have e-mail notifications enabled. The RM Mail service only processes rules for users that have e-mail notification.

You typically disable e-mail notification temporarily for users while they are on vacation. Disabling e-mail notification for a user does not delete the rules that have been defined by the user. It simply suppresses the processing of rules for the user.

### To enable or disable e-mail notification for a user:

**1** Expand the **Users** branch.

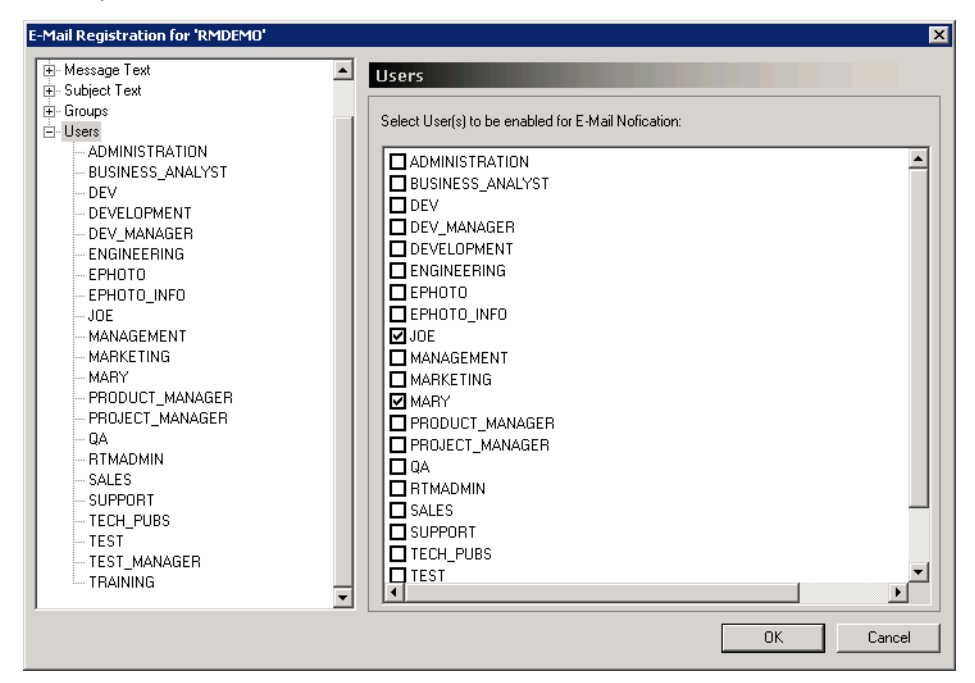

User rules that are enabled have a selected check mark next to them, and user rules that are disabled have a cleared check box next to them.

2 Select the check box to the left of the user to enable or disable e-mail notification.

### **Editing User Rules**

The instance administrator has access to the rules created by all users. As a result, the administrator can add, modify, or delete rules for any users that have been assigned to the instance.

#### To edit user rules:

1 Expand the **Users** branch and select a user.

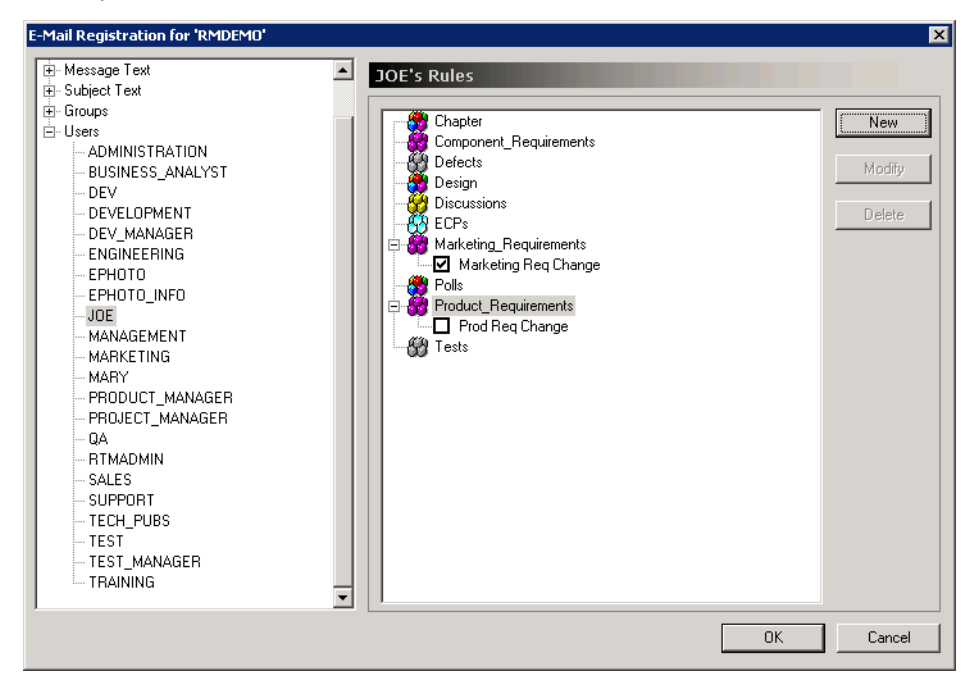

The right pane will show a list of all classes that can be expanded to show the rules that have been created for the class. Rules that are enabled have a selected check box next to them, while rules that are disabled have a cleared check box next to them.

2 Click the check box to the left of the desired rule to enable or disable rules.

### **Creating a Rule**

The following sections describe the E-Mail Rules wizard, which guides you through the creation of a new rule.

### To create a rule:

- 1 In **RM Manage**, in the **E-Mail Registration** dialog box, select the class for which the rule should be created.
- 2 Click New. This opens the E-Mail Rules Wizard dialog.
- **3** Enter a name for the rule in the **What should the rule be called?** field. This name will later be shown in the tree control.
- 4 Change the **Subject Text** as desired. The initial subject text is the text you defined in chapter "Defining the Default Subject Text" on page 186.
- 5 If you want the created rule to be disabled, clear the **Enable this rule?** box.

### Defining the Trigger Condition

The second step of creating a new rule is to define the triggering condition for when the e-mail should be sent:

| 1ail Rules Wiza | rd                                              |                                  |                |                |        |
|-----------------|-------------------------------------------------|----------------------------------|----------------|----------------|--------|
| What constrai   | nts should be<br>ect created b<br>bute has valu | applied?<br>y me is modifi<br>ue | əd.            |                |        |
| Attribute:      |                                                 |                                  |                |                |        |
| Current Status  |                                                 |                                  |                | •              | Add    |
| Constraint:     | Value:<br>Deleted                               |                                  |                | •              | Remove |
|                 |                                                 |                                  |                |                |        |
| Attribute       |                                                 | Constraint                       | Value          |                |        |
|                 |                                                 |                                  |                |                |        |
|                 |                                                 |                                  |                |                | _      |
|                 |                                                 |                                  | < <u>B</u> ack | <u>N</u> ext > | Cancel |

The triggering conditions falls into the following two broad categories:

#### When an object created by me is modified

Choose this option if you want to be notified whenever an object that you create has been changed. This will trigger an e-mail to be sent to you regardless of the change. If this option is selected, the remainder of the items on the page are hidden because they are no longer applicable.

#### When attribute has value...

Choose this option to specify that an e-mail should only be sent if the specified set of constraints are met. To add constraints, do the following:

- **a** Select the attribute from the **Attribute** drop-down list.
- b Select one constraint from the **Constraint** drop-down list:
   **Is:** The value of the attribute must match the value from the **Value** drop-down list.

**Is Not:** The value of the attribute must not match the value from the **Value** dropdown list.

**Null:** The value of the attribute must be null (empty).

Not Null: The value of the attribute must not be null (empty).

**c** Select the value for the specified constraint from the **Value** drop-down list. Multiple constraints can be added and these constraints are totaled to determine if an e-mail should be sent. Constraints can only be added to list attributes, user attributes and the Category attribute.

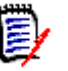

### NOTES

- The **Value** drop-down list is only available if the **Is** or **Is Not** is selected in the **Constraint** drop-down list.
- The **Null** and **Not Null** constraints are not available for the Category attribute.
  - **d** When selecting the Category Attribute, select **Include subcategories** to match also **all** subcategories of the selected category.

#### Defining the Attributes to be Monitored

If you selected **When attribute has value** ... in the previous step, you must determine which attribute should be monitored for a change in value. The mail service only processes a rule if the values change for attributes selected in this step.

This page of the **E-Mail Rules Wizard** is not displayed if you selected **When object created by me is modified** in the previous step, because an e-mail is sent regardless of which attributes change.

#### Selecting the Attribute to Include in the E-Mail

Finally, you need to determine which attributes to include in the e-mail. The list on the left contains a list of attributes that will not be included with the e-mail, while the list on the right displays a list of attributes that will be included.

| Attribute Category Created By Current Status Delivery Phase Document ID Modified By Object ID Paragraph ID Paragraph Title Priority Reason for change Suspect Time Created Time Modified Title TT Item ID | Add >><br>Add All<br><< Remove<br>Remove All | Displayed Attribute<br>Rqmt ID<br>Text | ] |
|----------------------------------------------------------------------------------------------------|----------------------------------------------|----------------------------------------|---|
| Display ' <null>' for Null values</null>                                                                                                    | < Back                                       | Finish Cancel                          | _ |

To add an attribute to the list of attributes included with the e-mail, either double-click the attribute in the left hand list or select the attribute and click **Add**. To remove an attribute from the list of attributes included with the e-mail, either double-click the attribute in the right list or select the attribute and click **Remove**.

Dragging and dropping the attributes in the **Displayed Attribute** list changes the order in which the attributes are included in the e-mail. Note that the attributes are included in the e-mail in the order they appear in the **Displayed Attribute** list.

The values for the administrator-defined attributes will be included in the e-mail prior to the attributes that you select to display when creating a rule.

If the **Display <null> for Null values** check box is selected, the string "<Null>" is included next to the attribute display name in the e-mail if the attribute does not have a value assigned to it. If it is not selected, nothing will be displayed after the attribute display name.

### Modifying a Rule for a Group

### To modify a rule for a group:

- 1 Expand the **Groups** branch.
- 2 Select the group.
- **3** In the right-hand pane, expand the class for which the rule is defined.
- 4 Select the rule.
- 5 Click Modify to run the E-Mail Rules Wizard.

### Modifying a Rule for a User

### To modify a rule for a user:

- 1 Expand the **Users** branch.
- 2 Select the user.
- **3** In the right-hand pane, expand the class for which the rule is defined.
- 4 Select the rule.
- 5 Click Modify to run the E-Mail Rules Wizard.

### Deleting a Rule for a Group

### To delete a rule for a group:

- 1 Expand the **Groups** branch.
- **2** Select the group.
- **3** In the right hand pane, expand the class for which the rule is defined.
- 4 Select the rule.
- 5 Click Delete.

### Deleting a Rule for a User

#### To delete a rule for a user:

- 1 Expand the **Users** branch.
- 2 Select the user.
- **3** In the right hand pane, expand the class for which the rule is defined.
- **4** Select the rule.
- 5 Click Delete.

## **RM Mail Service**

The RM Mail service is designed to provide an automated mechanism for sending e-mail to registered users when a user-defined set or criteria is matched by an object in the database. The functionality is implemented in three different segments:

- NT Service—At least one Windows machine on the network must be configured to run the RM Mail service. RM Mail monitors the selected instances and dispatches e-mails as the specified criteria are met. Note that a single instance of RM Mail can monitor multiple instances on multiple database locations. In order to install the RM Mail server components, you must perform a custom installation and install the RM Mail component.
- Configuration Panel Applet—The system on which RM Mail is installed has a Windows applet that is used to configure the various aspects of the mail service.
- Rule Configuration—Instance administrators and users must configure the e-mail rules processed by RM Mail.

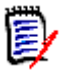

**NOTE** Some e-mail clients modify the formatting of incoming e-mail messages by removing what they consider "extra" formatting. To prevent this, disable the options in your e-mail client that cause this modification.

#### To configure the RM Mail service:

1 Select **Programs | Micro Focus | Dimensions RM** *version* | **RM Mail Configuration** from the Windows **Start** menu. The RM Mail configuration applet starts.

The RM Mail dialog box has five tabs:

- **Database**—Used to select the database location and instances that the mail service should monitor (see "Database Tab" on page 196).
- Mail Service—Used to specify the name of the SMTP mail server to be used for sending mail, as well as the name and e-mail address from which the e-mail should be sent (see "Mail Server Tab" on page 197).
- **Control**—Used to start and stop the e-mail service, as well as specify the interval at which the service should run (see "Control Tab" on page 198).
- **Log**—Used to configure the amount of log information that is appended to the system application log (see "Log Tab" on page 199).

- General—Used to specify the RM Browser URL for RM Mail service (see "Log Tab" on page 199).
- 2 Specify RM mail settings.
- 3 Click Apply.
- 4 Stop and then restart the Micro Focus Dimensions RM E-Mail Service service.

This can be done from the following locations:

- RM Mail Control tab (see "Control Tab" on page 198)
- Windows Services (from the Windows Control Panel, double-click Administrative Tools and then double-click Services).

### **Database Tab**

Initially, the list of instances will be blank until a database location is selected from the **Database Location** drop-down list. When a database location is selected, a list of all Dimensions RM instances resident at that location is displayed.

| RM Mail                                                                 |
|-------------------------------------------------------------------------|
| Database Mail Server Control Log General                                |
| Database Information<br>Database Location:<br>RTM<br>Instance<br>RMDEMO |
|                                                                         |
|                                                                         |
| OK Cancel Apply                                                         |

In the check box next to each instance, select the instances this service should monitor. The mail service can monitor multiple instances at many locations.

Disabling e-mail notifications for an instance does not delete the rules that have been defined for the instance. It simply informs the RM Mail service to ignore them. You typically disable notifications when performing tasks such as batch updates.

### **Mail Server Tab**

For the RM Mail service to send e-mail, it must have access to an SMTP mail server that has already been set up on the network. Enter the name of the system on which the SMTP mail server is installed in the **Server Name (SMTP)** field. In the **Server Port** field, enter the port that is used to communicate with the mail server. This defaults to 25 and is the normal port that the mail server uses.

| RM Mail                                                                       | × |
|-------------------------------------------------------------------------------|---|
| Database Mail Server Control Log General                                      |   |
| Server Information<br>Server Name (SMTP):<br>mail.company.com<br>Server Port: |   |
| User Information<br>Name:<br>RM Admin                                         |   |
| E-Mail Address:<br>admin@company.com                                          |   |
|                                                                               |   |
|                                                                               |   |
|                                                                               |   |
| OK Cancel Apply                                                               |   |

Additionally, you can specify a name and e-mail address that is displayed in the "From" field in the e-mail. Ideally, this information is for an instance administrator for the site. If you do not want users to reply to the e-mail, leave these fields blank. (Not all e-mail servers allow a blank e-mail address in the "From" field.)

### **Control Tab**

The control tab provides a simple way to control the status of the RM Mail service.

| RM Mail                                                                                                    |
|----------------------------------------------------------------------------------------------------|
| Database Mail Server Control Log General                                                                                                    |
| Service status: Stopped          Start       Stop       Pause       Resume         Startup Type:       Automatic           Path to executable:       C:\Program Files\Serena\Dimensions 2010\RM\bin\rtmMailService         Event Log |
| Check for new mail every 5 minutes.                                                                                                    |
| OK Cancel Apply                                                                                                    |

The current status of the service is displayed at the top of the dialog box.

To save changes made to the configuration before starting the RM Mail service, click **Apply**. To start the service, click **Start**. To stop the service, click **Stop**.

The **Startup Type** drop-down list provides three options:

- Automatic—The service is started automatically at system boot time.
- Manual—The user must start the service manually, either from the RTM Mail Configuration applet or the Services applet on the control panel.
- Disabled—The service cannot be started either automatically or manually.

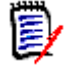

**NOTE** The service can also started and stopped from Windows **Services** (from the Windows **Control Panel**, double-click **Administrative Tools**, and then double-click **Services**.

The interval at which the mail service should process the e-mail rules can be selected by changing the value for the **Check for New E-mail** field. The default value for this field is 5 minutes, although the actual value used depends on the number of changes being made to the instance data and maximum acceptable delay between a change occurring and the e-mail being sent. Generally, the more operations that are being performed on the data, the shorter the interval should be.

The path to the *rtmMailService.exe* executable is provided for reference.

🔤 Event List × Туре Date/Time Event ID Description . Save Information Mon Jul 17 16:23:33 2006 4 'R.M. E-Mail Notification Service' stopped - successfully 
 Information
 Mon Jul 17 16:23:13 2006
 4

 Information
 Mon Jul 17 16:23:13 2006
 33

 Information
 Mon Jul 17 16:23:13 2006
 33

 Information
 Mon Jul 17 16:23:13 2006
 35

 Information
 Mon Jul 17 16:23:13 2006
 32

 Information
 Mon Jul 17 16:23:13 2006
 32

 Information
 Mon Jul 17 16:23:13 2006
 32

 Information
 Mon Jul 17 16:23:13 2006
 43
 Close Finished mail processing. End sending e-mail. Loaded 0 messages to send. Start sending e-mail. Finished processing messages for project RMDEMO@rmno Information Mon Jul 17 16:23:13 2006 42 About to process messages for project RMDEMO@rmnote Vinformation Mon Jul 17 16:23:13 2006 44 Checking for messages on project RMDEMO@rmnote1.wo Dinformation Mon Jul 17 16:23:13 2006 30 Starting mail processing. Information Mon Jul 17 16:22:13 2006 31 Finished mail processing. 
 Information
 Mon Jul 17 16:22:13 2006
 33

 Information
 Mon Jul 17 16:22:13 2006
 35
 End sending e-mail. Loaded 0 messages to send. 
 Information
 Mon Jul 17 16:22:13 2006
 32

 Information
 Mon Jul 17 16:22:13 2006
 32

 Information
 Mon Jul 17 16:22:13 2006
 43
 Start sending e-mail Finished processing messages for project RMDEMO@rmno 
 Information
 Mon Jul 17 16:22:13 2006
 42

 Information
 Mon Jul 17 16:22:13 2006
 44
 About to process messages for project RMDEMO@rmnote1 Checking for messages on project RMDEMO@rmnote1.wo Information Mon Jul 17 16:22:13 2006 30 Starting mail processing. Information Mon Jul 17 16:21:13 2006 31
 Information Mon Jul 17 16:21:13 2006 33 Finished mail processing. End sending e-mail. Information Mon Jul 17 16:21:13 2006 35 Loaded 0 messages to send. J 

Click **Event Log** to view a list of events that have been logged by the RM Mail service.

### Log Tab

The RM Mail service writes information to the system application log to inform the user of events that have happened. The **Log** tab allows you to specify the log level.

| RM Mail                                                                                                | × |
|----------------------------------------------------------------------------------------------------|---|
| Database Mail Server Control Log General                                                               |   |
| C Norma                                                                                                |   |
| Diagnostic (This option will produce a greate deal of output and is intended for diagnostic use only.) |   |
|                                                                                                    |   |

The default log level is **Normal**, which logs a minimum of information to the system application log and is the recommended option for normal use.

The **Diagnostic** option helps locate problems that might occur and logs every operation that the RM Mail service performs. This generates much information in the system application log, which could fill the log. When running in verbose mode, it is recommended that the application log be configured to overwrite older events to avoid generating warning messages by the operating system.

### **General Tab**

The **General** tab is used to specify the RM Browser URL for RM Mail service.

| RM Mail                                  | × |
|------------------------------------------|---|
| Database Mail Server Control Log General |   |
|                                          |   |
|                                          |   |
|                                          |   |
| RM Browser URL:                          |   |
| (Eg: http(s)://localhost:80)             |   |
|                                          |   |

# **Configuring Login Sources**

Dimensions RM supports multiple login sources, including:

- LDAP: Lightweight Directory Access Protocol. Use this source to authenticate user IDs and passwords against an LDAP server.
- SSO: Single Sign On. Use this source to authenticate users against a Serena SSO server (the Serena SSO server is an optional part of Dimensions CM and SBM installations, not a part of Dimensions RM). SSO streamlines login across the products and within RM. It also enables CAC (Common Access Card) authentication.

**NOTE** Before you can use SSO with your RM clients, you must configure the RM server to connect to the Serena SSO server. See the *Dimensions RM Installation Guide*.

- RM: Use this source to authenticate user IDs and passwords that are stored in Dimensions RM.
- AZURE AD: Azure Active Directory allows you to verify user accounts against Microsoft's cloud based directory and identity management service. This is especially useful if you want to grant access to Dimensions RM for users outside your company or corporation domain.

You can specify that multiple sources be used to authenticate users, and specify the order in which they should be used. If multiple sources are specified and the first login attempt fails because the user is not found, Dimensions RM looks for the user in the next enabled source. For the LDAP source, you can specify multiple LDAP servers and their order. A new Dimensions RM user can be automatically created after a user has been authenticated against LDAP or SSO, if so configured.

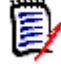

**NOTE** If the login fails due to an invalid password, no attempt is made to authenticate against the next login source.

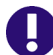

**IMPORTANT!** Each user ID is valid for only ONE login source.

- To allow a user the ability to login from two different login sources, you must create two unique user IDs for that user, one for each login source. For example: JohnS\_sso and JohnS\_ldap.
- Once a user ID is created, the login source associated with it cannot be changed. If
  you manually create a user ID with RM Manage, that user ID will only work with the
  RM login source. If a user ID is auto created in RM by an external login source (LDAP
  or SSO), that user ID will only work with the login source that created it.

The following steps describe the process that takes place when LDAP is used as a login source:

- **1** The user's credentials are authenticated against the LDAP server.
- **2** The user's LDAP user name is used to log the user into Dimensions RM. If a password is stored for the user in Dimensions RM, it is ignored.
- **3** If the user does not already exist in Dimensions RM, the user is created using specified criteria (this is optional).

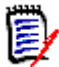

**NOTE** The group and instance to be associated with new users must be set up before configuring LDAP as a login source.

### **Specifying Login Sources**

You can specify multiple login sources, or just one of them. You can also change the order in which the sources are used to authenticate users.

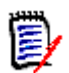

**NOTE** Deselecting the SSO login source does not disable the configuration changes that were made during the installation of the SSO components. See "Fully Disabling SSO" on page 204.

#### To specify login sources:

- 1 In **RM Manage**, select the database for which you want to set login sources.
- 2 Select File | Configure Login Sources, and click the Configure Login Sources button 2, or right-click the database and select Configure Login Sources.
- **3** Enter the password for the ICDBA account if prompted to do so. The **Configure Login Sources** dialog box opens.

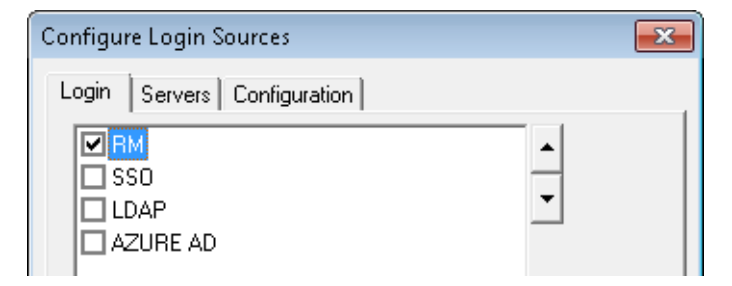

**4** Select the login sources that you want Dimensions RM to use.

**5** Use the up and down arrow buttons to change the order of the sources. The order that you define here is the order in which Dimensions RM attempts to authenticate users.

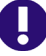

**IMPORTANT!** Each user ID is valid for only ONE login source.

- To allow a user the ability to login from two different login sources, you must create two unique user IDs for that user, one for each login source. For example: JohnS\_sso and JohnS\_Idap.
- Once a user ID is created, the login source associated with it cannot be changed. If you manually create a user ID with RM Manage, that user ID will only work with the RM login source. If a user ID is auto created in RM by an external login source (LDAP or SSO), that user ID will only work with the login source that created it.
- **6** Do one of the following:
  - If you did not select LDAP or SSO as a login source, click **OK**.
  - If you selected SSO, proceed to "Specifying SSO Configuration" on page 202.
  - If you selected LDAP, proceed to "Specifying an LDAP Server" on page 205.
  - If you selected AZURE AD, proceed to "Specifying the Azure AD Configuration" on page 211.

### **Specifying SSO Configuration**

Optionally, you can specify whether RM users are automatically created when a new SSO authenticated user logs in.

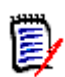

**NOTE** Before you can use SSO with your RM clients, you must configure the RM server to connect to the Serena SSO server. See the *Dimensions RM Installation Guide*.

- 1 If the **Configure Login Sources** dialog box is not already open, do the following:
  - a In RM Manage, select the database for which you want to configure SSO.
  - **b** Select **File** | **Configure Login Sources**, click the **Configure Login Sources** button 2, or right-click the database and select **Configure Login Sources**.
  - c Enter the password for the ICDBA account if prompted to do so.

The **Configure Login Sources** dialog box opens.

**2** Select the Configuration tab.

| Configure Login Sources         | x |
|---------------------------------|---|
| Login Servers Configuration     |   |
| 🔲 Use SSL (Secure Socket Layer) |   |
| Follow Referrals                |   |
| Base User Context:              |   |
| User Naming Attribute:          |   |
| 🔲 Bind Anonymously              |   |
| User DN                         |   |
| Password:                       |   |
| Connection Timeout: 30 seconds  |   |
| LDAP/SSO New Users              |   |
| Auto create users               |   |
| in this group: icDemo Users 💌   |   |
| and this instance: RMDEMO       |   |
|                                 |   |
| OK Cancel Help                  |   |

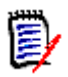

**NOTE** Only the **LDAP/SSO New Users** area of this tab applies to SSO configurations. The rest applies to LDAP only.

- **3** To automatically create user IDs in Dimensions RM for users authenticated through SSO, select the **Auto create user** check box.
- **4** To specify information for when a new user is automatically created, do the following:
  - **a** From the **in this group** list, select the group in which the user is to be created.
  - **b** From the **and this instance** list, select the instance to which the user is allowed access.

| - | • |    | ۰. |    |
|---|---|----|----|----|
|   |   |    | 1  |    |
|   |   | -  | 1  |    |
|   |   | _  | 1  |    |
|   |   | _  |    | r  |
| - |   |    | z  |    |
|   |   | Į. |    | E) |

**NOTE** After the users are auto created, you can assign them to additional instances through RM Manage.

5 Click OK.

### Changing the SSO Provider Host Name

If your SSO installation is moved to another host, you need to change the SSO configuration files to be able to log on to Dimensions RM.

### To change the SSO provider host name, follow these steps:

- **1** Change the redirection of web client login:
  - a On the RM server, open the following file in a text editor: <u>RM\_Install</u>\Common Tools #.#\tomcat\#.#\alfssogatekeeper\conf\ gatekeeper-core-config.xml
  - **b** Change protocol (http or https), host name and port to match the new server connection for the parameter tags with these names:
    - SecurityTokenService
    - SecurityTokenServiceExternal
    - FederationServerURL
  - **c** Save the file.
  - d Restart Micro Focus Common Tomcat service.
- 2 On systems using remote fat clients to access the RM server via SSO do the following:
  - a Open a registry editing application (select Run, enter regedit, and click OK).
  - **b** Navigate to one of the following, depending upon whether your Windows installation is 32-bit or 64-bit:
    - 32-bit:

HKEY\_LOCAL\_MACHINE\SOFTWARE\Serena
Software\RTM\Environment\Default

#### 64-bit:

HKEY\_LOCAL\_MACHINE\SOFTWARE\Wow6432Node\Serena Software\RTM\Environment\Default

- **c** Change Registry value **SSOServer** to match protocol, host name and port of the new connection.
- **d** Change Registry value **SSO\_HOST** to match the new SSO host name.
- e Change Registry value SSO\_PORT to match the new SSO port.

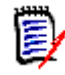

**NOTE** After changing the SSO host name it might become necessary to import the certificate with the new host name. For mor information about importing refer to chapter "SSO and CAC Configuration" in the Dimensions RM Installation Guide.

### **Fully Disabling SSO**

When you install the Single Sign On (SSO) components, changes are made to certain configuration files and registry entries. Deselecting the SSO login source in the Configure Login Sources dialog does not undo the configuration changes that were made during installation of the SSO components.

### To disable SSO follow these steps:

- 1 Deselect the **SSO** login source via the Configure Login Sources dialog. See "Specifying Login Sources" on page 201.
- **2** Disable the redirection of web client login:
  - **a** On the RM server, open the following file in a text editor:

RM\_Install\Common Tools #.#\tomcat\#.#\conf\
gatekeeper-services-config.xml

- **b** Comment out all lines where the **requestURI** attribute contains/**rtmBrowser**/. Examples:
  - <URIMatcher requestURI="/rtmBrowser/\*"/>
  - <URIMatcher requestURI="/rtmBrowser/css/\*"/>

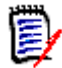

**NOTE** To comment out an XML section, use the <!-- and --> statements, for Example: <!--<URIMatcher requestURI="/rtmBrowser/\*"/>-->

- c Save the file.
- d Restart Micro Focus Common Tomcat service.
- **3** Remove the SSO registry key on systems using remote fat clients to access the RM server via SSO:
  - **a** Open a registry editing application (select **Run**, enter regedit, and click **OK**).
  - **b** Navigate to one of the following, depending upon whether your Windows installation is 32-bit or 64-bit:

#### 32-bit:

```
HKEY_LOCAL_MACHINE\SOFTWARE\Serena
Software\RTM\Environment\Default
```

### 64-bit:

HKEY\_LOCAL\_MACHINE\SOFTWARE\Wow6432Node\Serena Software\RTM\Environment\Default

c Delete the SSOServer key.

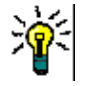

**TIP** Make a note of the registry key and its value in case you want to restore it in the future.

- **d** Close the registry tool.
- 4 Restart the RM server.

### Specifying an LDAP Server

If you plan to use LDAP as a login source, you must specify one or more LDAP servers.

#### To specify an LDAP server:

- 1 If the **Configure Login Sources** dialog box is not already open, do the following:
  - a In **RM Manage**, select the database for which you want to specify an LDAP server.
  - **b** Select **File** | **Configure Login Sources**, click the **Configure Login Sources** button 2, or right-click the database and select **Configure Login Sources**.
  - **c** Enter the password for the ICDBA account if prompted to do so.

The **Configure Login Sources** dialog box opens.

2 Click the **Servers** tab.

- 3 To add a server to the LDAP Servers list, complete the following fields:
  - **a** Server Name: Enter the host name or IP address of the LDAP server. For example, myserver.mydomain.com
  - **b** Server Port: Enter the port number of the LDAP server. LDAP servers are typically configured to use port 389 (no Secure Socket Layer (SSL)) or 636 (SSL).
  - c Add: Click to add the server to the LDAP Servers list.

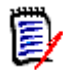

**NOTE** If you are using redundant servers, add each server to the list. If you are using referrals to search among unique servers, only one server is needed in the list.

- **4** Select a server in the **LDAP Servers** list and do any of the following:
  - To reposition the selected server in the LDAP Servers list, click the up or down arrow button. Dimensions RM searches for login authorization starting from the top of this list.
  - To delete the selected server from the list, click **Delete**.
  - To test the connection to the selected server, click **Test**.
- **5** Proceed to "Specifying the LDAP Configuration," next.

### Specifying the LDAP Configuration

If you are using LDAP as a login source, you must specify an LDAP configuration.

#### To specify an LDAP configuration:

- 1 If the **Configure Login Sources** dialog box is not already open, do the following:
  - a In RM Manage, select the database for which you want to specify an LDAP server.
  - **b** Select **File** | **Configure Login Sources**, click the **Configure Login Sources** button 2, or right-click the database and select **Configure Login Sources**.
  - **c** Enter the password for the ICDBA account if prompted to do so.

The Configure Login Sources dialog box opens.

2 Click the **Configuration** tab.

| Configure Login Sources         | X |
|---------------------------------|---|
| Login Servers Configuration     |   |
| Use SSL (Secure Socket Layer)   |   |
| Follow Referrals                |   |
| Base User Context:              |   |
| User Naming Attribute:          |   |
| E Bind Anonymously              |   |
| User DN                         |   |
| Password:                       |   |
| Connection Timeout: 30 seconds  |   |
| LDAP/SSO New Users              |   |
| Auto create users               |   |
| in this group: 🛛 icDemo Users 💽 |   |
| and this instance: RMDEMO       |   |
|                                 |   |
| OK Cancel Help                  |   |

- **3** To enable Secure Socket Layer, select the **Use SSL (Secure Socket Layer)** check box.
- **4** To allow Dimensions RM to follow referrals from one LDAP server to another, select the **Follow Referrals** check box. Use this feature to support properly configured non-redundant distributed servers.
- **5** In the **Base User Context** field, specify the base user context (distinguished name). This is the base from which to search for users.
- **6** In the **User Naming Attribute** field, specify the user naming attribute. This is the attribute in which the LDAP server holds the user ID value. With Active Directory Servers, this is sAMAccountName.
- 7 Select a method for querying the LDAP server to retrieve the list of users:

 To query anonymously, select the **Bind Anonymously** check box. This requires that the LDAP server is configured to allow anonymous users to retrieve a list of users and attributes.

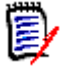

### NOTES

- With the default configuration of Active Directory, you cannot bind anonymously to a Microsoft Active Directory Server.
- The User DN and Password fields are disabled if the Bind Anonymously check box is selected.
- To require a user ID and password for queries:
- **a** In the **User DN** field, specify a full user DN.
- **b** In the **Password** field, specify a user password.
- **8** To set the idle time in seconds before the connection to the LDAP server times out, enter a value in the **Connection Timeout** field.
- **9** To automatically create user IDs in Dimensions RM for users authenticated through LDAP, select the **Auto create user** check box.
- **10** To specify information for when a new user is automatically created, do the following:
  - **a** From the **in this group** list, select the group in which the user is to be created.
  - **b** From the **and this instance** list, select the instance to which the user is allowed access.

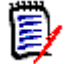

**NOTE** You can assign users to additional instances through RM Manage.

11 Click OK.

### Example LDAP Configuration

The following illustration follows shows a typical non-SSL LDAP configuration for Microsoft Active Directory Server.

| Name Port                          | Use SSL (Secure Socket Layer)                  |
|------------------------------------|------------------------------------------------|
|                                    | Follow Referrals                               |
|                                    | Base User Context: ou=people, dc=mydomain, dc= |
| Table                              | User Naming Attribute: sAMAccountName          |
|                                    | Eind Anonymously                               |
|                                    | User DN cn=User One, cn=Users, dc=r            |
|                                    | Password:                                      |
| New I DAP Server                   | Connection Timeout: 30 seconds                 |
| Server Name: myserver.mydomain.com | LDAP/SSO New Users                             |
| Server Port: 389 Add               | Auto create users                              |
|                                    | in this group: 🛛 icDemo Users 🔍                |
|                                    | and this instance: RMDEMO                      |
|                                    |                                                |

The full content of fields that are truncated in the illustration follows:

Base User Context—ou=people, dc=mydomain, dc=com

■ **User DN**—cn=User One, cn=Users, dc=mydomain, dc=com

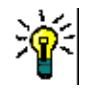

**TIP** By using an LDAP browser, you can retrieve the values for **Base User Context, User DN** and **User Naming Attribute**. If you can log on to the LDAP server, you can use ldp.exe.

### **Configuring LDAP to Use SSL**

If your LDAP server is configured to use Secure Sockets Layer (SSL), but there is not a certificate database in the LDAP\_Certificates\_Directory or the database is missing the required SSL certificates, you will receive errors, such as:

"Failed to connect to LDAP server." or "You cannot access this project because your login account, UserName, is invalid. . . ."

### Importing Certificates

In order to use SSL you need to import a public key certificate to the Trusted Root Certification Authorities on the server which runs Dimensions RM.

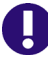

**IMPORTANT!** The certificate must match these requirements:

- The *Subject* field must include the fully qualified name to the LDAP server (e.g. myldapserver.mydomain.com).
- The Enhanced Key Usage (EKU) field must contain the Server Auth value. If the field contains <All>, it cannot be used for server authentication.
- The certificate must be issued from a trusted Certificate Authority, within the scope of the LDAP server or within the domain of the LDAP server.
- The certificate is valid (current date is within range of the date in the *Valid from* and *Valid to* fields).

### To import the certificate, follow these steps:

- **1** Double-click the certificate file.
- 2 On the General tab, click Install Certificate... which opens the Certificate Import Wizard.
- 3 Click Next.
- 4 Select the **Place all certificates in the following store** option.
- 5 Click Browse...
- 6 Select Trusted Root Certification Authorities.
- 7 Click OK.
- 8 Click Next.
- 9 Click Finish.

### Enabling SSL

### To create and populate a certificate database follow these steps:

- **1** Start RM Manage and login into the appropriate database.
- 2 Open the Configure Login Sources dialog box as follows:
  - a Select the database for which you want to specify an LDAP server.
  - **b** Select **File** | **Configure Login Sources**, click the **Configure Login Sources** button 2, or right-click the database and select **Configure Login Sources**.
  - **c** Enter the password for the ICDBA account if prompted to do so.

The Configure Login Sources dialog box opens.

- **3** Select **LDAP** as a Login Source.
- 4 Select the LDAP Servers tab.
- **5** For the new LDAP server, enter the appropriate details in the **Server Name** and **Server Port** fields. The default port for SSL is 636.

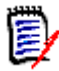

**NOTE** You **must** use the fully qualified server name (e.g. myldapserver.mydomain.com). If your RM server cannot resolve the name, enter the IP address and name into the hosts file (C:\Windows\system32\drivers\etc\hosts).

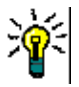

**TIP** To check if your server can resolve the LDAP server name, follow these steps:

- Open a command prompt.
- Enter tracert followed by the fully qualified server name (e.g. tracert myldapserver.mydomain.com).
- Hit Enter.
- If the tracert command returns Unable to resolve target system name followed by the server name you entered, you must modify the hosts file as described above.
- 6 Click Apply.
- 7 Select the LDAP Configuration tab.
- 8 Check the **Use SSL (Secure Socket Layer)** check-box, and fill in the other data as needed for your site (see "Specifying the LDAP Configuration" on page 206).
- 9 Click **OK** to update the information within your RM instances database.
- 10 Select the LDAP Servers tab.
- 11 Click Test. You should receive the message LDAP Test Connection successful.
- **12** LDAP is now configured to use SSL.

### **Specifying the Azure AD Configuration**

Before you begin, ensure that you have registered with Azure AD and that you have the login for the administrative account.

### Retrieving Configuration Data from Azure AD

### To retrieve the configuration data from Azure AD:

- 1 Open the Azure portal in your web browser (<u>https://portal.azure.com</u>).
- 2 Log in with your administrative account.

#### **3** To retrieve the Tenant, do the following:

- a Select Azure Active Directory.
- **b** Select **Domain names**.
- c From the list, take the **Name** value with this format: *usernamedomain*.onmicrosoft.com as the tenant.

### 4 To retrieve the Client ID and Client ID URI, do the following:

- a Select Azure Active Directory.
- **b** Select **App registrations**.
- c Select desired app.
- d Select Properties.
- e Copy the value from the App ID URI box. This is the Client ID URI.
- f Copy the value from the Application ID box. This is the Client ID.
- 5 To retrieve the Issuer URL and the Trust Certificate key, do the following:
  - a Select Azure Active Directory.
  - **b** Select **App registrations**.
  - c Click Endpoints. This opens the list of endpoints.
  - **d** Copy the URL for the **Federation Metadata Document** into a new browser window. This loads an XML document.
  - e From the EntityDescriptor tag, copy the value of the entityID attribute. This is the Issuer URL.
  - f In the XML document, navigate to the following path: EntityDescriptor\Signature\KeyInfo\X509Data\X509Certificate.
  - **g** Copy the content (everything between <X509Certificate> and </X509Certificate>. This is the Trust Certificate key.

### **Configuring Azure AD**

If you are using Azure AD as a login source, you must specify an Azure AD configuration. Before you start with the configuration, ensure that you retrieved all required values as described in chapter "Retrieving Configuration Data from Azure AD" on page 211.

### To configure an Azure AD:

- 1 If the **Configure Login Sources** dialog box is not already open, do the following:
  - a In RM Manage, select the database for which you want to specify an LDAP server.
  - **b** Select **File** | **Configure Login Sources**, click the **Configure Login Sources** button 2, or right-click the database and select **Configure Login Sources**.
  - **c** Enter the password for the ICDBA account if prompted to do so.

The **Configure Login Sources** dialog box opens.

- 2 Select **AZURE AD** in the list and click **Settings**. This opens the Azure AD Settings dialog.
- 3 Enter the following settings:
  - **a Tenant:** Enter the value you retrieved in point 3c of chapter "Retrieving Configuration Data from Azure AD" on page 211.
  - **b Client ID URI:** Enter the value you retrieved in point 4e of chapter "Retrieving Configuration Data from Azure AD" on page 211.
  - **c Client ID:** Enter the value you retrieved in point 4f of chapter "Retrieving Configuration Data from Azure AD" on page 211.
  - **d Issuer URL:** Enter the value you retrieved in point 5e of chapter "Retrieving Configuration Data from Azure AD" on page 211.
  - e Trust Certificate: Enter the value you retrieved in point 5g of chapter "Retrieving Configuration Data from Azure AD" on page 211.
- 4 If you use authentication method OAuth, do the following:
  - a Select OAuth.
  - **b** Click **Settings**. This opens the **OAuth Settings** dialog.
  - **c** Enter the value you retrieved in point 5d of chapter "Retrieving Configuration Data from Azure AD" on page 211.
  - d Click OK to close the OAuth Settings dialog.
- 5 Click OK to close the Azure AD Settings dialog.
- 6 Ensure that the **AZURE AD** entry in the Login Sources list is selected.
- 7 Click **OK** to close the **Configure Login Sources** dialog.

# **Setting Up Password Security**

Password security is set in the **Password Rules Settings** tab that can be accessed in the instance view.

### **Setting Password Rules**

Password rules are common to all user accounts. Any changes made to password settings affect all user accounts.

```
ē
```

**NOTES** Password rules only apply to RM user accounts (RM Login Source). They *do not* apply to RM access using LDAP accounts.

Password rules apply to RM databases, not to individual instances.

Whenever a new user is created, the default password is rtm.

#### To set password rules for all user accounts:

- 1 In **RM Manage**, select **View** | **Instances**.
- 2 Click the **Password Rules Settings** tab.
- **3** Provide entries for the following settings:

| Setting                                                | Des                                                                                                    | cripti | on  |      |         |        |       |       |     |   |
|--------------------------------------------------------|----------------------------------------------------------------------------------------------------|--------|-----|------|---------|--------|-------|-------|-----|---|
| eMail account for<br>notifications                     | The administrator's e-mail address for users who want to contact the administrator when their account is locked.                                                                                                    |        |     |      |         |        |       |       |     |   |
| Minimum number of characters to be changed             | The minimum number of characters that users<br>must change in their old password when creating a<br>new one. The maximum number for this setting is<br>99.<br><b>NOTE</b> When you reset the password for an<br>existing user, this setting is not validated. |        |     |      |         |        |       |       |     |   |
| Minimum number of digits                               | The minimum number of digits that a password must contain. The maximum number for this setting is 99.                                                                                                    |        |     |      |         |        |       |       |     |   |
| Minimum number of letters                              | The minimum number of letters that a password must contain. The maximum number for this setting is 99.                                                                                                    |        |     |      |         |        |       |       |     |   |
| Minimum number of special characters                   | The minimum number of special characters that a password must contain. The following special characters are allowed:                                                                                                    |        |     |      |         |        |       |       |     |   |
|                                                        | !                                                                                                    | "      | #   | \$   | %       | &      | ,     | (     | )   | * |
|                                                        | +                                                                                                    | ,      | -   | _    | /       | :      | ;     | <     | =   | > |
|                                                        | ?                                                                                                    | [      | ١   | ]    | ^       | {      | I     | }     | ~   | ١ |
|                                                        | The                                                                                                    | maxir  | num | numł | per foi | r this | setti | ng is | 99. |   |
| Minimum length of password                             | The minimum number of digits, letters, and<br>special characters that the password must contain,<br>based on the previous three settings. The<br>maximum number for this setting is 99.                                                                       |        |     |      |         |        |       |       |     |   |
| Minimum number of failed<br>logins before auto disable | This is the number of allowable attempts with the wrong password before the account is locked. The maximum number for this setting is 99.                                                                                                    |        |     |      |         |        |       |       |     |   |

| Setting                                                             | Description                                                                                                    |  |
|---------------------------------------------------------------------|----------------------------------------------------------------------------------------------------|--|
| Password expiration days                                            | The number of days until users must change their password. The maximum number for this setting is 9999.                                                                                                    |  |
| Number of days before<br>password expiry warning                    | The number of days before a password is due to<br>expire, when users are notified of the pending<br>expiration date and given the opportunity to<br>change their password. A warning message is<br>displayed every time users log in using any<br>Dimensions RM tool. The maximum number for<br>this setting is 999. |  |
| Number of previous<br>passwords (history) to be<br>stored           | The number of passwords to be stored for each<br>user. Users will not be allowed to reuse any of<br>these passwords. The maximum number for this<br>setting is 9999.                                                                                                    |  |
| Number of days to store<br>previous passwords (history)             | The number of days to store any previously used passwords. When the limit is reached, the stored passwords are deleted. The maximum number for this setting is 9999.                                                                                                    |  |
| Start date to apply password<br>rules for on-expiring<br>passwords. | By default, unless changed as described below,<br>password rules for non-expiring passwords will be<br>enforced starting on 31-DEC-2099. If you do not<br>wish for this to occur, uncheck the associated tick<br>mark.<br>Alternatively, to assign an alternative date for<br>password rules to be enforced, either: |  |
|                                                                     | <ul> <li>select and overtype, as appropriate, the day,<br/>month, and year; or</li> </ul>                                                                                                    |  |
|                                                                     | <ul> <li>click the down-arrow and use the calendar<br/>dialog box that appears.</li> </ul>                                                                                                    |  |

4 Click Accept Changes.

# ALM Integration Between Dimensions CM and Dimensions RM

The Application Lifecycle Management (ALM) integration between Dimensions CM and Dimensions RM lets you associate Dimensions RM requirements to Dimensions CM requests.

The ALM integration enables you to manage Dimensions RM requirements in Dimensions CM and, conversely, manage Dimensions CM requests in Dimensions RM. For example, when you add a requirement to or remove a requirement from a Dimensions RM container, Dimensions CM is notified with the relevant information; also, Dimensions RM baselines flow to Dimensions CM and Dimensions CM baselines flow to Dimensions RM.

In the context of an ALM integration, you can:

Associate Dimensions RM instances a Dimensions CM products.

Associate Dimensions RM containers (baselines or collections only) to Dimensions CM instances/streams.

See the common Dimensions CM-Dimensions RM ALM Integration Guide for details.

### Logging In to a Dimensions CM Server

See the common Dimensions CM-Dimensions RM ALM Integration Guide for details.

### Associating Dimensions RM Instances to Dimensions CM Products

See the common Dimensions CM-Dimensions RM ALM Integration Guide for details.

# Associating Dimensions RM Baselines or Collections to Dimensions CM Projects/Streams

See the common Dimensions CM-Dimensions RM ALM Integration Guide for details.

# **Command Line Parameters**

The Dimensions RM tools provide some command line commands that you can use for common tasks.

| ΤοοΙ         | Action               | Command                                                                                                    |
|--------------|----------------------|----------------------------------------------------------------------------------------------------|
| RM Manage    | Launch RM Manage.    | icmanage -user user -password password -location<br>database -project instance -buffer buffer<br>-dumpfile dumpfile                                                                                                    |
|              | Back up database     | <pre>icmanage -location <database instance="" name=""> -project <instance name=""> -password <instance password=""> [-buffer <buffer size="">] -dumpfile <name and="" backup="" be="" created="" file="" of="" path="" to=""></name></buffer></instance></instance></database></pre> |
|              | Amazon cloud mode    | icmanage -aws                                                                                                    |
|              |                      | The other command line options (as described above) can be used in combination with the aws option.                                                                                                    |
| Synch Engine | Run the Synch Engine | <pre>syncengine [-f file] [-c] [-e level] [-E file] [-L priority] [-k {install config uninstall start stop}] [-n serviceName] [-v] [-h] [-p password] [-P eventName]</pre>                                                                                                    |

| ΤοοΙ                | Action                                                                                    | Command                                                                                                    |
|---------------------|-------------------------------------------------------------------------------------------|----------------------------------------------------------------------------------------------------|
| ALF Emitter         | Run ALF emitter service,<br>see "Application Lifecycle<br>Framework (ALF)" on page<br>103 | <pre>ALFEventEmitter [-f file] [-c] [-e level] [-E file] [-L priority] [-k {install config uninstall start stop}] [-n name] [-v] [-h]</pre> |
| Class<br>Definition | Launch class definition.                                                                  | <pre>clasdef -user user -password password -location database -project instance</pre>                                                       |

# Using RM Manage within the Amazon Cloud

Dimensions RM can be used with an Oracle database which is installed in Amazon's AWS cloud. To use RM Manage with a database in the cloud, use the aws option on the command line (execute icmanage -aws). When running RM Manage in AWS mode, the following restrictions apply:

- Tablespace cannot be administered.
- Backups of instances can only be created in legacy mode.
- Instances can only be restored in legacy mode.
- Backups of instance schemas cannot be created.
- Instance schemas cannot be restored.
# **Icons and Toolbars**

### Icons

The following table describes the icons.

| Icon         | Description             |
|--------------|-------------------------|
| 8            | Database                |
| <b>ķ</b>     | Instance                |
| <b>R</b>     | Offline Instance        |
| <b>(</b>     | User                    |
| <b>(</b> 2   | Group                   |
| $\checkmark$ | Granted Access Rights   |
|              | Denied Access Rights    |
|              | Inherited Access Rights |

### Toolbars

This section describes the toolbars of RM Manage.

#### Main Toolbar

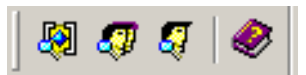

The following table describes the buttons of the  $\ensuremath{\textbf{Main}}$  toolbar.

| Button            | Action                    |
|-------------------|---------------------------|
| <b>S</b>          | View instance information |
| <i>.</i>          | View group information    |
| <b>S</b>          | View user information     |
| $\langle \rangle$ | Show Help topics          |

#### Database Toolbar

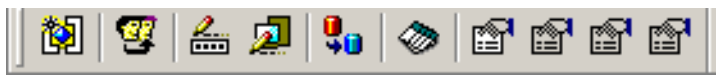

The following table describes the buttons of the **Database** toolbar.

| Button   | Action               |
|----------|----------------------|
| <b>Č</b> | New instance         |
| 37       | Change user          |
| 2        | Change user password |

| Button    | Action                        |
|-----------|-------------------------------|
| 1         | Configure login sources       |
| <b>!!</b> | Convert database              |
| 1         | Administer tablespaces        |
| r 😭       | Properties                    |
| r         | Create ICDBA Account          |
| <b>e</b>  | Change Administrator Password |
| <b>F</b>  | Change Encryption Keys        |

#### Instance Toolbar

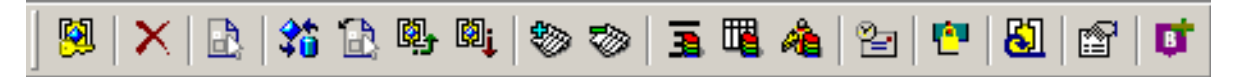

The following table describes the buttons of the **Instance** toolbar.

| Button                                                                                                    | Action                             |  |
|----------------------------------------------------------------------------------------------------|------------------------------------|--|
| <b>§</b>                                                                                                    | Change instance password           |  |
| $\mathbf{X}$                                                                                                    | Delete instance account            |  |
|                                                                                                    | Define instance schema             |  |
| 20                                                                                                    | Backup or restore instance account |  |
|                                                                                                    | Backup or restore instance schema  |  |
| ø.                                                                                                    | Place instance account online      |  |
| ٤٩ <sup>†</sup>                                                                                                    | Place instance account offline     |  |
|                                                                                                    | Install instance tables            |  |
| $\sim$                                                                                                    | Drop instance tables               |  |
| 3                                                                                                    | Recreate database procedures       |  |
| ЩЩ,                                                                                                    | Recreate database indexes          |  |
| a a chuir a chuir a ch | Recreate resources                 |  |
| 2                                                                                                    | Administer email                   |  |
| l <mark>e</mark> l                                                                                                    | Administer locks                   |  |
| 81                                                                                                    | Associate to Dimensions CM         |  |
| r                                                                                                    | (Show) Properties                  |  |
| <b>B</b>                                                                                                    | Baseline link(s)                   |  |

# **Group Folder Toolbar**

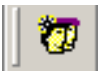

The following table describes the button of the **Group Folder** toolbar.

| Button   | Action    |
|----------|-----------|
| <b>1</b> | New group |

#### Group Toolbar

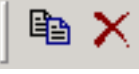

The following table describes the buttons of the **Group** toolbar.

| Button       | Action       |
|--------------|--------------|
|              | Copy group   |
| $\mathbf{x}$ | Delete group |

#### **User Folder Toolbar**

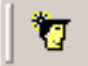

The following table describes the button of the **User Folder** toolbar.

| Button | Action   |
|--------|----------|
| 1      | New user |

#### User Toolbar

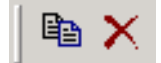

The following table describes the buttons of the  $\ensuremath{\textbf{User}}$  toolbar.

| Button   | Action      |
|----------|-------------|
|          | Copy user   |
| $\times$ | Delete user |

# Chapter 9 Class Definition

| Overview                                                 | 222 |
|----------------------------------------------------------|-----|
| Starting Class Definition                                | 227 |
| Working with the Class Definition Diagram                | 227 |
| Attributes                                               | 232 |
| Classes                                                  | 248 |
| Relationships                                            | 253 |
| Class Types                                              | 263 |
| Security                                                 | 267 |
| Saving the Instance Schema                               | 272 |
| Reloading the Instance Schema                            | 272 |
| Releasing the Instance Schema Lock                       | 272 |
| Exporting the Instance Schema                            | 273 |
| Deploying the Instance Schema to Another Instance        | 273 |
| Printing the Instance Schema Diagram                     | 274 |
| Printing the Instance Schema Definitions                 | 274 |
| Implementing Suspect Links                               | 275 |
| Defining the Date Format                                 | 275 |
| Date Format Elements                                     | 276 |
| Date Format Element Suffixes                             | 277 |
| Capitalization of Date Format Elements                   | 277 |
| RRRR Date Format Elements                                | 278 |
| Punctuation and Character Literals in Date Format Models | 278 |
| Workflows                                                | 278 |

# **Overview**

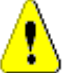

**CAUTION!** All users must be off the system before making any changes in Class Definition to preclude schema changes during user operations. There should *never* be an exception to this rule on a production system.

It is best practice, before saving from class definition, to always:

- **1** Stop the Micro Focus Common Tomcat service.
- **2** Stop the Micro Focus Dimensions RM Pool Manager service.
- **3** Review and drop all locks.
- 4 Backup instances.
- **5** Post/save Class Definition changes.
- **6** Start the Micro Focus Common Tomcat service.
- 7 Start the Micro Focus Dimensions RM Pool Manager service.

The class definition process, also known as the schema creation process, is the first step in Dimensions RM instance management. This process sets up instance flows and logical groupings of information and is the responsibility of the instance administrator.

Defining classes for an instance enables you to perform the following functions:

- Organize information according to meaningful categories (classes).
- Qualify the information within each class according to attributes you define for the class. This enables you to search the instance based on specific criteria.
- Maintain relationships between the classes for traceability.
- Specify the user access rights and the source documents associated with each class.

The class definition process produces the logical information model for the instance. Dimensions RM illustrates this model in a Class Definition diagram, a graphic representation of the classes and relationships you have defined. You can point-and-click to manipulate the diagram and to open associated definition windows for additions or changes.

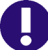

**IMPORTANT!** When using RM Manage or RM Class Definition from a client machine, the changes will not take effect until the **Micro Focus Dimensions RM Pool Manager** service is restarted on the RM server.

### **Defining the Instance Schema**

An instance administrator can use the Class Definition tool to construct the information model for an instance in the form of a Class Definition diagram. You use the Class Definition tool to perform the following tasks:

- Define new classes; rename, modify or delete existing classes
- Define or delete attributes for each class and relationship
- Specify user access rights to each class

- Create relationships between classes
- Manipulate the class definition diagram

### **Class Definition Tasks**

There are three broad categories of class definition tasks:

- Instance assessment—An examination of the instance in terms of its development phases and available information.
- Class development—The definition of classes and class attributes, relationships, users and source documents.
- Process documentation—The documentation of all critical information used and decisions made throughout the class definition process.

# **Modeling Instances from Project Information**

Before defining classes, it is important to evaluate the type and scope of information to be modeled. The following information will help you understand your instance so that the most effective class definition model can be developed.

- Identify the type of projects that exist in your organization. Are there feasibility studies, prototypes, or full-scale development projects? This will help you determine the phasing for the projects and decide how much information needs to be modeled, where the emphasis should be placed and what kinds of reports will be needed.
- Assess the documentation and reporting requirements. They vary with the type of
  project and are also influenced by reports that your organization may have produced
  in the past. For example, for a feasibility study, risk assessment is a major issue, and
  you will probably want to report on high-risk components.
- Identify the customer and proprietary information that should be modeled and tracked through the successive phases of the projects.
- Assess which subsets of the information will be the most significant and/or useful.
- Consider how previous experience can assist in identifying what information needs to be modeled. You may be able to use a modified version of an existing Dimensions RM information model.
- Identify the development phases for your projects.
- Identify the information classes needed for the beginning phase, such as functional specifications.
- Identify the information classes needed for the final phase, such as test results (unit, integration and acceptance).
- Determine the required information flow between phases. This helps to identify the relationships between classes.
- Determine if some of the projects will be subcontracted to off-site development teams and requires partitioning of the information.
- Assess the detail level of the information available, and capture some basic assumptions about the structure of the information. Information assessment helps you to determine the structure of your information model as laid out in the following list:

- Very General: General or summarized information, such as operational scenarios or marketing plans.
- **High-level:** High-level information, such as system specification narratives that cover design constraints, desired features and elements that should not be included in the solution.
- **Detailed:** Detailed information, such as subsystem specifications that provide implementation level details.
- **Low-level:** Low-level details, such as a requirement for a certain version of software or hardware.
- Assess and define the operational parameters, such as:
  - The required level of tracking among requirements, other project information, and information generated by CASE tools.
  - The members of the project teams, their responsibilities, and the access rights each will require for various types of project information during specific phases. User access rights assist you in determining which classes need to be created, which documents will be associated with each class and what is the logical breakdown of the data.

Identifying the reports that are generated helps you determine the attributes that will be needed later for searching, sorting, and printing.

### Naming Classes, Attributes, and Categories

Names of classes, attributes, and categories can contain only letters (A–Z and a–z), numbers (0–9), and underscores (\_).

### **Class Definition**

A class definition consists of the following components:

- A description of the class.
- The definition of attributes for the class.
- The specification of user access rights for the data assigned to the class.
- The identification of the class's relationship to other classes.

The first steps in class development are: adding classes to the class definition diagram, specifying the class types, and assigning names to each class.

The following table lists the core class types. You can create any kind class type.

| Core Class Type | Description                                                                                                    |
|-----------------|----------------------------------------------------------------------------------------------------|
| Comment         | For associating comments with objects in other class types.<br>The comment class is particularly useful when using<br>RM Browser, as the comment class allows users to store<br>comments using the Internet. |
| ECP             | For Engineering Change Proposals.                                                                                                    |

| Core Class Type | Description                                                                                                    |
|-----------------|----------------------------------------------------------------------------------------------------|
| Generic         | For general information (other than requirements or CASE tool data), such as acceptance test descriptions and software problem reports. |
| Poll            | For storing polling data associated with requirements.                                                                                  |
| Requirement     | For different levels of requirements information.                                                                                       |

### **Class Attributes**

Attributes allow you to manage a known set of properties for each class. Attributes are distinctive pieces of information. When class attributes are present, it becomes possible for project members to search for project information based on specific criteria (specific values of the attributes).

### **User Access to Classes**

Once a class type is defined, and attributes are assigned to the class, user access rights must be defined. This determines who can access the information associated with the class. Users can be granted access at the instance level, thereby granting them access to all classes.

### **Relationships Between Classes**

After you have defined the classes, you can set up (and name) relationships between pairs of classes. Typically, each class is related to at least one other class. Without this connection, it is not possible to establish traceability between sets of information.

A relationship identifies how information in one class is connected to information in another class. For example, if you would like to tie a test result back to a program, you would state the relationship as "module is tested by acceptance tests." In this example, *module* is the name of the first class (also known as the primary class), *is tested by* is the name of the relationship, and *acceptance test* is the name of the second class (also known as the secondary class). This will set up the relationship between test results and modules, and enable traceability to occur between them. Engineers could then check for specific objects associated with either class.

In other words, you can retrieve information based on specific search criteria. Establishing links between objects based on certain attribute values does this. For example, a link could be created between a change request and a requirement based on the value of its approval status attribute (the values being *approved* or *disapproved*). These links are governed by the rules you set up for the relationship.

Dimensions RM relationships identify related classes. When a Dimensions RM relationship is defined, the primary class and the secondary class are identified for the relationship. A primary class can be thought of as the *source class*, and a secondary class can be thought of as the *target class*. Every RM relationship, even recursive or re-entrant relationships, must have a primary and a secondary class. In the class definition diagram, the class at the base of the relationship connector is considered the primary class. The class at the tip of the connector is considered the secondary class.

### **Relationship Rules**

You can set up relationship rules to govern user creation of links and determine the impact of their object edits on the relationship. For example, you can limit the number of links from one object to another, specify what should happen to an object link if the user edits the object, or only allow links based on the value of the attribute.

### **Process Documentation Phase**

It is important to document all critical information throughout the project assessment and class definition phases, as this information forms the basis of your instance configuration decisions and will need to reference it later. Other reasons for this documentation include:

- Referencing earlier decisions for the purpose of maintaining consistency.
- Maintaining this information for future projects.
- Helping others understand the rationale for information modeling decisions.

The following are examples of this information:

- The purpose and meaning of each class, attribute and relationship.
- A code of practice defining responsibilities for each aspect of Dimensions RM operation.
- The results and rationale for every information-modeling decision.

You can print the details of each class definition to store with your documentation.

### **Attributes for Specific Classes**

When users add a comment, by default, the comment dialog contains a **Role** dropdown list. You can omit this list when you define the comment class.

#### To define the comment class to omit the Role menu:

- **1** Start Class Definition (see "Starting Class Definition" on page 227).
- 2 Select a comment class on the Class Definition diagram.
- **3** Right-click and select **Define**. The **Definition of class** dialog box opens.
- 4 Click the Attribute tab.
- 5 In the list of attributes, under **User Defined**, double-click **Role**. The **Definition of attribute 'Role'** dialog box opens.
- 6 Click the **Core** tab.
- 7 Clear the Attribute Editable check box, and then click OK.
- 8 In the **Definition of class** dialog box, click **OK**.

# **Starting Class Definition**

To start Class Definition:

- **1** Start RM Manage.
- **2** Select the instance to be configured.
- 3 Click the **Define Instance Schema** button 🔝.

If you are an instance administrator, the instance schema is launched in a Read/Write mode if another user is not currently modifying the schema. If you are an instance administrator and another user is modifying the instance schema, the **Instance Schema Locked** dialog box is displayed, identifying the user currently holding the lock. A user locks an instance schema whenever it is open in read/write mode.

| Instance Schema Locked 🛛 🔋 🗙                                                                                                    |
|----------------------------------------------------------------------------------------------------|
| The instance schema for 'RMDEMO' is currently locked by user 'Administrator' on host 'SERVER'.                                                                                                    |
| You may choose from one of the three options below:<br>- Unlock: reset the lock and load the diagram read/write<br>- Continue: load a read-only copy of the instance schema<br>- Exit: exit Class Definition. |
| WARNING:<br>Unlocking the diagram while it is in use by another user will<br>prevent him from saving his changes.                                                                                             |
| <u>U</u> nlock <u>Continue</u> E <u>x</u> it                                                                                                    |

Figure 9-1. Instance Schema Locked

If you are sure the user identified is not currently modifying the instance schema, click **Unlock** to reset the lock and load the schema in read/write mode. Alternatively, you can click **Continue** to load the schema in read-only mode or click **Exit**.

# Working with the Class Definition Diagram

The topics in this section describe how to work with the Class Definition diagram.

### **Editing the Instance Header and Footer**

You define the instance-wide header and footer in the Class Definition diagram. A default header and footer are created when a new instance is created.

#### To edit the header or footer:

- **1** In **Class Definition**, do one of the following:
  - Double-click the header or footer object on the canvas.
  - Select Edit | Header or Edit | Footer.

- On the **Edit** toolbar, click the **Edit Header** 🗳 or **Edit Footer** 🖳 button.
- 2 Type the header or footer text you want in the space provided on the canvas.

If a header or footer is not required for the instance, it can be removed from the diagram by selecting the object and clicking **Delete**.

# **Aligning Components**

You can line up multiple components using the alignment buttons, or align a component by any edge or by its center. For a multiple selection, use the gray selection handles as the point of reference to which components align. The following six alignment commands can be accessed from the **Alignment** toolbar or the **Drawing** menu.

- Align Top
- Align Middle
- 🔟 Align Bottom
- 📙 🛛 Align Left
- Align Center
- Align Right

### **Canvas Grid**

The grid is a set of evenly spaced points on the canvas that are used to align components when they are moved. When the snap-to-grid option is enabled, the top left corner of a component is aligned to a grid point when the component is moved. The snap-to-grid feature can be enabled and disabled using by selecting **Snap to Grid** from the **View** menu. Grid visibility can be turned on and off by selecting **Grid** from the **View** menu.

To change the distance between the points of the grid, or to change the color of the grid, select **Grid Properties** from the **View** menu.

| Grid Properties                              | X      |
|----------------------------------------------|--------|
| I Grid ⊻isible                               | ОК     |
| I <u>s</u> nap roono<br>I <u>A</u> ngle Snap | Cancel |
| Grid <u>C</u> olor:                          |        |
| Horizontal: 0.125                            | Inches |
| ⊻ertical: 0.125                              | Inches |

Figure 9-2. Grid Properties

### **Centering the Diagram**

#### To center a diagram:

 In Class Definition, select Edit | Center Diagram or click the Center Diagram button 
 in the Edit toolbar.

All components in the instance schema become centered, providing equal area on each side of the diagram for adding additional components.

### **Changing the Canvas Size**

You can resize the canvas if it is too large or too small to hold the instance schema.

#### To change the canvas size:

1 In Class Definition, select Edit | Resize Canvas or click the 
→ button on the Edit toolbar. The Resize Canvas dialog box opens.

| R | esize Ca        | nvas |        |        | ? ×    |
|---|-----------------|------|--------|--------|--------|
|   | <u>W</u> idth:  | 45   | *<br>* | inches | •      |
|   | <u>H</u> eight: | 45   | ×      | inches |        |
|   |                 |      |        | OK     | Cancel |

Figure 9-3. Resize Canvas

- **2** Enter the new width and height in the dialog box. You can enter the new dimensions in inches, millimeters, or centimeters.
- 3 Click OK.

This operation may take time to complete, depending on the complexity of the instance schema. Once the schema has been resized, the components will be centered on the canvas, giving an equal amount of space on all sides to add new classes and relationships.

# Finding a Class or Relationship

A class or relationship can be located on the Class Definition diagram.

#### To find a class or relationship:

1 In Class Definition, select Find from the Edit menu, or click the Find button A on the Edit toolbar. The Find Components dialog box opens.

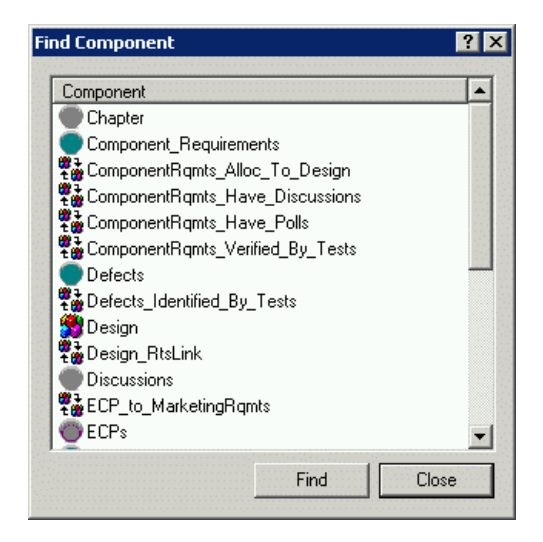

Figure 9-4. Find Component

2 Select a component and then click **Find**.

# **Nudging Objects**

When Class Definition is in selection mode, you can move selected components by clicking and dragging the mouse. When you place the pointer over a component that you can move, the cursor changes to a crosshair. If the **Snap to Grid** option is enabled, the top-left corner of the component's bounding box aligns with the grid.

You can move selected components by using Nudge commands. The Nudge commands move the components one unit by default and five units if you are holding the Shift key. You can access four nudge commands from the **Nudge** toolbar or the **Drawing** menu.

- Nudge Up
- Nudge Down
- 🖽 🛛 Nudge Left
- 🖽 Nudge Right

# **Ordering Objects**

The components on the Class Definition diagram can be stacked (also known as Z-order). Stacking determines where each component is drawn in the stack. In other words, the order determines which component is drawn last. The component drawn last overwrites the components already on the canvas. Z-order is determined by the order in which the components are added to the model. The last component to be added will be on top.

You can change the Z-order using order commands. The **Bring Forward** command moves a component one place in the direction of the top of the stack. The **Send Backward** command moves a component one place in the direction of the bottom of the

stack. A component can be moved directly to either the top or bottom of the stack using the **Bring to Front** or **Send to Back** commands.

Each of these commands is available either from the **Structure** toolbar or the **Drawing** menu.

- Bring to Front
- Send to Back
- Bring Forward
- Send Back

### Panning the Diagram

#### To pan the diagram:

- 1 To pan to different areas of the diagram, click the **Pan** button 🖤 in Class Definition.
- 2 Click and drag the mouse to navigate the diagram.
- **3** To return to editing the diagram, click the **Select** button 🗟.

### **Selecting Objects**

Class Definition starts in selection mode. You can access selection mode by clicking the **Select** button  $\mathbf{b}$ .

You can select a single component by left-clicking it in selection mode. If you want to select multiple components, hold the CTRL key and then left-click each of the components you want to include in the selection, or click and drag to draw a selection rectangle. Gray selection handles distinguish the last-selected component. Class Definition uses anchor components as a reference for alignment operations. If you want another component to serve as the anchor, hold the CTRL key and click another component within the selection.

### **Zooming the Diagram**

The Class Definition tool provides several options for zooming.

Zoom to Fit

Click the **Zoom to Fit** button  $\square$  to scale the diagram such that all components on the diagram are visible in the viewport.

#### Zoom to Selection

Click the **Zoom to Selection** button 🖬 to scale the diagram such that all selected components are visible in the viewport. To select multiple components, hold down the Shift key while clicking the left mouse button on the class or relationship you want to add to the selection. This button will only be enabled when multiple classes, relationships or both have been selected.

#### Zoom Normal

Click the **Zoom Normal** button  $\square$  to scale the diagram to its default zoom of 100%. This button will only be enabled when the diagram is zoomed other than 100%.

#### Zoom

Click the **Zoom** button  $\bigotimes$  to zoom in or out on the canvas. The pointer becomes a magnifying glass when you place it in the client area. In zoom mode, you can click the left mouse button to zoom in or the right mouse button to zoom out. You can set the zooming percentage by selecting **Zoom Custom** from the **View** menu.

To zoom in on a selected area, click and hold the left mouse button while in zoom mode. When you hold the mouse button and drag in zoom mode, the Class Definition tool draws a rectangle to indicate the zoom area. When you have the rectangle positioned in an area of the viewport, release the mouse button to select the area for zooming.

To return to the diagram, click the **Select Tool** button  $\mathbb{R}$ .

# **Attributes**

Attributes specify the exact nature of the information within a class or relationship. You can define any number of attributes for each class and relationship. In addition to these user-defined attributes, there are implicit predefined attributes.

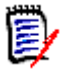

**NOTE** There are two implicit attributes that represent who created a requirement. The "Initial Created by" attribute contains the name of the user who initially created a requirement, and is retained when the requirement is replaced by another user. The name of the user who replaced the requirement is stored in the "Created by" attribute.

# **Attribute Types**

The following sections describe the attribute types. If the attribute has a second tab specific to the attribute, its parameters are included in the description.

|          | Attribute Type  | Description                                                                                                    | Page |
|----------|-----------------|----------------------------------------------------------------------------------------------------|------|
| A1       | Alphanumeric    | A single line of text up to 1000 characters.                                                                                                    | 233  |
| 15       | Date            | A date, the format of which (including length, default, minimum, and maximum values) can be defined by the administrator.                                                                                                    | 234  |
| 0        | File Attachment | Holds a file to be accessed from RM Browser.                                                                                                    | 234  |
| ₽₽<br>₽₽ | Group           | Like a list attribute, but composed of a series of sub<br>attributes. The choices available to the user <i>depend</i><br>upon the selections they made in the higher level,<br>or parent, attributes within the group attribute. | 235  |
| Ŧ        | List            | A list of values configured by the administrator for user selection.                                                                                                    | 238  |
| 1.2      | Numeric         | Accepts only numeric values.                                                                                                    | 241  |
| Т        | Text            | A block of text up to 64Kb in size.                                                                                                    | 242  |
| <b>@</b> | User            | A list of user names, which can be configured by group or individual user names.                                                                                                    | 242  |

#### Alphanumeric Attribute

An alphanumeric attribute represents one line of alphanumeric text, such as the title of an acceptance test. It can be up to 1000 characters in length.

| Definition o     | of attribute 'Requ | iirement Status'   | ? ×      |
|------------------|--------------------|--------------------|----------|
| 🖞 Core           | A1 Alphanumeric    | 💷 Description 🥫    | Security |
| Minimum          | Value:             |                    |          |
| Maximun          | n Value:           |                    |          |
| Default \        | /alue:             |                    |          |
| Maximun<br>1000  | n Length:          | Display Leng<br>10 | gth:     |
| Case:<br>Sentend |                    |                    |          |
|                  |                    | OK                 | Cancel   |

#### Figure 9-5. Alphanumeric Attribute Definition

The alphanumeric attribute properties are described in the following table.

| Property       | Description                                                                                                    |
|----------------|----------------------------------------------------------------------------------------------------|
| Minimum Value  | A minimum value that can be associated with the attribute, if<br>any. Dimensions RM performs a string comparison on the<br>minimum and maximum values. For example, if you enter a<br>minimum value of A and a maximum value of C,<br>Dimensions RM will inform you that a value of D is out of range. |
| Maximum Value  | A maximum value that can be associated with the attribute, if<br>any. Dimensions RM performs a string comparison on the<br>minimum and maximum values. For example, if you enter a<br>minimum value of A and a maximum value of C,<br>Dimensions RM will inform you that a value of D is out of range. |
| Default Value  | A default value for initial instances of the attribute, if required.                                                                                                    |
| Maximum Length | The maximum length of the value allowed for the attribute. The valid range is 1 to 1000 characters.                                                                                                    |
| Display Length | The default number of characters to display for this attribute.<br>The valid range is 1 to 1000 characters.                                                                                                    |
| Case           | Whether the attribute value should be upper case, lower case, or sentence (mixed) case.                                                                                                    |

#### Date Attribute

A date attribute can have values that are based on user-defined formats. A date attribute, for example, could be used for test dates.

| efinition of attribute 'RtS Las | t Changed Date'    | ? ×      |
|---------------------------------|--------------------|----------|
| 🖞 Core 📆 Date 🗐 Descri          | ption   🔒 Security |          |
| History Vilan                   |                    | 1        |
| Minimum Value:                  |                    | -        |
|                                 |                    |          |
| Maximum Value:                  |                    | - 1      |
|                                 |                    | - 11     |
| Default Value:                  | Data               |          |
|                                 |                    |          |
| Maximum Length:                 | Display Length:    |          |
|                                 |                    | -        |
| MM/DD/BBBB HH24·MI·SS           |                    | <b>.</b> |
| 10007007111111111124.00.33      |                    |          |
|                                 |                    |          |
|                                 |                    |          |
|                                 |                    |          |
|                                 |                    |          |

#### Figure 9-6. Date Attribute Definition

The date attribute properties are described in the following table.

| Property       | Description                                                                                                    |
|----------------|----------------------------------------------------------------------------------------------------|
| Minimum Value  | A minimum value that can be associated with the attribute, if any.                                                                                                    |
| Maximum Value  | A maximum value that can be associated with the attribute, if any.                                                                                                    |
| Default Value  | A default value for initial instances of the attribute, if required.                                                                                                    |
| Current Date   | If enabled, uses the current server date (and time if defined for the attribute) as a default value.                                                                                                    |
| Maximum Length | The maximum length of the value allowed for the attribute. The valid range is 1 to 1000 characters.                                                                                                    |
| Display Length | The default number of characters to display for this attribute.<br>The valid range is 1 to 1000 characters.                                                                                                    |
| Display Format | The date format.<br><b>NOTE:</b> The default date formats use the string "RRRR" to<br>represent a four-digit year. This is preferable to using "YYYY"<br>because when the year is entered as two digits, this format will<br>correctly populate the century based on the rules described in<br>"RRRR Date Format Elements" on page 278. |

#### File Attachment Attribute

A file attachment attribute holds a single file that can be accessed through RM Browser. Add one or more file attachment attributes to the class to which the file or files will be attached. For example, you could add the file attachment attributes *Use Cases, Customer Letter*, and *Business Justification* to the Marketing Requirements class. Users then use RM Browser to add the applicable file for each attribute, view the file, or download it to their computers.

For more information about using RM Browser to view and manage file attachments, see the *Dimensions RM Browser User's Guide*.

D

**NOTE** The file attachment attribute has no attribute type tab.

#### **Group Attribute**

A group attribute allows to select values like a list attribute. But unlike a simple list attribute, a group attribute is composed of a series of sub-attributes. These sub-attributes are called **group members**. Each group member contains its own list of values which may be different depending on the selected value of the previous group member. For more details on how the group attribute works, see "Explaining the Group Attribute" on page 237.

#### Defining a group attribute:

- **1 Allow multiple selections:** To allow users adding multiple rows, select this option. The default is cleared (Group attribute supports only one row).
- **2** To add members (sub attributes) to the group attribute, click the **New** button (or press the **Insert** key) and enter a name. The name must be unique within the group attribute.

| Definition of attribute 'Opera | ating System'             | ? × |
|--------------------------------|---------------------------|-----|
| 🖞 Core 🐺 Group 🗐 De            | escription 🛛 🥭 Security 🗎 | 1   |
| Members of group:              | 🕺 / ታ 🗲 🞦                 | X   |
| Attribute display name         | Attribute name            |     |
| Platform                       | PLATFORM                  |     |
| Family                         | FAMILY                    |     |
| Version                        | VERSION                   |     |
|                                |                           |     |
| Allow multiple selections      |                           |     |
|                                | OK Can                    | cel |

To delete a member attribute from the group, highlight the attribute and click the **Delete**  $\bowtie$  button, or press the **Delete** key.

- 3 The first attribute in the group is the parent of the second, and the second is the parent of the third, etc. To reorder the attribute members to reflect the dependency logic that you want to enforce, select the attribute you want to move and click the **Move Up** → or **Move Down** ← button, or drag and drop the attribute to the desired position.

| Definition of attribute 'Platform'  | × |
|-------------------------------------|---|
| 🖞 Core 🛧 Group member 🗐 Description | 1 |
| Group member values: 💿 🐨 🐨 🗲 🛄 🗙    |   |
| Mobile<br>Desktop<br>Server         |   |
|                                     |   |
| OK Cancel                           |   |

- **a** To add values for a group member (sub attribute), click the **New** button (or press the **Insert** key) and enter a name. The name must be unique within the group member.
- **b** The end user will see the values in the same order shown in this dialog. To reorder the list of values, do any of the following:
  - To manually order the values, select a value and click the Move Up ★ or Move
     Down ↓ button, or drag and drop the value to the desired position.
  - To alphanumerically sort the entire list of values, click the Sort Ascending or Sort Descending values.
- **c** Once you have defined and ordered the values for a group member, click the **OK** button to return to the Definition of attribute dialog for the group attribute (which has a **Group** tab rather than the **Group member** tab).
- **5** To define the dependencies between the values in a parent attribute and those in a child attribute, select a member attribute and click the **Edit value restrictions** button. The Valid values dialog opens.

Valid values - group attribute 'Operating System' ? × Select attribute Dependent attribute ▼ Family Platform Mobile Check all Uncheck all Desktop Server Android **⊘**105 Windows Mobile Windows Phone Windows 🗌 Linux Mac OS X OpenBSD SUSE Linux Enterprise Server 🗌 Sun Solaris IBM OS/2 Windows Server **OK** Cancel

On the left is the list of values available for the selected group member. To the right is the name of the first-order child of the selected group member and the list of values available for that child attribute.

a Select a member attribute from the Select attribute drop-down list.

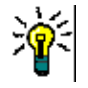

**TIP** Start with the topmost member attribute in the group and work your way in order through the child attributes.

- **b** In the left pane, select a value from the list available for the selected group member.
- **c** In the right (Dependent) pane, select the values to display for the child attribute whenever a user selects the value selected in Step b for the parent attribute.
- **d** Once you have defined the dependencies between member values, click the **OK** button to return to the Definition of attribute dialog for the group attribute.

#### **Explaining the Group Attribute**

The following image shows a simplified representation of the group attribute **Operating System** of RMDEMO's **Tests** class.

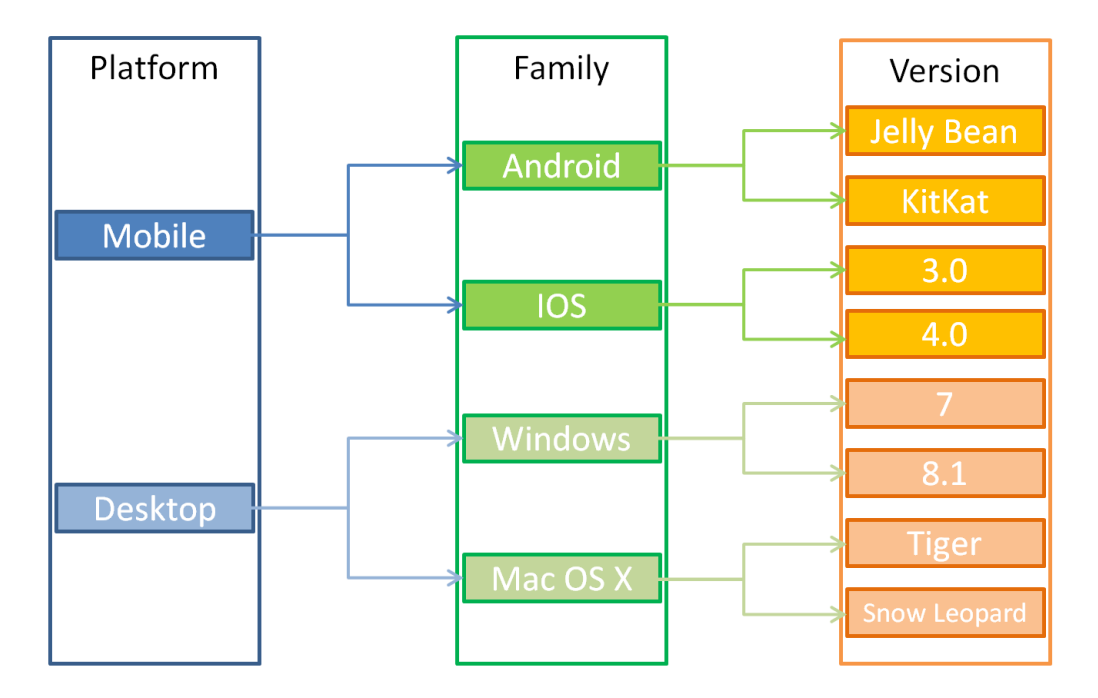

The group attribute contains the group members **Platform**, **Family**, and **Version**. By restriction, you can define which values the user will see when selecting a value. The selection of the **Platform** group member defines the values of the **Family** group member. The selection of the **Family** defines the values of the **Version** group member.

#### List Attribute

A list attribute is a configurable attribute that provides a list of values for user selection. For example, you could define Passed, Failed, and Incomplete as the valid values for a list attribute Verification\_Status, and require that the user choose one or more of these values.

| Definition of attribute 'Verific | ation Status'        | ? ×   |
|----------------------------------|----------------------|-------|
| 🖞 Core 🕆 List 🖃 Descrip          | ption 🛛 😂 Security 🗎 | 1     |
| List Values:                     | 🔳 🐨 🛨 🗲 🛅            | X     |
| Passed                           |                      |       |
| Incomplete                       |                      |       |
|                                  |                      |       |
|                                  |                      |       |
|                                  |                      |       |
|                                  |                      |       |
|                                  |                      |       |
|                                  |                      |       |
| Allow multiple selections        |                      |       |
|                                  |                      |       |
|                                  | OK Ca                | ancel |

Figure 9-7. List Attribute Definition

The list attribute properties are described in the following table.

| Property                  | Description                                                                                                    |
|---------------------------|----------------------------------------------------------------------------------------------------|
| List Values               | A list of possible values that have been defined for the list<br>attribute. A check in the box to the left of the value<br>indicates this is a default value. Selecting the check box<br>next to the desired attribute value can change the default<br>value state. |
| Allow multiple selections | Whether the user can select one or more values from the list. If the box is not checked, you can select only a single value from the list.                                                                                                    |

To add a new value to the list of possible values click the 🔝 button (or press the **Insert** key) and enter a name to the list. The name for the value must be unique within the list.

To delete a value from the list, highlight the value by left-clicking it and either click the **Delete** key. The following operation depends on the status of the list value:

#### List value has not been used in any requirement:

The value is deleted immediately.

#### List value has been used in a requirement:

Opens the **Class Definition - Warning** dialog which offers 3 functions:

- **Delete:** Marks the attribute as deleted. This means:
  - The value is visible in requirements having this value, but it cannot be selected.
  - The value is available in all dialogs which allow filtering or searching (e.g. Quick Search).
- **Remove:** Completely deletes the value from RM's database. This means:
  - The attribute in a requirement which previously used this value is empty.
  - The value is no longer available in any dialog.
- Cancel: Keeps the list value and returns to the Definition of attribute 'Attribute Name' dialog.

#### List value has been deleted:

- **Remove:** Completely deletes the value from RM's database. This means:
  - The attribute in a requirement which previously used this value is empty.
  - The value is no longer available in any dialog.

Cancel: Keeps the list value and returns to the Definition of attribute 'Attribute Name' dialog.

**(**)

**IMPORTANT!** Removing Existing List Values from the Schema:

- If you remove an existing list value from the instance schema:
  - It is no longer selectable for new entries, but it will continue to display in reports or Quick Search for any requirement versions where this value had already been set.
  - Any time a requirement that has that value is opened in the editor, the list will default to having no value. If the field is required, you will have to select a value.
- Deleting/Editing an existing list value in the instance schema changes the value available for selection going forward. It does not directly change the value stored in existing requirement versions. If you want to replace an old/obsolete value in requirement versions, see "Changing a List Value on Existing Data" on page 240.

#### Ordering List Values

The end user will see the values in the same order shown in this dialog. To reorder the list of values, do any of the following:

- To manually order the values, select a value and click the Move Up ★ or Move Down ↓ button, or drag and drop the value to the desired position.
- To alphanumerically sort the entire list of values, click the Sort Ascending or Sort
   Descending button.

#### Changing a List Value on Existing Data

This section describes a suggested best practice for changing a list value that has been in use and thus exists in non-current requirement versions. It presupposes that you need to replace an obsolete list value in non-current versions and that an audit trial must be maintained.

- **1** Do a backup of the instance, including security.
- 2 Add the new list value to the instance schema. (Do not remove the old value.)
- **3** Ensure that you have both Update and Update Non-Current access to the class that includes the modified list.
- 4 Create a report that lists:
  - PUID
  - Object\_ID
  - The relevant list field with the obsolete value
- **5** Save the report as CSV.
- **6** Edit the CSV to change the obsolete value to the new value.
- 7 Add a **Reason for change** column and populate it with whatever statement satisfies your audit requirements. (This will overwrite existing **Reason for Change** entries.)
- **8** Use CSV Import in **Update** mode to match on Object\_DF and map the list and reason for change attributes.

- **9** Verify that the data was correctly imported.
- **10** Remove your Update and Update Non-Current access to the class (assuming you added these just for this procedure).
- **11** Remove the old list value from the instance schema.

#### Numeric Attribute

A numeric attribute accepts only numeric values, such as a reference number. The value can include a decimal point.

| Definition of attribute 'Priority'            |
|-----------------------------------------------|
| 🖞 Core 1.2 Numeric 📮 Description 🔂 🤧 Security |
| Minimum Value:                                |
|                                               |
| Maximum Value:                                |
| 5                                             |
| Default Value:                                |
| Maximum Length: Display Length:               |
|                                               |
|                                               |
|                                               |
|                                               |
| OK Cancel                                     |

Figure 9-8. Numeric Attribute Definition

The numeric attribute properties are described in the following table.

| Property       | Description                                                                                              |
|----------------|----------------------------------------------------------------------------------------------------|
| Minimum Value  | A minimum value that can be associated with the attribute, if any.                                       |
| Maximum Value  | A maximum value that can be associated with the attribute, if any.                                       |
| Default Value  | A default value for initial instances of the attribute, if required.                                     |
| Maximum Length | The maximum length of the value allowed for the attribute. The valid range is 1 to 1000 characters.      |
| Display Length | The default number of characters to display for this attribute. The valid range is 1 to 1000 characters. |

#### **Text Attribute**

A text attribute is a text block (up to 64Kb) that can span more than one line. It is suitable for long descriptions, such as the description of an acceptance test.

| Definition of attribute 'Description' |                           |          |  |
|---------------------------------------|---------------------------|----------|--|
| 🖞 Core T Text 🛛                       | 🔋 Description 🛛 👶 Securit | y) j     |  |
| Default Value:                        |                           |          |  |
|                                       |                           | <u> </u> |  |
|                                       |                           |          |  |
|                                       |                           |          |  |
|                                       |                           |          |  |
|                                       |                           |          |  |
|                                       |                           |          |  |
|                                       |                           | <b>V</b> |  |
| HTML Formatting                       |                           |          |  |
|                                       | Insert Newest First       |          |  |
|                                       |                           |          |  |
|                                       | OK                        | Cancel   |  |

#### Figure 9-9. Text Attribute Definition

The text attribute properties are described in the following table.

| Property            | Description                                                                                                    |
|---------------------|----------------------------------------------------------------------------------------------------|
| Default Value       | A default value for initial instances of the attribute, if required.                                                                                                    |
| HTML Formatting     | A check box that allows you to specify whether this text<br>attribute is enabled for HTML formatting.<br>When you edit an HTML-enabled text attribute in RM Browser, a<br>special HTML edit control is displayed in place of the normal text<br>area.<br><b>NOTE:</b> The HTML Formatting property cannot be disabled in the<br>Chapter class. |
| Append Only         | If enabled, the text the user enters into the text box does not<br>replace the current text, but added to the current text. The<br>history is shown above the associated text box.                                                                                                    |
| Insert Newest First | If enabled, new text is placed before any existing text.<br>If disabled, new text is placed after any existing text.                                                                                                    |

#### **User Attribute**

A user attribute is a configurable attribute that provides a list of user names for user selection. It can store one single value and can be configured to list all users, all members of one or several groups or individual users.

| Definition of attribute 'Manager'                                                                                      |  |  |  |  |
|----------------------------------------------------------------------------------------------------|--|--|--|--|
| 🤁 Core 🦉 User Association 😑 Description 👶 Security                                                                     |  |  |  |  |
| All project users                                                                                                    |  |  |  |  |
| All users from selected groups                                                                                         |  |  |  |  |
| <ul> <li>Administrators</li> <li>icDemo Users</li> <li>BUSINESS_ANALYST</li> <li>MANAGER</li> <li>DEVELOPER</li> </ul> |  |  |  |  |
|                                                                                                    |  |  |  |  |
| Specific users:                                                                                                    |  |  |  |  |
| ADMINISTRATION DEV_MANAGER BUSINESS_ANALYST DEVELOPMENT DEV ENGINEERING                                                |  |  |  |  |
|                                                                                                    |  |  |  |  |
| Selection mode                                                                                                    |  |  |  |  |
| Individual users                                                                                                    |  |  |  |  |
| C Groups and specific users                                                                                            |  |  |  |  |
| C Groups, group members and specific users                                                                             |  |  |  |  |
| Specify Default Value(s)                                                                                               |  |  |  |  |
| OK Cancel                                                                                                    |  |  |  |  |

#### Figure 9-10. User Attribute Definition

#### To list all users, follow these steps:

- **1** Select option **All instance users**.
- 2 Click OK.

#### To list users of one or several groups, follow these steps:

- **1** Select option **All users from selected groups**.
- **2** Select the groups you want to be included in the list.
- 3 Click OK.

#### To list individual users, follow these steps:

- **1** Select option **Specific users**.
- 2 Select the users you want to be included in the list.
- 3 Click OK.

#### **Selection Mode**

| Property                  | Description                                                                  |
|---------------------------|------------------------------------------------------------------------------|
| Allow multiple selections | If selected, allows multi-selection.<br>If cleared, allows single selection. |
| Individual users          | Only users can be selected.                                                  |

| Property                                       | Description                                                                                                    |
|------------------------------------------------|----------------------------------------------------------------------------------------------------|
| Groups and specific users                      | Groups selected in the <b>All users from selected groups list</b> and users specified in the <b>Specific users</b> list can be selected.                                                |
| Groups, group<br>members and<br>specific users | Groups selected in the <b>All users from selected groups list</b> , users who are members of the selected groups and users specified in the <b>Specific users</b> list can be selected. |

#### **Specifying Default Values**

#### To specify a group or user as a default value, do the following:

- **1** Click the button Specify Default Value(s). This opens the **Specify Default Value** dialog.
- 2 Select the user or group you want to use as a default value. The **<Current User>** entry uses the name of the user who edits the requirement as a default value.
- **3** Click **OK**. Note that the default value is not used until you save the class definition.

#### Rqmt ID Attribute

The Rqmt ID implicit attribute represents the PUID of a requirement. The PUID is a unique identifier that does not change. *There is no button associated with this attribute, because it is automatically included in every class*.

| Definition of attribute 'Rqmt ID'                       | <u>? ×</u> |
|---------------------------------------------------------|------------|
| 🖞 Core 🔺 PUID 📮 Description 🔂 Security                  |            |
| PUID format:                                            |            |
| MRKT_<#>                                                |            |
| Number style:         Next:           1,2,3,         36 |            |
| ✓     Pad with leading zeros       PUID Length:       6 |            |
|                                                         |            |
| OK Can                                                  | cel        |

Figure 9-11. Rqmt ID Attribute Definition

| Property               | Description                                                                                                    |
|------------------------|----------------------------------------------------------------------------------------------------|
| PUID format            | Any string of characters and then $<\#>$ . The $<\#>$ variable is replaced by the PUID number.                             |
|                        | <b>NOTE:</b> If you want # to appear in the PUID as a character, type it in the string of characters without the brackets. |
| Number style           | The style of numbering to use for the PUID.                                                                                |
| Next                   | The next PUID number to be assigned.                                                                                       |
| Pad with leading zeros | Whether zeros precede the PUID to make the PUID number the number specified in the <b>PUID Length</b> list.                |
| PUID Length            | The number of numbers that can replace the <#> variable.                                                                   |

The Rqmt ID attribute properties are described in the following table.

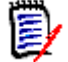

**NOTE** The PUID tab is displayed only if the class is empty (no objects/requirements exist in the class).

# Adding an Attribute

To add a new attribute to a class or relationship definition:

- 1 In Class Definition, do one of the following to open the Definition of class or Definition of relationship dialog box:
  - Double-click the desired class or relationship.
  - Right-click the desired class or relationship and select **Define**.
- **2** To add the attribute to the class or relationship definition, click the appropriate button at the left of the panel for the user-defined attribute type you want to add. For further information about attribute types, see chapter "Attribute Types" on page 232.
- 3 Click OK.

### **Defining an Attribute**

#### To define an attribute:

 In Class Definition, double-click the attribute in the tree control, or highlight it and press Enter. Definition of attribute 'Delivery Phase' ? × 🖞 Core 📳 List 💷 Description 🔂 👶 Security Display Name: Delivery Phase Attribute Name: DELIVERY\_PHASE Attribute Mandatory 🔽 Attribute Editable 🔲 Force Unique Value ☑ Display For Entry Populate On Copy 🔽 Populate On Create And Link 🔽 Change Raises Suspicion ΟK Cancel

The **Definition of attribute** dialog box opens.

Figure 9-12. Attribute Definition

#### Core Tab

The **Core** tab is displayed for all attribute types and is used to define attribute properties that are common to all attribute types. The core attribute properties are defined in the following table.

| Property            | Description                                                                                                    |
|---------------------|----------------------------------------------------------------------------------------------------|
| Display Name        | The name of the attribute that will be displayed by the other Dimensions RM tools. The display name can be up to 1000 characters in length and can contain any printable characters.                                                  |
| Attribute Name      | The internal name of the attribute, which can be up to 1000 characters in length, but cannot contain spaces. This field is populated automatically for a new attribute based on the display name if no value is provided.             |
| Attribute Mandatory | Whether you are required to specify values for the attribute during the information storage or capture process.                                                                                                    |
| Attribute Editable  | Whether you can edit the attribute values. Conversely,<br>making an attribute non-editable is useful when no further<br>changes to the attribute are allowed.                                                                         |
| Force Unique Value  | Whether you must enter a unique value for an instance of this attribute (no duplicate values are allowed). This may be grayed out.                                                                                                    |
| Display For Entry   | Whether the attribute will be displayed in forms and list views<br>of object content. If unchecked, the attribute will not be<br>presented in these views. This is generally used for security.                                       |
| Populate on Copy    | Whether the attribute will be pre-populated when you copy a requirement. To prevent the situation where duplicate requirements are created by mistake, it is a good practice <i>not</i> to copy the Title and Description attributes. |

| Property                       | Description                                                                                                    |  |  |  |  |  |
|--------------------------------|----------------------------------------------------------------------------------------------------|--|--|--|--|--|
| Populate on Create<br>and Link | The attribute will be pre-populated when you create a requirement and link to it. This only applies to relationships where the "populate attributes on create and link" setting is enabled (see chapter "Transfer Rules" on page 260). |  |  |  |  |  |
| Change Raises<br>Suspicion     | This setting is available for any custom attribute and the following system attributes:                                                                                                    |  |  |  |  |  |
|                                | <ul> <li>Workflow State</li> </ul>                                                                                                    |  |  |  |  |  |
|                                | <ul> <li>Owner</li> </ul>                                                                                                    |  |  |  |  |  |
|                                | <ul> <li>Category</li> </ul>                                                                                                    |  |  |  |  |  |
|                                | If this setting is enabled, any replace action on this attribute will mark linked objects as <b>Suspect</b> if this is enabled in the relationship definition (see chapter "Transfer Rules" on page 260).                              |  |  |  |  |  |

#### Attribute Type Tab

The second tab is specific to the attribute type selected in Step 2 on page 245. The file attachment attribute has no attribute type tab. The attribute type tabs are described under "Attribute Types" on page 232.

#### **Description Tab**

The **Description** tab is used to add a description to the attribute.

#### Security Tab

The **Security** tab allows a security profile to be created for the attribute. For information about entering properties on the **Security** tab, see "Security" on page 267.

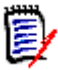

**NOTE** You can edit an attribute definition at any time after having defined it. This could mean that values of the attribute are no longer valid for certain instances of the class. For example, if a Force Unique Value property is added to a numeric attribute, existing values of this attribute that are not unique must be identified and altered by making it unique through replacement or batch update.

### **Deleting an Attribute**

To delete an attribute from a class or relationship definition:

- 1 In **Class Definition**, do one of the following:
  - Double-click the desired class or relationship.
  - Right-click the desired class or relationship and select **Define**. The **Attribute Definition** dialog box opens.
- 2 Select the attribute you want to delete from the definition.
- **3** Click the **Delete** button X or press the **Delete** key.

#### 4 Click OK.

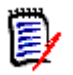

**NOTE** Implicit attributes cannot be deleted from the class or relationship definition.

# Classes

Classes act as repositories for the data held in the instance. Creating classes involves configuring the attributes of the class to tailor the class for the instance-unique information that it will hold, as well as setting up the security profiles for individual groups and users to each of the classes.

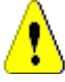

**CAUTION!** The Poll, Chapter, and Comment classes are for internal use only and must not be modified.

### **Adding a New Class**

Adding a class symbol to the Class Definition diagram creates an information class.

#### To add a class:

- 1 In **Class Definition**, click the **Add Class** button <sup>16</sup>, or right-click a blank area of the canvas and select a class from the context menu.
- **2** Move the cursor to where you want to place the class and click the left mouse button. The class symbol is displayed on the diagram and the title is highlighted for editing.
- **3** Enter a unique name for the class that describes the data held in the class.

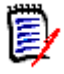

#### NOTES

- Class names cannot contain spaces, tabs, the @ symbol, or Oracle reserved words. For a complete list of Oracle reserved words, see Knowledgebase Article 5004035, dated 9/19/06.
- Class names must contain at least one alphabetic character.
- 4 Click a blank area of the canvas to save the new name.

### **Changing Display Properties for a Class**

When a class is added to the instance schema, it is added with a default set of properties that relate to the graphic representation used for the class.

#### To configure the display properties for a class:

Right-click the class and select **Properties**. The **Component Properties** dialog box opens.

| Compon             | ent Prop   | oerties  |         |           |       |            | × |
|--------------------|------------|----------|---------|-----------|-------|------------|---|
| Labels             | Line       | Fill     | Font    |           |       |            |   |
| □ Er               | iable Orie | entation |         |           |       |            |   |
| Labe               | l Oriental | tion —   |         |           |       |            | - |
| 0                  | Top-Left   |          | О Тор   | Center    | C Top | p-Right    |   |
| 0                  | Center-L   | eft      | C Cent  | er        | O Cer | nter-Right |   |
| 0                  | Bottom-L   | .eft     | 💿 Botte | om-Center | 🔿 Bot | tom-Right  |   |
| Crientation Offset |            |          |         |           |       |            |   |
|                    |            |          | OK      | Ca        | ncel  | Apply      | , |

Figure 9-13. Component Properties

The **Component Properties** dialog box consists of four tabs:

- Labels—Allows the location of the label to be specified. The X Offset and Y Offset fields allow the offset of the label to be specified relative to the selected control point. To reposition a class label relative to the bitmap, use the X and Y Offset values rather than dragging the label to its new location. This leaves the label attached to the bitmap so that it will move when the class bitmap is moved. If the label is repositioned by dragging it on the canvas, it will not move when the class bitmap is moved. To reattach the label, select one of the control points and click **OK** or **Apply**.
- Line—Allows the outline for the label to be defined. By default the line is not visible but it can be displayed by clearing the **Transparent** check box.
- **Fill**—Allows the background fill for the class label to be defined. The default is transparent.
- **Font**—Allows the font for the class label to be defined. The font, size, style and color can all be configured on this page.

### **Changing a Class Image**

When a class is added to the instance schema it is created with the default image associated with the type definition. The image for a class can be customized to uniquely identify a class on the diagram.

#### To change the image for a class:

**1** Obtain or prepare an image file to be used for the class.

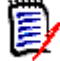

**NOTE** Class Definition only allows bitmaps of up to 8-bit color.

2 In Class Definition, right-click the class and select Change Image.

- **3** Locate the image file to be used for the class. The image bitmap is displayed in the preview area of the dialog. Bitmaps are the only file types allowed for this procedure.
- 4 Click Open.

### **Copying a Class**

You can copy a class definition to create a duplicate class definition on the instance schema diagram. The duplicate class must have a unique name, but will initially contain the same attributes as the original class.

#### To copy a class:

- 1 In Class Definition, select the class.
- 2 Right-click the class and select **Copy**.
- 3 Right-click the canvas where the class is to be displayed and select **Paste**.

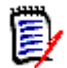

**NOTE** This does not copy the data associated with the class.

### **Creating a Class Type from a Class**

Class types provide a way to reuse all or part of a class definition within an instance schema. You can define a class type from an existing class definition. The class type serves as a template for new class information.

#### To create a new class type from an existing class instance:

- **1** In **Class Definition**, right-click the class.
- 2 Select **Create as Class Type**. This creates a new class type with the same name as the existing class.
- **3** Modify the new class type in the **Definition of Class Type** dialog box (see "Defining a Class" on page 251).

### **Deleting a Class**

To delete a class from the instance schema:

- 1 In **Class Definition**, right-click the class you want to delete.
- 2 Select **Delete**, or select the class and then press the **Delete** key.

**NOTE** This will not only delete the class definition from the instance schema, but will also delete all data associated with the class. Therefore, use this procedure with caution.

# **Purging Class Data**

#### To purge the data from a class:

1 In Class Definition, right-click the class and select Purge.

- **2** Select one of the following options:
  - **Deleted Objects** purges all objects that have a status of deleted.
  - All Objects purges all objects.
  - Selected Objects runs the Batch Update wizard, which allows you to constrain the set of objects to be purged with attribute values.

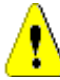

**CAUTION!** Purging data permanently removes the objects from the instance.

### **Renaming a Class**

#### To rename a class:

- 1 In **Class Definition**, position the cursor over the class title.
- **2** To select the text, double-click the class title.
- **3** Type a new name for the class.

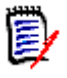

#### NOTES

- Class names cannot contain spaces, tabs, the @ symbol, or Oracle reserved words. For a complete list of Oracle reserved words, see Knowledgebase Article 5004035, dated 9/19/06.
- The class name should describe the data you intend to associate with the class. Each class name must be unique.
- 4 To commit the name change, click an empty area of the canvas.

### **Defining a Class**

#### To define a class:

**1** Select a class on the Class Definition diagram.

| Definition (           | of class 'Marketing                                                                                                    | g_Requiremer                                                                                        | its'     |            | ? ×    |  |  |  |
|------------------------|----------------------------------------------------------------------------------------------------|----------------------------------------------------------------------------------------------------|----------|------------|--------|--|--|--|
| 📋 Attribu              | 📋 Attributes 📮 Description 🔂 👶 Security                                                                                                    |                                                                                                    |          |            |        |  |  |  |
| A1<br>団<br>T<br>見<br>優 | <ul> <li>I User Define</li> <li>J. Attachm</li> <li>Attachm</li> <li>Attachm</li> <li>CM Asso</li> <li>Delivery</li> <li>A1 Docume</li> <li>File Atta</li> <li>Graphic.</li> <li>A1 Paragray</li> <li>A1 Paragray</li> <li>A1</li></ul> | Phase<br>pociations short<br>Phase<br>mt ID<br>chment<br>al Item<br>ph ID<br>ph Title<br>for change |          |            |        |  |  |  |
| Default t              | itle attribute:                                                                                                    | Title                                                                                               |          |            |        |  |  |  |
| Default                |                                                                                                    |                                                                                                    |          |            |        |  |  |  |
| Default o              | description attribute:                                                                                                    | llext                                                                                               |          |            |        |  |  |  |
| Enable Workflow        |                                                                                                    |                                                                                                    | ₩orkflow | Definition |        |  |  |  |
|                        |                                                                                                    |                                                                                                    |          |            | Cancel |  |  |  |

2 Right-click and select **Define**. The **Definition of Class** dialog box opens.

#### Figure 9-14. Class Definition

This dialog box contains four tabs:

- Attributes—Used to manage the attributes of the class
- **Description**—Used to add a description to the class
- Security–Used to create security profiles for the class

#### Class Definition for ReqIF

When importing ReqIF files frequently, you can use auto-selection on ReqIF import. For auto-selection it is required that you create class attributes according to this schema:

| Туре            | Display Name      | Attribute Name | Length                                     |
|-----------------|-------------------|----------------|--------------------------------------------|
| Alphanumeric    | <custom></custom> | DOORS_ID       | length of the<br>longest possible<br>value |
| Alphanumeric    | <custom></custom> | REQIF_ID       | length of the<br>longest possible<br>value |
| Alphanumeric    | <custom></custom> | REQIF_OWNER    | length of the<br>longest possible<br>value |
| File Attachment | <custom></custom> | ATTACHMENT     | N/A                                        |

For detailed information about defining attributes, see chapter "Attributes" on page 232.

### **Specifying Attributes**

Each class has to have the following:
- A default title attribute
- A default description attribute

In RM Browser, Documents View uses the default title attribute and default description attribute to display meaningful data. Only the title for each chapter and requirement is displayed in the navigation tree. In the paragraph layout, the title, description, and any additional attributes that were selected in the **Properties** dialog box are displayed.

The default title attribute and default description attribute are also displayed in the prebuilt queries in Home View, in the query results from running a quick search from Requirement View, and in the detail pane for a selected requirement in Traceability View.

For more information about these views, see the Dimensions RM Browser User's Guide.

#### To specify values on the Attributes tab:

- 1 In the **Default title attribute** list, select an attribute. All alphanumeric attributes that are defined for the class are listed. You must set the default title attribute to an existing alphanumeric attribute or create a new alphanumeric attribute if none is available.
- 2 In the **Default description attribute** list, select an attribute. All text attributes that are defined for the class are listed. You must set the default description attribute to an existing text attribute or create a new text attribute if none is available.

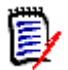

**NOTE** For information about defining individual attributes, see "Attributes" on page 232.

# **Specifying a Description**

The Class Definition tool allows a description to be associated with all items defined in the instance schema. Use this field to clarify items. For example, an attribute, "Build Version" might have the description "Enter the build version in which the feature was released."

- 1 In **Class Definition**, double-click the class. The **Definition of class** dialog box opens.
- 2 Click the **Description** tab.
- **3** Type the description.

# **Specifying Security**

For information about specifying security, see "Security" on page 267.

# Relationships

A relationship represents a logical association between two classes. The two classes are referred to as the primary class (the class from which the relationship flows), and the secondary class (the class to which the relationship flows).

# Adding a New Relationship

Adding a relationship to the Class Definition diagram creates a link between two classes allowing the traceability or flow of information to be created between objects of the classes. A relationship can be created in one of three ways:

- Click the Add Relationship button and move the cursor over one of the classes to be linked. Click the left mouse button to start the relationship and then trace the route of the relationship by moving the mouse and clicking the left mouse button to create a vertex. Finally, click on the destination class with the left mouse button to complete the relationship.
- Right-click a blank area of the canvas and select Add Relationship. Move the cursor over one of the classes to be linked. Click the left mouse button to start the relationship and then trace the route of the relationship by moving the mouse and clicking the left mouse button to create a vertex. Finally, click the destination class with the left mouse button to complete the relationship.
- Move the cursor over one of the classes to be linked and press the left mouse button while holding down the control key. Trace the route of the relationship by moving the mouse and clicking the left mouse button to create a vertex. Finally, click on the destination class with the left mouse button to complete the relationship.

The relationship will appear on the diagram and the name will be highlighted. Enter a unique name for the relationship which describes the data which will be held in the relationship, and click on a blank area of the canvas to commit the new name.

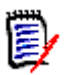

## NOTES

- Relationship names cannot contain spaces, tabs, the @ symbol, or Oracle reserved words. For a complete list of Oracle reserved words, see Serena Support Knowledgebase Article 5004035, dated 9/19/06.
- Do not create a relationship from any class to a Chapter class.
- You cannot put more than one Chapter class into a diagram.

# **Changing the Display Properties for a Relationship**

When a relationship is added to the instance schema, it is added with a default set of properties that relate to the label style used for the relationship.

### To configure the display properties for the relationship label:

1 In Class Definition, right-click the relationship and select **Properties**. The **Component Properties** dialog box opens.

| Component Propertie  | 5               | ×                  |
|----------------------|-----------------|--------------------|
| Labels   Line   Fill | Font            |                    |
| Enable Orientation   | 9               |                    |
| Label Orientation-   |                 |                    |
| C Top-Left           | C Top-Center    | C Top-Right        |
| C Center-Left        | C Center        | C Center-Right     |
| C Bottom-Left        | 💿 Bottom-Center | C Bottom-Right     |
| Crientation Offset   | : 10            | Label              |
|                      | OK Ca           | ncel <u>A</u> pply |

Figure 9-15. Component Properties

The Component Properties dialog box consists of four tabs.

- Labels—Allows the location of the label, relative to the bitmap, to be specified. The X Offset and Y Offset fields allow the offset of the label to be specified relative to the selected control point. In order to reposition a relationship's label relative to the bitmap, you should use the X and Y Offset values instead of dragging the label to its new location. This will still leave the label attached to the bitmap so that it will move when the relationship's bitmap is moved. If the label is reposition by dragging it on the canvas it will no longer move when the relationship's bitmap is moved. To reattach the label, select one of the control points above and click OK or Apply.
- Line—Allows the definition of the outline for the label to be defined. By default the line is transparent (that is, not visible) but it can be displayed by clearing the Transparent check box.
- **Fill**—Allows the background fill for the relationship's label to be defined. Once again the default is for a transparent background.
- Font—Allows the font used for the relationship's label to be defined. The font, size, style and color can all be configured on this page.
- **2** Specify properties.
- 3 Click OK.

# **Deleting a Relationship**

Deleting a relationship not only deletes the relationship definition from the instance schema. It also deletes all links associated with the relationship and should be used with caution.

#### To delete a relationship from the instance schema:

- **1** In **Class Definition**, right-click the desired relationship.
- 2 Either select **Delete** from the context menu or press the Delete key.

# **Editing Vertices**

When a relationship is selected, Class Definition places control handles on every vertex that defines the relationships shape. These vertices can be manipulated to change the path of a relationship.

## Moving a Vertex

### To move a vertex:

- 1 In **Class Definition**, select the relationship.
- 2 Hover your cursor over a control handle. The cursor changes  $\Phi$  to signal that you can move this vertex.
- **3** Click the control handle and then drag it to a new position.
- **4** Release the mouse button to place the vertex at its new coordinates.

## Inserting a Vertex

### To insert a vertex:

- 1 In **Class Definition**, select the relationship.
- 2 Move your cursor between two control points and hold down the Control key. The cursor changes + to signal that you can insert a vertex.
- **3** Click to place the vertex on the line segment.

## **Removing a Vertex**

### To remove a vertex:

- **1** In **Class Definition**, select the relationship.
- 2 Move your cursor over a vertex and hold down the Control key. The cursor changes × to signal that you can delete the vertex.
- **3** Click to delete the vertex from the component.

# **Purging Relationship Data**

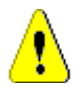

**CAUTION!** Purging data permanently removes links from the instance.

## To purge the links from a relationship:

- 1 In **Class Definition**, right-click the relationship.
- **2** Select one of the following:
  - **Purge | Deleted** to purge deleted links.
  - **Purge | All** to purge all links.

# **Renaming a Relationship**

The relationship name should describe the data you intend to associate with the relationship. Each relationship name must be unique to the diagram. Names can include any printable character with the exception of spaces, tabs, or the @ symbol.

### To rename a relationship:

• In **Class Definition**, double-click the relationship name.

### To commit the name change:

In Class Definition, click on a blank area of the canvas.

# **Reversing a Relationship**

If the information does not seem to flow in the direction that the relationship was initially created, you can reverse it.

### To reverse a relationship:

- 1 In Class Definition, right-click the relationship and select Reverse.
- **2** Select one of the following options. The selected option is applied to all existing links when the relationship is reversed.
  - Retain Links—Reverses the direction of the relationship while leaving all existing links in place.
  - **Remove Links**—Reverses the direction of the relationship, and removes all existing links for the relationship.

# **Defining a Relationship**

## To define a relationship:

In Class Definition, right-click the relationship and select Define.

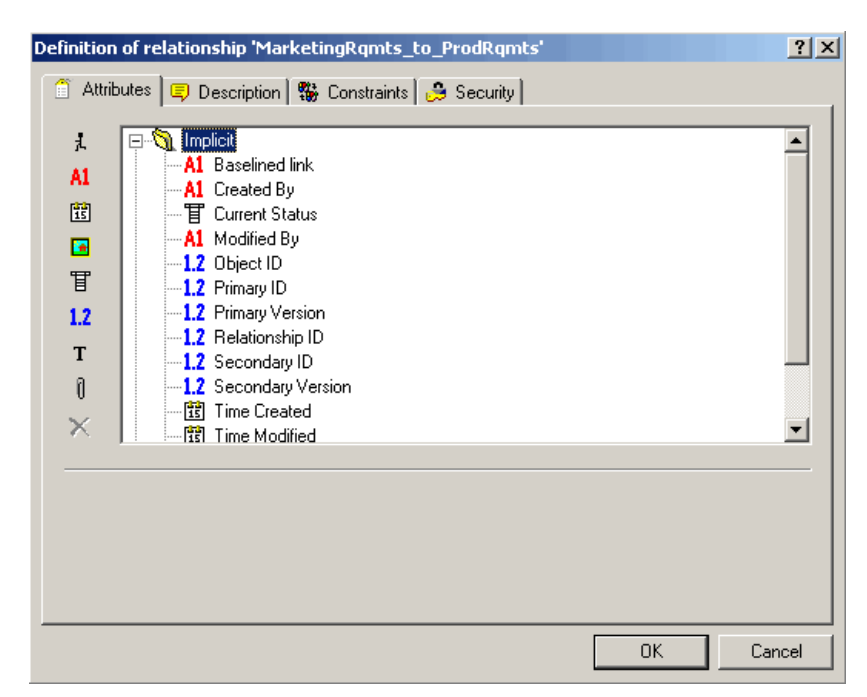

The **Definition of relationship** dialog box opens.

## Figure 9-16. Relationship Definition

This dialog box has four tabs:

- Attributes—Used to manage the attributes of the relationship
- **Description**—Used to add a description to the relationship
- Constraints—Used to add constraints to the relationship
- Security-Used to create security profiles for the relationship

# **Specifying Attributes**

For information about specifying attributes, see "Attributes" on page 232.

# Specifying a Description

The Class Definition tool lets you describe all items defined in the instance schema. Use descriptions to clarify a particular item. For example, an attribute or build version may have a description of "Enter the build version in which the version was released."

- 1 In **Class Definition**, right-click the object and select **Define**.
- 2 The **Definition of relationship** dialog box opens.
- 3 Click the **Description** tab.
- **4** Type the description.

# **Specifying Constraints**

Relationship rules enable you to specify the properties of a relationship. You can constrain the creation of links by the user, and also specify the actions to be performed when either the primary or secondary objects participating in an AND or OR relationship are edited.

#### To add constraints to a relationship:

1 In **Class Definition**, right-click the relationship and select **Define**.

The **Definition of relationship** dialog box opens.

2 Click the **Constraints** tab.

| Definition of relationship                                                                                                    | 'ProdRqmts_Verified_  | _By_Tests'        |              | ? × |  |
|----------------------------------------------------------------------------------------------------|-----------------------|-------------------|--------------|-----|--|
| 🧻 Attributes 🗍 💷 Descrip                                                                                                    | otion 🗱 Constraints 🔓 | 🔒 Security 🛛      |              |     |  |
| Primary Cardinality: 🗖                                                                                                    | •                     | Secondary Cardin  | ality: n     |     |  |
| Primary Links:       Secondary Links:         It transfer to child       It transfer to child         delete from parent       delete from parent         It transfer to parent on deletion of child       It ransfer to parent on deletion of child         Image: The secondary as suspect on change       mark primary as suspect on change         Image: The secondary as suspect on link deletion       mark primary as suspect on link deletion         Image: populate attributes on create and link       Image: populate attributes on create and link         apply only for current version       apply only for current version |                       |                   |              |     |  |
| Class Attribute Constraint Value                                                                                                    |                       |                   |              |     |  |
|                                                                                                    |                       |                   |              |     |  |
| apply on link creation                                                                                                    | only                  | 🔲 apply on link c | reation only |     |  |

Figure 9-17. Definition of Relationship—Constraints Tab

- **3** Specify the constraints as described in the following sections.
- 4 Click OK.

## Cardinality

Cardinality rules control the number of links that you can make between objects of the classes in a relationship. For example, a cardinality of 2:3 (2 for the primary cardinality and 3 for the secondary cardinality) means that no more than two links can be made from an object of the primary class to objects of the secondary class. Also, no more than three links can be made from an object of the secondary class to objects of either the primary or secondary class, enter a value of 0 in the appropriate field. To indicate that the number of links created to objects of the either the primary or secondary class should be unconstrained, enter a value of  $\mathbf{n}$  in the appropriate field.

See also option "apply only for current version" in section "Transfer Rules" on page 260.

## **Transfer Rules**

Transfer rules govern what happens to an object link if you edit an object participating in the relationship. Toggling the desired values on or off sets the link transfer rules.

The following table describes the types of link transfer rules.

### **Primary Links:**

| Rule Type                                  | Description                                                                                                    |
|--------------------------------------------|----------------------------------------------------------------------------------------------------|
| transfer to child                          | When the primary object in the relationship is edited and replaced, the links from the primary object are copied to the new version.                                                                                                    |
| delete from parent                         | When the primary object in the relationship is edited and replaced, the links from the previous version of the primary object are deleted.                                                                                                    |
| transfer to parent on deletion of child    | If the primary object is removed, the links are transferred to the previous version of that object.                                                                                                    |
| mark secondary as suspect on change        | When the primary object is modified, the secondary object<br>is marked as suspect. To define the attributes that trigger<br>a change see attribute setting <b>Change Raises Suspicion</b><br>in chapter "Core Tab" on page 246.                                                                                                    |
| mark secondary as suspect on link deletion | When the link between the primary object and the secondary object is deleted, the secondary object is marked as a suspect.                                                                                                    |
| populate attributes on create and link     | When the secondary object creates a new primary object<br>and links to it, attribute values are copied from the<br>secondary object to the primary object if the attribute<br>names (not the display names) match. This setting only<br>applies for those attributes which have the "Populate on<br>Create and Link" setting enabled (see chapter "Core Tab"<br>on page 246). |
| apply only for current version             | This option is related to Cardinality and just comes into<br>effect if the primary Cardinality has a numeric value.<br>If it is enabled, only primary objects with status <b>Current</b><br>are considered. If it is disabled, all versions of the primary<br>object are considered.                                                                                          |
| apply on link creation<br>only             | The attribute constraints are only evaluated when creating<br>a new link on the primary object. If a link is transferred<br>(copied to a new version of an object), the attribute<br>constraints are ignored.                                                                                                    |

### Secondary Links:

| Rule Type          | Description                                                                                                    |
|--------------------|----------------------------------------------------------------------------------------------------|
| transfer to child  | When the secondary object in the relationship is edited<br>and replaced, the links from the secondary object are<br>copied to the new version.       |
| delete from parent | When the secondary object in the relationship is edited<br>and replaced, the links from the previous version of the<br>secondary object are deleted. |

|                                             | -                                                                                                    |
|---------------------------------------------|----------------------------------------------------------------------------------------------------|
| Rule Type                                   | Description                                                                                                    |
| transfer to parent on deletion of child     | If the primary object is removed, the links are transferred to the previous version of that object.                                                                                                    |
| mark primary as suspect<br>on change        | When the secondary object is modified, the primary object<br>is marked as suspect. To define the attributes that trigger a<br>change see attribute setting <b>Change Raises Suspicion</b> in<br>chapter "Core Tab" on page 246.                                                                                                    |
| mark primary as suspect<br>on link deletion | When the link between the primary object and the secondary object is deleted, the primary object is marked as a suspect.                                                                                                    |
| populate attributes on create and link      | When the primary object creates a new secondary object<br>and links to it, attribute values are copied from the<br>primary object to the secondary object if the attribute<br>names (not the display names) match. This setting only<br>applies for those attributes which have the "Populate on<br>Create and Link" setting enabled (see chapter "Core Tab"<br>on page 246). |
| apply only for current version              | This option is related to Cardinality and just comes into<br>effect if the secondary Cardinality has a numeric value.<br>If it is enabled, only secondary objects with status<br><b>Current</b> are considered. If it is disabled, all versions of<br>the secondary object are considered.                                                                                    |
| apply on link creation<br>only              | The attribute constraints are only evaluated when creating<br>a new link on the secondary object. If a link is transferred<br>(copied to a new version of an object), the attribute<br>constraints are ignored.                                                                                                    |

## Constraints

Relationship constraints allow rules to be created that govern the creation of links between objects of the primary and secondary class.

### To add a new constraint:

- 1 Click **OR** or **AND** in the **Attribute Constraints** area to specify the type of logical relationship you are about to specify.
- 2 Click the **New Constraint** button 🛄 in the **Attribute Constraints** area.

A new row is added to the table and the **Class** and **Attribute** cells are populated based on the relationship you selected previously. If needed, click on these cells to select different values from a drop-down menu.

- **3** Click in the **Constraint** cell and select the desired constraint type from the drop-down menu. The following constraint types are available:
  - = The attribute *exactly* equals the value.
  - != The attribute does NOT equal the value.
  - Like The attribute includes the value as part of a larger string. When using Like, you would include one or more asterisks (\*) as wild cards to indicate where the value fits into the larger attribute string. For example, taken in order, these values: \*UNIX, \*UNIX\*, or UNIX\* would match with these attributes: HP-UNIX, HP-UNIX-11, or UNIX-11.

4 Click in the **Value** cell. If the selected attribute is a list, select the value from the list of values displayed; otherwise, type the value into the cell.

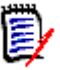

**NOTE** If using a **Like** constraint, use asterisks as wild cards.

- **5 apply on link creation only:** Select this checkbox to limit the constraint to when a link is being created.
- 6 Click OK.

#### To delete a constraint:

- 1 Highlight the row and click the **Delete** button 🔀 in the **Attribute Constraints** area.
- 2 Click OK.

#### To change an existing constraint rule:

- **1** Click the cell to be changed and modify the value.
- 2 Click OK.

### Suspect Link Rules

Suspect link rules allow you to mark each side of a specific relationship as suspect when changes occur. If the **mark secondary as suspect on change** check box is selected under **Primary Links**, all secondary links of the relationship type are marked as suspect if the primary object changed. If the **mark primary as suspect on change** check box is selected under **Secondary Links**, all primary links of the relationship type are marked as suspect if the secondary object changed.

When you select either of these check boxes, the **transfer to child** check box is automatically selected.

Note the following:

- Any attribute change causes an object to be marked as suspect.
- There is no relationship between the transfer rules and the suspect link rules; however, they are processed at the same time.
- The object itself is marked as suspect as well as the link. If the object is replaced and it does not have the links transferred, it is no longer linked to the suspect object; however the suspect flag on the object itself still needs to be cleared.

## **Populate Attributes Rule**

In some situations it is desirable to populate the attributes of a new object with the values of the attributes of another object. For example, suppose you have a TestCaseTemplate class, and you want to use it as a template for all test cases.

# To populate the attributes of a new object with the attributes of an existing object:

1 Create a new class (for example, TestCase) and create a relationship from the TestCaseTemplates class to the new class.

- 2 Edit the relationship in the **Definition of relationship** dialog box in Class Definition. (In this example, you would select the **populate attributes on create and link** check box for the secondary link.)
  - If the **populate attributes on create and link** check box is selected for the secondary links, the attributes for the object that is secondary in the relationship are populated with attributes based on values in the primary object that already exists.
  - If the **populate attributes on create and link** check box is selected for the primary links, the attributes for the object that is primary in the relationship are populated with attributes based in the values in the secondary object that already exists.
  - If the **populate attributes on create and link** check box is selected for both the primary and secondary links, the attributes are populated depending on whether you are linking to the primary object or the secondary object.

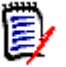

### NOTES

- Only attributes with the same internal name and the same type are populated.
- The default behavior is for the **populate attributes on create and link** check box to be cleared.
- This behavior might not be desirable for all relationships in the schema.

# **Specifying Security**

For information about specifying security, see "Security" on page 267.

# **Class Types**

This section describes how to work with class types.

## **Defining a Class Type**

#### To define a class type:

- 1 In **Class Definition**, right-click a blank place in the grid.
- 2 Select Add Class | Manage class types.

The Manage Class Types dialog box opens.

| Manage      | Class Types                                                                                                    |                                                                                      | ? × |
|-------------|----------------------------------------------------------------------------------------------------|--------------------------------------------------------------------------------------|-----|
| □<br>/<br>× | <ul> <li>Chapter</li> <li>Comment</li> <li>Defects</li> <li>Design</li> <li>Discrepancy</li> <li>DocumentReference</li> <li>ECP</li> <li>EnhancementRequest</li> <li>Generic</li> <li>Generic Relationship</li> <li>Graphics</li> <li>Model</li> <li>Poll</li> <li>RSM</li> <li>Reports</li> <li>Requirement</li> </ul> | <ul> <li>Risk</li> <li>✓ Test Case</li> <li>✓ Test Run</li> <li>✓ UseCase</li> </ul> |     |
|             |                                                                                                    | Cano                                                                                 | ;el |

Figure 9-18. Manage Class Types

A selected check box indicates that the class type is valid and can be added to the instance schema.

3 Click OK.

# Adding a New Class Type

To add a new class type definition:

1 Click the Add button 🖾 on the Manage Class Types dialog box. The New Class Type dialog box opens.

| Ne | ew Class Type         |            |   |   |     | <u>?</u> × |
|----|-----------------------|------------|---|---|-----|------------|
|    | Class Information —   |            |   |   |     |            |
|    | Name:                 |            |   |   |     |            |
|    | Base Class:           | ActionItem |   |   | •   |            |
|    | Class Bitmap (large): |            |   |   |     |            |
|    | Class Bitmap (small): |            |   |   |     |            |
|    |                       |            | 0 | К | Can | cel        |

Figure 9-19. New Class Type

**2** Specify properties as described in the following table.

| Property                | Description                                                                                                    |
|-------------------------|----------------------------------------------------------------------------------------------------|
| Name                    | The name of the class type.                                                                                                    |
| Base Class              | The class type from which the new class is derived. To create a<br>new class type that has no attributes defined yet, you should<br>derive the class from the Generic class, which contains only the<br>attributes that all class types must have. |
| Class Bitmap<br>(large) | The large class bitmap field points to the file that is used by Class Definition as the default symbol on the schema diagram.                                                                                                    |
| Class Bitmap<br>(small) | The small class bitmap field points to the file that is used by the Dimensions RM tools to identify the class type.                                                                                                    |

# **Deleting a Class Type**

To delete a class type from the instance schema:

- 1 Select the type on the Manage Class Types dialog box.
- 2 Click the **Delete** button  $\mathbb{X}$ .

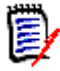

**NOTE** This only removes the type definition. It does not affect any class instances for this type.

# **Editing a Class Type Definition**

To edit an existing class type definition:

- 1 Select the class type on the Manage Class Types dialog box.
- 2 Click the **Edit** button  $\checkmark$ .

| 11111 |
|-------|
| EL    |
| =1    |
| -     |

**NOTE** This only affects the class type definition. It does not affect any existing class instances of this type.

The **Definition of class** dialog box opens.

# **Specifying Attributes**

For information about specifying attributes, see "Attributes" on page 232.

# **Changing the Class Definition Bitmap**

Class Definition allows the user to define the image that is used on the schema diagram as well as associate a small bitmap that will be used by the other tools to identify the class type.

### To change the image:

**1** Right-click the image and select **Change Image**.

| 🚯 Open              |                     |                             |                          |                                             |                     |                |   |       | × |
|---------------------|---------------------|-----------------------------|--------------------------|---------------------------------------------|---------------------|----------------|---|-------|---|
| <b>G</b> O- <b></b> | 🔹 🕶 Computer 👻 Loca | l Disk (C:) 🝷 Program File: | s (x86) 🔹 Serena 👻 Dimer | nsions + RM + Bitmaps +                     | ▼ 5                 | Search Bitmaps |   |       | 2 |
| Organize 💌          | New folder          |                             |                          |                                             |                     |                | - |       | 0 |
| 🔶 Favorites         |                     | Classic                     |                          |                                             | Date modified: 12/- | 4/2014 1:32 PM |   |       | 1 |
| 📜 Libraries         |                     | Green                       |                          |                                             | Date modified: 12/  | 4/2014 1:32 PM |   |       |   |
| Computer            |                     | Grey                        |                          |                                             | Date modified: 12/  | 4/2014 1:32 PM |   |       |   |
| Vetwork             |                     | Purple                      |                          |                                             | Date modified: 12/- | 4/2014 1:32 PM |   |       |   |
|                     | )                   | Red                         |                          |                                             | Date modified: 12/  | 4/2014 1:32 PM |   |       |   |
|                     | G                   | Book.bmp                    |                          | Type: Bitmap image<br>Dimensions: 100 × 100 | Size: 29.3 KB       |                |   |       |   |
|                     | G                   | Business_Req.bmp            |                          | Type: Bitmap image<br>Dimensions: 100 × 100 | Size: 29.3 KB       |                |   |       |   |
|                     | C                   | Card.bmp                    |                          | Type: Bitmap image<br>Dimensions: 100 × 100 | Size: 29.3 KB       |                |   |       |   |
|                     |                     | Chapter.bmp                 |                          | Type: Bitmap image<br>Dimensions: 100 × 100 | Size: 29.3 KB       |                |   |       |   |
|                     | C                   | Comment.bmp                 |                          | Type: Bitmap image<br>Dimensions: 100 × 100 | Size: 29.3 KB       |                |   |       |   |
|                     | 4                   | Defect_Risk.bmp             |                          | Type: Bitmap image<br>Dimensions: 100 × 100 | Size: 29.3 KB       |                |   |       |   |
|                     | Q                   | ECP_Change.bmp              |                          | Type: Bitmap image<br>Dimensions: 100 × 100 | Size: 29.3 KB       |                |   |       |   |
|                     |                     | Empty.bmp                   |                          | Type: Bitmap image<br>Dimensions: 100 × 100 | Size: 29.3 KB       |                |   |       |   |
|                     | C                   | Generic_Req.bmp             |                          | Type: Bitmap image<br>Dimensions: 100 × 100 | Size: 29.3 KB       |                |   |       |   |
|                     | •                   | Hardware_Req.bmp            |                          | Type: Bitmap image<br>Dimensions: 100 × 100 | Size: 29.3 KB       |                |   |       |   |
|                     | 6                   | Marketing_Req.bmp           |                          | Type: Bitmap image<br>Dimensions: 100 × 100 | Size: 29.3 KB       |                |   |       |   |
|                     |                     | Nechanic Reg.bmp            |                          | Type: Bitmap image                          |                     |                |   |       | • |
|                     | File <u>n</u> ame:  |                             |                          |                                             | •                   | Bitmaps (*.bmp | ) |       | • |
|                     |                     |                             |                          |                                             |                     | <u>O</u> pen   |   | ancel |   |

Figure 9-20. Class Type Definition Visual

**2** Locate the Windows bitmap file containing the image. A preview of the bitmap appears on the main property page.

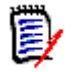

**NOTE** There are no constraints on the size of the bitmap, but for performance, the size should be reasonable and the image should only be up to 8-bit color.

# **Changing the Class Icon**

To change the icon used to represent a class type, click **Open** to the right of the **File name** list and locate the Windows bitmap file. A preview of the bitmap is displayed on the main property page. The bitmap should be 16x16 pixels and 8-bit color.

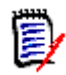

**NOTE** Only bitmaps of up to 8-bit color can be used.

# **Changing the Label Properties for Class Types**

To change the default properties for the label associated with a class type:

- 1 In Class Definition, right-click the object and select **Properties**. The **Component Properties** dialog box opens.
- 2 Click the Labels tab.

| Component Properties                         |                                             | ×                                               |
|----------------------------------------------|---------------------------------------------|-------------------------------------------------|
| Labels Line Fill                             | Font                                        |                                                 |
| Enable Orientation                           |                                             |                                                 |
| C Top-Left<br>C Center-Left<br>C Bottom-Left | C Top-Center<br>C Center<br>S Bottom-Center | C Top-Right<br>C Center-Right<br>C Bottom-Right |
| Orientation Offset                           |                                             |                                                 |
|                                              | OK Ca                                       | ncel <u>A</u> pply                              |

Figure 9-21. Component Properties

**3** Customize the format of the label for the class type.

# Security

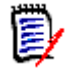

**NOTES** As a good general practice, Serena recommends that no Dimensions RM group or user (including Administrators) ever be granted the class access rights for: REMOVE, UPDATE, and UPDATE NON\_CURRENT.

Update should not be granted to anyone on the system. All requirements changes should be performed with the replace function. This approach allows a fully auditable change history to be maintained and thus exposes Dimensions RM full capabilities. But this approach does require that you baseline requirements to capture the versions that you are currently capturing with the replace button. If users start using baselines and snapshots with other usage models (primarily updates and replace to version), they will be forced to create a new version just because someone else created a baseline. This may also limit the compare functions in Dimensions RM.

Access rights are associated with each resource defined in a Dimensions RM database. Access rights determine if you can perform a task on a target resource.

Class Definition allows the instance administrator to grant or deny access to resources defined in the instance schema. This includes all classes, relationships, attributes and source documents. The list of valid transactions for each of these different resources will vary (see the appropriate table in this section for specific details about the transactions available for each resource type), but the method for defining the security profile is the same. If the instance administrator does not grant or deny access to a specific resource in

Class Definition, the default access defined in RM Manage for the resource category will be used.

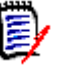

**NOTE** The security constraints placed on any individual entity in class definition will apply to that entity only. Use RM Manage to apply more general security policies across the entire instance.

# **Granting Group Access**

To change the access of a group to the selected resource:

- 1 In Class Definition, right-click the resource and select Define.
- 2 Click the **Security** tab.

| Definition of relationship 'ProdRqmts_to_Con    | nponentRqmts'                                                                                                    | <u>? ×</u> |
|-------------------------------------------------|----------------------------------------------------------------------------------------------------|------------|
| 📋 Attributes 🔍 💷 Description 🛛 🎇 Constraints    | 👶 Security                                                                                                    |            |
| Groups<br>Administrators<br>Como Users<br>Users | Image: Second system       Image: Action       Image: Action         Image: Second system       Image: Clear Suspect Links         Image: Second system       Image: Clear Suspect Links         Image: Second system       Image: Clear Suspect Li |            |
|                                                 | OK Cano                                                                                                    | el         |

Figure 9-22. Definition of Relationship—Security Tab

- **3** Click + next to **Groups**.
- **4** Select the group.
- **5** Click the required transaction to toggle the access rights. For group access rights the group is allowed ☑ or denied □ access.
- 6 Click OK.
- **7** Save the instance schema.

### Access Rights:

| 1        | Group    | The <b>Group</b> setting defines if all users of a group gain access.<br>Note that the <b>Group</b> setting cannot deny a right gained on<br>instance level.  |
|----------|----------|----------------------------------------------------------------------------------------------------|
| <b> </b> | Instance | The <b>Instance</b> column shows the right gained on instance level.<br>Note that you cannot change the right here.                                           |
| 2        | Actual   | The <b>Actual</b> setting defines the actual right of the group. Note that the <b>Actual</b> box is always selected if the right is gained on instance level. |

## **Granting User Access**

#### To change the access of a user to the selected resource:

- 1 In **Class Definition**, right-click the class and select **Define**.
- 2 Click the **Security** tab.
- **3** Click + next to **Users**.
- **4** Select the user.
- **5** Click the required transaction to toggle the access rights. For user access rights, the user can be granted one of three access levels:
  - Explicit access is indicated by a checked box ☑
  - Explicit denial is indicated by an unchecked box □
  - Inherited access is indicated by a grayed box
- 6 Click OK.
- **7** Save the instance schema.

#### **Access Rights:**

| <b>(</b>   | User     | The <b>User</b> setting defines if a user of a group gains access. Note that the User setting cannot deny a right gained on group or instance level.                         |
|------------|----------|----------------------------------------------------------------------------------------------------|
| 77         | Group    | The <b>Group</b> column shows the right gained on group level. Note that you cannot deny a right gained on group level.                                                      |
| <b> \$</b> | Instance | The <b>Instance</b> column shows the right gained on instance level.<br>Note that you cannot change the right here.                                                          |
| Ð          | Actual   | The <b>Actual</b> setting defines the actual right of the group. Note that the <b>Actual</b> box is always selected if the right is gained on instance level or group level. |

## **Order of Precedence**

The use of groups and the ability to allow and disallow users from access to a resource make it possible that a user may be both allowed and denied access to a specific resource. To resolve this potential conflict, an order of precedence is used by the Dimensions RM

security system. The order of precedence (from highest precedence to lowest precedence) is shown in the following table.

| Source of Access                                                                                                    | Allowed Status |
|----------------------------------------------------------------------------------------------------|----------------|
| An individual user has been explicitly denied access to a resource or transaction.                                                                                     | Denied         |
| An individual has been granted explicit access to a resource or transaction.                                                                                           | Allowed        |
| An individual has been granted access to a resource or transaction through membership in a group that has been granted access.                                         | Allowed        |
| An individual has been explicitly denied access to an entire category of resources through default access rights.                                                      | Denied         |
| An individual has been explicitly allowed access to an entire category of resources through default access rights.                                                     | Allowed        |
| An individual has been allowed access to an entire category of resources through membership in a group that has been granted access rights to a category of resources. | Allowed        |
| No entries exist specifying access rights for the individual or any groups of which the individual is a member in the access rights list.                              | Denied         |

# **Valid Transactions**

The tables in the following sections list the valid transactions for classes, relationships, and source documents.

## Valid Transactions for Classes

The following table lists the valid transactions for classes and describes what the transactions allow a user or group to do.

| Transaction                     | Description                                                                                                    |  |
|---------------------------------|----------------------------------------------------------------------------------------------------|--|
| CM Lock                         | Define the class object as CMLocked (configuration management locked).                                                                                                    |  |
| Create                          | Create objects for the class.                                                                                                    |  |
| CreateCR                        | Create new change requests for objects in the class.<br><b>NOTE:</b> To create change requests, a user or group must have explicit access to the "CreateCR" and "Read" actions at the class level, and to the "Read" action at the relationship level. |  |
| Delete                          | Mark the class objects as deleted.                                                                                                    |  |
| ExecuteCR                       | Accept or reject change requests.                                                                                                    |  |
| Execute Transition              | The user can execute any transition of any class.                                                                                                    |  |
| Execute Transition if<br>Owner  | The user can execute any transition if he or she owns the requirement.                                                                                                    |  |
| Execute Transition if Submitter | The user can execute any transition if he or she submitted the requirement.                                                                                                    |  |

| Transaction       | Description                                                |
|-------------------|------------------------------------------------------------|
| Expand            | Expand class objects.                                      |
| Focus             | Focus class objects.                                       |
| Link              | Create generic links to the class objects.                 |
| Provide To        | The user can branch requirements.                          |
| Read              | Read the class objects.                                    |
| Remove            | Remove the class objects.                                  |
| Replace           | Replace the class objects.                                 |
| Synchronize To    | The user can merge branched requirements.                  |
| Undelete          | Undelete the class objects.                                |
| Unlock            | Unlock the class objects that are locked.                  |
| Update            | Update the class objects with a status of Current.         |
| UpdateCR          | The user can update an object with a status of "Proposed." |
| Update NonCurrent | Update the class objects with a status other than Current. |

## Valid Transactions for Relationships

The following table lists the valid transactions for relationships and describes what the transactions allow a user or group to do.

| Transaction         | Description                                                                                                    |
|---------------------|----------------------------------------------------------------------------------------------------|
| Clear Suspect Links | The user can clear the "suspect" flag on suspect links.                                                        |
| Create              | The user can create a link across the relationship(s) if the class also has corresponding link access granted. |
| Delete              | Not currently implemented.                                                                                     |
| Modify              | Not currently implemented.                                                                                     |
| Read                | Read links and relationship names.                                                                             |
| Remove              | Remove the link without keeping a record of it.                                                                |
| Undelete            | Not currently implemented.                                                                                     |

## Valid Transactions for Source Documents

The following table lists the valid transactions for source documents and describes what the transactions allow a user or group to do.

| Transaction | Description                           |  |
|-------------|---------------------------------------|--|
| Capture     | Capture class objects from documents. |  |
| Create      | Register new documents.               |  |
| Read        | View registered documents.            |  |
| Remove      | Unregister documents.                 |  |
| Unlock      | Unlock documents.                     |  |

# Saving the Instance Schema

To save the instance schema, select **File** | **Save** or click the **Save I** button.

**IMPORTANT!** When using RM Manage or RM Class Definition from a client machine, the changes will not take effect until the **Micro Focus Dimensions RM Pool Manager** service is restarted on the RM server.

If there are one or more users currently working with other tools in the instance you have changed, the **Tool Locks** dialog is displayed, identifying the names and computers of the current users, as well as the tools they are using.

| The following tools appear to be in use by the user shown. The project Schema should not be saved until all other tools are closed.       Remove All         If you are sure all other tools have been closed down, pressing the 'Remove All'       Cancel         button will reset the database and allow the project schema to be saved.       Cancel         Tool       User       Host         RM Concept       demo6Admin       W2003SBASIC | To | iool Locks                                                                                                    |                                                                                                    |                                      |            |  |  |
|----------------------------------------------------------------------------------------------------|----|----------------------------------------------------------------------------------------------------|----------------------------------------------------------------------------------------------------|--------------------------------------|------------|--|--|
| Tool User Host<br>RM Concept demo6Admin W2003SBASIC                                                                                                    | :  | The following tools appear to be in<br>should not be saved until all other<br>f you are sure all other tools have<br>outton will reset the database and | n use by the user shown. The pro<br>tools are closed.<br>been closed down, pressing the<br>I allow the project schema to be s | ject Schema<br>'Remove All'<br>aved. | Remove All |  |  |
| RM Concept demo6Admin W2003SBASIC                                                                                                    |    | Tool                                                                                                    | User                                                                                                    | Host                                 |            |  |  |
|                                                                                                    |    | RM Concept                                                                                                    | demo64dmin                                                                                                    | W2003SBASIC                          |            |  |  |

Figure 9-23. Tool Locks

You can cancel the save operation until other users have finished working, or you can click **Remove All** to remove the tool locks. This allows you to save the instance schema, but it may adversely effect the operations being performed by the other users.

# **Reloading the Instance Schema**

If changes have been made to the instance schema since the last save operation, you can discard them by selecting **File** | **Reload**. This discards all changes and reloads the instance schema. If you are an instance administrator, **Reload** locks the instance schema so that changes can be made.

# **Releasing the Instance Schema Lock**

If the instance schema is loaded in read/write mode and you do not want to make changes, the schema lock can be released by selecting **Release Lock** from the **File** menu. This allows another user to make changes to the instance schema while you are

still able to view the read-only version. If any changes have been made, you will be warned that the changes will be lost, and will be allowed to save the changes or cancel the operation.

# **Exporting the Instance Schema**

You can export the instance schema to a *dump* file so that it can be used as a template for another instance. Instance data is not exported.

#### To export the instance schema:

- 1 In Class Definition, select File | Export Definitions.
- 2 Click Yes.
- **3** Enter a file name and select the directory in which you would like to store the exported file.
- 4 Click Save to export the file.

# **Deploying the Instance Schema to Another Instance**

You can directly deploy an instance schema to another instance. This may be of use when transferring a schema from a development system to the production system. Note that the default installation allows to deploy to any instance within the same database only. If you wish to deploy to another database (e.g. on a different machine), the database connection information of the target machine must be present in the tnsnames.ora file of your 32-bit Oracle Client installation.

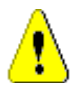

## CAUTION!

- Create a backup of the target machine's instance(s) before deploying the schema. This backup should include the data.
- Classes which are not present in the source instance are deleted in the target instance. This also removes the data of these classes.
- If security permissions are copied, the security permissions for groups on the target are overwritten. User permissions and category permissions are not copied.

#### To deploy the instance schema to another instance:

- 1 In Class Definition, select File | Deploy Schema. This opens the Select Destination Instance(s) dialog.
- **2** Select one or several instances to deploy.
- Click OK. This opens the Schema Deployment dialog. This dialog shows the changes that will take place when deploying the schema.
   If you selected several instances to deploy to, click > next to an instance name to view the changes for that instance.

- **4** By default, security permissions are copied. To prevent that security permissions are copied, do the following:
  - a Click Settings. This opens the Deploy Settings dialog.
  - b Clear the Include Security Permissions option.
  - c Click OK.
- **5** Review the changes.
- 6 Click **Deploy** to start schema deployment. After deployment is complete, the **Schema Deployment** dialog shows the success message.
- 7 Click Close.

# **Printing the Instance Schema Diagram**

#### To print the instance schema:

- 1 In Class Definition, select File | Print or click the Print button 🗁.
- **2** Select print options.
- 3 Click OK.

# **Printing the Instance Schema Definitions**

You can print definitions for each of the classes and relationships to a printer or to an RTF file.

#### To print instance schema definitions:

- 1 In Class Definition, select Print Definitions from the File menu.
- **2** Select the definitions you would like to print.
- 3 Click Next.
- **4** Select how you would like to print the definitions. You have four types of options: class, relationship, form, and source document. These options allow you to select which class or relationship definitions will be printed, and which data will be printed.
- 5 Click Next.
- 6 Click Print.
- 7 Click **Finish** to exit.

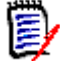

**NOTE** On the preview page you can choose to save the output to an RTF file, which can subsequently be formatted using an RTF-capable editor such as WordPad.

# **Implementing Suspect Links**

To implement the suspect links feature, use Class Definition to define constraints and security on relationships.

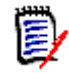

**NOTE** For detailed information about the suspect links feature, see the *Dimensions RM Browser User's Guide*.

#### To implement the suspect links feature:

- 1 Specify suspect link constraints on the relationships that you want to participate in the suspect links feature. For more information, see "Specifying Constraints" on page 259.
- **2** Specify the **Clear Suspect Links** action for each user and group that should have permission to clear suspect links. For more information, see "Security" on page 267.

# **Defining the Date Format**

When you define a date attribute in the **Date Attribution Definition** dialog box, the display format for the date can also be defined. This format will be used for both displaying the date attribute, and validating the date attribute when entering a new value.

#### To define the date format:

Select or type a format in the **Display Format** box.

| Definition of attribute 'Maintenance Expiration Date' <u>?</u> > |
|------------------------------------------------------------------|
| 🖁 Core 🗊 Date 📮 Description 👶 Security                           |
| Minimum Value:                                                   |
|                                                                  |
| Maximum Value:                                                   |
| Default Value:                                                   |
| 08 JUNE, 2007                                                    |
| Maximum Length: Display Length:<br>22 11 1                       |
| Display Format:                                                  |
|                                                                  |
|                                                                  |
|                                                                  |
| OK Cancel                                                        |

Figure 9-24. Date Attribute Definition Dialog

# **Date Format Elements**

When entering a new date any of the format elements shown below can be used, but format items cannot appear twice and also format items that represent similar information cannot be combined. For example, you cannot use "SYYYY" and "BC" in the same format string.

| Element        | Meaning                                                                                                    |  |  |
|----------------|----------------------------------------------------------------------------------------------------|--|--|
| D              | Day of week (1-7)                                                                                                 |  |  |
| J              | Julian day; the number of days since January 1, 4712 BC. Numbers specified with "J" must be integers.             |  |  |
| Q              | Quarter of year (1,2,3,4; 1=January—March)                                                                        |  |  |
| W              | Week of month (1-5) where week 1 starts on the first day of the month and ends on the seventh                     |  |  |
| AD<br>A.D.     | A.D. indicator with or without periods                                                                            |  |  |
| AM<br>A.M.     | Meridian indicator with or without periods                                                                        |  |  |
| BC<br>B.C.     | B.C. indicator with or without periods                                                                            |  |  |
| PM<br>P.M.     | Meridian indicator with or without periods                                                                        |  |  |
| CC<br>SCC      | Century; "S" prefixes BC dates with "-"                                                                           |  |  |
| DD             | Day of month (1-31)                                                                                               |  |  |
| DY             | Abbreviated name of day                                                                                           |  |  |
| IW             | Week of year (1-52 or 1-53) based on the ISO standard                                                             |  |  |
| MI             | Minute (0-59)                                                                                                    |  |  |
| ММ             | Month (01-12; Jan=01)                                                                                             |  |  |
| RM             | Roman numeral of month (I-XII; Jan=I)                                                                             |  |  |
| WW             | Week of year (1-53) where week 1 starts on the first day of the year and continues to the seventh day of the year |  |  |
| SS             | Second (0-59)                                                                                                    |  |  |
| DAY            | Name of day, padded with blanks to length of 9 characters                                                         |  |  |
| DDD            | Day of year (1-366)                                                                                               |  |  |
| MON            | Abbreviated name of month                                                                                         |  |  |
| IYY<br>IY<br>I | Last 3, 2 or 1 digit(s) of the ISO year                                                                           |  |  |
| YYY<br>YY<br>Y | Last 3, 2, or 1 digit(s) of year                                                                                  |  |  |
| Y<br>YYY       | Year with comma in this position                                                                                  |  |  |

| Element                                                                                                    | Meaning                                                     |  |
|----------------------------------------------------------------------------------------------------|-------------------------------------------------------------|--|
| HH<br>HH12                                                                                                    | Hour of the day (1-12)                                      |  |
| HH24                                                                                                    | Hour of the day (0-23)                                      |  |
| MONTH                                                                                                    | Name of month, padded with blanks to length of 9 characters |  |
| ΙΥΥΥ                                                                                                    | 4-digit year based on the ISO standard                      |  |
| RRRR4-digit year; allows entry of 2 digit year and calculates centur<br>on the 2 digit year value entered. See "RRRR Date Format Ele<br>on page 278.NOTE: This is the preferred format for 4-digit years. |                                                             |  |
| SSSSS                                                                                                    | Seconds past midnight (0-86399)                             |  |
| YEAR<br>SYEAR                                                                                                    | Year spelled out; "S" prefixes BC dates with "-"            |  |
| YYYY<br>SYYYY                                                                                                    | 4-digit year; "S" prefixes BC dates with "-"                |  |

# **Date Format Element Suffixes**

The following table lists suffixes that can be added to date format elements:

| Suffix       | Meaning                    | Example<br>Element | Example Value |
|--------------|----------------------------|--------------------|---------------|
| TH           | Ordinal Number             | DDTH               | 4TH           |
| SP           | Spelled Number             | DDSP               | FOUR          |
| SPTH or THSP | Spelled, Ordinal<br>Number | DDSPTH             | FOURTH        |

When you add one of these suffixes to a date format element, the return value element is always in English.

E

**NOTE** Date suffixes are only valid on output and should not be used when entering a date (for example, a date attribute with the format defined as "DDTH Mon, YYYY" will be displayed as "12th Jan, 1999" but should be entered as "12 Jan, 1999").

# **Capitalization of Date Format Elements**

Capitalization in a spelled-out word, abbreviation, or Roman numeral follows capitalization in the corresponding format element. For example:

- "DAY" produces "MONDAY"
- "Day" produces "Monday"
- "day" produces "monday"

# **RRRR Date Format Elements**

The RRRR date format element is similar to the YYYY date format element, but it provides additional flexibility for storing date values in other centuries when you enter a two-digit year. For example, it allows you to store twenty-first century dates in the twentieth century when you specify only the last two digits of the year.

The following table describes the behavior of the RRRR date format element.

| Last Two Digits of<br>Current Year | Digits Entered in<br>Oracle | Century in which<br>Date is Created |
|------------------------------------|-----------------------------|-------------------------------------|
| 00-49                              | 00-49                       | Current                             |
|                                    | 50-99                       | Prior                               |
| 50-99                              | 00-49                       | Next                                |
|                                    | 50-99                       | Current                             |

The following table provides examples of this behavior.

| Current Year | Digits Entered in<br>Oracle | Date Created |
|--------------|-----------------------------|--------------|
| 2004         | 09                          | 2009         |
|              | 99                          | 1999         |
| 2094         | 09                          | 2109         |
|              | 99                          | 2099         |

# Punctuation and Character Literals in Date Format Models

You can also include these characters in a date format model:

- Punctuation marks such as hyphens, slashes, commas, periods, and colons
- Character literals

These characters appear in the displayed value in the same location as they appear in the format model, and must be entered in the same location for a new date value to be valid.

# Workflows

A workflow ensures the proper flow of requirements using a defined process that consists of attributes, states and transitions. Requirements must follow this workflow from the

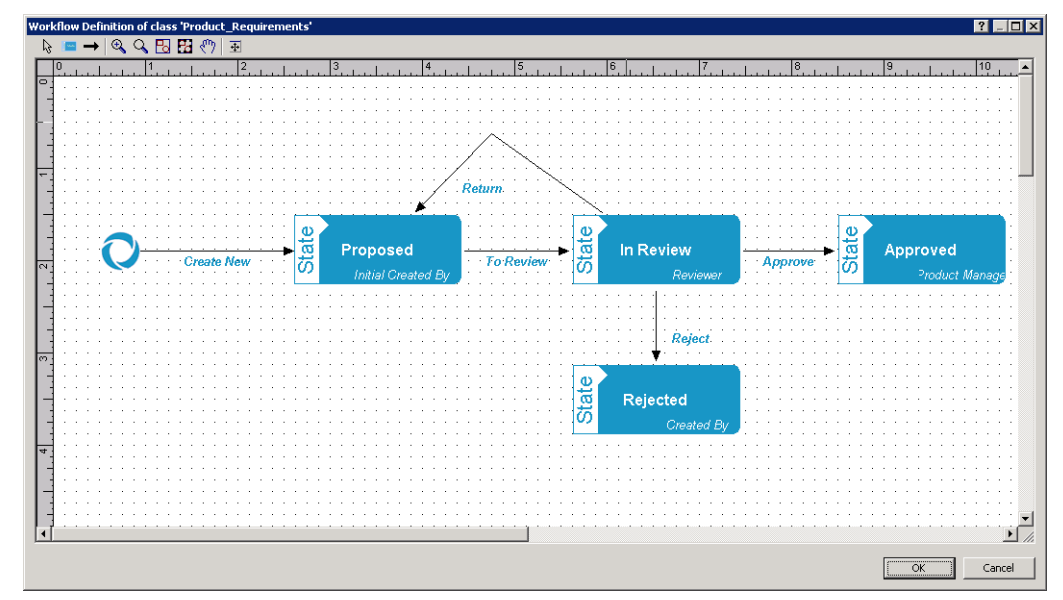

time they are submitted. You design workflows in the Workflow Definition Designer of the Class Definition tool.

Figure 9-25. Workflow for class Product Requirements

# **Workflow Elements**

A workflow consists of two elements: states and transitions.

**State:** A state is a position in a workflow where a requirement resides. While a requirement resides in a given state, it has an owner who is responsible for performing a specific task with the requirement.

**Transition:** A transition activates the movement of a requirement from one state to another in the workflow.

# **Creating or Editing a Workflow**

You can create workflow only for a class. It is not possible to create one workflow which handles several classes.

To create a workflow, follow these steps:

- 1 Start the Class Definition tool.
- 2 Log in with an administrator account.
- 3 Right-click the desired class and select **Define** from the shortcut menu.
- 4 Ensure that the **Enable Workflow** box is selected.
- 5 Click the **Workflow Definition** button. This opens the Workflow Definition Designer.
- **6** Design your workflow by adding, modifying or deleting states and transitions.
- 7 Click **OK** to close the Workflow Definition Designer.
- 8 Click **OK** to close the *Definition of class 'Class Name'* dialog.

**9** Save the class definition.

## Workflow States

## Adding a Workflow State

To add a state, follow these steps:

- 1 Click the button in the toolbar. Alternatively, you can right-click the work area and select **Add State** from the shortcut menu.
- 2 Click the position of the work area where you want the state to be located.
- 3 Enter a state name and press Enter.

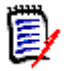

**NOTE** State names must be unique.

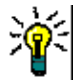

**TIP** You can move a state or transition by selecting it and pressing the arrow keys on your keyboard.

### **Changing a Workflow State Name**

To change a state name, double-click the name and enter the new name. Then, press **Enter**.

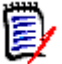

**NOTE** State names must be unique.

### **Changing a Workflow State Definition**

To change a state definition you can either double click the state or right-click the state and select **Define...** from the shortcut menu. This opens the *Definition of state 'State Name'* dialog which allows you to change these definitions:

- Common Settings
- Description Text
- Form Settings
- Security Settings

#### Common Settings

The Common settings dialog is opened when you open the *Definition of state 'State Name'* dialog. To change Common settings after you changed other settings, select the **Common** tab. The Common settings dialog allows you to change the requirement owner.

#### Description Text

To change the description text, select the **Description** tab.

#### Form Settings

To change the form settings, select the **Form** tab. The Forms settings dialog provides two lists:

Sections: Defines which sections are shown when the user opens the requirement.

User Defined Attributes: Defines how to process user defined attributes.

| Setting   | Description                                                                                                    |
|-----------|----------------------------------------------------------------------------------------------------|
| Display   | Display the attribute if its parent section is also displayed.                                                                                                    |
|           | <b>NOTE</b> If you hide attribute controls, the attribute controls following the hidden attribute controls may be re-arranged. This may be confusing to some users. |
| Editable  | The attribute can be changed                                                                                                    |
| Mandatory | The attribute must have a value.                                                                                                    |

### Security Settings

To change the security settings, select the **Security** tab. The security settings define which user or group can read, replace or update a requirement of the selected state. For further information about security settings, see chapter "Security" on page 267.

#### **Deleting a Workflow State**

To delete a state, follow these steps:

- **1** Select the state you want to delete.
- 2 Press the **Delete** key or right-click the state and select **Delete** from the shortcut menu.
- **3** Confirm the following dialog.

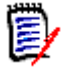

**NOTE** A state can only be deleted if no requirement is within that state.

## Workflow Transitions

#### Adding a Workflow Transition

In order to add a transition you need at least 2 states in your workflow diagram.

#### To add a transition, follow these steps:

- 1 Click the → button in the toolbar. Alternatively, you can right-click the work area and select **Add Transition** from the shortcut menu.
- 2 Click the state you want the transition to start from.
- **3** Click the state you want the transition to end.

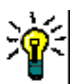

**TIP** You can create a "angled" transition arrow (e.g. a 90° angle) by clicking at several points in the work area before clicking the end state.

4 Enter a transition name and press Enter.

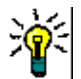

**TIP** You can move a state or transition by selecting it and pressing the arrow keys on your keyboard.

### **Changing a Workflow Transition Name**

To change a transition name, double-click the name and enter the new name. Then, press **Enter**.

### **Changing a Workflow Transition Definition**

To change the transition definition you can either double click the transition arrow or right-click the transition arrow and select Define... from the shortcut menu. This opens

the *Definition of transition 'Transition Name'* dialog which allows you to change these definitions:

- Description Text
- Form Settings
- Attribute Constraint Settings
- Relationship Constraint Settings
- Security Settings

### Description Text

To change the description text, select the **Description** tab. The text you enter is used as a tool tip which pops up when the user hovers the button for that transition.

#### Form Settings

To change the form settings, select the **Form** tab. The Form settings allow you to define if a transition is a regular or a quick transition. Quick transitions do not show any form, so users cannot modify any attributes of a requirement. To turn a regular transition into a quick transition, select the **Quick Transition** box. If you clear the **Quick Transition** box, the Forms settings dialog provides two lists:

**Sections:** Defines which sections are shown when the user opens the requirement.

User Defined Attributes: Defines how to process user defined attributes.

| Setting   | Description                                                                                                    |
|-----------|----------------------------------------------------------------------------------------------------|
| Display   | Display the attribute if its parent section is also displayed.                                                                                                    |
|           | <b>NOTE</b> If you hide attribute controls, the attribute controls following the hidden attribute controls may be re-arranged. This may be confusing to some users. |
| Editable  | The attribute can be changed                                                                                                    |
| Mandatory | The attribute must have a value.                                                                                                    |

Attribute Constraint Settings

To change the attribute constraint settings, select the **Attribute Constraints** tab. By creating or modifying attribute constraints you define under which conditions the transition can be executed.

| Attribute Country |            | 1     |           |
|-------------------|------------|-------|-----------|
| Attribute Constra |            |       | U /       |
| Attribute         | Constraint | Value | Automatic |
|                   |            |       |           |
|                   |            |       |           |
|                   |            |       |           |
|                   |            |       |           |
|                   |            |       |           |
|                   |            |       |           |
|                   |            |       |           |
|                   |            |       |           |
|                   |            |       |           |
|                   |            |       |           |
|                   |            |       |           |
|                   |            |       |           |
|                   |            |       |           |
|                   |            |       |           |
|                   |            |       |           |

Figure 9-26. Attribute Constraint Settings dialog

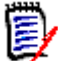

**NOTE** Attribute Constraints are checked when clicking the associated button.

#### To add attribute constraints:

- 1 Click **OR** or **AND** in the **Attribute Constraints** area to specify the type of logical relationship you are about to specify.
- **2** Specify the constraints as described in the following sections.
- 3 Click OK.

### To add a new attribute constraint:

1 Click the New Constraint button 🛄 in the Attribute Constraints area.

A new row is added to the table and the **Attribute** cell is populated. If needed, click on the **Attribute** cell to select a different attribute from a drop-down menu.

- 2 Click in the **Constraint** cell and select the desired constraint type from the drop-down menu. The following constraint types are available:
  - = The attribute *exactly* equals the value.
  - != The attribute does NOT equal the value.
  - Like The attribute includes the value as part of a larger string. When using Like, you would include one or more asterisks (\*) as wild cards to indicate where the value fits into the larger attribute string. For example, taken in order, these values:

\*UNIX, \*UNIX\*, or UNIX\* would match with these attributes: HP-UNIX, HP-UNIX-11, or UNIX-11.

- **Null** The attribute does not contain a value.
- Not Null The attribute contains a value.
- **3** Click in the **Value** cell. If the selected attribute is a list, select the value from the list of values displayed; otherwise, type the value into the cell.

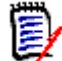

**NOTE** If using a **Like** constraint, use asterisks as wild cards.

- **4** If desired, click into the **Automatic** cell and select a different value from the dropdown menu. The following selections are available:
  - **No:** The transition is executed by clicking the transition button.
  - **Yes:** The transition is executed automatically if the requirement is in state "Current". The user interface shows no button for the transition.

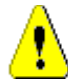

**CAUTION!** It is not recommended to use automatic execution on several transitions originating from the same Workflow state. If the constraints of several transitions are true, it cannot be predicted, which of these transitions Dimensions RM will execute.

5 Click OK.

#### To delete an attribute constraint:

- **1** Highlight the row and click the **Delete** button **X** in the **Attribute Constraints** area.
- 2 Click OK.

#### To change an existing attribute constraint rule:

- **1** Click the cell to be changed and modify the value.
- 2 Click OK.

#### Relationship Constraint Settings

To change the relationship constraint settings, select the **Relationship Constraints** tab. By creating or modifying constraints you define under which conditions the transition can be executed.

| Relationship Constrai | nts: • OR • AND      |            |          | ۵×      |
|-----------------------|----------------------|------------|----------|---------|
| Triggering Class      | Triggering Attribute | Constraint | Value    | Execute |
|                       |                      |            |          |         |
|                       |                      |            |          |         |
|                       |                      |            |          |         |
|                       |                      |            |          |         |
|                       |                      |            |          |         |
|                       |                      |            |          |         |
|                       |                      |            |          |         |
|                       |                      |            |          |         |
|                       |                      |            | <u> </u> |         |

Figure 9-27. Relationship Constraint Settings dialog

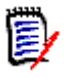

## NOTES

- Relationship Constraints are checked when clicking the associated button.
- Relationship constraints that have been defined on a transition are different from relationship constraints that have been defined on class level.

## To add relationship constraints:

- 1 Click **OR** or **AND** in the **Relationship Constraints** area to specify the type of logical relationship you are about to specify.
- **2** Specify the constraints as described in the following sections.
- 3 Click OK.

### To add a new relationship constraint:

- 1 Click the **New Constraint** button in the **Relationship Constraints** area to add a new row to the table.
- 2 Click into the **Triggering Class** cell and select the class from the drop-down menu for which you want to define the constraint.
- **3** Click into the **Triggering Attribute** cell and select the attribute from the drop-down menu for which you want to define the constraint.
- **4** Click in the **Constraint** cell and select the desired constraint type from the drop-down menu. The following constraint types are available:
  - The attribute *exactly* equals the value.

- != The attribute does NOT equal the value.
- Like The attribute includes the value as part of a larger string. When using Like, you would include one or more asterisks (\*) as wild cards to indicate where the value fits into the larger attribute string. For example, taken in order, these values: \*UNIX, \*UNIX\*, or UNIX\* would match with these attributes: HP-UNIX, HP-UNIX-11, or UNIX-11.
- **5** Click in the **Value** cell. If the selected attribute is a list, select the value from the list of values displayed; otherwise, type the value into the cell.

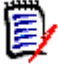

**NOTE** If using a **Like** constraint, use asterisks as wild cards.

- **6** If desired, click into the **Execute When** cell and select a different value from the drop-down menu. The following selections are available:
  - At least one: Executes the transition if one linked requirement fulfills the constraint.
  - All: Executes the transition if all linked requirements fulfill the constraint.
  - All or Not Linked: Executes the transition if all linked requirements fulfill the constraint or no requirements of the class (specified in the Triggering Class cell) are linked.
- 7 If desired, click into the **Automatic** cell and select a different value from the dropdown menu. The following selections are available:
  - **No:** The transition is executed by clicking the transition button.
  - **Yes:** The transition is executed automatically if the requirement is in state "Current". The user interface shows no button for the transition.

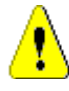

**CAUTION!** It is not recommended to use automatic execution on several transitions originating from the same Workflow state. If the constraints of several transitions are true, it cannot be predicted, which of these transitions Dimensions RM will execute.

8 Click OK.

### To delete an relationship constraint:

- 1 Highlight the row and click the **Delete** button  $\mathbb{X}$  in the **Relationship Constraints** area.
- 2 Click OK.

### To change an existing relationship constraint rule:

- **1** Click the cell to be changed and modify the value.
- 2 Click OK.

Security Settings

To change the security settings, select the **Security** tab. The security settings define which user or group can execute a transition of the selected state.

| Transaction                        | Definition                                                                   |
|------------------------------------|------------------------------------------------------------------------------|
| Execute Transition                 | The user can execute this transition.                                        |
| Execute Transition if<br>Owner     | The user can execute this transition if he or she owns the requirement.      |
| Execute Transition if<br>Submitter | The user can execute this transition if he or she submitted the requirement. |

For further information about security settings, see chapter "Security" on page 267.

### **Deleting a Workflow Transition**

To delete a transition, follow these steps:

- **1** Select the transition you want to delete.
- 2 Press the **Delete** key or right-click the transition and select **Delete** from the shortcut menu.
- **3** Confirm the following dialog.

# **Copying a Workflow to another Class**

A workflow can be copied from one class to another class. The copied workflow will contain all states and transitions of the original workflow.

### To copy a workflow to another class, follow these steps:

- **1** Start the **Class Definition** tool.
- **2** Log in with an administrator account.
- **3** Right-click the desired class having a workflow and select **Copy Workflow** from the shortcut menu. This opens the **Select Destination Class** dialog.
- **4** Select the class to copy the workflow to.
- 5 Click OK.
- **6** Confirm the success message.
**7** Save your class definition.

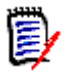

#### NOTE

- You cannot copy a workflow if the target class already contains a workflow and there are requirements using that workflow.
- If the source class contains attributes which are not defined in the target class, the workflow constraints and form settings for these attributes are ignored.
- If the target class contains attributes which are not defined in the target class, the workflow will use the defaults for these attributes.
- Security settings are not copied.

### **Deleting a Workflow**

A workflow can only be deleted if there are no requirements within any state of that workflow. If this is not the case, the workflow can only be disabled.

#### To delete a workflow, follow these steps:

- **1** Start the **Class Definition** tool.
- **2** Log in with an administrator account.
- 3 Right-click the desired class and select **Define** from the shortcut menu.
- 4 Click the Workflow Definition button. This opens the Workflow Definition Designer.
- **5** Delete all states and transitions except the **New** state.
- 6 Click OK.
- 7 Clear the Enable Workflow box.
- 8 Click **OK** to close the Workflow Definition Designer.
- 9 Click **OK** to close the *Definition of class 'Class Name'* dialog.
- **10** Save your class definition.

#### To disable a workflow, follow these steps:

- 1 Start the Class Definition tool.
- **2** Log in with an administrator account.
- **3** Right-click the desired class and select **Define** from the shortcut menu.
- 4 Clear the Enable Workflow box.
- 5 Click OK.
- 6 Save your class definition.

## **Using Containers with Workflows**

If you want to use containers (documents, collections, and baselines) with Workflows, you must create a class of type **WorkFlow\_Container**. By using containers with workflows you could define an approval process for that container.

#### Creating the WorkFlow\_Container Class

#### To create the WorkFlow\_Container class, do the following:

- 1 Start RM Manage.
- 2 Expand the database in which your instance resides.
- 3 Fill the fields of the Logon Information dialog and click OK.
- 4 Right-click your instance and select **Define Instance Schema** in the shortcut menu.
- 5 In the **Class Definition** dialog, right-click on a free space and select **Add Class | WorkFlow Container** from the shortcut menu.
- 6 Click on a free space to place the new class.
- 7 Change the name to your liking, e.g. *WorkFlow\_Container*.
- **8** You can extend the definition of the *WorkFlow\_Container* class by adding custom attributes. For further information on adding attributes, see chapter "Adding an Attribute" on page 245.
- **9** Add a workflow to the *WorkFlow\_Container* class as described in chapter"Creating or Editing a Workflow" on page 279.
- **10** Save the class definition.

#### **Configuring Progress for States**

For states within the *WorkFlow\_Container* class, you can define progress which is shown when the document, collection, or baseline is shown.

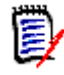

**NOTE** The progress is not stored for each container individually, but for the state only. Changing the progress at a later time will result in a changed progress displayed for all containers in that state.

#### To define progress for a state, do the following:

#### 1 Start RM Manage.

- 2 Expand the database in which your instance resides.
- 3 Fill the fields of the Logon Information dialog and click OK.
- 4 Right-click your instance and select **Define Instance Schema** in the shortcut menu.
- 5 In the **Class Definition** dialog, double-click the *WorkFlow\_Container* class. This opens the **Definition of class '***WorkFlow\_Container***'** dialog.
- 6 Click **Workflow Definition**. This opens the **Workflow Definition of class** '*WorkFlow\_Container*' dialog.

- 7 Double-click the state for which you want define the progress. This opens the **Definition of state** '*State Name' dialog.*
- **8** Fill the desired percentage into the **Progress** box. Note that you can only use integer numbers here.
- 9 Click **OK** to close the **Definition of state** '*State Name'* dialog.
- **10** Repeat steps 7-9 for other states if desired or required.
- 11 Click OK to close the Workflow Definition of class 'WorkFlow\_Container' dialog.
- 12 Click OK to close the Definition of class 'WorkFlow\_Container' dialog.
- **13** Save the class definition.

# Chapter 10 RM Import

| What is RM Import?                 | 294 |
|------------------------------------|-----|
| Logging in to RM Import            | 295 |
| Input File Format Dialog           | 297 |
| Word Import                        | 298 |
| Preview Dialog                     | 299 |
| Draft Requirements Document Import | 302 |
| Excel Import                       | 302 |
| Configuring RM Import              | 307 |

# What is RM Import?

RM Import allows you to import Word documents, Draft Requirement documents and Excel spreadsheets. For Word documents, import templates are required. These templates can be created with RM Import Designer. For further information on how to create templates, see chapter "RM Import Designer" on page 309.

### IMPORTANT!

- Word uses unique, proprietary styles and formatting; therefore, the styles and formatting of the Word document (for example, lists, bullets, and fonts) are not necessarily preserved in Document View. However, the text is always imported, so there is no data loss.
- You cannot import the changes you make in Document View back into the original Word document. Roundtripping between Dimensions RM and Word is not supported.
- Documents in Document View are *not* the same as the Word documents from which they were imported. Dimensions RM does *not* store the Word document; it parses the data into classes (requirements and so on) so the data is available to the entire instance.
- Users can optionally import directly using RM Browser, without having to first design an import template. Please see the *Dimensions RM Browser User's Guide* for more on importing using the RM Browser client.

Note the following:

- Everything in the Word document up to the first heading, except for the Table of Contents, becomes the document description. The document description is captured as an HTML-enabled attribute and can include tables, images, and so on.
- Chapters are automatically captured based on Word headings.
- All subheadings become subchapters until and unless they are later identified as requirements.
- RM Import attempts to import the bodies of the chapters that are not identified as requirements into the description of the chapter. This helps ensure that all data from the Word document is captured.
- Chapters do not need to contain any requirements.
- You can import the requirements from the documents into one class or multiple classes. However, each chapter can contain requirements from only one class.
- On the Dimensions RM server, a supported 32-bit edition of Microsoft Office must be installed to support Document Publishing, RM Import and RM Import Designer tools. On the client, Word and Excel must be installed to support RM Import. For a list of supported Microsoft Office versions, see the platform matrix at http:// nadownloads.microfocus.com/websync/Internap\_Download.aspx?FilePath=/ serena/platformmatrix/dimensionsrm/rtm 12.6.xlsx.

The minimum set of pre-installed Microsoft Office components required for the above tools is:

- Microsoft Office Excel (32-bit).
- Microsoft Office Excel .NET Programmability Support.

- Microsoft Office Word (32-bit).
- Microsoft Office Word .NET Programmability Support.

The following should also be noted:

- A message warns you if you do not have Office installed on your computer.
- For consistent and reproducible use of the Document Publishing, RM Import, and RM Import Designer tools, it is advisable to ensure that all users use the same version of Microsoft Office.
- If you import requirements using the Word import feature in the RM Browser client, a 32-bit edition of Word 2010, 2013, or 2016 must be installed on the server.
- To be able to view Microsoft Word OLE-linked or embedded attachments when using Dimensions RM Document Publishing, the Windows user concerned must have been assigned administrator rights. This is a general Microsoft Word prerequisite for utilizing OLE-linked or embedded attachments.
- RM Import needs the PIA (Primary Interop Assembly) that is installed by default. No special permissions are required. Before you use RM Import, be sure that Word is activated (that is, open Word at least once before using RM Import).
- The RM Import installation configures the user to run as an interactive user; no other permissions are required. Make sure that any other program associated with the Word document is activated (for example, if you publish a Word document with a .pdf attachment, make sure that Adobe<sup>®</sup> Reader<sup>®</sup> is activated on the server).

# Logging in to RM Import

Logging in to RM Import is a two-part process:

- Validating the server
- Logging in to the Dimensions RM instance

The server validation must occur before you can log in to a Dimensions RM instance. If you are using secure socket layers (SSL), which is an advanced security feature, a certificate selection dialog may be displayed during the server validation. The situation in which this dialog is displayed is discussed later in this procedure.

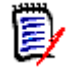

**NOTE** Before you log in, you must know the URL or name and port number (if not 80) of the server running the RM Web service, and have access to at least one instance running on that service.

#### To log in to RM Import:

- Do one of the following:
  - Select Start | Programs | Micro Focus | Dimensions RM version | RM Import.
  - Double-click the RM Import shortcut on your desktop.

The RM Import login dialog box opens.

| 🔬 RM In     | nport    |                                                | x |
|-------------|----------|------------------------------------------------|---|
|             |          |                                                |   |
|             |          |                                                |   |
| Server:     | http://  | /localhost:8080/rtmBrowser/WebServices         |   |
|             | Tab to   | or click User Name field to connect to server. |   |
| Login       |          |                                                |   |
| @ U         | lser Cre | dentials                                       |   |
| User N      | Name:    | ephoto                                         |   |
| Passw       | vord:    |                                                |   |
| Datab       | ase:     |                                                | - |
| Instan      | ice:     |                                                | - |
| <u>Help</u> |          | OK Cancel                                      |   |

Figure 10-1. Login Dialog

In the Server field, type the name of the server that hosts the RM Web service. You can type a full URL or just type the server name and then press the Tab key, and the default URL is built. If the port number is not 80, type the port number after the server name, separated by a colon.

An example URL is http://PC2040:8080/rtmBrowser/WebServices

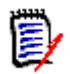

**NOTE** It is a good practice to copy the complete URL that is in the **Server** field to the address bar of a Web browser window and test that it connects to the server on which your Web service is hosted. This is a good test for http and https to validate that the Web service is up and running.

 If your URL includes https:// for SSL, an additional dialog box can be displayed that lets you choose which personal certificate you want to use. This dialog box is displayed if more than one certificate is in your personal store.

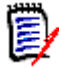

#### NOTES

- This dialog box shows personal certificates only.
- The certificate information is not cached, so you are prompted for a certificate every time you log in.
- The User Name field is populated with the last value you entered, if any. If necessary, type your user name.

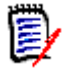

#### NOTES

- The server connection is attempted when you click on or tab to the User Name field.
- The **Password**, **Database**, and **Instance** fields are enabled only after the server is connected.
- In the **Password** field, type your password.
- In the **Database** field, select the Dimensions RM database from which you want to work.

• In the **Instance** field, select the instance with which you want to work.

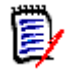

**NOTE** The instances in the list are those that you have permission to log in to. If no instances appear in the list, then either an error occurred or you do not have permissions for any instance on the server.

Click **OK**. This opens the Import File Format dialog.

# **Input File Format Dialog**

The Import File Format dialog allows you to choose the format of the file to import. These file formats are supported:

- Word Documents (\*.doc,\*.docx, \*.dot or \*.dotx)
- Draft Requirement Documents (\*.drd or \*.xml)
- Excel Spreadsheets (\*.xls or \*.xlsx)

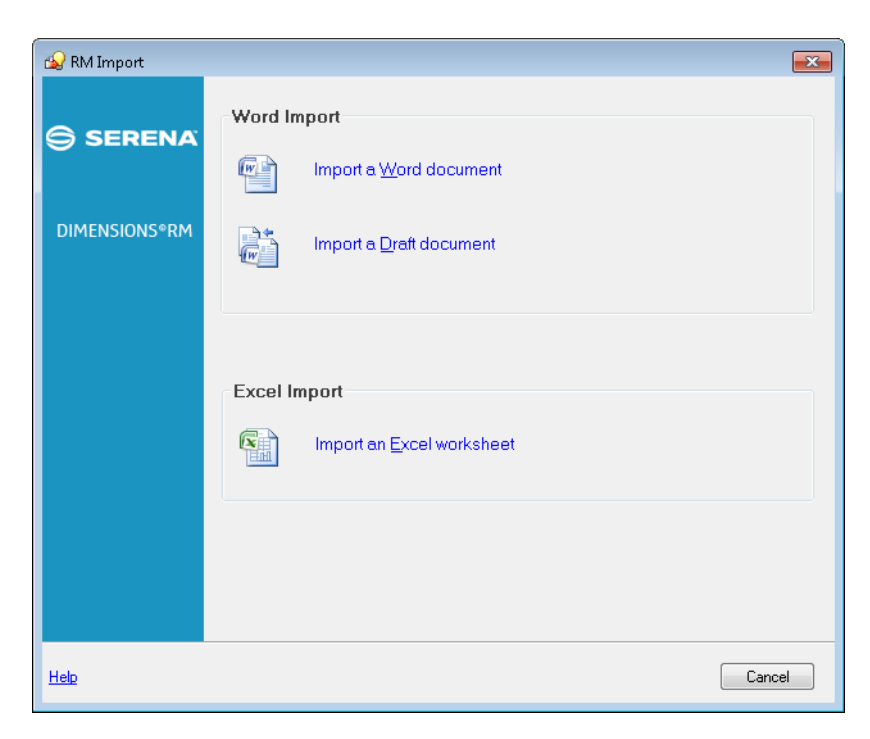

Figure 10-2. Import File Format Dialog

**11** Do one of the following:

- To import a Word document, click on Import Word document
- To import a Draft Requirement document, click on **Import an existing draft** document
- To import an Excel spreadsheet, click on Import an Excel sheet

# Word Import

The Word Import function of RM Import allows you to import Word files with .doc, .docx, .dot and .dotx file extension. RM Import can import the Word document as a whole document or extract requirements from it and store them in Dimensions RM with the classes defined in the template. The following dialog allows you to select a template and a Word document.

| 🚱 RM Import   |                                                         |
|---------------|---------------------------------------------------------|
|               | Choose the import template and Word document to import. |
| SERENA        | Choose a Lemplate:                                      |
| DIMENCIONCODM | Chapters Only Template<br>ePhoto Requirements           |
| DIMENSIONS*RM |                                                         |
|               |                                                         |
|               |                                                         |
|               |                                                         |
|               |                                                         |
|               | Choose a Word Document to import:                       |
|               | Browse                                                  |
|               |                                                         |
|               |                                                         |
| Help          | < <u>B</u> ack <u>N</u> ext > <u>C</u> ancel            |

#### Figure 10-3. Template and Word Document Dialog

#### To complete the Template and Word Document dialog:

- 1 **Choose a Template list** shows all available templates. Select a template you want to use for import.
- 2 Choose a Word Document to import allows you to enter the path to an existing Word document. Alternatively, you can click on **Browse...** to select the Word document through the *Open file* dialog.
- 3 Clicking Next > loads the document and shows the preview screen (see chapter "Preview Dialog" on page 299).
- Clicking **< Back** returns the import format selection screen.
- Cancel exits RM Import.

### **Date Import Formats**

RM Import requires the following:

 The Windows server running the Dimensions RM server needs to use the time zone (UTC) Coordinated Universal Time. If a different time zone is used, the dates and times in the imported requirement may differ from those in the document from which they were imported.

 The date specified in a Word document must match the format for the attribute of the requirement class you wish to import.

# **Preview Dialog**

After parsing the document, RM Import loads it into the **Preview** dialog. Depending on the size of your Word document, the parsing process can take some time. The **Preview** dialog allows to view and to modify the document before uploading it to Dimensions RM.

| 🚱 RM Import - Preview [Template: ePhoto Require                                                                                                    | ments, Instance: RMDEMO]                                                                                                    |
|----------------------------------------------------------------------------------------------------|----------------------------------------------------------------------------------------------------|
| 🗎 New Requirement 📑 New Chapter 🗙 Delete                                                                                                    | e , 🗧 As Peer                                                                                                    |
| New Requirement New Chapter Chapter Chapter Photo Requirements Photo Requirements Photo | Text:<br>Text:<br>This effort shall be undertaken using the Tcl/Tk scripting<br>language. This ensures rapid prototyping and high portability.<br>Tcl/Tk currently runs on: Windows 3.11, Windows 95,<br>Windows NT and various UNIX flavors. |
| Objering street photomic<br>Arnotate photos with text<br>Runs on "standard" home PC<br>Provide photo special effects<br>3.1.4 Product Requirements<br>Database stores at least 1024 e<br>3.2 Miscellaneous Requirements<br>System response times<br>System comes in different colors<br>Y III + V                                                                                                    | Title:<br>Try to use Tcl/Tk                                                                                                    |
| Help                                                                                                    | More Options < Back Import Close                                                                                                    |

Figure 10-4. Preview Dialog

On the left hand side you find a tree, representing the document chapters and requirements found in the Word document. By using different templates, you might get different parsing results. The document tree uses these icons:

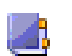

**Document** This icon represents the document which can contain chapters or requirements.

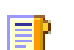

**Chapter** This icon represents a chapter which can contain text, tables or images. A chapter can also contain sub-chapters or requirements.

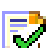

**Chapter Import OK** This icon shows that the chapter was imported to the Dimensions RM document.

**Chapter Import Error** This icon shows that an error occurred when importing the chapter to the Dimensions RM document.

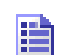

**Requirement** This icon represents a requirement which can contain text, tables or images. A requirement can also contain sub-requirements.

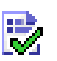

**Requirement Import OK** This icon shows that the requirement was imported to Dimensions RM.

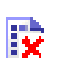

**Requirement Import Error** This icon shows that an error occurred when importing the requirement to Dimensions RM.

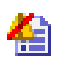

**Resolve Requirement** This icon shows that the requirement has invalid attributes.

The Preview dialog also allows to modify a parsed document before importing it to Dimensions RM. To modify a chapter or requirement, select the desired chapter or requirement in the document tree. To use different formatting it is recommended to edit the text in Microsoft Word and paste it into the document).

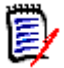

**NOTE** The modifications you made are not written to the original Word document.

You can make further modifications by using these functions from the Toolbar:

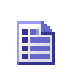

**New Requirement** Adds a new requirement to the document. Alternatively, you can add a requirement by right-clicking a chapter or requirement and selecting **New Requirement** from the shortcut menu.

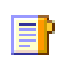

**New Chapter** Adds a new chapter to the document. Alternatively, you can add a chapter by right-clicking a chapter or requirement and selecting **New Chapter** from the shortcut menu.

**Delete** Deletes a chapter or requirement from the document. Alternatively, you can delete a chapter or requirement by right-clicking a chapter or requirement and selecting **Delete** from the shortcut menu.

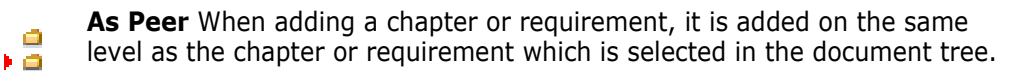

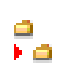

**As Child** When adding a chapter or requirement, it is added as a child of the chapter or requirement which is selected in the document tree.

You can access further functions by clicking any of these buttons:

- More Options Provides these functions:
  - View Source Opens the original Word document.
  - **Append contents from draft...** Appends the contents of a *Draft Requirements Document* to the current document.
  - **Save contents to draft...** Saves the current document as a *Draft Requirements Document*.
  - **Import into existing document...** Opens the **Select Document** dialog, which allows you to select an existing Dimensions RM document. Confirming this dialog appends the contents of the current document to the document you selected.
  - About Opens the About RM Import dialog which provides
    - Version number and Copyright
    - Additional information on the home page of Serena
    - Information about your computer
- < Back Returns to the previous dialog (Select Template and Word Document or Select Draft Requirements Document dialog).
- Import Imports the current document to Dimensions RM.
- Close Closes RM Import.

To complete the Preview dialog:

- 1 Make the desired modifications
- 2 Click the **Import** button or select Import into existing document... after clicking the **More Options...** button

# **Draft Requirements Document Import**

A **Draft Requirements Document** is a document you created earlier by saving a document from the **Preview** dialog. By using a **Draft Requirements Document** you can continue work at a later time or join two or more documents.

| 🚱 RM Import   |                                              |  |
|---------------|----------------------------------------------|--|
| SEDENA        | Choose an existing draft document to import. |  |
| SERENA        | Locally saved drafts:                        |  |
| DIMENSIONS®RM |                                              |  |
|               | Choose other saved draft document:           |  |
| <u>Help</u>   | < Back Next > Cancel                         |  |

#### Figure 10-5. Select Draft Requirements Document Dialog

#### To complete the Select Draft Requirements Document dialog:

- 1 Select an entry from the **Locally saved drafts** list. Alternatively, you can enter the path to a Draft Requirements Document into the **Choose other saved draft document text box** or click the **Browse...** button and navigate to a Draft Requirement Document.
- 2 Clicking Next > loads the document and shows the preview screen (see chapter "Preview Dialog" on page 299).
- Clicking **< Back** returns the import format selection screen.
- Clicking **Cancel** exits RM Import.

# **Excel Import**

The Excel Import function of RM Import allows you to import Excel files with .xls and .xlsx file extension. From an Excel file, RM Import can import requirements and documents. At any time, you can use these functions:

- Clicking **< Back** returns the import format selection screen.
- Clicking Close exits RM Import.

### Selecting an Excel File

| 😡 RM Import - Excel                |                                         |
|------------------------------------|-----------------------------------------|
| File Mapping Import Rules Document |                                         |
| File Name:                         |                                         |
|                                    | Browse                                  |
|                                    |                                         |
|                                    |                                         |
|                                    |                                         |
|                                    |                                         |
|                                    |                                         |
|                                    |                                         |
|                                    |                                         |
|                                    |                                         |
|                                    |                                         |
|                                    |                                         |
|                                    |                                         |
|                                    |                                         |
|                                    |                                         |
|                                    |                                         |
|                                    |                                         |
|                                    |                                         |
|                                    |                                         |
|                                    |                                         |
|                                    |                                         |
|                                    |                                         |
|                                    |                                         |
|                                    | <back close<="" import="" td=""></back> |

#### Figure 10-6. Select Excel File Dialog

#### To select an Excel file, follow these steps:

- 1 Select the File tab.
- 2 Click Browse.
- **3** Select the Excel file you wish to import.
- 4 Click Open.

## **Mapping Excel Columns to RM Attributes**

The **Mapping** tab allows you to assign the columns of an Excel worksheet to the associated Dimensions RM attributes. If your Excel file has several worksheets, you can perform the mapping process for multiple worksheets.

| File     Mapping     Import Rules     Document       Spreadsheet     File has beader row     Maketing_Requirements       Import Rules     Maketing_Requirements       Import Rules     Maketing_Requirements       Import Rules     Maketing_Requirements       Import Rules     Maketing_Requirements       Import Rules     Maketing_Requirements       Import Rules     Category [Selected]       Category [Selected]     Delivery Phase [Selected]       Delivery Phase [Selected]     Delivery Phase [Selected]       Priority [Selected]     Delivery Phase [Selected]       Containers     Paginghi Tabed]       Row 1D [Selected]     Tabed       Trate [Selected]     Tabed       Trate [Selected]     Tabed       Trate [Selected]     Tabed       Trate [Selected]     Tabed       Trate [Selected]     Tabed       Trate [Selected]     Tabed       Tabed     Tabed                                                                                                    | 🚱 RM Import - Excel                                                                                                    |                                                                                                    |                                                                                                    | - • • |
|----------------------------------------------------------------------------------------------------|----------------------------------------------------------------------------------------------------|----------------------------------------------------------------------------------------------------|----------------------------------------------------------------------------------------------------|-------|
| Spreadsheet       RM Class:         Uuck, Search       Marketing_Requirements         Image: The has header row       Image: The has header row         Excel Column List       RM Attribute List         Image: The Attribute List       Mapped: Category [Selected]         Category [Selected]       Category [Selected]         Priority [Selected]       Delivery Phase [Selected]         Priority [Selected]       Priority [Selected]         Text [Selected]       Priority [Selected]         Priority [Selected]       Priority [Selected]         Priority [Selected]       Priority [Selected]         Priority [Selected]       Priority [Selected]         Priority [Selected]       Priority [Selected]         I set [Selected]       Priority [Selected]         Priority [Selected]       Priority [Selected]         Priority [Selected]       Priority [Selected]         Text [Selected]       Priority [Selected]         I set [Selected]       Priority [Selected]         Priority [Selected]       Priority [Selected]         I set [Selected]       Priority [Selected]         I set [Selected]       I selected]         I set [Selected]       I selected]                                                                                                    | File Mapping Import Rules Document                                                                                                    |                                                                                                    |                                                                                                    |       |
| Quick Search       Marketing_Requirements         Image: Contrained Second Column List       File Altibute List       Mapped List         Excel Column List       FIM Altibute List       Category [Selected]         Category [Selected]       Category [Selected]       Delivery Phase [Selected]         Delivery Phase [Selected]       Delivery Phase [Selected]       Fie Attachment         Priority [Selected]       Fie Attachment       Pasagraph ID         Pasagraph ID       Pasagraph ID       Pasagraph ID         Pasagraph ID       Pasagraph ID       Text Text         Priority [Selected]       File Attachment       Pasagraph ID         Cortainers       Pasagraph ID       Pasagraph ID         Pasagraph ID       Pasagraph ID       Pasagraph ID         Pasagraph ID       Pasagraph ID       Pasagraph ID         Pasagraph ID       Pasagraph ID       Pasagraph ID         Pasagraph ID       Pasagraph ID       Pasagraph ID         Pasagraph ID       Pasagraph ID       Pasagraph ID         Pasagraph ID       Pasagraph ID       Pasagraph ID         Pasagraph ID       Pasagraph ID       Pasagraph ID         Pasagraph ID       Pasagraph ID       Pasagraph ID         Inter Selected]       Text Feat       Title Se                                                                                                    | Spreadsheet:                                                                                                    | RM Class:                                                                                                    |                                                                                                    |       |
| Image: Pier has header row       Excel Column List     MA Attrbute List     Mapped List       Containers     Containers Store     Definition (Selected)<br>Definition (Selected)<br>Priority (Selected)<br>Text [Selected]<br>Containers     Containers                                                                                                    | Quick Search 👻                                                                                                    | Marketing_Requirements -                                                                                                    |                                                                                                    |       |
| Excel Column List: PM Attribute List: Mapped List:<br>Category [Selected]<br>Page 1D [Selected]<br>Delivery Phase [Selected]<br>Priority [Selected]<br>Trite [Selected]<br>Text [Selected]<br>Containers Attribute List: Attribute List: Category Selected]<br>Delivery Phase [Selected]<br>Priority [Selected]<br>Priority [Selected]<br>Regard Di Argui D<br>Priority [Selected]<br>Priority [Selected]<br>Trite [Selected]<br>Trite [Selected]                                                                                                    | File has header row                                                                                                    |                                                                                                    |                                                                                                    |       |
| Subsect         Category [Selected]         Category [Selected]         Auto Magpi           Right ID [Selected]         Delivery Phase [Selected]         Delivery Phase [Selected]         Image: Comparison of the comparison of the c | Excel Column List:                                                                                                    | RM Attribute List:                                                                                                    | Mapped List:                                                                                                    |       |
|                                                                                                    | Elected<br>Categony (Selected)<br>Fignal (D) (Selected)<br>Partivery Phase (Selected)<br>Prionity (Selected)<br>Text (Selected)<br>Containers | Concentration of the second of the second of | Before Phase Delivery Phase<br>Prolum Phase Delivery Phase<br>Prolum Phase Delivery Phase<br>Text Text<br>Text Text<br>Text Text<br>Text Text | Clear |
| <pre></pre>                                                                                                    |                                                                                                    |                                                                                                    | < Back Import                                                                                                    | Glose |

Figure 10-7. Mapping Excel columns to RM Attributes Dialog

The **Mapping** tab contains these functions:

| Spreadsheet         | The <b>Spreadsheet</b> box contains all worksheets of the Excel file.<br>Select the worksheet you wish to import.                                                                                                    |  |
|---------------------|----------------------------------------------------------------------------------------------------|--|
| RM Class            | The <b>RM Class</b> box contains all classes of the Dimensions RM server you logged in to.<br>Select the class into which you wish to import the requirements. If you want to import a document, the class must be a Chapter class.                                                                       |  |
| File has header row | The <b>File has header row</b> box allows to change between Excel column names (A, B, C) and the values of the first row (e.g. Tile, Text, Priority).                                                                                                    |  |
|                     | NOTES                                                                                                    |  |
|                     | <ul> <li>The File has header row box selection is valid for all<br/>worksheets. This means that either all worksheets</li> </ul>                                                                                                    |  |
|                     | must have header rows or none.                                                                                                    |  |
|                     | <ul> <li>must have header rows or none.</li> <li>If the File has header row box is selected, the import begins at row 2, skipping the header row.</li> </ul>                                                                                                    |  |
| Excel Column List   | <ul> <li>must have header rows or none.</li> <li>If the File has header row box is selected, the import begins at row 2, skipping the header row.</li> <li>Contains the columns of the selected worksheet.</li> <li>Columns which have been mapped appear bold and have the suffix [Selected].</li> </ul> |  |

| Mapped List  | Contains the mapped Excel columns and attributes.                                                                                                    |
|--------------|----------------------------------------------------------------------------------------------------|
| <b>→</b>     | Adds a mapping to the <b>Mapped List</b> box.<br>To add a mapping, select one entry in the <b>Excel Column</b><br><b>List</b> box and one entry in the <b>RM Attribute List</b> box. |
| +            | Removes the selected mapping from the $\ensuremath{\textbf{Mapped List}}$ box.                                                                                                    |
| Auto Mapping | Maps all entries with identical names in <b>Excel Column List</b> box and <b>RM Attribute List</b> box.                                                                              |
| Clear        | Clears all mappings.                                                                                                    |

## **Configuring Import Rules**

The **Import Rules** tab allows you to define where the import should start and end and how to identify requirements to import and how to identify existing requirements. The import rules are defined independently for each mapping.

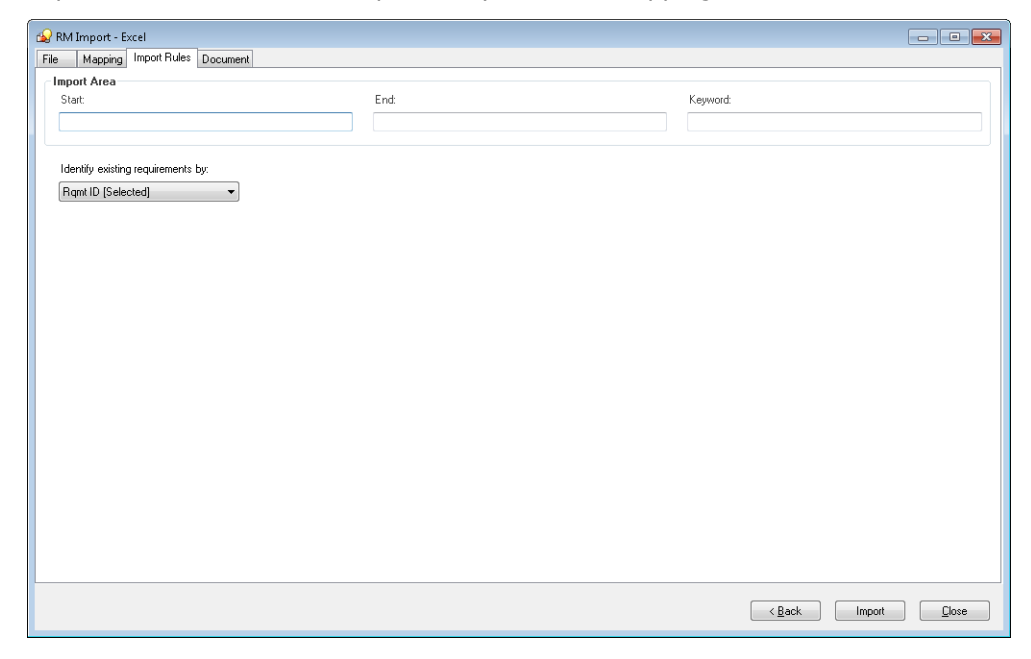

#### Figure 10-8. Import Rules Dialog

The **Import Rules** tab provides these functions:

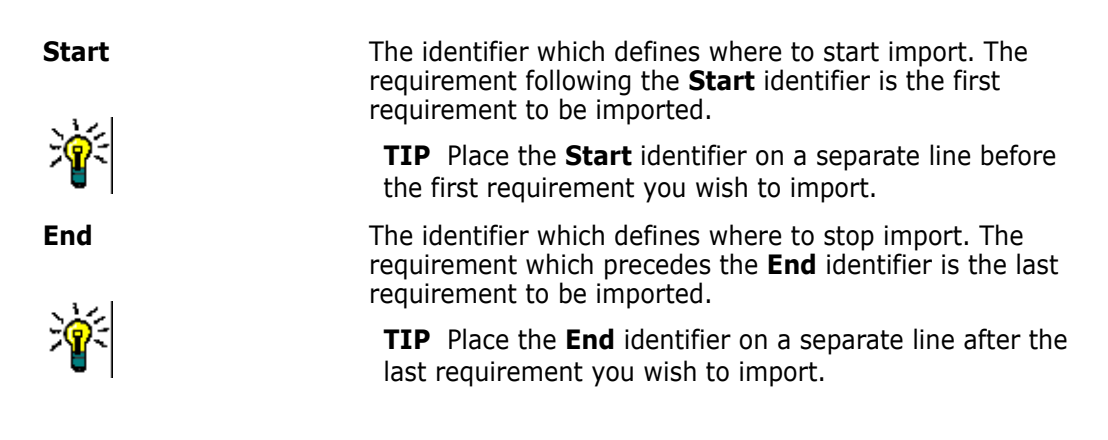

| Keyword                           | The keyword defines which requirement should be<br>imported. Note that RM Import imports the requirement if<br>the keyword is found in any column of that requirement.                                                                                                    |
|-----------------------------------|----------------------------------------------------------------------------------------------------|
| Identify existing requirements by | By selecting the attribute from the list, RM Import can<br>check if the requirement in the list already exists.<br>If an attribute is selected, existing requirements will be<br>replaced and nonexisting requirements will be added.<br>If no attribute is selected, all requirements will be added. |

### **Configuring Document Settings**

The **Document** tab allows to create a new document or to replace an existing document. The document settings are defined independently for each mapping. Note that for importing a document, you need to map a Chapter class.

| 🔬 RI       | M Import - Excel                      |   |                       |
|------------|---------------------------------------|---|-----------------------|
| File       | Mapping Import Rules Document         |   |                       |
| <b>V</b> I | mport into RM document                |   |                       |
|            | Oreate Document                       |   |                       |
|            | News                                  |   | Comment Number        |
| *          | Name:                                 | * | A Company Mumber      |
|            | rest Document                         |   | A-Sequence Number     |
|            |                                       |   |                       |
|            | Description                           |   | Separator:            |
|            | This document contains some chapters. |   |                       |
|            |                                       |   |                       |
|            |                                       |   |                       |
|            |                                       |   | Chapter Title:        |
|            |                                       |   | B-Title •             |
|            |                                       |   | Chapter Description:  |
|            |                                       |   | C-Chapter Description |
|            |                                       |   |                       |
|            |                                       |   |                       |
|            |                                       |   |                       |
|            |                                       |   |                       |
|            |                                       |   |                       |
|            |                                       |   |                       |
|            |                                       |   |                       |
|            |                                       |   |                       |
|            |                                       |   | < Back Import Qlose   |

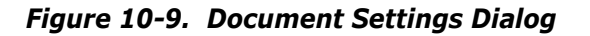

To import a document, follow these steps:

- **1** Select the **Import into RM document** box.
- 2 Select **Create Document** and enter a name for the document into the **Name** box to import the requirements into a new document. Select **Replace Document** and select a document from the **Name** box to import the requirements into the selected document.
- **3** In the **Sequence Number** box, select the Excel column which contains the sequence number. The sequence number specifies the order in which the requirements should be added to each chapter.
- **4** In the **Chapter Title** box, select the Excel column which contains the chapter title. If you do not select the chapter title, the chapters will not be created.

#### In addition, you can do any of the following:

- Enter a document foreword into the **Description** box.
- In the Chapter Description box, select the column which contains the description for the chapter.

### Importing

To import the requirements or documents, click **Import**. The **Import** button is only available if all necessary settings have been made. During import, RM Import shows a progress dialog. Note that the import cannot be canceled once it started. After import is complete, RM Import opens a report to show which requirements or chapters have been imported.

# **Configuring RM Import**

The administrator can configure RM Import by modifying it's configuration file. The configuration file is in the same directory as RM Import and has the name RmImport.exe.config. The configuration file is an XML file and thus you can open it with a text editor (e.g. Notepad).

### **Configuring the Security Protocol**

RM Import supports these protocols for connecting to the web service:

| Protocol | Setting |
|----------|---------|
| SSL 3    | SSL3    |
| TLS 1.0  | TLS     |
| TLS 1.1  | TLS11   |
| TLS 1.2  | TLS12   |

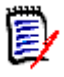

**NOTE** For TLS 1.1 and TLS 1.2, **.NET 4.5** or higher must be installed on the machine running RM Import.

You can choose any combination of the supported protocols by combining the settings with the pipe symbol, e.g. SSL3|TLS.

To configure the security protocol, do the following:

1 Open the file *RM\_Install*\RM\bin\RmImport.exe.config in a text editor, e.g. Notepad.

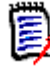

**NOTE** Depending on the access rights for the containing directory and operating system configuration, you may have to start the text editor as an administrator and then browse to the file location.

2 Locate the following text: <setting name="SecurityProtocol" serializeAs="String">.

- **3** Locate the related **<value>** tag.
- 4 Replace the text between **<value>** and **</value>** with the protocols you want to enable. Examples:

| Supported Protocols | Setting              |
|---------------------|----------------------|
| SSL 3 and TLS 1.0   | SSL3 TLS             |
| TLS 1.0 only        | TLS                  |
| TLS 1.1 and TLS 1.2 | TLS11 TLS12          |
| TLS 1.2 only        | TLS12                |
| Any protocol        | SSL3 TLS TLS11 TLS12 |

The security protocol setting should look like this for supporting any protocol: <setting name="SecurityProtocol" serializeAs="String"> <value>SSL3|TLS|TLS11|TLS12</value> </setting>

- **5** Save the file.
- **6** Restart RM Import if it is already running.

# Chapter 11 RM Import Designer

| What is RM Import Designer?      | 310 |
|----------------------------------|-----|
| Logging in to RM Import Designer | 311 |
| Commands                         | 313 |
| General Tab                      | 315 |
| Chapter Rules Tab                | 316 |
| Requirement Rules Tab            | 317 |
| Class Rules Tab                  | 321 |
| Preview Tab                      | 333 |
| Word Regular Expressions         | 334 |
| Limitations                      | 336 |
| Examples                         | 337 |
|                                  |     |

# What is RM Import Designer?

RM Import Designer allows you to design templates that users select when importing Microsoft<sup>®</sup> Word documents into Dimensions RM. Templates define how to identify classes, attributes, chapters, requirements, and categories. Templates can be saved to the database for future use. You must be knowledgeable about class types and the structure of the Word documents that will be imported.

The RM Import tool allows users to preview a Word document, change the description of chapters, reorganize the chapters, change the values of attributes, move attributes between chapters, and so on. When satisfied with the document, users can import it into Dimensions RM as a document that can be viewed and edited from Document View.

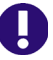

#### **IMPORTANT!**

- Word uses unique, proprietary styles and formatting; therefore, the styles and formatting of the Word document (for example, lists, bullets, and fonts) are not necessarily preserved in Document View. However, the text is always imported, so there is no data loss.
- You cannot import the changes you make in Document View back into the original Word document. Roundtripping between Dimensions RM and Word is not supported.
- Documents in Document View are *not* the same as the Word documents from which they were imported. Dimensions RM does *not* store the Word document; it parses the data into classes (requirements and so on) so the data is available to the entire instance.
- Users can optionally import directly using RM Browser, without having to first design an import template. Please see the *Dimensions RM Browser User's Guide* for more on importing using the RM Browser client.

For more information about RM Import, see the chapter "RM Import" on page 293. For more information about Document View, see the *Dimensions RM Browser User's Guide*.

Note the following:

- Everything in the Word document up to the first heading, except for the Table of Contents, becomes the document description. The document description is captured as an HTML-enabled attribute and can include tables, images, and so on.
- Chapters are automatically captured based on Word headings.
- All subheadings become subchapters until and unless they are later identified as requirements.
- RM Import attempts to import the bodies of the chapters that are not identified as requirements into the description of the chapter. This helps ensure that all data from the Word document is captured.
- Chapters do not need to contain any requirements.
- You can import the requirements from the documents into one class or multiple classes. However, each chapter can contain requirements from only one class.
- A 32-bit edition of Microsoft Office 2010 SP1 or newer, 2013, or 2016 must be installed on the Dimensions RM server to support Document Publishing, RM Import, and RM Import Designer tools; and additionally on the client Word must be installed to support RM Import.

The minimum set of pre-installed Microsoft Office components required for the above tools is:

- Microsoft Office Excel (32-bit).
- Microsoft Office Excel .NET Programmability Support.
- Microsoft Office Word (32-bit).
- Microsoft Office Word .NET Programmability Support.

The following should also be noted:

- A message warns you if you do not have Office installed on your computer.
- For consistent and reproducible use of the Document Publishing, RM Import, and RM Import Designer tools, it is advisable to ensure that all users use the same version of Microsoft Office.
- If you import requirements using the Word import feature in the RM Browser client, a 32-bit edition of Microsoft Word 2010 SP1, 2013, or 2016 must be installed on the server.
- To be able to view Microsoft Word OLE-linked or embedded attachments when using Dimensions RM Document Publishing, the Windows user concerned must have been assigned administrator rights. This is a general Microsoft Word pre-requisite for utilizing OLE-linked or embedded attachments.
- RM Import needs the PIA (Primary Interop Assembly) that is installed by default. No special permissions are required. Before you use RM Import, be sure that Word is activated (that is, open Word at least once before using RM Import).
- The RM Import installation configures the user to run as an interactive user; no other permissions are required. Make sure that any other program associated with the Word document is activated (for example, if you publish a Word document with a .pdf attachment, make sure that Adobe<sup>®</sup> Reader<sup>®</sup> is activated on the server).

**IMPORTANT!** Before you prepare a template that will be used to import a Word document, save the document as HTML and examine the results. This is the way the document will be displayed in RM Browser after it is imported. If you see any formatting problems that are unacceptable (for example, problems with lists, bullets, and fonts), adjust the styles used in the Word document until the results are satisfactory.

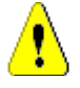

**CAUTION!** If you do not enable the Description attribute for HTML, then formatting and images are not imported. For instructions for enabling the Description attribute for HTML, see "Text Attribute" on page 242.

# Logging in to RM Import Designer

Logging in to RM Import Designer is a two-part process:

- Validating the server
- Logging in to the Dimensions RM instance

The server validation must occur before you can log in to a Dimensions RM instance. If you are using secure socket layers (SSL), which is an advanced security feature, a

certificate selection dialog may be displayed during the server validation. The situation in which this dialog is displayed is discussed later in this procedure.

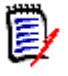

**NOTE** Before you log in, you must know the URL or name and port number (if not 80) of the server running the RM Web service, and have access to at least one instance running on that service.

#### To log in to RM Import Designer:

- **1** Do one of the following:
  - Select Start | Programs | Micro Focus | Dimensions RM version | RM Import Designer.
  - Double-click the RM Import Designer shortcut on your desktop.

The **RM Import Designer login** dialog box opens.

| 🔬 RM Import     |                                                  | × |
|-----------------|--------------------------------------------------|---|
| SER             | ENA" DIMENSIONS <sup>®</sup> RM                  |   |
| Server: http:/  | /localhost:8080/rtmBrowser/WebServices           |   |
| Tab to<br>Login | o or click User Name field to connect to server. |   |
| 💿 User Cre      | dentials                                         |   |
| User Name:      | ephoto                                           |   |
| Password:       |                                                  |   |
| Database:       |                                                  | - |
| Instance:       |                                                  | - |
| <u>Help</u>     | OK Cancel                                        |   |

#### Figure 11-1. Login Dialog

2 In the **Server** field, type the name of the server that hosts the RM Web service. You can type a full URL or just type the server name and then press the Tab key, and the default URL is built. If the port number is not 80, type the port number after the server name, separated by a colon.

An example URL is http://PC2040:8080/rtmBrowser/WebServices

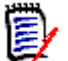

**NOTE** It is a good practice to copy the complete URL that is in the **Server** field to the address bar of a Web browser window and test that it connects to the server on which your Web service is hosted. This is a good test for http and https to validate that the Web service is up and running.

If your URL includes https:// for SSL, an additional dialog box can be displayed that lets you choose which personal certificate you want to use. This dialog box is displayed if more than one certificate is in your personal store.

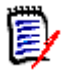

#### NOTES

- This dialog box shows personal certificates only.
- The certificate information is not cached, so you are prompted for a certificate every time you log in.

**3** The **User Name** field is populated with the last value you entered, if any. If necessary, type your user name.

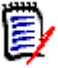

#### NOTES

- The server connection is attempted when you click on or tab to the **User Name** field.
- The **Password**, **Database**, and **Instance** fields are enabled only after the server is connected.
- 4 In the **Password** field, type your password.
- **5** In the **Database** field, select the Dimensions RM database from which you want to work.
- 6 In the **Instance** field, select the instance with which you want to work.

**NOTE** The instances in the list are those that you have permission to log in to. If no instances appear in the list, then either an error occurred or you do not have permissions for any instance on the server.

7 Click OK. The RM Import Designer window opens to the General tab.

# Commands

The following sections describe how to perform the commands that are available on the RM Import Designer toolbar.

### **Opening an Existing Template**

#### To open an existing template:

1 Click **Open** on the RM Import Designer toolbar.

The **Open Template** dialog box opens.

| 🗊 Open Template          |        |
|--------------------------|--------|
| Select template to open: |        |
| Chapters Only Template   |        |
|                          |        |
|                          |        |
|                          |        |
|                          |        |
|                          |        |
|                          |        |
| OK                       | Cancel |

Figure 11-2. Open Template

2 Select the template you want to open and click **OK**.

### **Creating a New Template**

#### To create a new template:

1 Click **New** on the RM Import Designer toolbar.

The number of the template in the title bar and in the **Name** field is incremented by one.

- 2 Complete the tabs in RM Import Designer as described in this chapter.
- 3 Click Save on the RM Import Designer toolbar.

### Saving a Template

#### To save a template:

Click the Save button on the RM Import Designer toolbar.

### Saving a Template with Another Name

#### To save a template with another name:

1 Click Save As on the RM Import Designer toolbar.

The Save As dialog opens.

| 🗐 Save As      |              |           |
|----------------|--------------|-----------|
| Existing templ | ates:        |           |
| Chapters Or    | ily Template |           |
|                |              |           |
|                |              |           |
|                |              |           |
|                |              |           |
|                |              |           |
| Name:          | Template1    |           |
|                | <u>S</u> av  | re Cancel |

#### Figure 11-3. Save As

- 2 To save this template with another name, type the name in the **Name** field.
- 3 Click Save.

## **Deleting a Template**

#### To delete a template:

- **1** Open the template you want to delete.
- 2 Click **Delete** on the RM Import Designer toolbar.
- **3** Confirm the deletion in the confirmation dialog box that opens.

# **General Tab**

After you log in to RM Import Designer, the **RM Import Designer** dialog box opens to the **General** tab.

| ~                                 |                                                            |            |
|-----------------------------------|------------------------------------------------------------|------------|
| 😰 ePhoto Requirements - RM Imp    | ort Designer                                               |            |
| 🗊 Open  New 🗐 Save 🖻              | ) Save As 📲 Delete                                         | Help About |
| General Chapter Bules Requirement | nt Bules Class Bules Preview                               |            |
|                                   |                                                            |            |
| Template Details                  |                                                            |            |
|                                   |                                                            |            |
| Name:                             | ePhoto Requirements                                        |            |
| Author:                           | ЕРНОТО                                                     |            |
| Last modified date:               | 1/17/2018 5:13:49 AM                                       |            |
| Description:                      |                                                            |            |
|                                   |                                                            |            |
|                                   |                                                            |            |
|                                   |                                                            |            |
|                                   |                                                            |            |
|                                   |                                                            |            |
|                                   |                                                            |            |
|                                   |                                                            |            |
|                                   |                                                            |            |
|                                   |                                                            |            |
|                                   |                                                            |            |
|                                   |                                                            |            |
|                                   |                                                            |            |
|                                   |                                                            |            |
|                                   |                                                            |            |
|                                   |                                                            |            |
|                                   |                                                            |            |
|                                   |                                                            |            |
|                                   |                                                            |            |
|                                   | ephoto ePhoto Hequirements Database: ORCL Instance: RMDEMO |            |

Figure 11-4. General Tab

#### To complete the General tab:

- **1** Name is a read-only field that contains the name of the template. When you create the template, the name is Template<*n>*, where <*n>* is the next numbered template. You can change the name by clicking **Save As** and typing a new file name.
- **2 Author** is a read-only field that contains the user name of the person who created the template. If this is a new template, this field contains the user name of the person who just logged in to RM Import Designer.
- **3** Last modified date is a read-only field that contains the date and time that the template was created or saved. For a template that has not yet been saved, this field contains the date and time that the user logged in.

**4** In the **Description** field, type an optional description of the template. Any description you type in this field is displayed in import mode, and helps the user determine which template to select for the import.

# **Chapter Rules Tab**

The **Chapter Rules** tab gives you choices for identifying chapters. Chapters are captured automatically according to Word headings, similar to the way Word builds a table of contents. The automatic capture of headings as chapters helps maintain the structure and organization of documents.

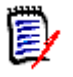

**NOTE** By default, all headings are captured as chapters. If the requirement rules identify these headings as requirements, then the requirement rules take precedence and the headings and subheadings are identified as requirements.

| 🔬 ePhoto Requirements - RM Import Designer  | r         |                     |                |                  | - • •      |
|---------------------------------------------|-----------|---------------------|----------------|------------------|------------|
| 🗊 Open   New 🚽 Save 🗟 Save As               | 制 Delete  | 9                   |                |                  | Help About |
| General Chapter Rules Requirement Rules Cla | ass Rules | Preview             |                |                  |            |
| Chapter Identification                      |           |                     |                |                  |            |
| Choose the heading styles used to identify  | chapters: |                     |                |                  |            |
| Standard Word Headings                      |           |                     |                |                  |            |
|                                             |           |                     |                |                  |            |
|                                             |           |                     |                |                  |            |
|                                             |           |                     |                |                  |            |
|                                             |           |                     |                |                  |            |
| Import custom headings                      |           |                     |                |                  |            |
|                                             |           |                     |                |                  |            |
|                                             |           |                     |                |                  |            |
|                                             |           |                     |                |                  |            |
|                                             |           |                     |                |                  |            |
|                                             |           |                     |                |                  |            |
|                                             | ephoto    | ePhoto Requirements | Database: ORCL | Instance: RMDEM0 | h.         |

Figure 11-5. Chapter Rules Tab

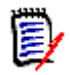

**NOTE** If the document you are importing uses custom headings (headings other than the standard nine Word headings), you can load the headings from the document and select the ones you want to use in the document. The same list of custom headings are presented on the **Requirement Rules** tab.

#### To complete the Chapter Rules tab:

 If you want to use custom heading styles in addition to standard Word headings to identify the beginning of a chapter in a document, click **Import custom headings**. The **Open** dialog box opens. 2 Type or browse to the Word document from which you want to load heading styles, and click **Open**.

The custom headings from the document are displayed in the list box.

**3** Select the custom headings that you want to use to identify chapters.

# **Requirement Rules Tab**

The **Requirement Rules** tab is used to identify the requirements in the document, and varies depending on the option you select under **Requirement Identification**. Each option presents a pattern in which requirements can be identified. The option you select affects the attribute patterns available on the **Class Rules** tab.

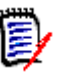

#### NOTES

- You can use the **Preview** tab to see how each option affects the import.
- A red exclamation mark indicates that a mandatory default value must be specified.

### **Table Option**

The choices presented with the **Table** option allow you to distinguish rows in tables that contain requirements from those that do not. Use the **Table** option if requirements are in table rows.

| 🤬 ePhoto Requirements - RM Import Desig                                                                                                    | ner                                                                                                    |                                                                                                    |       |
|----------------------------------------------------------------------------------------------------|----------------------------------------------------------------------------------------------------|----------------------------------------------------------------------------------------------------|-------|
| 🗊 Open   🍵 New 🚽 Save 🗟 Save A                                                                                                    | s 📑 Delete                                                                                                    | Help                                                                                                    | About |
| General Chapter Rules Requirement Rules                                                                                                    | Class Rules Preview                                                                                                |                                                                                                    |       |
| Requirement Identification<br>If each requirement is a row in a table,<br>then choose table requirement layout.<br>Utherwise choose section or keyword<br>identification.<br>Only the selected layout will be used for<br>identifying requirements<br>Table | Table Details<br>Requirements can be identified by these table<br>© Every row<br>© Rows with these heading styles: | rows:<br>V Heading 2<br>V Heading 3<br>V Heading 4<br>V Heading 5<br>V Heading 6<br>V Heading 7<br>V Heading 8<br>V Heading 9<br>Import custom headings |       |
|                                                                                                    | ☑ Ignore header rows in a table                                                                                    | Check this option if the table contains a header row<br>(the first row is not a requirement).                                                           |       |
|                                                                                                    | ephoto ePhoto Requirements Database                                                                                | : ORCL Instance: RMDEMO                                                                                                    |       |

Figure 11-6. Requirement Rules Tab—Table Layout

#### To complete the Requirement Rules tab for the Table option:

- 1 Under Requirement Identification, select Table.
- 2 Under **Table Details**, select one of the options described in the following table.

| Option                            | Description                                                                                                    |
|-----------------------------------|----------------------------------------------------------------------------------------------------|
| Every row                         | Select this option for documents in which all tables contain requirements.                                                                                                    |
| Rows with these<br>heading styles | Select this option when a requirement is in a table with a table cell containing a standard Word heading style. Tables that do not contain a heading are not identified as containing requirements and become part of the chapter description.                                                                                                    |
|                                   | If you want to use custom headings, click <b>Import custom</b><br><b>headings</b> , and type to or browse to the Word document<br>from which you want to load custom styles. Select those<br>headings that you want to use to identify requirements.<br><b>NOTE:</b> If you imported custom headings on the <b>Chapter</b><br><b>Rules</b> tab, this list is automatically populated with the<br>headings from the document you specified there. |

**3** Select the **Ignore header rows in a table** check box if the table contains a header row (that is, the first row in the table contains the names of columns and not a requirement).

# **Section Option**

Use the **Section** option to identify sections of the Word document that contain requirements.

| 🔬 ePhoto Requirements - RM Import Desig                                                                                                    | jner                                                                                                    | - • •      |
|----------------------------------------------------------------------------------------------------|----------------------------------------------------------------------------------------------------|------------|
| 🗊 Open   🍵 New 🚽 Save 🖼 Save A                                                                                                    | s 📑 Delete                                                                                                    | Help About |
| General Chapter Rules Requirement Rules                                                                                                    | Class Rules Preview                                                                                                    |            |
| Requirement Identification<br>If each requirement is a row in a table,<br>then choose table requirement layout.<br>Otherwise choose section or keyword<br>identification.<br>Only the selected layout will be used for<br>identifying requirements<br>Section | Section Details Requirements can be identified by:  All paragraphs  All paragraphs containing keyword:  Only paragraphs with these heading styles: (includes the heading as part of the requirement text)  Heading 2 Heading 3 Heading 4 Heading 5 Heading 6 Heading 6 Heading 7 Heading 9  Import custom headings |            |
|                                                                                                    | ephoto ePhoto Requirements Database: ORCL Instance: RMDEMO                                                                                                    | .4         |

#### Figure 11-7. Requirement Tab—Section Option

#### To complete the Requirement Rules tab for the Section option:

- 1 Under Requirement Identification, select Section.
- 2 Under **Section Details**, select one of the options described in the following table.

| Option                                          | Description                                                                                                    |
|-------------------------------------------------|----------------------------------------------------------------------------------------------------|
| All paragraphs                                  | Select this option to identify every paragraph in a chapter<br>as a requirement. This option is useful for numbered lists,<br>bulleted lists, and so on.                                                                                                    |
| All paragraphs<br>containing keyword            | Select this option to identify every paragraph in the<br>chapter as a requirement only if it contains the keyword or<br>keywords you type in the field. <i>Shall, will,</i> and <i>must</i> are<br>examples of keywords you could type here. You can also<br>type regular Word expressions in this field. For examples<br>of regular Word expressions, see "Word Regular<br>Expressions" on page 334.<br><b>NOTE:</b> When there is information between two paragraphs<br>that contain keywords, that information is captured into<br>the first requirement.<br>To perform an OR search, separate multiple keywords with<br>spaces. If you want to search for an exact string, enclose<br>multiple keywords in quotation marks.<br>To perform a customized search, use a regular expression. |
| Only paragraphs with<br>these heading<br>styles | Select this option to identify any block of text with a specific heading style as a requirement. The heading is included as part of the requirement.<br>If you want to include custom headings, click <b>Load custom headings</b> and type or browse to the Word document from which you want to load custom styles.<br>Select those headings that you want to use to identify requirements.<br><b>NOTE:</b> If you imported custom headings on the <b>Chapter Rules</b> tab, this list is automatically populated with the headings from the document you specified there.                                                                                                    |

### **Keyword Option**

If requirements cannot be identified using the table or section rules, you can specify a pattern using a keyword or Word regular expression that identifies requirements. The pattern can span paragraphs and the first match of the "begin pattern" keyword represents the beginning of the requirement. You can identify an entire table representing a requirement using this option.

| 😡 ePhoto Requirements - RM Import Desigr                                                                                                    | ier                                                                                                    |                                                                                                    | - • •      |
|----------------------------------------------------------------------------------------------------|----------------------------------------------------------------------------------------------------|----------------------------------------------------------------------------------------------------|------------|
| 🗊 Open  🍵 New 🚽 Save 🗐 Save As                                                                                                    | 對 Delete                                                                                                    |                                                                                                    | Help About |
| General Chapter Rules Requirement Rules                                                                                                    | Class Rules Preview                                                                                                    |                                                                                                    |            |
| General Chapter Rules Requirement Rules<br>Requirement Identification<br>If each requirement is a row in a table,<br>then choose table requirement layout.<br>Otherwise choose section or keyword<br>identification.<br>Only the selected layout will be used for<br>identifying requirements<br>Keyword | Class Rules Preview Keyword Details Requirements can be identified by: Begin Pattern Keyword: End Pattern  Keyword:  End Pattern  End of table | Include keyword as part of requirement text Include keyword as part of requirement text Include entire table as part of requirement text |            |
|                                                                                                    |                                                                                                    |                                                                                                    |            |
|                                                                                                    | ephoto ePhoto Requirements                                                                                                    | Database: ORCL Instance: RMDEMO                                                                                                    |            |

Figure 11-8. Requirement Tab—Keyword Option

To complete the Requirement Rules tab for the Keyword option:

1 Under Requirement Identification, select Keyword.

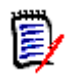

#### NOTES

- Keywords are case sensitive. To search for either case, type both words in the Keyword box, separated by a space. For example, type design Design.
- To perform a customized search, use a regular expression. For information about regular expressions, see "Word Regular Expressions" on page 334.
- 2 Under **Begin Pattern**, type the keyword or keywords or Word regular expression that marks the beginning of the requirement. If you want to include the keyword as part of the requirement, select the **Include keyword as part of requirement text** check box.

This field is mandatory.

- **3** Under **End Pattern**, do one of the following:
  - Select Keyword and type the keyword or keywords or Word regular expression that marks the end of the requirement. If you want to include the keyword as part of the requirement, select the Include keyword as part of requirement text check box.
  - Select End of table if the beginning keyword is before the table and the entire table after the beginning keyword represents a requirement. If you want to include the entire table as part of the requirement, select the Include entire table as part of requirement text check box.

# **Class Rules Tab**

The **Class Rules** tab allows you to identify classes in a document and set up default attributes and categories. By default, the title and description attributes and other attributes that are specified as "mandatory" in Class Definition are included in each class.

RM Import attempts to capture everything that is not a requirement as the chapter description. It attempts to capture portions of a requirement that are not captured into any attribute into the default Description attribute of that class.

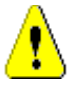

**CAUTION!** If you do not enable HTML formatting for the default Description attribute or any other text attribute, then formatting and images are not imported. For instructions for enabling HTML for text attributes, see "Text Attribute" on page 242.

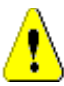

**CAUTION!** If you delete a class that is referenced in a template from Class Definition, or remove "read" permission for it, the template becomes invalid.

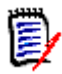

**NOTE** If the entire requirement can be captured into the default Description attribute, then you do not have to make any additional choices on the **Class Rules** tab.

# **Class Information**

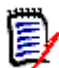

**NOTE** A red exclamation mark indicates that a mandatory default value must be specified.

| 🚱 ePhoto Requirements - RM Import Designe     | r                                                                                                    | - • •      |
|-----------------------------------------------|----------------------------------------------------------------------------------------------------|------------|
| 🗊 Open  🍵 New 🚽 Save 📓 Save As                | 🔁 Delete                                                                                                    | Help About |
| General Chapter Rules Requirement Rules Cl    | ass Rules Preview                                                                                                    |            |
| Rules                                         | Default Class - Marketing_Requirements                                                                                 |            |
| 🏥 Classes   🏪 Attributes 🛛 🛧 🖊                | Chapter contains keyword:                                                                                              |            |
| Marketing_Requirements     Text (Description) | Capture paragraph number into: Business Benefit                                                                        | <b>•</b>   |
| Product_Requirements<br>Text (Description)    | Capture requirements into category: RMDEM0                                                                             | •          |
| hand <b>Hy</b> I the (I the)                  | This is the default classification for requirements that cannot be identified<br>using the ordered set of class rules. |            |
|                                               |                                                                                                    |            |
|                                               |                                                                                                    |            |
|                                               |                                                                                                    |            |
|                                               |                                                                                                    |            |
|                                               |                                                                                                    |            |
|                                               |                                                                                                    |            |
|                                               |                                                                                                    |            |
|                                               | ephoto ePhoto Requirements Database: ORCL Instance: RMDEMO                                                             |            |

Figure 11-9. Class Rules Tab—Default Class

| 🔬 ePhoto Requirements - RM Import Designe                                   | r                                                          |            |
|-----------------------------------------------------------------------------|------------------------------------------------------------|------------|
| 🗊 Open  🍵 New 🚽 Save 📓 Save As                                              | 🔁 Delete                                                   | Help About |
| General Chapter Rules Requirement Rules Cl                                  | ass Rules Preview                                          |            |
| Rules                                                                       | Class Identification - Product_Requirements                |            |
| 🏥 Classes 🕌 Attributes 🛛 🛧 🖊                                                | Chapter contains keyword:                                  |            |
| Marketing_Requirements      Text (Description)      Marketing_Title (Title) | CM Associations short                                      | •          |
| Product_Requirements     Text (Description)                                 | Capture requirements into category: RMDEMD                 | •          |
| inner Itile (Title)                                                         | The default class is "Marketing_Requirements".             |            |
|                                                                             |                                                            |            |
|                                                                             |                                                            |            |
|                                                                             |                                                            |            |
|                                                                             |                                                            |            |
|                                                                             |                                                            |            |
|                                                                             |                                                            |            |
|                                                                             |                                                            |            |
|                                                                             |                                                            |            |
|                                                                             |                                                            |            |
|                                                                             |                                                            |            |
|                                                                             | ephoto ePhoto Requirements Database: ORCL Instance: RMDEMO | 11         |

Figure 11-10. Class Rules Tab—Non-Default Class

#### To complete the Class Rules tab for a class:

- **1** Do one of the following:
  - If you are creating a new template, the Add/Remove Class Rules dialog box automatically opens when you click the Class Rules tab. Proceed to the next step.
  - If you need to change the classes that are included in an existing template, click Classes, or right-click in the left pane and select Add/Remove Classes.

The Add/Remove Class Rules dialog box opens.

| 🗄 Add/Remove Class Rules 👘 🔲 💌                                                                                                    |
|----------------------------------------------------------------------------------------------------|
| Select classes to add/remove:                                                                                                    |
| <ul> <li>Approval</li> <li>Component_Requirements</li> <li>Defects</li> <li>Glossary</li> <li>Marketing_Requirements</li> <li>Product</li> <li>Product_Requirements</li> <li>Project</li> <li>Tests</li> </ul> |
| Select: All None OK Cancel                                                                                                    |

Figure 11-11. Add/Remove Class Rules

- 2 A set of class types that are defined for the instance are listed. Select the classes into which you want to import requirements and click **OK**. To select all of the classes, click **All** at the bottom of the dialog box and click **OK**.
- **3** By default, the first class listed in the **Add/Remove Class Rules** dialog box becomes the default class for all requirements, and is displayed in boldface type. To change the default class, select the class you want as the default class, right-click in the left pane, and click **Mark as default**.

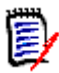

**NOTE** You can define only one default class for each template.

4 To remove a class, click the **Classes** button, or right-click in the left pane and select **Add/Remove Classes**. In the **Add/Remove Class Rules** dialog box that opens, clear the check box for the class and click **OK**.

Alternatively, you can right-click the class in the left pane and click **Remove**.

**5** Each chapter that contains requirements is searched for keywords. In the **Chapter contains keyword** box, type the keyword or Word regular expression that identifies the class. If there is a match, then requirements found in the chapter are imported as requirements of that class.

This is important when multiple classes can be identified from the document. The keywords are searched in the order in which the classes are specified in the **Add/** 

**Remove Class Rules** dialog. To reorder the classes, select the class and then click the up or down arrow in the left pane.

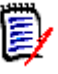

#### NOTES

- The Chapter contains keyword field is disabled for the default class, because all requirements found in the document are of the same class.
- To perform a customized search, use a regular expression. For information about regular expressions, see "Word Regular Expressions" on page 334.
- **6** If you want to import the paragraph ID (for example, 5.3.2) into an attribute, select the **Capture Paragraph Number into** check box and select the attribute from the list.
- 7 Select the category to which the requirement will belong from the Capture requirements into category list. The default is the root category (the instance). The category that you select respects the category permissions for the user.

## **Attribute Information**

When a class in the left pane is expanded, you can select an attribute and specify how the attributes within a requirement are identified, specify default values, and so on. The information in the right pane varies depending on the **Requirement Identification** option selected on the **Requirement Rules** tab, and the type of attribute that is selected. The option that was selected on the **Requirements Rules** tab is displayed at the top of the **Class Rules** tab when an attribute is selected in the left pane.

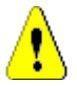

**CAUTION!** If you delete an attribute that is referenced in a template from Class Definition, the template becomes invalid.

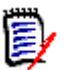

#### NOTES

- The same region within a requirement can be captured into multiple attributes. For example, the third column in a table can be captured into more than one attribute.
- A red exclamation mark indicates that a mandatory default value must be specified. The title and description attributes always require default values, as well as attributes that are marked as mandatory in Class Definition.

#### Adding and Removing Attributes

#### To add and remove attributes from a class:

- **1** Select the class to which you want to add attributes.
- 2 Click Attributes, or right-click in the left pane and click Add/Remove Attributes.
The **Add/Remove Attributes** dialog box opens. All of the attributes that are defined for the class are listed.

| t Add/Remove Attributes       |               | - |
|-------------------------------|---------------|---|
| Select attributes to add/remo | we:           |   |
| 🔲 🦉 Business Analyst          | User 🔺        | 1 |
| 🔲 🖪 CM Associations           | Alpha-Numeric |   |
| 🗆 🔲 Compliance                | List          |   |
| 12 Cost                       | Numeric 🗧     |   |
| 🗆 🔲 🖉 Manager                 | User          |   |
| 🔲 📃 Priority                  | List          |   |
| 🗌 🔲 🍱 Reason for change       | Free-Text     |   |
| 🗌 🛄 Reason for Reject         | Free-Text     |   |
| 🔲 🔲 🔚 Requirement Stat        | List          |   |
| 🗌 🍱 Review Feedback           | Free-Text 👻   |   |
|                               |               | - |
| Select: <u>All None</u>       | OK Cancel     | ) |

Figure 11-12. Add/Remove Attributes

- **3** Select the attributes that you want to add and click **OK**. To select all attributes, click **All** at the bottom of the dialog box and click **OK**.
- **4** To remove an attribute, click **Attributes**, or right-click the attribute in the left pane and click **Add/Remove Attributes**. In the **Add/Remove Attributes** dialog box that opens, clear the attribute check box and click **OK**. To remove all attributes, click **None** at the bottom of the dialog box and click **OK**.

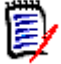

**NOTE** Default and mandatory attributes for the selected class are always selected and cannot be removed.

#### Alphanumeric Attributes with Section or Keyword Option

The following illustration shows the **Class Rules** tab for alphanumeric attributes with the Section or Keyword option:

| ePhoto Requirements - Kivi Import Designer    |                                         |                                  |
|-----------------------------------------------|-----------------------------------------|----------------------------------|
| 📑 Open 🎽 New 🖳 Save 🔄 Save As 🍵               | Delete                                  | Help About                       |
| General Chapter Rules Requirement Rules Class | Rules Preview                           |                                  |
|                                               |                                         |                                  |
| Rules                                         | tribute Identification - Keyword Layout |                                  |
| 🏥 Classes  👬 Attributes 🛛 🛧 🖊                 | Maximum title length: 30 🚔              |                                  |
|                                               |                                         |                                  |
| Text (Description)                            | Attribute Rule                          |                                  |
| Title (Title)                                 | Keyword in text of requirement:         |                                  |
| Product_Requirements                          | - Include keu                           | word as part of requirement text |
| Title (Title)                                 | include key                             | word as part of requirement text |
|                                               | Attribute Value                         |                                  |
|                                               |                                         |                                  |
|                                               | Entire sentence  Entire paragr.         | aph 👘 Column next to keyword     |
|                                               | Text until keyword:                     |                                  |
|                                               |                                         | word as part of requirement text |
|                                               |                                         | word as part of requirement text |
|                                               |                                         |                                  |
|                                               |                                         |                                  |
|                                               |                                         |                                  |
|                                               |                                         |                                  |
|                                               |                                         |                                  |
|                                               |                                         |                                  |
|                                               |                                         |                                  |
|                                               |                                         |                                  |
|                                               |                                         |                                  |
|                                               |                                         |                                  |
|                                               | ephoto ePhoto Requirements Database: 0  | RCL Instance: RMDEMO             |

*Figure 11-13. Class Rules Tab—Section or Keyword Option—Alphanumeric Attributes* 

To complete the Class Rules tab for alphanumeric attributes with the Section or Keyword option:

- 1 In the **Maximum title length** field, select the number of characters for the attribute title. The default value is **30**.
- 2 In the **Keyword in text of requirement** field, type the keyword, keywords, or Word regular expression to identify the attribute. If you want to include the keyword as part of the requirement, select the **Include keyword as part of requirement text** check box. If no rule is specified in this field, by default the first 30 characters are captured as the title.

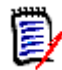

**NOTE** To perform a customized search, use a regular expression. For information about regular expressions, see "Word Regular Expressions" on page 334.

3 Under Attribute Value, specify one of the options described in the following table:

| Option           | Description                                                                |
|------------------|----------------------------------------------------------------------------|
| Entire sentence  | The entire sentence in which the keyword is found is the attribute value.  |
| Entire paragraph | The entire paragraph in which the keyword is found is the attribute value. |

| Option                    | Description                                                                                                    |
|---------------------------|----------------------------------------------------------------------------------------------------|
| Column next to<br>keyword | The requirement includes a table, and the entire content<br>of the cell to the right of the first cell containing the<br>keyword is the attribute value. When the cell that<br>contains the keyword is the last cell in a row, the content<br>of the first cell in the next row is the attribute value.<br><b>NOTE:</b> This does not pertain to the Table option. |
| Text until keyword        | The text up to the specified keyword is the attribute value. Select the <b>Include keyword as part of requirement</b> check box if you want to include the keyword in the attribute value. The default is to exclude the keyword.                                                                                                    |

#### Alphanumeric Attributes with Table Option

The following illustration shows the Class Rules tab for alphanumeric attributes with the Table option:

| 🎣 ePhoto Requirements - RM Import Designer 📃 💷 💽 |                                                            |            |  |  |  |
|--------------------------------------------------|------------------------------------------------------------|------------|--|--|--|
| 🗊 Open  🍵 New 🚽 Save 📓 Save As                   | 🔁 Delete                                                   | Help About |  |  |  |
| General Chapter Rules Requirement Rules Cl       | ass Rules Preview                                          |            |  |  |  |
| Rules                                            | Attribute Identification - Table Layout                    |            |  |  |  |
| 🏥 Classes 🏰 Attributes 🛛 🛧 🖶                     | Maximum title length: 255 🚔                                |            |  |  |  |
| Marketing_Requirements                           | Attribute Rule                                             |            |  |  |  |
| Product_Requirements     Text (Description)      | Keyword or a column number:                                |            |  |  |  |
| IIIe (Title)                                     |                                                            |            |  |  |  |
|                                                  |                                                            |            |  |  |  |
|                                                  |                                                            |            |  |  |  |
|                                                  |                                                            |            |  |  |  |
|                                                  |                                                            |            |  |  |  |
|                                                  |                                                            |            |  |  |  |
|                                                  |                                                            |            |  |  |  |
|                                                  |                                                            |            |  |  |  |
|                                                  |                                                            |            |  |  |  |
|                                                  | ephoto ePhoto Requirements Database: ORCL Instance: RMDEMO |            |  |  |  |

Figure 11-14. Class Rules Tab—Table Option—Alphanumeric Attributes

To complete the Class Rules tab for alphanumeric attributes with the Table option:

- 1 In the **Maximum title length** field, select the number of characters for the attribute title. The default value is **30**.
- 2 In the **Keyword or column number field**, type the keyword or column number to identify the attribute. For example, if the **Priority** attribute is in the third column, you could specify 3. The information specified in the cell below the column heading represents the value of the attribute (for example, High). If no rule is specified in this field, by default the first 30 characters are captured as the title.

#### Text or Numeric Attributes with Section or Keyword Option

The following illustration shows the **Class Rules** tab for text or numeric attributes with the Section or Keyword option:

| 😡 ePhoto Requirements - RM Import Designe                           | r                                     |                    |                          | - • •      |
|---------------------------------------------------------------------|---------------------------------------|--------------------|--------------------------|------------|
| 🗊 Open  🍵 New 🔄 Save 🗟 Save As                                      | 🚽 Delete                              |                    |                          | Help About |
| General Chapter Rules Requirement Rules Cla                         | ass Rules Preview                     |                    |                          |            |
| Rules                                                               | Attribute Identification - Section La | ayout              |                          |            |
| 🏥 Classes  Attributes 🛛 🛧 🖊                                         | Default value:                        | Default Value      |                          |            |
| Marketing_Requirements     Text (Description)     Get Title (Title) | Attribute Rule                        |                    |                          |            |
| Product Requirements     Text (Description)     If Title (Title)    | Keyword in text or requirement        | Include keyword as | part of requirement text |            |
|                                                                     | Attribute value                       |                    |                          |            |
|                                                                     | Entire sentence                       | 🔘 Entire paragraph | Column next to keyword   |            |
|                                                                     | 🔘 Text until keyword:                 |                    |                          |            |
|                                                                     |                                       | Include keyword as | part of requirement text |            |
|                                                                     |                                       |                    |                          |            |
|                                                                     |                                       |                    |                          |            |
|                                                                     |                                       |                    |                          |            |
|                                                                     |                                       |                    |                          |            |
|                                                                     |                                       |                    |                          |            |
|                                                                     |                                       |                    |                          |            |
|                                                                     | enhoto ePhoto Bequirements            | Database: 0BCI     | Instance: BMDEMD         |            |

# *Figure 11-15. Class Rules Tab—Section or Keyword Option—Text or Numeric Attributes*

# To complete the Class Rules tab for text or numeric attributes with the Section or Keyword option:

1 In the **Default value** field, type a default value for the attribute value if the attribute value cannot be found in the document. For numeric attributes, you must enter a number. This field must be filled in for mandatory attributes.

For example, for the **Owner** attribute, you could set the default value to the name of the team lead for the instance.

2 In the **Keyword in text of requirement** field, type the keyword, keywords, or Word regular expression to identify the attribute. If you want to include the keyword as part of the requirement, select the **Include keyword** check box.

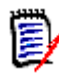

**NOTE** To perform a customized search, use a regular expression. For information about regular expressions, see "Word Regular Expressions" on page 334.

**3** Under **Attribute Value**, specify one of the options described in the following table:

| Option                    | Description                                                                                                    |
|---------------------------|----------------------------------------------------------------------------------------------------|
| Entire sentence           | The entire sentence in which the keyword is found is the attribute value.                                                                                                    |
| Entire paragraph          | The entire paragraph in which the keyword is found is the attribute value.                                                                                                    |
| Column next to<br>keyword | The requirement includes a table, and the entire content<br>of the cell to the right of the first cell containing the<br>keyword is the attribute value. When the cell that<br>contains the keyword is the last cell in a row, the content<br>of the first cell in the next row is the attribute value.<br><b>NOTE:</b> This does not pertain to the Table option. |
| Text until keyword        | The text up to the specified keyword is the attribute value. Select the <b>Include keyword</b> check box if you want to include the keyword in the attribute value. The default is to exclude the keyword.                                                                                                    |

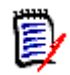

**NOTE** If you do not choose an **Attribute Value** option, the attribute value is the text following the keyword until the next keyword is found or the end of the chapter or document is reached.

#### Text or Numeric Attributes with Table Option

The following illustration shows the **Class Rules** tab for text or numeric attributes with the Table option:

| 🚱 ePhoto Requirements - RM Import Designe   | r                                      |                |                  |            |
|---------------------------------------------|----------------------------------------|----------------|------------------|------------|
| 🗊 Open  🍵 New 🚽 Save 🗟 Save As              | 🔁 Delete                               |                |                  | Help About |
| General Chapter Rules Requirement Rules Cla | ass Rules Preview                      |                |                  |            |
| Rules                                       | -Attribute Identification - Table Layo | ut             |                  |            |
| 🏥 Classes   🏪 Attributes 🛛 🛧 🖊              | Default value:                         | Default Value  |                  |            |
| Marketing_Requirements                      | Attribute Rule                         |                |                  |            |
| Title (Title)     Product Requirements      | Keyword or a column number:            |                |                  |            |
| Text (Description)                          |                                        |                |                  |            |
|                                             |                                        |                |                  |            |
|                                             |                                        |                |                  |            |
|                                             |                                        |                |                  |            |
|                                             |                                        |                |                  |            |
|                                             |                                        |                |                  |            |
|                                             |                                        |                |                  |            |
|                                             |                                        |                |                  |            |
|                                             |                                        |                |                  |            |
|                                             |                                        |                |                  |            |
|                                             |                                        |                |                  |            |
|                                             | ephoto ePhoto Requirements             | Database: ORCL | Instance: RMDEMO |            |

Figure 11-16. Class Rules Tab—Table Layout—Text or Numeric Attributes

# To complete the Class Rules tab for text or numeric attributes with the Table option:

1 In the **Default value** field, type a default value for the attribute value if the attribute value cannot be found in the document. For numeric attributes, you must enter a number. This field must be filled in for mandatory attributes.

For example, for the **Priority** attribute, you could set the default value to Low.

Þ

**NOTE** A red exclamation mark indicates that a mandatory default value must be specified. The title and description attributes always require default values, as well as attributes that are marked as mandatory in Class Definition.

2 In the **Keyword or a column number** field, type the keyword or column number to identify the attribute. For example, if the **Priority** attribute is in the third column, you could specify 3. The information specified in the cell below the column heading represents the value of the attribute (for example, High).

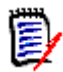

**NOTE** To perform a customized search, use a regular expression. For information about regular expressions, see "Word Regular Expressions" on page 334.

#### List or User Attributes with Section or Keyword Option

The following illustration shows the **Class Rules** tab for list or user attributes with the Section or Keyword option:

| 🤬 ePhoto Requirements - RM Import Desig                          | ner 🗖 🗖 🗮 💌                                                |
|------------------------------------------------------------------|------------------------------------------------------------|
| 🗊 Open   🍵 New 📳 Save 📓 Save As                                  | Delete Help Abou                                           |
| General Chapter Rules Requirement Rules                          | Class Rules Preview                                        |
| Rules                                                            | Attribute Identification - Section Layout                  |
| 🏥 Classes   🏪 Attributes 🛛 🛧 🕂                                   | Default value: TBD                                         |
| Marketing_Requirements     Text (Description)                    | Attribute Rule                                             |
| Title (Title)                                                    | Keyword in text of requirement:                            |
| Product_Requirements     Text (Description)     If Title (Title) | Attribute Value                                            |
|                                                                  | Intire sentence Entire paragraph Column next to keyword    |
|                                                                  | Text until keyword: Include keyword                        |
|                                                                  | Custom Mapping                                             |
|                                                                  | RM Value Document Value                                    |
|                                                                  | Build1<br>Build2<br>Build3                                 |
|                                                                  | Build4<br>TBD                                              |
|                                                                  |                                                            |
|                                                                  | ephoto ePhoto Requirements Database: ORCL Instance: RMDEMO |

Figure 11-17. Class Tab—Section or Keyword Layout—List or User Attributes

# To complete the Class tab for list or user attributes with a Section or Keyword layout:

- 1 In the **Default Value** field, select the default value for the attribute if the attribute value cannot be found in the document. For example, for a **Delivery Phase** attribute, you could select TBD (To Be Determined).
- 2 In the **Keyword in text of requirement** field, type the keyword, keywords, or Word regular expression to identify the attribute. If you want to include the keyword as part of the requirement, select the **Include keyword** check box. The **Keyword in text of requirement** field must be filled in for mandatory attributes.

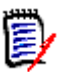

#### NOTES

- A red exclamation mark indicates that a mandatory keyword must be specified.
- To perform a customized search, use a regular expression. For information about regular expressions, see "Word Regular Expressions" on page 334.

| 3 | Under Attribute | Value, specify | y one of the o | options | described i | n the following table | :: |
|---|-----------------|----------------|----------------|---------|-------------|-----------------------|----|
|---|-----------------|----------------|----------------|---------|-------------|-----------------------|----|

| Option                 | Description                                                                                                    |
|------------------------|----------------------------------------------------------------------------------------------------|
| Entire sentence        | The entire sentence in which the keyword is found is the attribute value.                                                                                                    |
| Entire paragraph       | The entire paragraph in which the keyword is found is the attribute value.                                                                                                    |
| Column next to keyword | The requirement includes a table, and the entire content<br>of the cell to the right of the first cell containing the<br>keyword is the attribute value. When the cell that<br>contains the keyword is the last cell in a row, the content<br>of the first cell in the next row is the attribute value.<br><b>NOTE:</b> This does not pertain to the Table option. |
| Text until keyword     | The text up to the specified keyword is the attribute value. Select the <b>Include keyword</b> check box if you want to include the keyword in the attribute value. The default is to exclude the keyword.                                                                                                    |

4 If you want to map values from the document to the actual values in the Dimensions RM database, under Custom Mapping, enter the values under Document Value. Separate multiple values with commas. If you map values, the Dimensions RM values appear in the imported document instead of the document values. For example, Build 3 is the value in the Dimensions RM database, but Alpha is the corresponding value in the document.

#### List or User Attributes with Table Option

The following illustration shows the **Class Rules** tab for list or user attributes with the Table option:

| 🖌 ePhoto Requirements - RM Import Designe                       | :r                 |                            |                  |            |  |  |  |
|-----------------------------------------------------------------|--------------------|----------------------------|------------------|------------|--|--|--|
| 🗊 Open   👘 New 🖳 Save 🖼 Save As                                 | 對 Delete           |                            |                  | Help About |  |  |  |
| General Chapter Rules Requirement Rules Class Rules Preview     |                    |                            |                  |            |  |  |  |
| Rules Attribute Identification - Table Layout                   |                    |                            |                  |            |  |  |  |
| 🏥 Classes   🏪 Attributes 🛛 🛧 🖊                                  | Default value:     | TBD                        |                  | •          |  |  |  |
| Marketing_Requirements      Tout (Description)                  | Attribute Rule     |                            |                  |            |  |  |  |
| - GI Title (Title)<br>- GI Title (Title)<br>- GI Polivery Phase | Keyword or a colur | nn number:                 |                  |            |  |  |  |
| Text (Description)                                              | Custom Mapping     |                            |                  |            |  |  |  |
|                                                                 | RM Value           | Document Value             |                  |            |  |  |  |
|                                                                 | Build1             |                            |                  |            |  |  |  |
|                                                                 | Build3             |                            |                  |            |  |  |  |
|                                                                 | Build4             |                            |                  |            |  |  |  |
|                                                                 | TBD                |                            |                  |            |  |  |  |
|                                                                 |                    |                            |                  |            |  |  |  |
|                                                                 |                    |                            |                  |            |  |  |  |
|                                                                 |                    |                            |                  |            |  |  |  |
|                                                                 |                    |                            |                  |            |  |  |  |
|                                                                 |                    |                            |                  |            |  |  |  |
|                                                                 |                    |                            |                  |            |  |  |  |
|                                                                 |                    |                            |                  |            |  |  |  |
|                                                                 | 1                  |                            |                  |            |  |  |  |
|                                                                 | ephoto ePhoto Re   | equirements Database: ORCL | Instance: RMDEMO |            |  |  |  |

Figure 11-18. Class Rules Tab—Table Layout—List or User Attributes

To complete the Class Rules tab for list or user attributes with the Table option:

- 1 In the **Default value** field, select the default value for the attribute if the attribute value cannot be found in the document. For example, for a Verification Status attribute, you could select Not Scheduled.
- 2 In the **Keyword or a column number** field, type the keyword or column number to identify the attribute. For example, if the **Verification Status** attribute is in the third column, you could specify 3. The information specified in the cell below the column heading represents the value of the attribute (for example, Passed).

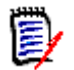

**NOTE** To perform a customized search, use a regular expression. For information about regular expressions, see "Word Regular Expressions" on page 334.

3 If you want to map values from the document to the actual values in the Dimensions RM database, under **Custom Mapping**, enter the values under **Document Value**. Separate multiple values with commas. If you map values, the Dimensions RM values appear in the imported document instead of the document values. For example, Scheduled is the value in the Dimensions RM database, but Committed is the corresponding value in the document.

### **Preview Tab**

The **Preview** tab allows you to see approximately how the document would look in Documents View if it were imported using the template you are working with. The preview appears in a tree-like structure in the left pane.

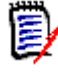

**NOTE** If the Word document is set to "Protected" mode with a read-only restriction, an error message could be displayed in the preview screen. To prevent this problem, copy all of the information from the protected Word document and paste it into a new Word document.

#### To preview the document:

1 Click the **Preview** tab.

| 🔬 ePhoto Requirements - RM Import Designer  | ,             |                     |                |                  | - • ×      |
|---------------------------------------------|---------------|---------------------|----------------|------------------|------------|
| 🗊 Open   📁 New 🚽 Save 🖼 Save As 🔮           | 割 Delete      |                     |                |                  | Help About |
| General Chapter Rules Requirement Rules Cla | iss Rules 🛛 F | review              |                |                  |            |
|                                             |               |                     |                |                  | <b>-</b>   |
|                                             |               |                     |                |                  | • W 🔊      |
|                                             |               |                     |                |                  |            |
|                                             |               |                     |                |                  |            |
|                                             |               |                     |                |                  |            |
|                                             |               |                     |                |                  |            |
|                                             |               |                     |                |                  |            |
|                                             |               |                     |                |                  |            |
|                                             |               |                     |                |                  |            |
|                                             |               |                     |                |                  |            |
|                                             |               |                     |                |                  |            |
|                                             |               |                     |                |                  |            |
|                                             |               |                     |                |                  |            |
|                                             |               |                     |                |                  |            |
|                                             |               |                     |                |                  |            |
|                                             |               |                     |                |                  |            |
|                                             |               |                     |                |                  |            |
|                                             |               |                     |                |                  |            |
|                                             |               |                     |                |                  |            |
|                                             |               |                     |                |                  |            |
|                                             | ephoto        | ePhoto Requirements | Database: ORCL | Instance: RMDEM0 |            |

Figure 11-19. Empty Preview Tab

- **2** Do one of the following:
  - Click the Select a document to load button *i*. The Open dialog box opens. Select the document you want to preview and click Open.
  - Click the Load the currently selected document button 4. Use this option if you made changes to the Word document and want to rerun the parser, or if you selected a previously viewed document in the dropdown list.

The **Parsing Word Document** dialog box shows you the progress of the document parsing. Click **Close** when the parsing is complete. The document structure is displayed in the left pane.

| 🚱 ePhoto Requirements - RM Import Designer 📃                                                                                                    |            |
|----------------------------------------------------------------------------------------------------|------------|
| 🗊 Open 🍵 New 🚽 Save 🖼 Save As 🚏 Delete                                                                                                    | Help About |
| General Chapter Rules Requirement Rules Class Rules Preview                                                                                                    |            |
| C:\Users\rtm\Documents\ePhoto Requirements.docx                                                                                                    | • 🔊 🖗      |
| <ul> <li>Finde Requirements</li> <li>3 1 General Requirements</li> <li>3 1.1 Design Requirements</li> <li>3 1.2 Documentation Requirements</li> <li>3 1.2 Documentation Requirements</li> <li>3 1.3 Functional Requirements</li> <li>3 1.3 Functional Requirements</li> <li>Stored photo slideshows</li> <li>Displaying stored photo info</li> <li>Annotate photos with text</li> <li>Displaying stored photo slideshows</li> <li>Displaying stored photo slideshows</li> <li>Displaying stored photo slideshows</li> <li>Displaying stored photo slideshows</li> <li>Displaying stored photo slideshows</li> <li>Displaying stored photo slideshows</li> <li>Displaying stored photo slideshows</li> <li>Displaying stored photo slideshows</li> <li>System response times</li> <li>System response times</li> <li>System comes in different colors</li> <li>* III *</li> </ul> | s it       |
| ephoto ePhoto Requirements Database: ORCL Instance: RMDEMO                                                                                                    | đ          |

Figure 11-20. Preview Tab

# **Word Regular Expressions**

A number of fields can contain keywords or regular expressions. The content of these fields can either be text that is to be matched (such as "shall") or a Word regular expression.

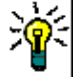

**TIP** Before you type a regular expression in a field in RM Import Designer, test it in Word on the document you are going to parse. To do so, open the Word document, Select **Edit | Find**, click **More**, select **Use Wildcards**, and then type the expression in the **Find What** field. You can also click **Special** to select wildcard characters that can be used to build regular expressions.

This section briefly describes how to use Word regular expressions, and provides some examples of their use.

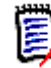

**NOTE** For comprehensive information about using Word regular expressions, refer to Microsoft documentation.

Word provides a set of wildcard characters that you can use to build regular expressions.

- A **wildcard character** is a keyboard character that represents one or many characters.
- A regular expression is a combination of literal and wildcard characters that you use to find text patterns. For example, if you want to search for "manage" but not "management," type <manage> instead of manage.

The following table lists the wildcard characters that you can use in Word.

| Text to Search                                                                         | Wildcard<br>Character | Examples                                                                                                    |
|----------------------------------------------------------------------------------------|-----------------------|----------------------------------------------------------------------------------------------------|
| Single character                                                                       | ?                     | <b>a?t</b> finds "act" and "art." It also finds these characters within a word (for example, "action" and "artist").                                                             |
| String of characters                                                                   | *                     | p*d finds "pad" and "passed." The asterisk<br>returns all characters and spaces that are<br>between the specified literal characters.                                            |
| Beginning of word                                                                      | <                     | <(para) finds all words that start with "para,", such as "parakeet" and "paragraph."                                                                                             |
| End of word                                                                            | >                     | (out)> finds all words that end with "out," such as "about" and "without" but not "outstanding."                                                                                 |
| One or more specified characters                                                       | []                    | <b>s[io]n</b> finds "sin" and "son," but not "skin," because "k" is not specified within the brackets.                                                                           |
| Single character in a range of characters                                              | [x-z]                 | <b>[b-s]ought</b> finds "bought," "fought," and<br>"sought." The range must be in ascending<br>order (for example, b-s is correct, but not<br>s-b)                               |
| Single character<br>except the characters<br>in the range inside<br>the brackets       | [!x-z]                | <b>h[!a-m]ck</b> finds "hock," but not "hack" or<br>"hick."                                                                                                    |
| Exactly <i>n</i> occurrences<br>of the previous<br>character or<br>expression          | {n}                   | <pre>me{2}t finds "meet" but not "met." h[a-z]{2}d finds "heed," "hand," and "hind," but does not find "hid" or "had". h([a-z]){2}d finds "heed" but not "hand" or "hind."</pre> |
| At least <i>n</i><br>occurrences of the<br>previous character or<br>expression         | {n,}                  | <pre>lo{1,}t finds "loot" and "lot."</pre>                                                                                                    |
| From <i>n</i> to <i>m</i><br>occurrences of the<br>previous character or<br>expression | {n,m}                 | <b>30{1,3}</b> finds "30," "300," and "3000."                                                                                                    |
| One or more<br>occurrences of the<br>previous character or<br>expression               | @                     | ro@t finds "rot" and "root."                                                                                                    |

| Text to Search                                         | Wildcard<br>Character   | Examples                                                                              |
|--------------------------------------------------------|-------------------------|---------------------------------------------------------------------------------------|
| Any wildcard character                                 | \wildcard_<br>character | [\?] finds all question mark wildcards, [\*] finds all asterisk wildcards, and so on. |
| To group characters<br>and set orders of<br>evaluation | ()                      | <pre>h([a-z]){2}d finds "heed" but not "hand," "hind" or "had."</pre>                 |

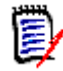

**NOTE** Wildcard searches are case sensitive.

#### **Example Word Regular Expressions**

The following table contains example Word regular expressions that you could use in your templates.

| Word Regular Expression            | Description                                                                                                    |
|------------------------------------|----------------------------------------------------------------------------------------------------|
| RQMT_[0-9]@                        | Finds sequences that start with "RQMT_" and any number of numbers. For example, <b>RQMT_0009</b> .                                                |
| \<\ <sys[0-9]@\>\&gt;</sys[0-9]@\> | Finds sequences that start with <<, then "SYS" and any number of numbers, and that end with >>. for example, <b>&lt;<sys0109>&gt;</sys0109></b> . |
| [0-9].                             | Finds sequences that start with any number and a period. For example, <b>24.</b> .                                                                |
| 0[0-9]@                            | Finds sequences that start with 0 followed by any number of numbers. For example, <b>0008</b> .                                                   |
| [0-9].[0-9].[0-9]                  | Finds sequences that start with three numbers separated by decimal points. For example, <b>1.2.6</b> .                                            |

## Limitations

This section describes some limitations of the RM Import tool. Be sure to take these limitations into consideration when you design templates.

0

**IMPORTANT!** Before you prepare a template that will be used to import a Word document, save the document as HTML and examine the results. This is the way the document will be displayed in RM Browser after it is imported. If you see any formatting problems that are unacceptable (for example, problems with lists, bullets, and fonts), adjust the styles used in the Word document until the results are satisfactory.

- Microsoft Word uses unique, proprietary styles and formatting; therefore, the styles and formatting of the Word document (for example, lists, bullets, and fonts) are not necessarily preserved in Document View. However, the text is always imported, so there is no data loss.
- You cannot import the changes you make in Document View back into the original Word document. Roundtripping between Dimensions RM and Word is not supported.

- Custom headings that you create based on standard Word headings are imported as standard Word headings, not as custom headings.
- On the **Requirement Rules** tab for the Keyword option:
  - If you select the **Include entire table as part of requirement text** check box, the keyword must be in the table to be included as part of the requirement. The entire table that contains the keyword is the requirement.
  - If you do *not* select the **Include entire table as part of requirement text** check box, and if the **Begin Pattern** keyword is found and the end of the chapter is reached, the table is included as part of the requirement.
  - If the keyword you typed under **Begin Pattern** is found and the end of the chapter is reached, the requirement is captured, even if the keyword you typed under **End Pattern** is not at the end of the chapter.
- Importing every cell in a table as a requirement is not supported.
- If a list number in the Word document is preceded by text (such as *Requirement#*), the text is not imported. Therefore, *Requirement #1* in the Word document is imported as 1.
- If you use the **Entire sentence** option to capture attributes, lists in the Word document might not be imported.

## **Examples**

"RM Import Designer Examples" on page 345 contains examples of Word documents and explains how their structure determines how you set up templates for them.

# Appendix A Troubleshooting

Resolving "Password May be Incorrect in Security File or Security File May Not be Found" 340 Error RM Browser hangs on Publish of Documents 341 Publish of Document creates DOC files 341 Word cannot open Documents 341 **Improving Poor Performance** 342 342 Empty Window in Internet Explorer 11 Disabling Internet Explorer's Compatibility View 342 Unable to Save Query Results or Publish Documents 343

## **Resolving "Password May be Incorrect in Security File or Security File May Not be Found" Error**

The database encryption feature is a security measure designed to address the fact that there was a static, hard-coded password for the ICADMIN and ICPROJECT Oracle accounts. Before this feature was implemented, this hard-coded password was called by the Dimensions RM tools. With database password encryption, a customer can change the password for these accounts at any time, keeping them fully secure. For more information about database password encryption, see "Database Password Encryption" on page 173.

There are situations in which you may receive the "Password May be Incorrect in Security File or Security File May Not be Found" error when logging in to a Dimensions RM tool. The following table describes such scenarios and provides ways you can correct the problem.

| Case | Potential Problem                                                                                                    | Troubleshooting Procedure                                                                                                    |
|------|----------------------------------------------------------------------------------------------------|----------------------------------------------------------------------------------------------------|
| 1    | No Dimensions RM<br>instance exists on the<br>server.                                                                                                    | Make sure you have a Dimensions RM instance on<br>the server. You can test for this by selecting your<br>database instance in RM Manage, right clicking, and<br>selecting <b>Change User</b> from the context menu. If<br>you get the same error message again instead of a<br>prompt to log in, then there is probably no instance<br>in the database instance.                                                                           |
| 2    | You know a<br>Dimensions RM<br>instance exists. The<br>security file could be in<br>the wrong location.                                                         | In RM Manage, select <b>Workspace   Options</b> . Click the <b>Security</b> tab and verify the location and name of the security file.                                                                                                    |
| 3    | You know the security<br>file is in the correct<br>location. The database<br>instance might need to<br>be updated to match<br>the current security<br>settings. | In RM Manage, select the database instance,<br>right-click, and select <b>Convert Database</b> . When<br>the database validation tool starts, select your<br>instance and click <b>Upgrade</b> . When it prompts<br>whether you want to recreate the stored<br>procedures, click <b>Yes</b> .                                                                                                    |
| 4    | The ICADMIN or<br>ICPROJECT account<br>could be locked.                                                                                                    | <pre>In SQL Plus, try to log in as ICADMIN by typing the following command:     sqlplus icadmin/<dummy password="">@<database instance=""> If Oracle returns a message that the account is locked, type the following commands to unlock it:     sqlplus icdba/icdba@<database instance="">     alter user icadmin account unlock;     exit Perform the same procedure to check and unlock ICPROJECTS.</database></database></dummy></pre> |
| 5    | The Dimensions RM or<br>Oracle path could be<br>wrong.                                                                                                    | In RM Manage, select <b>Workspace   Options</b> . Click the <b>Mandatory</b> tab, and confirm that the <b>RTM_HOME</b> and <b>ORACLE_HOME</b> values are correct.                                                                                                    |

### **RM Browser hangs on Publish of Documents**

Under certain conditions RM Browser might hang when publishing documents. After preparing the server, it might be necessary to cancel existing **winword.exe** tasks on the server.

#### Windows Server is not prepared for Microsoft Office

RM Browser hangs on creating a document, if the server has not been prepared for publishing documents. For information on how to prepare your server, refer to "Support for Publishing / Word Import" in Dimensions RM Installation Guide.

#### Adobe Reader is installed on Windows Server

If the document contains PDF file as file attachment of a requirement, RM Browser might hang. For instructions on how to prevent Adobe Reader affecting publishing documents, see *"Using Adobe Reader on Windows Server"* in *Dimensions RM Installation Guide*.

### **Publish of Document creates DOC files**

Publish creates DOC files under these conditions:

- Microsoft Office is not installed or the installed version is not supported.
- The server is running a 64-bit edition of Microsoft Office.
- The server is not prepared for publishing. For information on how to prepare your server, refer to "Support for Publishing / Word Import" in Dimensions RM Installation Guide.
- If Word fails on opening a DOC file, refer to , "Word cannot open Documents," on page 341.

## Word cannot open Documents

If Documents contain many lists or sub-documents (which are complete Word documents within another Word document), it is possible that Word is unable to open this document. In this case, you can configure a Word document post processing step which executes on the Dimensions RM server and corrects these problems in the Word document. Note that this will increase publish time. For further information on Word document post processing, see chapter "Word Document Post Processing" on page 371.

## **Improving Poor Performance**

Please consult Oracle documentation or your database administrator (DBA) for tuning changes that could improve performance. For example, you might change the CURSOR\_SHARING parameter to "force" or change the STATISTICS\_LEVEL parameter to "all."

## **Empty Window in Internet Explorer 11**

When using Internet Explorer 11 with Windows's built-in Administrator account, there might be situations when an empty window remains on the screen. If you need to use the built-in Administrator account, follow these steps to change the Admin approval mode and solve the problem:

- **1** Open a command prompt.
- **2** Type secpol.msc and hit Enter. This opens the local *Security Policy Management Console*.
- **3** Open the **Local Policies** folder.
- 4 Select the Security Options folder.
- 5 Locate the item User Account Control: Admin Approval Mode for the Built-in Administrator account and double-click it.
- 6 Set the value to **Enabled**.
- 7 Click the **OK** button.
- 8 Restart the computer.

## **Disabling Internet Explorer's Compatibility View**

Using Internet Explorer's Compatibility View is not recommended with RM Browser. To turn off Compatibility View, follow these steps:

- **1** Open Internet Explorer.
- 2 Click the cog in the top right corner to open the menu.
- 3 In menu, select **Compatibility View Settings** to open the related dialog.
- 4 Clear the Display intranet Sites in Compatibility View box.
- **5** If the server is listed in the list of websites, do the following:
  - **a** Select the server in the list.
  - **b** Click **Remove**.
- 6 Click Close to close the Compatibility View Settings dialog.

## **Unable to Save Query Results or Publish Documents**

Depending on the settings of your Web browser, you may be unable to save query results or publish documents. To prevent this problem, disable the pop-up blocker and allow Dimensions RM as an allowed site.

For Internet Explorer, follow these steps:

- **1** In Internet Explorer, select **Tools | Internet Options**.
- 2 In the Internet Options dialog, click the Security tab.
- 3 On the Security tab, click Custom Level. The Security Settings dialog opens.
- 4 Under **Downloads**, enable the following options:
  - Automatic prompting for file downloads
  - File download
  - Font download
- 5 Under Miscellaneous, disable the Use Pop-up Blocker option.

# Appendix B RM Import Designer Examples

| Overview                                           | 346 |
|----------------------------------------------------|-----|
| Begin and End Keyword                              | 346 |
| Entire Table with a Keyword is the Requirement     | 348 |
| Table Option with Every Row                        | 349 |
| Section Option with Keywords                       | 351 |
| Heading Styles                                     | 353 |
| Capturing Title and Description with No Title Rule | 354 |
| Capturing Title and Description with Title Rule    | 356 |

# Overview

This appendix contains examples of Word documents and explains how their structure determines how you set up templates for them in RM Import Designer. It also contains illustrations of how the document looks in Document View in RM Browser after you import it using RM Import.

# **Begin and End Keyword**

In this example, all four requirements are captured, because when the keyword you typed under **Begin Pattern** is found and the end of the chapter is reached, the requirement is captured, even if the keyword you typed under **End Pattern** is not at the end of the chapter.

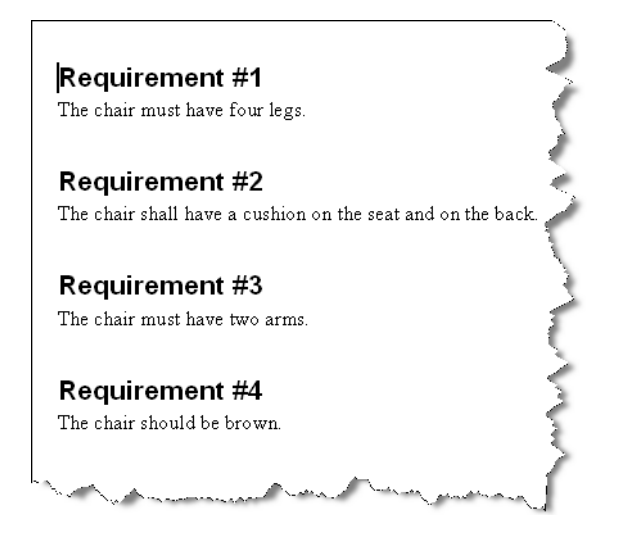

| 😡 ePhoto Requirements - RM Import                                                                                                    | Designer                                                                                                    |                                                                               |
|----------------------------------------------------------------------------------------------------|----------------------------------------------------------------------------------------------------|-------------------------------------------------------------------------------|
| 🍠 Open  🍵 New 🖳 Save 📓 Sa                                                                                                    | ave As 📲 Delete                                                                                                    | Help About                                                                    |
| General Chapter Rules Requirement R                                                                                                    | ules Class Rules Preview                                                                                                    |                                                                               |
| Requirement Identification<br>If each requirement is a row in a table,<br>then choose table requirement layout.<br>Otherwise choose section or keyword<br>identification.<br>Only the selected layout will be used for<br>identifying requirements<br>Keyword | Keyword Details         Requirements can be identified by:         Begin Pattern         Keyword:       Requirement         Include keyword as part of requirement         Include keyword as part of requirement         Keyword:       Requirement         Include keyword as part of requirement         End Pattern         Include keyword as part of requirement         Include keyword as part of requirement         Include entire table as part of requirement | t text                                                                        |
|                                                                                                    |                                                                                                    |                                                                               |
|                                                                                                    | ephoto ePhoto Requirements Database; ORCL Instance: RMDEMO                                                                                                    |                                                                               |
|                                                                                                    | ephoto ePhoto Requirements Database: ORCL Instance: RMDEMD                                                                                                    |                                                                               |
| ↑ 🖬 🔐 🍣                                                                                                    | ephoto ePhoto Requirements Database: ORCL Instance: RMDEMO                                                                                                    | Q 🕀 🖋 🕯                                                                       |
|                                                                                                    | ephoto ePhoto Requirements Database: ORCL Instance: RMDEMD<br>■ Begin and End Keyword<br>Requirements Layout<br>▲ #_ Rqmt ID Title Text                                                                                                    | a<br>Q ⊕ ≥ ≤<br>t Editable Grid   Grid   Paragra                              |
| Begin and End Keyword   I Requirement #1  2 Requirement #3  3 Requirement #4                                                                                                    | ephoto ePhoto Requirements Database: ORCL Instance: RMDEMD<br>■ Begin and End Keyword<br>Requirements Layout<br>▲ #▲ Rqmt ID Title Text<br>1 MRKT_000037 Requirement #1 The chair must have four legs                                                                                                    | t Editable Grid   Grid   Paragra                                              |
|                                                                                                    | ephoto ePhoto Requirements Database: ORCL Instance: RMDEMO<br>■ Begin and End Keyword<br>Requirements Layout<br>▲ #▲ Rqmt ID Title Text<br>1 MRKT_000037 Requirement #1 The chair must have four legs<br>2 MRKT_000038 Requirement #2 The chair shall have a cushion<br>WHATE OROBER Requirement #2 The chair shall have a cushion                                                                                                    | Q 🖨 🖋 ;<br>t Editable Grid   Grid   Paragra<br>n on the seat and on the back. |

# Entire Table with a Keyword is the Requirement

In this example, the entire table is captured because the **End of table** option was selected in the **End Pattern** group, and the **Include entire table as part of requirement text** check box was selected.

٦.

| Requirement Title:                                                                                                    | Limited Documentation                                                                                                    |
|----------------------------------------------------------------------------------------------------|----------------------------------------------------------------------------------------------------|
| Benefits:                                                                                                    | 1. Limited training shall be required to                                                                                                    |
|                                                                                                    | use product.                                                                                                    |
| Proofs:                                                                                                    | 1. The ePhoto system uses online Help                                                                                                    |
|                                                                                                    | so that no guides other than a                                                                                                    |
|                                                                                                    | Getting Started Guide needs to be                                                                                                    |
|                                                                                                    | adequate according to customer                                                                                                    |
|                                                                                                    | feedback.                                                                                                    |
|                                                                                                    | 2. The product contains embedded                                                                                                    |
|                                                                                                    | Help so the customer can do basic                                                                                                    |
|                                                                                                    | tasks with no online Help or guide                                                                                                    |
|                                                                                                    | 3. The product uses a standard                                                                                                    |
|                                                                                                    | Windows user interface, so the                                                                                                    |
|                                                                                                    | learning curve is diminished.                                                                                                    |
| Constraints:                                                                                                    | <none></none>                                                                                                    |
| and the second second second second second second second second second second second second second second second                                 | in the second second in the second is and the second is a second in the second is a second second second second                                                                                                    |
| ePhoto Requirements - RM Import Des                                                                                                    | signer 📃 🔍                                                                                                    |
| Open * New Save Save Save.                                                                                                    | As Delete Help About                                                                                                    |
| eneral Chapter Hules Hequirement Hules                                                                                                    | Class hules   rreview                                                                                                    |
| Requirement Identification                                                                                                    | Keyword Details                                                                                                    |
| It each requirement is a row in a table,<br>then choose table requirement layout.                                                                | Hequirements can be identified by:                                                                                                    |
| Utherwise choose section or keyword<br>identification.                                                                                           |                                                                                                    |
| identifying requirements                                                                                                    | Keyword: Requirement                                                                                                    |
| Keyword 🗸                                                                                                    | Include keyword as part of requirement text                                                                                                    |
| · ·                                                                                                    | End Pattern                                                                                                    |
|                                                                                                    | C Keuword                                                                                                    |
|                                                                                                    | ✓ Reynold. Include keyword as part of requirement text                                                                                                    |
|                                                                                                    | End of table                                                                                                    |
|                                                                                                    | Include entire table as part of requirement text                                                                                                    |
|                                                                                                    |                                                                                                    |
|                                                                                                    |                                                                                                    |
|                                                                                                    |                                                                                                    |
|                                                                                                    |                                                                                                    |
|                                                                                                    |                                                                                                    |
|                                                                                                    |                                                                                                    |
|                                                                                                    |                                                                                                    |
|                                                                                                    |                                                                                                    |
|                                                                                                    |                                                                                                    |
|                                                                                                    | ephoto ePhoto Requirements Database: ORCL Instance: RIMDEMO                                                                                                    |
|                                                                                                    | ephoto ePhoto Requirements Database: ORCL Instance: RMDEMO                                                                                                    |
| ↑ 🗊 🔐                                                                                                    | ephoto ePhoto Requirements Database: ORCL Instance: RMDEMO                                                                                                    |
| <ul> <li>↑ ☐ ☐</li> <li>↑ ☐ ☐</li> <li>← Table Keyword</li> </ul>                                                                                | ephoto ePhoto Requirements Database: ORCL Instance: RMDEMD                                                                                                    |
| <ul> <li>↑ ☐ ☐ ☐ ☐</li> <li>↑ ☐ ☐ ☐ ☐</li> <li>↓ Entire Table Keyword</li> <li>▼ ☐ 1 Default Chapter</li> </ul>                                  | ephoto ePhoto Requirements Database: ORCL Instance: RMDEMD                                                                                                    |
|                                                                                                    | ephoto ePhoto Requirements Database: ORCL Instance: RMDEMO                                                                                                    |
| <ul> <li>↑ E<sup>*</sup> □ E<sup>*</sup></li> <li>■ Entire Table Keyword</li> <li>▼ 1 Default Chapter</li> <li>■ 1.1 Limited Document</li> </ul> | ephoto ePhoto Requirements Database: ORCL Instance: RMDEMO                                                                                                    |
|                                                                                                    | ephoto ePhoto Requirements Database: DRCL Instance: RMDEMD ;;<br>The image of the image of the ima |
|                                                                                                    | ephoto ePhoto Requirements Database: DRCL Instance: RMDEMD ;;<br>The image of the image of the ima |
|                                                                                                    | ephoto ePhoto Requirements Database: ORCL Instance: RMDEMO ;;<br>The image of the image of the ima |
|                                                                                                    | ephoto       ePhoto Requirements       Database: ORCL       Instance: RMDEMO                                                                                                    |
|                                                                                                    | ephoto       ePhoto Requirements       Database: ORCL       Instance: RMDEMO                                                                                                    |
| <ul> <li>▲ Entire Table Keyword</li> <li>▲ 1 Default Chapter</li> <li>▲ 1.1 Limited Document</li> </ul>                                          | ephoto       ePhoto Requirements       Database: DRCL       Instance: RMDEMO                                                                                                    |

# **Table Option with Every Row**

In this example, the title is captured because the title is in the third column of the tables, and on the **Class Rules** tab, for the **Title** attribute, **3** was typed in the **Keyword or a column number** box under **Attribute Rule**.

| 3110                                       | sign Beguirem                                   | ente                                                                       |                                                                                                    |  |
|--------------------------------------------|-------------------------------------------------|----------------------------------------------------------------------------|----------------------------------------------------------------------------------------------------|--|
| #                                          | Rqmt ID                                         | Title                                                                      | Text                                                                                                    |  |
| 3.1.1.1                                    | MRKT_000002                                     | Support<br>Advantix<br>formats                                             | The ePhoto system shall support photos that are<br>Advantix (3 sizes) format originals with not less<br>than 256 colors. Consideration should be given to<br>the way that larger prints may be assimilated and<br>solution shall be chosen in part based upon such<br>flexibility.                                                 |  |
| 3.1.2 Do                                   | cumentation R                                   | equirements                                                                | Taut                                                                                                    |  |
| #                                          |                                                 | Inte                                                                       | Title         Text           On-line help<br>rovided         The ePhoto system shall make the use of on-<br>help so that no documentation other than a<br>"Getting Started" guide needs to be supplied                                                                                                    |  |
| 3.1.2.1                                    | MRKT_000007                                     | On-line help<br>provided                                                   | Ine ernoto system shall make the use of on-line<br>help so that no documentation other than a<br>"Getting Started" guide needs to be supplied.                                                                                                    |  |
| 3.1.2.1<br>3.1.3 Fu                        | MRKT_000007                                     | On-line help<br>provided                                                   | Ine erhoto system shall make the use of on-line<br>help so that no documentation other than a<br>"Getting Started" guide needs to be supplied.                                                                                                    |  |
| 3.1.2.1<br><b>3.1.3 Fu</b><br>#            | MRKT_000007                                     | On-line help<br>provided<br>ements<br>Title                                | Text                                                                                                    |  |
| 3.1.2.1<br><b>3.1.3 Fu</b><br>#<br>3.1.3.1 | MRKT_000007 Inctional Requir Rqmt ID MRKT_00000 | On-line help<br>provided<br>ements<br>EPhoto will<br>an online pl<br>album | The ernoto system snall make the use of on-line<br>help so that no documentation other than a<br>"Getting Started" guide needs to be supplied.<br>The ePhoto system shall enable the user to<br>browse an on-line photo album. It shall look<br>and feel like an electronic photo album, just<br>like the one on the coffee table. |  |

| 🔬 ePhoto Requirements - RM Import Desi                                                                                                    | gner                                       |                                                                         |                       |                                                                                                    |               |
|----------------------------------------------------------------------------------------------------|--------------------------------------------|-------------------------------------------------------------------------|-----------------------|----------------------------------------------------------------------------------------------------|---------------|
| 🗊 Open  🍵 New 🚽 Save 🗟 Save A                                                                                                    | s  胃 Delete                                |                                                                         |                       |                                                                                                    | Help About    |
| General Chapter Rules Requirement Rules                                                                                                    | Class Rules                                | Preview                                                                 |                       |                                                                                                    |               |
| Requirement Identification<br>If each requirement is a row in a table,<br>then choose table requirement layout.<br>Otherwise choose section or keyword<br>identification.<br>Only the selected layout will be used for<br>identifying requirements<br>Table | Table Detail<br>Requireme<br>Every<br>Rows | is<br>ents can be identified by I<br>row<br>: with these heading styles | hese table rows:<br>: | eading 2<br>eading 3<br>eading 4<br>eading 5<br>eading 5<br>eading 7<br>eading 8<br>eading 9<br>Import custom headings<br>Import custom headings<br>this option if the table contains a he<br>st row is not a requirement). | ader row      |
|                                                                                                    | enhoto                                     | ePhoto Bequirements                                                     | Database: OBCI        | Instance: BMDEM0                                                                                                    |               |
| + ↑ ₫ □ ₽                                                                                                    | <b>2</b> . I                               | 3.1.1.1 Suppo                                                           | ort Advantix          | formats Propose Refre                                                                                                    | sh Edit Print |

## **Section Option with Keywords**

In this example, every paragraph containing the specified keywords is captured as a requirement.

The process of working with other shall be made easier by using document work-٠ spaces.

- The application shall provide as part of the GUI a means for users to check for up-dated versions of files, confirm if team members are online, view lists of related files, and view file properties
- QlariWord shall provide access-control-list management (ACLM) for all documents.
- · The application must support a spellchecker and grammar checker.

#### 4.3. Vision Assumptions and Dependencies

- The international customers will require QlariWord to support their local language. If a customer has invested heavily in Word, QlariWord must be able to communicate with it bi-directionally. .

#### 5. Marketing Requirements

| Req. # | Description                                                                                                    |
|--------|----------------------------------------------------------------------------------------------------|
| 5.1.   | Users will be able to choose the language they wish to work in. The default will be U.S. English.                                                                   |
| 5.2.   | The process of working with other shall be made easier by using document workspaces.                                                                                |
| 5.3.   | The application will simplify the task of working with others to co-<br>author, edit, and review files.                                                             |
| 5.4.   | The application must provide as part of the GUI a means for users to check for updated versions of files, confirm if team members are confirm view file proporties. |

| 🥪 ePhoto Requirements - RM Import Desig                                                                                                    | ner                                                                                                    | - • •      |
|----------------------------------------------------------------------------------------------------|----------------------------------------------------------------------------------------------------|------------|
| 🗊 Open  New 🚽 Save 🖼 Save As                                                                                                    | : 🔁 Delete                                                                                                    | Help About |
| General Chapter Rules Requirement Rules                                                                                                    | Class Rules Preview                                                                                                    |            |
| Requirement Identification<br>If each requirement is a row in a table,<br>then choose table requirement layout.<br>Utherwise choose section or keyword<br>identification.<br>Only the selected layout will be used for<br>identifying requirements<br>Section | Section Details  Requirements can be identified by:  All paragraphs  All paragraphs containing keyword:  Only paragraphs with these heading styles:  (includes the heading as part of the requirement text)  Heading 4  Heading 5  Heading 7  Heading 7  Heading 7  Heading 8  Heading 9  Import custom headings |            |
|                                                                                                    | ephoto ePhoto Requirements Database: ORCL Instance: RMDEMO                                                                                                    |            |

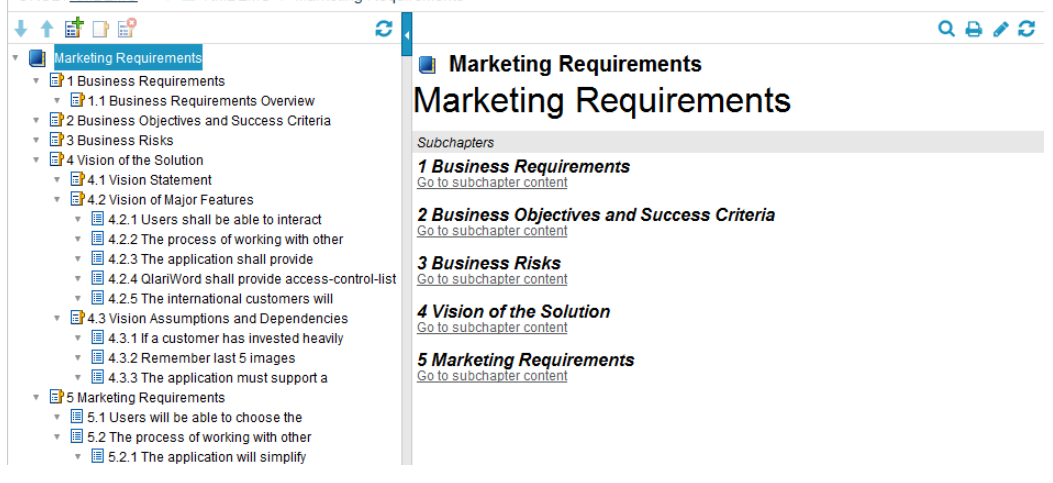

# **Heading Styles**

In this example, the Section layout is used. Color, Make, Model, and Age have the Heading 2 style, while Car is a Heading 1 and therefore is not captured as a requirement.

| Car                                                                                                    | - E                                                                                                    |  |
|----------------------------------------------------------------------------------------------------|----------------------------------------------------------------------------------------------------|--|
| Color<br>The car is red.<br>Make<br>The car is a Ford.<br>Model<br>The car is an Escape.<br>Age<br>The car was purchased in 2002.                                                                                                    |                                                                                                    |  |
| Photo Requirements - RM Import Desi     Open     New     Save     Save     Save     General     Chapter Rules     Requirement Identification     If each requirement is a row in a table,     then choose table requirement layout.     Otherwise choose section or keyword     identification.     Only the selected layout will be used for     identifying requirements     Section | gner  s  Preview  Section Details  Requirements can be identified by:  All paragraphs All paragraphs containing keyword:  Only paragraphs with these heading styles:  (includes the heading as part of the requirement text)  V Heading 2 V Heading 3 V Heading 6 V Heading 6 V Heading 7 V Heading 8 V Heading 8 V Heading 8 V Heading 9  Import custom headings |  |
|                                                                                                    | ephoto ePhoto Requirements Database: ORCL Instance: RMDEMO                                                                                                    |  |

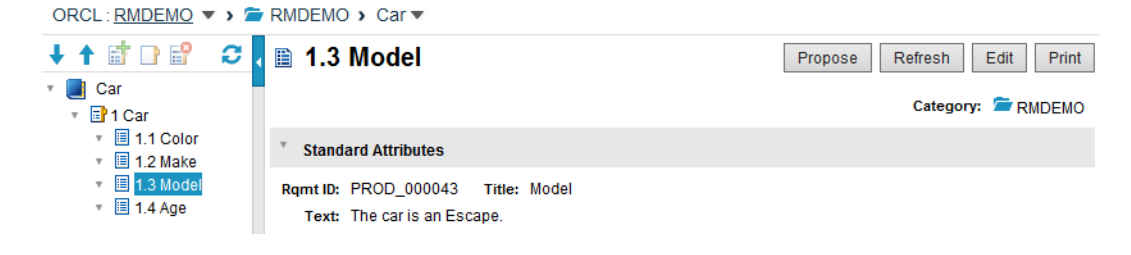

## **Capturing Title and Description with No Title Rule**

When you add a class to the Class Rules tab in RM Import Designer, the Title and Description attributes, along with the mandatory attribute, are added to the class rules. You can specify a rule for each of these attributes that indicates how the values should be identified and captured from the Word document. These rules are optional. For attributes other than Title and Description, if no rules are specified, default values are used. The following illustration shows the case where the **Attribute Rule** field is empty; thus there is no rule.

| 🔬 ePhoto Requirements - RM Import Desigr | er                                                                                                    | - • •      |                        |
|------------------------------------------|----------------------------------------------------------------------------------------------------|------------|------------------------|
| 🗊 Open   🍵 New 🚽 Save 📓 Save As          | 🔁 Delete                                                                                                    | Help About |                        |
| General Chapter Rules Requirement Rules  | Class Rules Preview                                                                                                    |            |                        |
| Rules                                    | Attribute Identification - Section Layout Maximum title length:  Attribute Rule  Keyword in text of requirement: Include keyword as part of requirement text  Attribute Value  Entire sentence Entire paragraph Column next to keyword Text until keyword: Include keyword as part of requirement text |            | _ No rule is specified |
|                                          | ephoto ePhoto Requirements Database: ORCL Instance: RMDEMO                                                                                                    |            |                        |

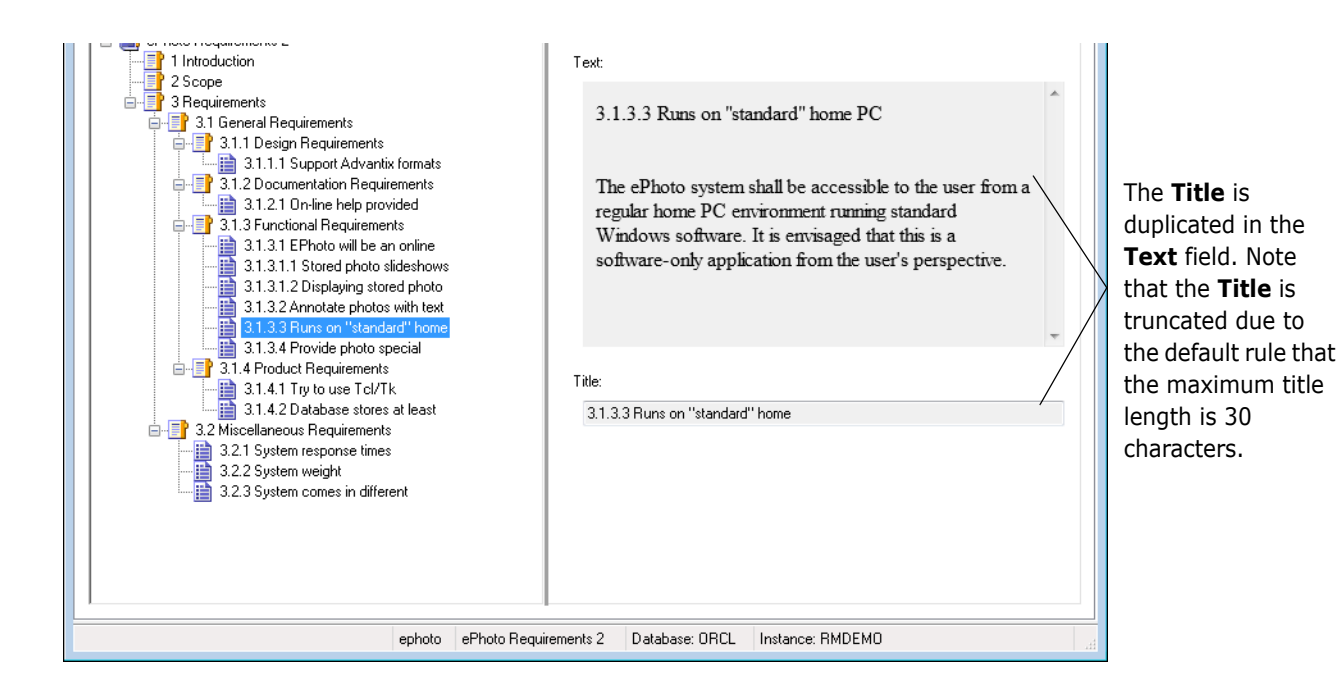

The next example shows what happens when you add a rule for the Title attribute.

# **Capturing Title and Description with Title Rule**

In this example, a wildcard character is specified in the **Attribute Rule** field, and the **Include keyword as part of requirement text** check box is selected. Using the **?** wildcard character means that the first sentence with any character will be captured as a title. Because there is a rule, the title will not be duplicated in the description.

| Image: Save Signature       Save Signature       Save Signature       Save Signature       Hele About         Image: Save Signature       Requirement Rules       Class Rules       Marketing, Requirements       Attribute Identification - Section Layout.       Marketing, Requirements       Attribute Rule       A rule is spe         Image: Save Signature       Attribute Identification - Section Layout.       Marketing, Requirements       Attribute Rule       A rule is spe         Image: Save Signature       Attribute Rule       Attribute Rule       Attribute Rule       A rule is spe         Image: Save Signature       Text (Description)       Attribute Rule       Keyword is part of requirement text       A rule is spe         Image: Save Signature       Text (Description)       Requirements       Image: Save Signature       A rule is spe         Image: Save Signature       Text (Description)       Entrie sentence       Entrie paragraph       Column next to keyword         Image: Save Signature       Entrie sentence       Entrie paragraph       Column next to keyword       Text until keyword:         Image: Save Signature       Image: Save Signature       Image: Save Signature       Image: Save Signature       Image: Save Signature         Image: Save Signature       Entrie sentence       Entrie paragraph       Column next to keyword       Image: Save Signature | 🎣 ePhoto Requirements - RM Import Designer                                                                                                    |                                                                                                    |
|----------------------------------------------------------------------------------------------------|----------------------------------------------------------------------------------------------------|----------------------------------------------------------------------------------------------------|
| Caesead Chapter Rules       Requirement Rules       Class Rules       Attribute Identification - Section Layout         Maximum tible length:       30       -       -         Marketing_Requirements       Attribute Rule       Attribute Rule       -         More The Description       Text (Description)       -       -       -         Marketing_Requirements       -       -       -       -       -         Marketing_Requirements       -       -       -       -       -       -         Marketing_Requirements       -       -       -       -       -       -       -       -       -       -       -       -       -       -       -       -       -       -       -       -       -       -       -       -       -       -       -       -       -       -       -       -       -       -       -       -       -       -       -       -       -       -       -       -       -       -       -       -       -       -       -       -       -       -       -       -       -       -       -       -       -       -       -       -       -       - <td< td=""><td>🗊 Open 🍵 New 🖳 Save 🔄 Save As 📲 Delete</td><td>Help About</td></td<>                                                                                                    | 🗊 Open 🍵 New 🖳 Save 🔄 Save As 📲 Delete                                                                                                    | Help About                                                                                                    |
| Rules   Classes   Attributes   Text (Description)   Product, Requirements   Product, Requirements   Text (Description)   Table (Title)   A rule is specified in text of requirement text A rule is specified in text of requirement text Attribute Value Entire sentence Entire paragraph Column next to keyword Text unil keyword: Text unil keyword: Include keyword as part of requirement text A rule is specified in text of requirement text A rule is specified in text of requirement text A rule is specified in text of requirement text A rule is specified in text of requirement text A rule is specified in text of requirement text A rule is specified in text of requirement text A rule is specified in text of requirement text A rule is specified in text of requirement text A rule is specified in text of requirement text A rule is specified in text of requirement text A rule is specified in text of requirement text A rule is specified in text of requirement text A rule is specified in text of requirement text A rule is specified in text of requirement text Include keyword as part of requirement text A rule is specified in text of requirement text                                                                                                    | General Chapter Rules Requirement Rules Class Rules Preview                                                                                                    |                                                                                                    |
|                                                                                                    | Rules         Image: Classes         Image: Class         Image: Class | A rule is specified, so<br>there is no duplication<br>between the <b>Text</b> and<br><b>Title</b> fields below. |
| ephoto ePhoto Requirements Database: ORCL Instance: RMDEMO                                                                                                    | ephoto ePhoto Requirements Database: ORCL Instance: RMDEMO                                                                                                    |                                                                                                    |

| 🔬 ePhoto Requirements 2 - RM Import Designer                                                                                                    |                                                                                                    |
|----------------------------------------------------------------------------------------------------|----------------------------------------------------------------------------------------------------|
| 🗊 Open 🍵 New 🚽 Save 🗟 Save As 🍧 Delete                                                                                                    | Help About                                                                                                    |
| General Chapter Rules Requirement Rules Class Rules Preview                                                                                                    |                                                                                                    |
| C:\Users\rtm\Desktop\Tests\RtmImportTool\ePhoto Requirements 2.docx  ePhoto Requirements 2 1 Introduction 2 Scope 3 Requirements 3.1 Design Requirements 3.1.1 Design Requirements 3.1.2 Documentation Requirements 3.1.2 Inchine help provided 3.1.3 Functional Requirements 3.1.3 Functional Requirements 3.1.3 Inchine with be an online photo album 3.1.3.1 Stored photo slideshows                    | Text:<br>The ePhoto system shall be accessible to the user from a<br>regular home PC environment running standard<br>Windows software. It is envisaged that this is a<br>software-only application from the user's perspective. |
| 3.1.3.1.2 Displaying stored photo info<br>3.1.3.2 Annotate photos with text<br>3.1.3.3 Purs on "standard" home PC<br>3.1.3 4 Provide photo special effects<br>3.1.4 Product Requirements<br>3.1.4.1 Try to use Tcl/Tk<br>3.1.4.2 Database stores at least 1024 entries<br>3.2.4 Miscellaneous Requirements<br>3.2.1 System response times<br>3.2.2 System weight<br>3.2.3 System comes in different colors | Title:<br>3.1.3.3 Runs on "standard" home PC                                                                                                    |
| ephoto ePhoto Require                                                                                                    | aments 2 Database: ORCL Instance: RMDEM0                                                                                                    |

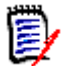

**NOTE** For more information about wildcards, see "Word Regular Expressions" on page 334 and Microsoft Word documentation.

# Appendix C URL Syntax

How to Manually Specify a URL for URL Addressable Views

360

# How to Manually Specify a URL for URL Addressable Views

The *Dimensions RM Browser User's Guide* and the RM Browser Help show how to copy an object's URL from within RM Browser. However, if you wish to enter URLs by hand or use a script or program to invoke them, see the following for information on the correct syntax.

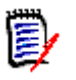

**NOTE** If an object name includes a space character, replace the space with: %20
## **URL to a Document**

## URL to a Chapter of a Document

http://ServerName/rtmBrowser/

```
?goto=doc&db=DataBaseName&proj=InstanceName&doc=DocumentName&class=
Chapter&o=ChapterID
```

## URL to a Snapshot of a Document

```
http://ServerName/rtmBrowser/
```

?goto=doc&db=DataBaseName&proj=InstanceName&doc=SnapshotName

## **URL to a Collection**

```
http://ServerName/rtmBrowser/
```

?goto=collection&db=DataBaseName&proj=InstanceName&collection=Colle ctionName

After pasting the URL into a file or application, you can also add parameters to it, which allows additional features. If you do not supply run-time parameters in the URL, you can specify them when running the report.

| Function       | Description                                                                                                    | Example URL                                                                                                    |
|----------------|----------------------------------------------------------------------------------------------------|----------------------------------------------------------------------------------------------------|
| Editable Grid  | By default, the requirements of collection or baseline are shown in a normal table. To use an editable grid instead, add <b>&amp;editableGrid=true</b> to the URL.                                      | http://<br>myserver:8080/<br>rtmBrowser/cgi-bin/<br>rtmBrowser.exe?goto<br>=collection&db=ORCL<br>&proj=RMDEMO&collec<br>tion=CollectionName<br>&editableGrid=true       |
| Hide Title Bar | By default, the collection or baseline<br>shows a title bar with information about<br>database, instance and path to the<br>report. To hide the title, add<br><b>&amp;hideTitleBar=true</b> to the URL. | <pre>http:// myserver:8080/ rtmBrowser/cgi-bin/ rtmBrowser.exe?goto =collection&amp;db=ORCL &amp;proj=RMDEM0&amp;collec tion=CollectionName &amp;hideTitleBar=true</pre> |

## **URL to a Specific Version of a Requirement**

```
http://ServerName/rtmBrowser/
```

?goto=req&db=DataBaseName&proj=InstanceName&class=ClassName&puid=Re quiement'sPUID&ver=VersionNumber

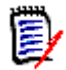

**NOTE** If no version is specified, it will default to 1.

## **URL to compare History Versions of a Requirement**

#### compare Requirement by object Ids

http://ServerName/rtmBrowser/

?goto=req&db=DataBaseName&proj=InstanceName&class=ClassName&o=Objec tID1&comparewithID=ObjectID2

#### compare current Requirement with object Id

http://ServerName/rtmBrowser/

?goto=req&db=DataBaseName&proj=InstanceName&class=ClassName&puid=Re quiement'sPUID&comparewithID=ObjectID

#### compare Requirement by object Id and version

hhttp://ServerName/rtmBrowser/

?goto=req&db=DataBaseName&proj=InstanceName&class=ClassName&o=Objec tID&comparewith=Version

#### compare two versions of a Requirement

http://ServerName/rtmBrowser/

?goto=req&db=DataBaseName&proj=InstanceName&class=ClassName&puid=Re quiement'sPUID&ver=Version1&comparewith=Version2

#### compare current Requirement with a version

## **URL to the Current Version of a Requirement**

http://ServerName/rtmBrowser/

?d=DataBaseName&p=InstanceName&f=2&c=ClassID&id=Requiement'sPUID&u= UserName&pwd=Password

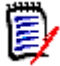

**NOTE** This type of URL uses an older syntax that is different from the others. See the table below for more details on the options available in this syntax.

| Option | Usage                                                                                                    |
|--------|----------------------------------------------------------------------------------------------------|
| d=     | Oracle database that RM uses.<br>Example: d=RTM                                                                                                    |
| pid=   | RM instance ID number. You can specify pid= or p=, but not both (see "p=" below).<br>Example: pid=2                                                 |
| p=     | RM instance name. You can specify pid= or p=, but not both (see "pid=" above).<br>Example: p=RMDEMO                                                 |
| f=     | RM Action to perform. $f=2$ opens an object for viewing. $f=4$ opens an edit dialog for the specified object. $f=5$ opens the RM browser home page. |
| C=     | RM Class ID (this is a numeric value).<br>Example: c=7                                                                                              |
| 0=     | RM Object ID (this is a numeric value).<br>Example: o=21                                                                                            |
| u=     | RM username.<br>Example: u=ephoto                                                                                                    |
| pwd=   | RM password.<br>Example: pwd=rtm                                                                                                    |

# Appendix D Running Scripts from the Command Line

| Overview          | 366 |
|-------------------|-----|
| Setting Your Path | 366 |
| Using doc_out     | 366 |

# Overview

Dimensions RM provides doc\_out as the command line tool. doc\_out allows you to run scripts from the DOS prompt. The command line tool can be run when you want to create large reports on links among entities created in or removed from the database.

# **Setting Your Path**

doc\_out is normally installed in *RTM\_HOME\bin*. This directory must be in your path for the tools to be visible. Check with your instance administrator for the location in your installation. Alternatively, you can search for the tool (*doc\_out.exe*) using the **Search** command from the Windows **Start** menu.

#### To add the Dimensions RM bin directory to your path:

- 1 Right-click the My Computer icon on your desktop.
- 2 Select Properties.
- 3 Click the Environment tab.
- 4 Select the Path variable from the system variables list.
- **5** In the **Value** box at the bottom of the page, insert the Dimensions RM bin path into the value string. Separate that path from the next one with a semi-colon (;).
- 6 Click Set, Apply, and then OK.

## Using doc\_out

The doc\_out tool allows you to run a Dimensions RM reporting script from the command line and to generate the output to a variety of formats. Using doc\_out enables you to extract data from Dimensions RM without invoking a Windows-based Dimensions RM session. Scripts can be prepared before extraction for batch processing of reports.

## Invoking doc\_out

#### To invoke the doc\_out tool:

Type the following command at the command line prompt:

```
doc_out required_arguments [optional_arguments]
script identification
```

where:

required\_arguments are:

-user username -pwd password -project instancename -location dblocation

username is your Dimensions RM user account name.

- password is your Dimensions RM user account password.
- instancename is the instance from which you want to extract data.
- dblocation is the database name in which the instance resides. Your local tnsnames.ora file contains the database names of each database to which you have visibility.

optional\_arguments are:

```
[-m format] [-#variablename value]* [-o outputfile] [-e] [-v] [-s[n|u
terminatorstring]
```

 format-The format in which you want the output to be represented. The accepted formats are described in the following table.

| Format      | Description                                                                                            |
|-------------|----------------------------------------------------------------------------------------------------|
| CSV         | Comma Separated Values format                                                                          |
| rtf         | Rich text format used by Microsoft Word                                                                |
| rtf_table   | Rich text table format                                                                                 |
| sgml        | SGML markup format                                                                                     |
| sgml_table  | SGML table format                                                                                      |
| html        | HTML format                                                                                            |
| html_table  | HTML table format                                                                                      |
| none        | No markup (that is, plain ASCII)                                                                       |
| ascii_table | ASCII text with spacing to create a tabular effect.<br><b>NOTE:</b> This is the default output format. |

- variablename is the name of a variable defined in the script and value is the actual value that you want substituted for that variable. You will need to define
   #variablename value pairs for each variable defined in the script.
- outputfile is the filename or path in which the results are to be stored. Enclose the
  path in double quotation marks when spaces or punctuation characters are included in
  the filename.
- -e suppresses word processor markup at the beginning of the outputfile (not accepted for RTF or SGML formats). Omitting markup is useful when you will be appending the output to an existing file.
- -v requests program arguments be echoed to the console or DOS window.
- -s (used only with the -m none option) with no argument causes a standard end-of-record marker ("#### End of Record ####") to be appended to each record in the report.
- -su (used only with the -m none option) terminatorstring provides a textual endof-record marker for the -su option. Enclose terminatorstring in double quotation marks when spaces or punctuation characters are included the string.
- -sn (used only with the -m none option) eliminates blank lines in the unformatted output. Blank lines are otherwise inserted for empty attribute values. -sn can be used in combination with -su, but overrides -s.

script\_identification is:

scriptfilename | -n scriptname

- scriptfilename is the path of the script stored in the file system.
- -n scriptname identifies a script stored in the instance. Scriptname is required with the -n option. If the script name in the instance includes blanks or punctuation characters, you will need to enclose the name in double quotes (for example, -n "my favorite script").

#### Using doc\_out from the Command Line

Various ways to use the doc\_out tool from the command line are illustrated in the following DOS examples.

#### Example 1

Minimum arguments. Assumes that doc\_out is in the path, the script text is in the current folder, and the results are to be displayed on the screen. The output format defaults to ascii\_table.

C:\>doc\_out -user fred -pwd fredspassword -project myinstance -location bigserver.ic getCustomerRequirements.rmdoc

#### Example 2

Similar to Example 1, but references a script inside the instance and an output file in the current folder in which to save the results.

```
C:\>doc_out -user fred -pwd fredspassword
-project myinstance -location bigserver.ic
-n "Get Customer Requirements" -o CustomerRequirements.txt
```

#### **Example 3**

Similar to Example 2, but requests the output in a csv file that can then be imported into other tools.

```
C:\>doc_out -user fred -pwd fredspassword -project
myinstance -location bigserver.ic -n "Get Customer
Requirements" -m CSV
-o CustomerRequirements.csv
```

#### Example 4

Similar to example 2, but specifies no markup and uses the date as a record separator.

```
C:\>doc_out -user fred -pwd fredspassword -project
myinstance -location bigserver.ic -n "Get Customer
Requirements" -m none -su "09/15/2000"
-o CustomerRequirements.txt
```

#### **Example 5**

Similar to Example 3, but uses a variable to specify a collection that identifies a subset of the objects

```
C:\>doc_out -user fred -pwd fredspassword -project myinstance
-location bigserver.ic -#LookIn Baseline1 -n "Get
Customer Requirements" -m CSV -o CustomerRequirements.csv
```

### Using Script Variables with doc\_out

Variables can be used within a Dimensions RM reporting scripts only when the script is run by doc\_out. Attempting to use them in RM Browser results in erroneous results because the variable values are substituted in doc\_out before submitting the script to Dimensions RM.

To use variables in scripts, follow these rules:

- Use UPPER CASE for the variable name in both the script and the command line reference.
- Enclose spaces or punctuation in values in double quotation marks.
- In the command line, precede the variable name with a '#', but in the script, include the variable name without any special markings.

The following example is a parameterized version of the baseline check script provided in the RMDEMO sample instance. The script identifies three subsets of objects given two collections used as baselines. The first subset is (the first select statement) the set of objects in the earlier baseline that are not deleted and are still in the later baseline (as identified by the second select statement). The second subset is those objects that are in the later baseline, but were not in the earlier baseline. The third subset is those objects that were in the earlier baseline and were deleted.

select <PUID>PUID <Earlier>TEXT from CustomerRequirements where
group in ('EARLY') and STATUS != 'Deleted'
xref source secondary\_history
select <PUID>PUID <Later Modifications>TEXT from
CustomerRequirements where group in ('LATE')
plus
select <PUID>PUID <Later Additions>TEXT from CustomerRequirements
where group in ('LATE') and group not in ('EARLY') and
NOT\_SECONDARY\_IN immediate
plus
select <PUID>PUID <Earlier Deletions>TEXT from
CustomerRequirements where group in ('EARLY') and STATUS='Deleted'

The baseline check script is invoked to compare Baseline 1 and Baseline 2 from the DOS command line as:

C:\>doc\_out -user fred -pwd fredspassword -project rmdemo -location bigserver.ic baselinecheck.rmdoc -#EARLY "Baseline 1" -#LATE "Baseline 2"

# Appendix E Word Document Post Processing

| Overview                                 | 372 |
|------------------------------------------|-----|
| About Word Document Post Processor       | 372 |
| About Custom WordDocument Post Processor | 379 |

# Overview

Dimensions RM provides the function to process the Word document before it is made available for download. For this purpose, two command line tools can be executed: Word Document Post Processor and Custom WordDocument Post Processor. The Word document publish process is executed in this order:

- **1** Create an HTML document.
- 2 Run Word Document Post Processor, if configured.
- **3** Create an MHTML document. This document also contains images and file attachments.
- 4 Run Custom WordDocument Post Processor, if configured.
- **5** Create a document in DOCX or PDF format, if a supported version of Microsoft Word has been installed on the server.

# **About Word Document Post Processor**

Word Document Post Processor is a command line tool, which processes the temporary HTML file created in the publish process. It expects only the path to an HTML file as a command line parameter. The file name of Word Document Post Processor is WordDocumentPostProcessor.exe.

#### Word Document Post Processor provides these functions:

- Convert HTML lists ( and ) to Microsoft Word lists
   Microsoft Word uses paragraphs () defined by class and style.
- Remove unreferenced lists

Removes all list styles for which no list exists in the document.

Correct Empty Paragraphs

When publishing, empty paragraphs () may be present. These empty paragraphs are replaced by a style used by Word.

Correct image sizes

Images larger than the page width are resized. This function expects that the image is located in the main chapter. When images are within a table, it may be that the resized image are still too large, thus it is recommended to resize images accordingly when using them within a table.

#### Integrate sub-documents

When publishing requirements with a document, the requirements may have a full HTML document in HTML enabled text attributes. Word Document Post Processor merges these sub-documents and converts the encoding to match the main document.

Remove styles

Removes <style> tags from the body of the published document.

#### Remove table size

Tables – especially tables with many columns – may exceed the page in the Word document. Removing the table size allows Word to resize the columns. Most tables fit

onto the page after removing the table size. However, if your table contains many long words, it may still exceed the page.

#### Remove WordSection1 or Section1

Usually, a Word document has only one <div> tag with class WordSection1 or Section1 defined. If more than one WordSection1 or Section1 is found, the class will be removed from that tag. This leaves the content intact, but defines it as a standard element.

#### Word Document Post Processor provides these support functions:

#### Backup of the input file

Word Document Post Processor creates a backup of the file which Word Document Post Processor will process. This file resides in the same directory as the original file. The file name contains the word "input" (e.g. wdp1913.input.tmp).

#### Backup of the output file

Word Document Post Processor creates a backup of the file which Word Document Post Processor processed. This file resides in the same directory as the original file. The file name contains the word "output" (e.g. wdp1913.output.tmp).

#### Logging

The log file WordDocumentPostProcessor.log resides in <RM Install Dir>\logs. Logging is configured in <RM Install Dir>\conf\log4net.config. For further information on configuration of logging, see chapter "Log Files" on page 92.

#### Settings

The following sections describe the settings which are configured through theWordDocumentPostProcessor.exe.config file, which resides in the <RM Install Dir>\bin folder. This config file is in XML format and must be edited with a text editor, e.g. Notepad.

Each setting is defined by the <setting> tag. Each setting is identified by its name attribute. A setting contains a <value> tag, which is used to configure the setting. The example below enables the **BackupInputFile** setting by setting it to **True**.

#### Example:

#### List Settings

| Setting                 | Description                                                                                                    |
|-------------------------|----------------------------------------------------------------------------------------------------|
| ConvertListsToWordLists | If enabled, Word Document Post Processor converts<br>HTML lists to Word lists.<br><b>Possible values:</b>                                                                                                    |
|                         | ■ False                                                                                                    |
|                         | <ul> <li>True</li> <li>Default: True (turned on).</li> </ul>                                                                                                    |
| List_Styles             | Contains styles which define the list layout.<br>The IDs are required for Word Document Post<br>Processor to recognize the lists.<br>This setting should not be changed.                                                                                          |
| List_Style_L19          | Defines the margin and indent for the list with the<br>specified level. List_Style_L1 stands for lists with level<br>1, List_Style_L2 for lists with level 2, and so on.<br>Default (for level 1): margin-left:72.0pt;mso-<br>add-space:auto;text-indent:-18.0pt; |
| RemoveStyles            | If enabled, Word Document Post Processor removes<br><style></style>                                                                                                    |

| Setting                  | Description                                                                                                    |
|--------------------------|----------------------------------------------------------------------------------------------------|
| WordBulletListStyle_L19  | Defines the style for bullet lists. WordBulletListStyle_L1<br>stands for lists with level 1, WordBulletListStyle_L2 for<br>lists with level 2, and so on. These list styles are only<br>used for lists without a style definition in their UL tag.<br><b>Possible values:</b>       |
|                          | <ul> <li>Bullet_Simple</li> </ul>                                                                                                    |
|                          | <ul> <li>Bullet_Empty</li> </ul>                                                                                                    |
|                          | <ul> <li>Bullet_Square</li> </ul>                                                                                                    |
|                          | <ul> <li>Bullet_Color</li> </ul>                                                                                                    |
|                          | <ul> <li>Bullet_Diamond</li> </ul>                                                                                                    |
|                          | <ul> <li>Bullet_Arrow</li> </ul>                                                                                                    |
|                          | <ul> <li>Bullet_Tick</li> </ul>                                                                                                    |
|                          | Defaults:<br>WordBulletListStyle_L1: Bullet_Simple<br>WordBulletListStyle_L2: Bullet_Empty<br>WordBulletListStyle_L39: Bullet_Square                                                                                                    |
| WordNumericListStyle_L19 | Defines the style for numeric lists.<br>WordNumericListStyle_L1 stands for lists with level 1,<br>WordNumericListStyle_L2 for lists with level 2, and so<br>on. These list styles are only used for lists without a<br>style definition in their OL tag.<br><b>Possible values:</b> |
|                          | <ul> <li>Number_Simple</li> </ul>                                                                                                    |
|                          | <ul> <li>Number_Parenthesis_Closing</li> </ul>                                                                                                    |
|                          | <ul> <li>Number_Parenthesis_Surrounding</li> </ul>                                                                                                    |
|                          | <ul> <li>Number_Abc_Lowercase</li> </ul>                                                                                                    |
|                          | <ul> <li>Number_Abc_Lowercase_Parenthesis_Closing</li> </ul>                                                                                                    |
|                          | <ul> <li>Number_Abc_Uppercase</li> </ul>                                                                                                    |
|                          | <ul> <li>Number_Abc_Uppercase_Parenthesis_Closing</li> </ul>                                                                                                    |
|                          | <ul> <li>Number_Roman_Capital</li> </ul>                                                                                                    |
|                          | <ul> <li>Number_Roman_Lowercase</li> </ul>                                                                                                    |
|                          | <ul> <li>Number_Greek_Lowercase</li> </ul>                                                                                                    |
|                          | Defaults:<br>WordNumericListStyle_L1: Number_Simple<br>WordNumericListStyle_L2:<br>Number_Abc_Lowercase<br>WordNumericListStyle_L39: Number_Simple                                                                                                    |

#### Image Settings

| Setting                   | Description                                                                                                    |
|---------------------------|----------------------------------------------------------------------------------------------------|
| CorrectImageSize          | If enabled, Word Document Post Processor resizes images to fit the page.<br>Possible values:                                                                                              |
|                           | ■ False                                                                                                    |
|                           | ■ True                                                                                                    |
|                           | Default: True (turned on).                                                                                                    |
| ImgSubstractWidthInPixels | Defines the number of pixels which to subtract from an image when resizing it. <b>Possible values:</b>                                                                                    |
|                           | <ul> <li>Any integer (whole number) which is 0 or larger.</li> <li>Default: 10.</li> </ul>                                                                                                |
| MarginLeft                | Defines the width of the left margin. This setting is<br>used for calculating the maximum image width. This<br>setting accepts the following CSS formats: px, pt, in,<br>mm, cm, and pc.  |
|                           | Default: 1.25 In                                                                                                    |
| MarginRight               | Defines the width of the right margin. This setting is<br>used for calculating the maximum image width. This<br>setting accepts the following CSS formats: px, pt, in,<br>mm, cm, and pc. |
|                           | Default: 1.25 in                                                                                                    |
| PageHeight                | Defines the height of the page. This settings is reserved for later use. This setting accepts the following CSS formats: px, pt, in, mm, cm, and pc.                                      |
|                           | Default: 841.9 pt                                                                                                    |
| PageWidth                 | Defines the width of the page. This setting is used for calculating the maximum image width. This setting accepts the following CSS formats: px, pt, in, mm, cm, and pc.                  |
|                           | Default: 595.3 pt                                                                                                    |

| Setting                | Description                                                                                                    |
|------------------------|----------------------------------------------------------------------------------------------------|
| CorrectEmptyParagraphs | If enabled, Word Document Post Processor corrects<br>empty paragraphs.<br><b>Possible values:</b>                                                        |
|                        | ■ False                                                                                                    |
|                        | True                                                                                                    |
|                        | Default: True (turned on).                                                                                                    |
| IntegrateSubdocuments  | If enabled, Word Document Post Processor integrates<br>sub-documents into the main document and converts<br>the the encoding.<br><b>Possible values:</b> |
|                        | ■ False                                                                                                    |
|                        | ■ True                                                                                                    |
|                        | Default: True (turned on).                                                                                                    |
| RemoveStyles           | If enabled, Word Document Post Processor removes<br><style></style>                                                                                      |

#### Other Settings

| • ···              | <b>N</b> 1.1                                                                                                    |
|--------------------|----------------------------------------------------------------------------------------------------|
| Setting            | Description                                                                                                    |
| RemoveWordSection1 | If enabled, Word Document Post Processor removes excess WordSection1 or Section1 class names. <b>Possible values:</b>                                                                                                    |
|                    | ■ False                                                                                                    |
|                    | ■ True                                                                                                    |
|                    | Default: True (turned on).                                                                                                    |
| BackupInputFile    | If enabled, Word Document Post Processor creates a backup of the file which Word Document Post Processor will process. This file resides in the same directory as the original file. The file name contains the word "input" (e.g. wdp1913.input.tmp).<br><b>Possible values:</b> |
|                    | ■ False                                                                                                    |
|                    | ■ True                                                                                                    |
|                    | <ul> <li>Default: False (turned off).</li> </ul>                                                                                                    |
| BackupOutputFile   | If enabled, Word Document Post Processor creates a backup of the file which Word Document Post Processor processed. This file resides in the same directory as the original file. The file name contains the word "output" (e.g. wdp1913.output.tmp).<br><b>Possible values:</b>  |
|                    | ■ False                                                                                                    |
|                    | ■ True                                                                                                    |
|                    | <ul> <li>Default: False (turned off).</li> </ul>                                                                                                    |

## **Enabling Word Document Post Processor**

To enable Word Document Post Processor, follow these steps:

- 1 Open Windows Registry editor (select **Run**, enter regedit and click **OK**).
- 2 Navigate to HKEY\_LOCAL\_MACHINE\SOFTWARE\Wow6432Node\Serena Software\RTM\Environment\Default
- 3 Right-click the **Default** key and select **New | DWORD (32-bit) Value** from the shortcut menu.
- 4 Name the new entry WordDocumentPostProcessing\_Timeout and press Enter.
- 5 Double-click WordDocumentPostProcessing\_Timeout.
- 6 Select option **Decimal** in the **Base** group.
- **7** Enter the number of seconds for the timeout into the **Value data** box. A good default is 600 (10 minutes).

8 Click OK.

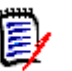

#### NOTES

- The value of WordDocumentPostProcessing\_Timeout enables and disables Word document post processing. To disable Word document post processing, set the value to 0.
- The value of WordDocumentPostProcessing\_Timeout defines the maximum time WordDocumentPostProcessor.exe can use for correcting the document. If the timeout is exceeded, Dimensions RM will continue without using the corrected document. Note that this can result in a Document which cannot be opened by Microsoft Word.

## **Disabling Word Document Post Processor**

#### To disable Word Document Post Processor, follow these steps:

- 1 Open Windows Registry editor (select **Run**, enter regedit and click **OK**).
- 2 Navigate to HKEY\_LOCAL\_MACHINE\SOFTWARE\Wow6432Node\Serena Software\RTM\Environment\Default
- 3 Select the value WordDocumentPostProcessing\_Timeout.
- 4 Press the **Delete** (or **Del**) key on your keyboard. This opens the **Confirm Value Delete** dialog.
- 5 Click **Yes** to delete the value.

## **About Custom WordDocument Post Processor**

Custom WordDocument Post Processor allows to modify the Word document before it is presented to the user. As it is a custom tool, it is not part of Dimensions RM.

Custom WordDocument Post Processor must match these specifications:

- The file name must be CustomWordDocumentPostProcessor.exe.
- Custom WordDocument Post Processor must accept these command line parameters:
  - File path: The full path to the MHTML file to be processed.
  - **Database:** The name of the Dimensions RM database.
  - Instance: The name of the Dimensions RM instance.
  - **Document ID:** The numeric ID of the document or snapshot being published.
  - **Base ID:** The numeric ID of the document or snapshot when comparing documents.

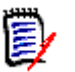

#### NOTE

The command line parameters do not have any name prefixes. A call from Dimensions RM will look similar to this:

CustomWordDocumentPostProcessor.exe C:\temp\testfile.htm ORCL RMDEMO 23 0

## **Enabling Custom WordDocument Post Processor**

#### To enable Custom WordDocument Post Processor, follow these steps:

- 1 Open Windows Registry editor (select **Run**, enter regedit and click **OK**).
- 2 Navigate to HKEY\_LOCAL\_MACHINE\SOFTWARE\Wow6432Node\Serena Software\RTM\Environment\Default
- **3** Right-click the **Default** key and select **New | DWORD (32-bit) Value** from the shortcut menu.
- 4 Name the new entry **CustomWordDocumentPostProcessing\_Timeout** and press **Enter**.
- 5 Double-click CustomWordDocumentPostProcessing\_Timeout.
- 6 Select option **Decimal** in the **Base** group.
- 7 Enter the number of seconds for the timeout into the **Value data** box. A good default is 600 (10 minutes).
- 8 Click OK.

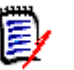

#### NOTES

- The value of CustomWordDocumentPostProcessing\_Timeout enables and disables Word document post processing. To disable Word document post processing, set the value to 0.
- The value of CustomWordDocumentPostProcessing\_Timeout defines the maximum time WordDocumentPostProcessor.exe can use for correcting the document. If the timeout is exceeded, Dimensions RM will continue without using the corrected document. Note that this can result in a Document which cannot be opened by Microsoft Word.

## **Disabling Custom WordDocument Post Processor**

#### To disable Custom WordDocument Post Processor, follow these steps:

- 1 Open Windows Registry editor (select **Run**, enter regedit and click **OK**).
- 2 Navigate to HKEY\_LOCAL\_MACHINE\SOFTWARE\Wow6432Node\Serena Software\RTM\Environment\Default
- 3 Select the value CustomWordDocumentPostProcessing\_Timeout.

- 4 Press the **Delete** (or **Del**) key on your keyboard. This opens the **Confirm Value Delete** dialog.
- **5** Click **Yes** to delete the value.

# Index

## Symbols

!= constraint 261 = constraint 261

## A

access rights granting 158, 159 inheriting 161 revoking 160 accounts, Oracle 37 Acrobat Reader 341 Active Directory 211 Add a Comment dialog box, omitting Role menu from 226 administrator, adding to instance 155 Adobe Reader 341 Agile creating classes 70 creating relationships 79 enabling 80 ALF. See Application Lifecycle Framework ALM integration 36 alphanumeric attribute 233 Amazon cloud 215, 216 animationspeed Web form option 45, 66 Application Lifecycle Framework (ALF) architecture 104 emitting events 105 enabling instances 108 event definition 107 event emitter 107 logging 113 overview 104 trigger points 106 Web services 107 attribute constraints 284 attributes adding 245 alphanumeric 233 class 225 copying 246 Created by 232 date 234 defining 245 deleting 247 description 177, 253

file attachment 234 for specific classes 226 group 235 Initial Created by 232 list 238 naming 224 non-unique names 177 numeric 241 overview 26 PUID 244 rqmt ID 244 text 242 title 177, 253 audit trail 28 Azure 211

## В

backing up encrypted passwords 137, 138, 139 instance 130 legacy mode 138 normal mode 137 baselines setting link options 144 Branching creating classes 82

## С

cardinality 259 categories assigning permissions 162 naming 224 overview 27 change management 19, 36 changing database administrator account password 166 changing the instance administrator password 168 chapter rules 316 checking footer text 117 header text 117 license server name 118 **ORACLE HOME 117** RTM HOME 116

security.dat file location 118 class attributes 225 class definition overview 22, 222, 224 tasks 223 class definition diagram canvas grid 228 centering 229 changing canvas size 229 editing instance header and footer 227 nudging objects 230 opening 227 ordering objects 230 panning 231 selecting objects 231 zooming 231 class image, changing 249 class rules 321 class types adding 264 changing class definition bitmap 265 changing class icon 266 changing label properties 267 creating 250 defined 224 defining 263 deleting 265 editing definition 265 classes adding 248 changing class image 249 changing display properties 248 copying 250 creating class types 250 defining 251 deleting 250 naming 224 overview 25, 248 purging data 250 renaming 251 security transactions 270 specifying a description 253 collections overview 35 unlocking 181 comment class, defining to omit Role menu from Add a Comment dialog box 226 communication 19 constraint types 261 constraints 259, 261, 284, 285 contacting technical support 14 containers 34 containers, workflow containers 290 conventions, typographical 13 Created by attribute 232

creating classes branching 82 documents 82 glossary 83 merging 82 creating ICDBA account 118 creating new instances 121, 128 current status 29 custom styles 53 customizing menus in RM Browser 60 Web pages 42 customizing the Editable Grid 65

#### D

data structure 23 database creating ICDBA account 118 database administrator accounts changing passwords 166 database administrator accounts unlocking 166 database password encryption 173 databases converting 175 indexes 143 logging on 175 logging on as different user 175 managing 174 overview 24 procedures 143 resources 143 date attribute 234 default access 165 default group access 156 default user access 157 deleting instance account 139 description attribute 177, 253 Dimensions CM associating Dimensions RM containers to Dimensions CM projects/streams 215 associating Dimensions RM instances to **Dimensions CM products 215** logging into server 215 security 171 DOC file 341 doc out 366 Document 341 documents creating class 82 defining custom styles for published documents 53 defining headers and footers for published documents 57

publishing a document with file attachments from a separate server 59 unlocking 181 Draft Requirements Document append 301 import 302 save 301

## Ε

Editable Grid, customizing 65 e-mail registration configuring messages and rules 183 creating a rule 191 deleting a rule 194, 195 modifying a rule 194 emitter service installing 111 options 110 usage 109 enabling Agile 80 encryption of database passwords 173

#### F

file attachment attribute 234 filters overview 33 footer text 117 form view 31

## G

glossary creating class 83 granting access rights 159 grid layout 32 grid view 31 group access, granting 268 group attribute 235 groups administering 152 assigning users 154 changing group information 154 copying 153 creating 152 deleting 154 overview 24

### Η

header text 117

headers and footers 57 HTML formatting 242, 321 HTML text editor 65

## Ι

ICADMIN changing password 166 unlock 167 ICADMIN, about 37 ICDBA changing password 166 unlock 167 **ICDBA** account creating 118 ICDBA, about 37 **ICPROJECTS** changing password 166 unlock 167 ICPROJECTS, about 37 impact analysis 35 Import, Draft Requirements Document 302 Import, Word Document 298 inheriting access rights 161 Initial Created by attribute 232 instance changing password 129 defining schema 140 dropping tables 142 instance administrator password changing 168 instance password, changing 129 instance schema backing up 140 defining 140, 222 deploying 273 exporting 273 overview 25 printing definitions 274 printing diagram 274 releasing lock 272 reloading 272 restoring from backup 141 saving 272 instance tables dropping 142 installing 142 instances backing up account 130 backing up schema 140 converting 175 creating new 121, 128 databases 24 deleting instance account 139 enabling ALF 108

information 223 installing tables 142 placing account offline 142 placing account online 142 recreating database indexes 143 recreating database procedures 143 restoring account from backup 133 restoring schema 141 viewing assignment 151

## L

LDAP configuring 206 configuring to use SSL 209 enabling SSL 210 example configurations 208 importing certificates 209 overview 200 specifying a server 205 updating user information for all users 148 license server 118 Lightweight Directory Access Protocol. See LDAP. Like constraint 261, 284, 287 link transfer rules 260 links overview 26 list attribute 238 list values, sorting 240 locking objects 180 locks, managing 179 logging ALF 113 logging on, database 175 login sources multiple 200 specifying 201

### Μ

mail service 195 menus, customizing 60 Merging creating classes 82

### Ν

naming classes, attributes, categories 224 numeric attribute 241

## 0

objects locking 180 overview 25 unlocking 181 operations parameters 223 Oracle accounts 37 ORACLE\_HOME 117 order of precedence 169, 269

## Ρ

paragraph layout 32 Password May be Incorrect in Security File or Security File May Not be Found error, resolving 340 password rules settings 164 password security 173, 212 passwords, sample databases 36 path, setting 366 performance, improving 342 post processing Word document 371 pre-upgrade activities backing up your existing database 130, 133 previewing a document in RM Import Designer 333 printing manuals 14 process documentation 226 projects phasing 223 Publish 341 publish templates, creating 55 PUID attribute 244

# Q

QLARIUS\_RM sample database 36 queries overview 33 query terminology 33

## R

regular expressions, Word 334 relationship constraints 285 relationships adding 254 cardinality 259 changing display properties 254 constraints 261 defining 257

deleting 255 editing vertices 256 overview 26, 225, 253 purging data 256 renaming 257 reversing 257 rules 226 security transactions 271 specifying a description 258 specifying constraints 259 transfer rules 260 reports 18, 34 requirement creation 28 requirement development 18 requirement evolution 28 requirement lifecycle 30 requirement rules 317 requirement views 31 requirements copying 246 requirements management 18 resource types 156 restoring instance account 133 instance schema 141 revoking access rights 160 **RM Browser** menus, customizing 60 overview 20 **RM** Import configuration 307 security protocol 307 Excel column mapping 303 import 307 import into document 306 import rules 305 Excel file 302 Import Draft Requirements Document 302 overview 20, 294 Preview Dialog 299 Word Document 298 **RM Import Designer** Chapter Rules tab 316 Class Rules tab 321 attribute information 324 commands 313 creating a new template 314 deleting a template 315 General tab 315 logging in 311 opening a template 313 overview 310 Preview tab 333 Requirement Rules tab 317 Keyword option 319

Section option 318 Table option 317 Rules tab class information 321 saving a template with another name 314 Word regular Expressions 334 **RM Import Designer Word Template examples** begin and end keyword 346 capturing title and description no title rule 354 title rule 356 entire table with keyword 348 heading styles 353 section option with keywords 351 table option with every row 349 RM mail service 195 **RM** Manage overview 22 RM Pool Manager, when to restart 116 RM Manage Amazon cloud 215, 216 **RMDEMO** sample database 36 Role menu, omitting from Add a Comment dialog box 226 romt ID attribute 244 RTM\_HOME 116 rules populate attributes 262

### S

sample databases 36 schema. Seeinstance schema. script variables 369 scripts overview 33 security attribute transactions 169 best practice 267 categories 162 class transactions 170 collection transactions 170 database password encryption 173 default access 165 Dimensions CM projects 171 filter transactions 171 granting group access 268 granting user access 269 groups 156 order of precedence 169, 269 overview 27, 164, 267 relationship transactions 172 script transactions 172 valid transactions 270 security protocol

RM Import 307 security.dat 173 security.dat file 118 setting footer text 117 header text 117 license server name 118 **ORACLE HOME 117** RTM\_HOME 116 security.dat file location 118 setting link options for baselines 144 Single Sign On 202, 203, 204 sorting list values 240 source documents security transactions 271 special characters 212 SSL 307 SSO 202, 203, 204 strong password enforcement 212 suspect links implementing 275 security 271

## Т

tablespaces administering 177 default size 127 dropping 178 placing online or offline 179 resizing 178 setting default location 179 technical support contacting 14 template creating 314 deleting 315 opening 313 saving **RM** Import Designer saving a template 314 saving with another name 314 templates, creating 55 **Test Case Management 85** class relationship 88 forms 88 test steps 87 text attribute 242 title attribute 177, 253 TLS 307 tools, unlocking 182 traceability 18, 35 traceability reports overview 33 transfer rules 260

troubleshooting 339 typographical conventions 13

#### U

unlocking collections 181 documents 181 objects 181 tools 182 unlocking database administrator accounts 166 URL addressable views 360 URL syntax 360 user access, granting 269 users adding administrator 155 adding to a group 150 adding to an instance 155 administering 144 changing password information 149 changing user information 148 copying 146 creating new 144 deleting 147 deleting from an instance 164 overview 24 removing from a group 151 removing from instance 156 updating user information for all users 148

## W

Web pages, customizing 42 Web service logging 92 Web services ALF 107 Word Document import 298 post processing 371 Word regular expressions 334 Word Template examples begin and end keyword 346 capturing title and description no title rule 354 title rule 356 entire table with keyword 348 heading styles 353 section option with keywords 351 table option with every row 349 workflow about 278 create 279 disable 289 edit 279

elements 279 workflow state add 280 change definition 281 change name 281 delete 282 settings common 281 description 281 form 281 security 282 workflow transition add 282 change definition 282 change name 282 delete 288 settings attribute constraints 284 description 283 form 283 relationship constraints 285 security 287